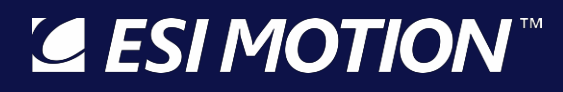

2250-A Union Place, Simi Valley, CA 93065 Tel: 800.823.3235 – sales@esimotion.com Product of USA

**Rugged Servo Drives & Control Systems for Extreme Environments** 

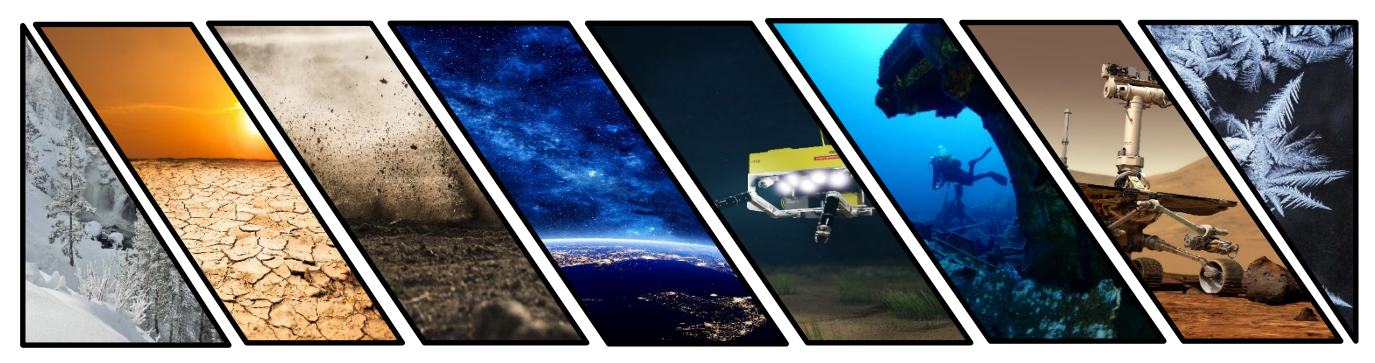

# **Controller User's Manual**

Document Number: 100266-00L Date of Doc Rev: 02/22/2022

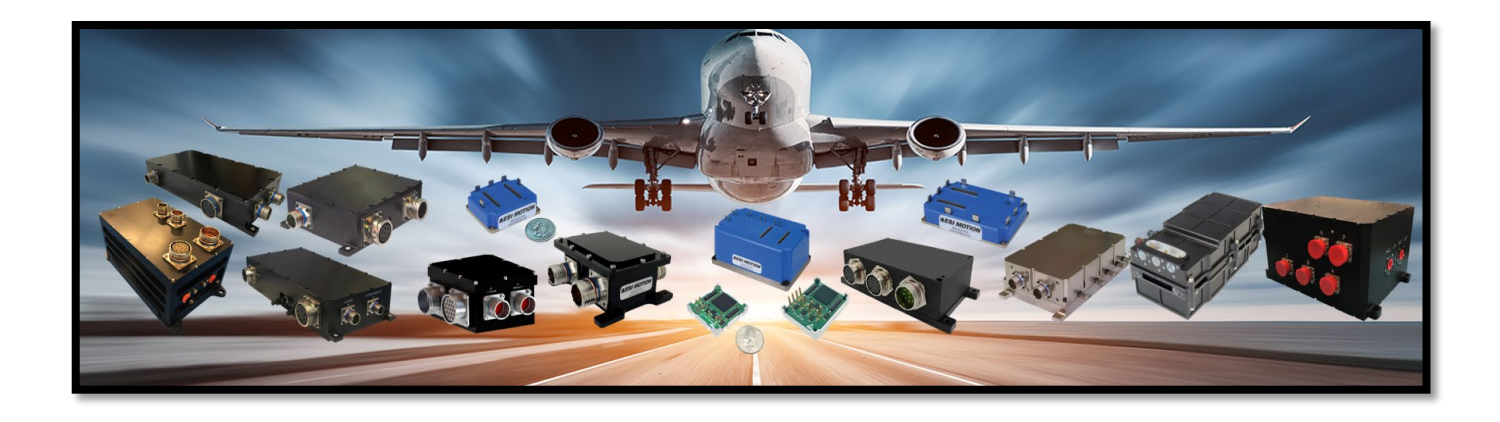

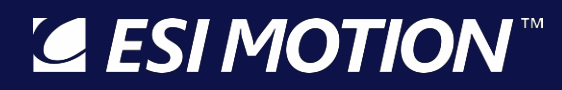

2250-A Union Place, Simi Valley, CA 93065 Tel: 800.823.3235 – sales@esimotion.com Product of USA

#### Notice

This user's manual contains proprietary information belonging to ESI Motion.

The information provided is solely for the purpose of assisting users of ESI Motion's Servo Drives and Modules.

Information supplied in this manual is subject to change without notice.

# S ESI MOTION

| Version | Date       | Changed by                                                                                                    | Items Changed                                         |
|---------|------------|----------------------------------------------------------------------------------------------------|-------------------------------------------------------|
| А       | 1/15/2015  |                                                                                                    | Initial Release                                       |
| В       | 10/23/2015 | Updated to coincide with the Trouble-shooting guide release and to add new Controller features.                     |                                                       |
| С       | 4/11/2016  | Made CAN and Serial configuration variable names<br>common. Updated Manual Feedback with the simpl<br>descriptions. |                                                       |
|         |            |                                                                                                    | Added section on USB Driver installation.             |
|         |            |                                                                                                    | Added Digital In and Digital Out sections.            |
|         |            |                                                                                                    | Deleted the Auto Phase section.                       |
|         |            |                                                                                                    | Added section on verifying current loop tuning        |
|         |            |                                                                                                    | Added configurable loop input sections,               |
|         |            |                                                                                                    | Updated control loop diagrams in appendixes.          |
| D       | 9/9/2016   |                                                                                                    | Maintenance updates; added updated test script logic. |
| E       | 10/14/2016 |                                                                                                    | Added Digital In/Out examples; simplified loop-input  |
|         |            |                                                                                                    | source-selections                                     |
| F       | 1/31/2017  |                                                                                                    | Clarified valid secondary-inputs.                     |
| G       | 11/29/18   | K. Morgan/T. Ahmad                                                                                                  | Updated Style Guide, some drawings and text           |
| Н       | 6/10/2019  | J. Jollota                                                                                                    | Clarifications from customer feedback, added control- |
|         |            |                                                                                                    | loop configuration examples section.                  |
| Н       | 6/10/2019  | K. Morgan                                                                                                    | Updated image, fixed layout and typos & ToC           |
| J       | 7/8/2020   | J. Jollota                                                                                                    | Corrected pole-pairs calculation, added motor-control |
|         |            |                                                                                                    | examples, added back in all common-controller         |
|         |            |                                                                                                    | variable descriptions.                                |
| К       | 12/2/2020  | J. Jollota                                                                                                    | Updated for Atom and controller quadrature/BISS       |
|         |            |                                                                                                    | encoder updates.                                      |
| L       | 2/22/2022  | J. Jollota                                                                                                    | Added parallel-section, serial-encoder configuration, |
|         |            |                                                                                                    | and loop-filter diagram.                              |
|         |            |                                                                                                    |                                                       |
|         |            |                                                                                                    |                                                       |

# **Revision History**

# Important Information:

ESI MOTION makes no warranty, either express or implied, including but not limited to any implied warranties of merchantability and fitness for a particular purpose, regarding any marketing materials and makes such materials available solely on an "as-is" basis. In no event shall ESI MOTION be liable to anyone for special, collateral, incidental, or consequential damages in connection with or arising out of the purchase or use of these materials, and the sole and exclusive liability of ESI MOTION, regardless of the form of action, shall not exceed the purchase price of this product. Moreover, ESI MOTION shall not be liable for any claim of any kind whatsoever against the use of these materials by any other party.

# SI MOTION

### Table of Contents

| 1 INTRO        | ODUCTION                                                                                                | 9                         |
|----------------|----------------------------------------------------------------------------------------------------|---------------------------|
| 1.1 G          | etting Started                                                                                          | 9                         |
| 2 NAM          | ING CONVENTIONS                                                                                         | 9                         |
| 3 THEF         | IDS APPLICATION (SUMMARY)                                                                               |                           |
| 4 NEW          | MOTOR TUNING / CONFIGURATION                                                                            |                           |
| 4.1 V          | oltage / Current Limits                                                                                 |                           |
| 4.2 M          | lotor Parameters                                                                                        |                           |
| 43 Ci          | urrent-loop Tuning                                                                                      | 11                        |
| 4.3.1          | Common Setup                                                                                            |                           |
| 4.3.2          | Step Response Procedure                                                                                 |                           |
| 4.3.3          | Setting the Current-Loop Integral                                                                       | 14                        |
| 4.4 Fe         | eedback Phasing / Calibration                                                                           | 14                        |
| 4.5 V          | elocity-Loop Tuning                                                                                     |                           |
| 4.5.1          | Unconstrained motors                                                                                    | 15                        |
| 4.5.2          | Constrained motors                                                                                      | 16                        |
| 4.5.3          | Setting the Velocity-Loop Integral                                                                      | 17                        |
| 4.6 P          | osition-Loop Tuning                                                                                     | 17                        |
| 4.7 Se         | ensorless Configuration                                                                                 | 19                        |
| 4.7.1          | Sensorless Velocity-Loop Tuning                                                                         | 19                        |
| 5 THEF         | IDS APPLICATION (DETAILS)                                                                               | 19                        |
| 5.1 C          | onnection to a Controller                                                                               | 20                        |
| 5.1.1          | Connecting with CAN                                                                                     | 20                        |
| 5.1.2          | Connecting with USB                                                                                     | 20                        |
| 5.2 TI         | he HiDS User Interface                                                                                  | 20                        |
| 5.2.1          | Editing Parameter Values                                                                                | 21                        |
| 5.2.2          | Summary Tab                                                                                             | 21                        |
| 5.2.3          | Motor Tabs                                                                                              | 21                        |
| 5.2.4          | Loop Gains Tab                                                                                          | 22                        |
| 5.2.5          | Limits Tab                                                                                              | 23                        |
| 5.2.6          | Importing, Exporting and Saving Settings                                                                |                           |
| 5.2.7          | Advanced Tab                                                                                            |                           |
| 5.2.8          | Firmware Upgrades                                                                                       | 24                        |
| 5.3 A          | dvanced Device Management                                                                               | 25                        |
| 5.3.1          | Page List                                                                                               | 25                        |
| 5.3.2          | Data Objects List                                                                                       | 25                        |
| <b>E</b> ESI I | <b>INICITION</b> This Document does not contain Technical Data or Technology as defined in the ITAR Par | t 120.10 or EAR Part 772. |

| 5.3.3   | Data Objects Storage                                                                    |                                        |
|---------|-----------------------------------------------------------------------------------------|----------------------------------------|
| 5.3.4   | Data Objects Access                                                                     | 26                                     |
| 5.3.5   | Data Objects Filtering                                                                  |                                        |
| 5.3.6   | Searching for Objects                                                                   | 27                                     |
| 5.3.7   | User-Defined Object Page                                                                | 27                                     |
| 5.3.8   | Editing Object Values                                                                   | 27                                     |
| 5.3.9   | Digital Test Points                                                                     | 28                                     |
| 5.3.10  | Analog Test Points                                                                      | 28                                     |
| 5.3.11  | Digital In                                                                              | 28                                     |
| 5.3.12  | Digital Out                                                                             | 28                                     |
| 5.3.13  | Serial Test                                                                             | 28                                     |
| 5.4 Ar  | nalog Test Points                                                                       |                                        |
| 5.4.1   | Assigning Data Objects to Analog Test Points                                            | 28                                     |
| 5.5 Di  | gital In                                                                                |                                        |
| 5.5.1   | Assigning Data Objects to Digital In                                                    | 29                                     |
| 5.6 Di  | gital Out                                                                               |                                        |
| 5.6.1   | Assigning Data Objects to Digital Out                                                   |                                        |
| 5.7 Ru  | ın Panel                                                                                |                                        |
| 5.7.1   | Run Panel Customization                                                                 |                                        |
| 5.8 Sc  | ope / Digital Test Points                                                               |                                        |
| 5.8.1   | Assigning Data Objects to Digital Test Points                                           |                                        |
| 5.8.2   | Waveform Display                                                                        |                                        |
| 5.8.3   | Channel Selection                                                                       |                                        |
| 5.8.4   | Trigger Settings                                                                        |                                        |
| 5.8.5   | Channel Parameters                                                                      | 35                                     |
| 5.8.6   | Cursors and Capture Interval                                                            |                                        |
| 5.8.7   | Saving Captured Data                                                                    |                                        |
| 5.9 Se  | ttings                                                                                  |                                        |
| 5.9.1   | Savings Values                                                                          |                                        |
| 5.9.2   | Comparing Current Settings with a Text File                                             |                                        |
| 5.10 Ał | pout HiDS                                                                               |                                        |
| 5 11 Si | mulator                                                                                 | 37                                     |
| 5.11.1  | Simulator Customization                                                                 |                                        |
| 5.12 Ru | ın Test Script                                                                          |                                        |
| 6 мото  | PR FEEDBACK                                                                             | 41                                     |
| 6.1 Re  | solver                                                                                  |                                        |
| 6.2 Ou  | Jadrature Encoder                                                                       | <u>л</u> ана и политика.<br>Д1         |
|         |                                                                                         | ······································ |
|         | Ihis Document does not contain Technical Data or Technology as defined in the ITAR Part | 120.10 or EAR Part 772.                |

# **ESI MOTION**<sup>™</sup>

| 6.3  | Manual Feedback                                                                                                    | .41               |
|------|----------------------------------------------------------------------------------------------------|-------------------|
| 6.4  | Sensorless Feedback                                                                                                    | .42               |
| 6.5  | Hall Feedback                                                                                                    | .42               |
| 6.6  | Serial Encoder Feedback                                                                                                    | .42               |
| 6.7  | Sin/Cos Feedback                                                                                                    | .43               |
| 6.8  | Endat Feedback                                                                                                    | .43               |
| 6.9  | Secondary Feedback                                                                                                    | .43               |
| 7 CO |                                                                                                    | <u>13</u>         |
| 7 1  | Sine Test Command                                                                                                    | . <del></del><br> |
| 7.1  |                                                                                                    | .44               |
| 1.2  | User Command                                                                                                    | .45               |
| 7.3  | CAN Command                                                                                                    | .45               |
| 7.4  | Serial Command                                                                                                    | . 45              |
| 7.5  | Resolver Commands                                                                                                    | . 45              |
| 7.6  | Analog Commands                                                                                                    | .46               |
| 7.7  | Loop Filters                                                                                                    | .46               |
| 7.8  | Configuration Examples                                                                                                    | .47               |
| 7.   | 8.1 HiDS Control                                                                                                    | .47               |
| 7.   | 8.2 RS422 Control                                                                                                    | .48               |
| 7.   | 8.3 CAN Control                                                                                                    | .49               |
| 8 M  | OTOR CONTROL EXAMPLES                                                                                                    | . 49              |
| 8.1  | Analog Velocity Control with a Digital Motor Enable Input                                                                     | . 49              |
| 8.   | 1.1 Connection / Configuration Verification                                                                                   | .50               |
| 8.2  | Digital Input Control                                                                                                    | . 51              |
| 8.3  | RS422 Control                                                                                                    | . 51              |
| 8.4  | CAN Control                                                                                                    | . 52              |
| 9 TH | IEORY OF OPERATION                                                                                                    | . 52              |
| 9.1  | The Current Loop                                                                                                    | . 52              |
| 9.   | 1.1 Clark and Park Transforms                                                                                                 | .52               |
| 9.2  | Clark and Park Transforms                                                                                                    | . 53              |
| 9.   | 2.1 IQ Command Determination                                                                                                  | .54               |
| 9.   | 2.2 IQ and ID Error Compensation                                                                                              | .57               |
| 9.   | 2.3 The Inverse Clark and Park                                                                                                | .58               |
| 9.3  | The Velocity Loop                                                                                                    | . 59              |
| 9.   | 3.1 RPM Command Determination                                                                                                 | .59               |
| Œ    | SIMOTION <sup>T</sup> This Document does not contain Technical Data or Technology as defined in the ITAR Part 120.10 or EAR I | 'art 772          |

# SI MOTION

| 9.3.2 RPM Error Compensation                                                                                        | 60                         |
|----------------------------------------------------------------------------------------------------|----------------------------|
| 9.4 The Position Loop                                                                                               | 60                         |
| 9.4.1 Radians Command Determination                                                                                 | 61                         |
| 9.5 Manual Feedback                                                                                                 | 61                         |
| 10 APPENDIX A: HIDS VARIABLE GLOSSARY                                                                               |                            |
| 10.1 Summary                                                                                                    | 63                         |
| 10.2 Analog                                                                                                    | 63                         |
| 10.3 BIT (Built In Test)                                                                                            |                            |
| 10.4 CAL                                                                                                    | 78                         |
| 10.5 CAN                                                                                                    | 78                         |
| 10.6 Compensation                                                                                                   |                            |
| 10.7 Config                                                                                                    | 85                         |
| 10.8 Control                                                                                                    | 85                         |
| 10.9 Digital IO                                                                                                    |                            |
| 10.10 Encoder                                                                                                    |                            |
| 10.11 Endat Encoder                                                                                                 | 91                         |
| 10.12 Fan                                                                                                    | 92                         |
| 10.13 Fault History                                                                                                 | 93                         |
| 10.14 Fault Inputs                                                                                                  | 97                         |
| 10.15 FPGA (Hyperion Only)                                                                                          |                            |
| 10.16 Hall                                                                                                    |                            |
| 10.17 Inrush                                                                                                    | 107                        |
| 10.18 Limits                                                                                                    | 107                        |
| 10.19 LoopInputs                                                                                                    |                            |
| 10.20 Manual Feedback                                                                                               | 113                        |
| 10.21 Motor AHSL, MotorBHSL                                                                                         | 115                        |
| 10.22 MotorParameters                                                                                               |                            |
| 10.23 SecondaryFB                                                                                                   | 123                        |
| 10.24 Position                                                                                                    | 124                        |
| 10.25 Power                                                                                                    | 127                        |
| 10.26 Regen                                                                                                    |                            |
| 10.27 Resolver                                                                                                    | 129                        |
| <b>CESIMOTION</b> <sup>™</sup> This Document does not contain Technical Data or Technology as defined in the ITAR P | art 120.10 or EAR Part 772 |

# **ESI MOTION**<sup>™</sup>

| 10.28 Sensorless                            | 132 |
|---------------------------------------------|-----|
| 10.29 System                                | 134 |
| 10.30 Serial                                | 134 |
| 10.31 Serial Encoder                        | 136 |
| 10.32 TestPoint                             | 139 |
| 10.33 Temperature                           | 139 |
| 10.34 Utility                               | 140 |
| 10.35 Velocity Loop                         | 143 |
| 10.36 Hardware Test                         | 147 |
| 10.37 User Defined                          | 147 |
| 11 APPENDIX B: THE ESI MOTION CURRENT LOOP  | 148 |
| 12 APPENDIX C: THE ESI MOTION VELOCITY LOOP | 149 |
| 13 APPENDIX D: THE ESI MOTION POSITION LOOP |     |

# 1 Introduction

Thank you for choosing ESI Motion's servo drive products. Our control systems offer a complete ruggedized solution which includes ESI's rugged controller and power driver boards, an integrated EMI filter, military-grade submersible case, controller software and user-friendly GUI with built in oscilloscope feature.

This User's Manual covers most of our controllers including the Dragon line which is the core of ESI Motion's integrated plug and play control solution. In addition, the Mite, Scorpion, and Atom Module lines are ideal for military, aviation, automotive or other heavy industrial applications operating in outdoor, high temperature, high vibration, or other extreme environmental conditions. Please refer to ESIMotion.com for further information about these and all other ESI Motion products or reach out to us at sales@esimotion.com.

# 1.1 Getting Started

This area points to the specific sections of the manual required to assist the user in connecting and running a motor using the HiDS Run Panel.

- 1. Install the ESI Motion HiDS PC application, which is available from the Downloads section of <u>www.esimotion.com</u>.
- 2. Connect the motor under test and apply logic power to the Controller; refer to the Controller Installation Manual and datasheet for interface and installation details.
  - a. If a high-voltage (motor-voltage) connection is required, connect the high-voltage source to the Controller, but, if possible (if adjustable), reduce the voltage to ~10% of what is required for motor operation.
- 3. Connect to the Controller via HiDS and open the Run Panel; refer to Connecting to a Controller in section 5.1 and the Run Panel in section 5.7. Note the CAN interface to HiDS is recommended for all motor-control applications.
- 4. Tune the current-loop; refer to New Motor Tuning / Configuration in section 4.
- 5. Select your desired feedback and rotate the motor shaft manually. You should see the <feedback>Degrees/Radians value change accordingly; note <feedback> is Resolver, Hall, SerialEncoder, etc.
- 6. If not provided by the motor manufacturer, calibrate the feedback-position to the motor rotor-position. Refer to the Motor Phasing / Calibration in section 4.4.
- 7. Attempt to spin the motor using torque(current)-mode and using the desired feedback; refer to Motor Feedback in section 6. Note there is no velocity-control here, so be careful not to over-speed the motor. This verifies all motor-control features except velocity-loop and position-loop tuning, if required.
- 8. If required, tune the velocity and position loops; refer to Velocity-Loop tuning in section 4.5.

# 2 Naming Conventions

The descriptions below are applicable to each motor controlled, and because of the number of configuration and run-time variables, there is a readable prefix for common variables:

• There are common configuration and measurement variables, and for dual/multiple-motor controllers, there are configuration and measurement variables for each motor-control subsystem. Each Motor-control subsystem is

2250-A Union Place, Simi Valley, CA 93065 Tel: 800.823.3235 – sales@esimotion.com Product of USA

referred to MotorA (primary / single-motor controller), MotorB (for a dual / multiple motor-controller), and in some custom applications MotorC and MotorD (for the third and fourth motor-controller subsystem).

- The prefix for Current loop variables for Motor A, Motor B, and Motor C is Ma, Mb, and Mc, respectively. For example, the Motor-A IQ command variable is Ma.IqCmd, and the Motor-B Minimum Current Command is Mb.MinCurrentCommand. Each of these variables is referred to below as Mx.VariableName
- The prefix for Velocity loop variables for Motor A, Motor B, and Motor C is MaVL, MbVL, and McVL, respectively. For example, the Motor-A user velocity command is MaVL.RPMUserCommand, and the Motor-B RPM error to compensate is MbVL.RPMError. Each of these variables is referred to below as MxVL.VariableName.
- The prefix for Motor configuration variables for Motor A, Motor B, and Motor C is MotorA, MotorB, and MotorC, respectively. For example, the Motor-A inductance is MotorA.Inductance, and the Motor-B feedback type is MotorB.FeedbackType. Each of these variables is referred to below as MotorX.VariableName.

### 3 The HiDS Application (Summary)

The detailed screen, functions, and variable descriptions are described in sections 5 and 10, but for the basic HiDS connection to a Controller. See section 5.1.1 for the USB-to-CAN devices supported.

1. Execute the HiDS application, select the CAN-tab, and for off-the-shelf (non-customized) controllers, select the default CAN configuration, and click [Connect]

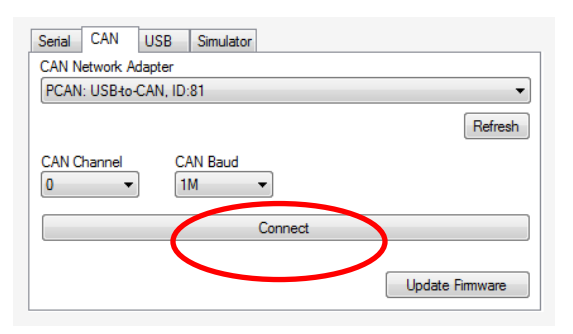

2. The basic configuration items are all located on the MotorA, LoopA Gains, and LimitsA tabs.

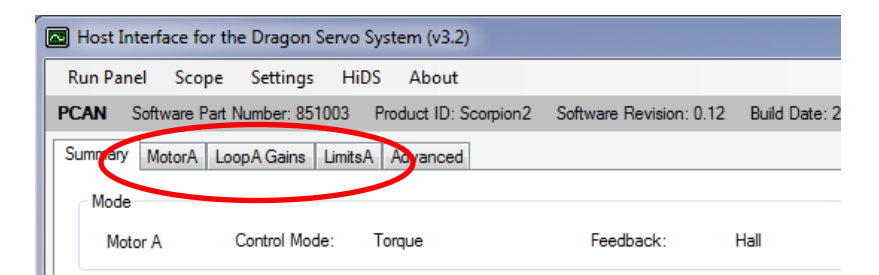

# 4 New Motor Tuning / Configuration

The ESI Line of modular motion control employs an industry standard current-loop, velocity-loop, and in some applications a position-loop. Each of these control loops utilizes proportional, integral, and derivative (PID) error correction to achieve the desired performance.

# **ESI MOTION**

This section describes the procedure for tuning each control loop to match the intended application. After the tuning is completed, for applications including physical feedback (resolver or encoder) or for sensorless operation, setting the initial motor phase angle is described.

# 4.1 Voltage / Current Limits

Prior to controlling the motor in any way, the motor limits should be programmed into the ESI Controller.

- 1. Limit the user-current command (if in Torque mode) and the absolute currents applied to the motor:
  - a) In the HiDS **Limits** tab, set the **Positive Current Command** to the specified motor maximum continuous current rating.
  - b) If the negative current limit is not the same as the positive limit, in the HiDS **Limits** tab, set the **Negative Current Command** to the negative (-1 times) the specified motor maximum continuous current rating.
- 2. Limit the motor speed; the ESI Controller can be set to disable the motor should the motor RPM reach a maximum level.
  - a) In the HiDS Limit tab, set the Maximum Velocity to the specified motor maximum speed.
- Set the Inrush (precharge) voltage, if necessary. For the initial motor configuration, the motor/high-voltage will be set to 10-20% of the nominal operating voltage. Set the **Precharge Voltage** (on the LimitsA tab) to ~10 volts less than the high-voltage setting. Note you may have to adjust the **Maximum Bus Voltage** and the **Minimum Bus Voltage** (all on the LimitsA tab) to be scaled down for the reduced power-supply setting.

### 4.2 Motor Parameters

The Controller needs to be configured with some fundamental motor properties in order to properly drive the motor. All of these parameters should be available from the motor manufacturer's data sheet.

- 1. Inductance: In the HiDS **Motor** tab, set the **Line-to-Neutral Inductance** to ½ of the measured or specified motor Line-to-Line inductance.
- 2. Resistance: In the HiDS **Motor** tab, set the **Line-to-Neutral Resistance** to ½ of the measured or specified motor Line-to-Line resistance.
- 3. Back-EMF Constant Ke: In the HiDS **Motor** tab, set the **Line-to-Neutral Voltage Constant** to the motor Ke. Note the ESI vector controller uses Ke units of Volts-peak/RPM Line to Neutral, so some unit-conversion may be necessary if the motor-manufacturer specifies different units. To convert the Line-to-Neutral to Line-to-Line, KeL-L = KeL-N \*  $\sqrt{3}$ .
- 4. Motor Pole Pairs: In the HiDS **Motor** tab, set the **Motor Pole Pairs** to the specified motor pole pairs (1/2 times the number of motor poles/magnets).

# 4.3 Current-Loop Tuning

#### 4.3.1 Common Setup

These steps are common to each of the three methods below.

1. Login to the Controller using HiDS. For HiDS login and installation information, refer to section 5.1.

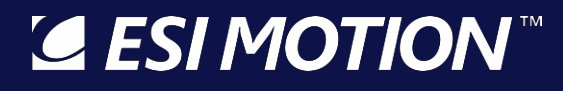

- 2. Enable the manual response feedback, which disables the physical motor velocity feedback (resolver, encoder, etc), and runs the controller in open-loop mode:
  - i. In HiDS Motor tab, select the Manual feedback method in the Feedback drop-down list.

| Host Interface for the Dragon Servo System (v3.2 | )                |                                                  |
|--------------------------------------------------|------------------|--------------------------------------------------|
| Run Panel Scope Settings HiDS About              |                  |                                                  |
| USB Software Part Number: 851003 Product ID: So  | corpion2 Softwar | re Revision: 0.12 Build Date: 2/11/2019 11:53 AM |
| Summary MotorA LoopA Gains LimitsA Advanced      |                  |                                                  |
| MotorA Parameters                                |                  |                                                  |
|                                                  | •                |                                                  |
| Motor Pole Pairs:                                | 2                |                                                  |
| Resistance:                                      | 0.002            | Ohms L-N                                         |
| Inductance:                                      | 0.0001           | Henries L-N                                      |
| Voltage Const:                                   | 0.003            | VoltsPeak/RPM                                    |
|                                                  |                  |                                                  |
|                                                  |                  |                                                  |
| FeedbackA                                        |                  |                                                  |
| Feedback: Manual                                 |                  |                                                  |
| Herback.                                         |                  |                                                  |
| Feedback Direction: Forward                      |                  |                                                  |
| recuback Direction.                              | •                |                                                  |
|                                                  |                  |                                                  |

- 3. Enable the Controller Torque mode (by disabling velocity mode):
  - i. In HiDS Loop Gains tab, select Torque method in the Control Mode drop-down list.
- 4. Initialize the current-loop gain to a small value, to avoid possible oscillations from the start:
  - i. In HiDS **Loop Gains** tab, set the **Current Loop Kp** = 0.1.

| Host Interface for the Dragon Serve | System (v3.2)         |                         |                                |
|-------------------------------------|-----------------------|-------------------------|--------------------------------|
| Run Panel Scope Settings H          | iDS About             |                         |                                |
| USB Software Part Number: 851003    | Product ID: Scorpion2 | Software Revision: 0.12 | Build Date: 2/11/2019 11:53 AM |
| Summary MotorA LoopA Gains Limit    | sA Advanced           |                         |                                |
| Current Loop A                      |                       | Contro Mode:            | Torque                         |
| Current LoopA                       | Current Loop Kp:      | 0.1 V/A                 |                                |
|                                     | Current Louis Ki;     | 0.008333334             |                                |
|                                     | Integral Minimum:     | -217.8                  |                                |
|                                     | Integral Maximum:     | 217.8                   |                                |
|                                     | Input Source1: HiDS   | lqUserCmd 👻 Input Sou   | urce2: NO_INPUT -              |
|                                     |                       |                         |                                |

5. Open the HiDS Run Panel, set variables IqUserCommand = 0 and RPMUserCommand to 0.

#### 4.3.2 Step Response Procedure

1. Open the HiDS Scope. Set channel 1 to **IqUserCommand** (for trigger), and set channel 2 to **Ma.Iq**. Set the trigger channel to channel 1 (command), trigger-level at 0.01 (non-zero), and trigger-position at 25%, Rising-edge,

Normal-trigger, single-sequence (see section **5.8 Scope/Digital Test Points** for examples of using the HiDS Scope).

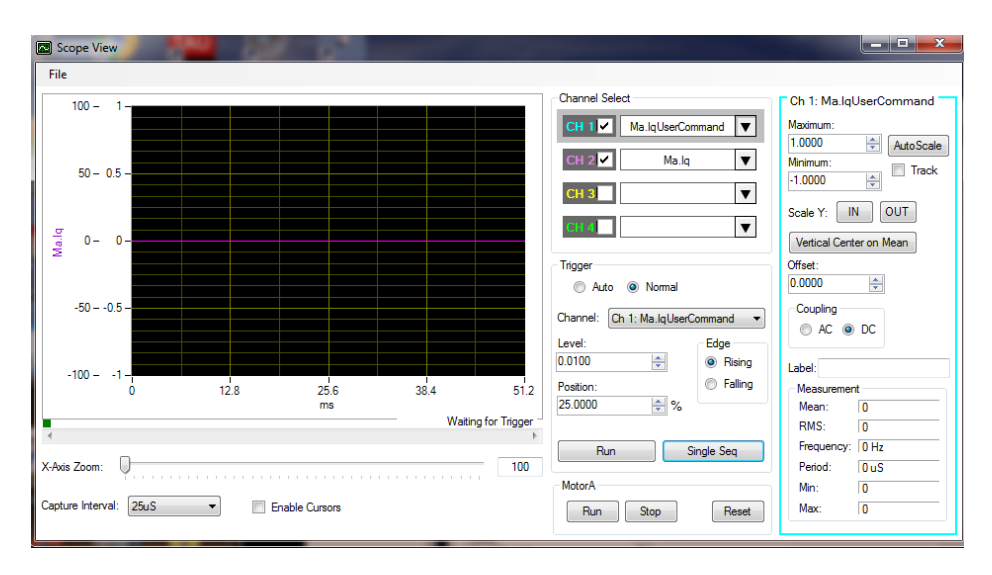

- 2. First test the setup: During this tuning procedure the motor should not turn. In the HiDS Run Panel, set variable IqUserCommand to approximately 10% of the motor's rated constant-current value, and click on the HiDS Run Panel [Run] button. You may hear some motor hum, but the motor should not turn. The HiDS-scope should have also triggered. Click on the HiDS Run Panel [Stop] button, and re-arm the HiDS-scope by clicking [Single Seq].
- 3. In the HiDS **Run Panel**, set variable **IqUserCommand** to 0, and click on the HiDS Run Panel [Run] button. Then set variable **IqUserCommand** value to approximately 10% of the motor's rated constant-current value and observe the step response on the oscilloscope. For most applications, the goal is to achieve the classic critically damped response.
- 4. On the HiDS **Compensation** page, adjust **Current Loop Kp** and re-run the step response (while leaving the motor "running", set variable **IqUserCommand** to zero, and then set variable **IqUserCommand** to 10% of the motor's rated constant-current value) until a critically damped response is achieved.
  - i. Note the gain-values can vary widely depending on the Controller PWM frequency (typically 20Khz) and the motor parameters. **In most cases, Kp will be between 0.1 and 30.**

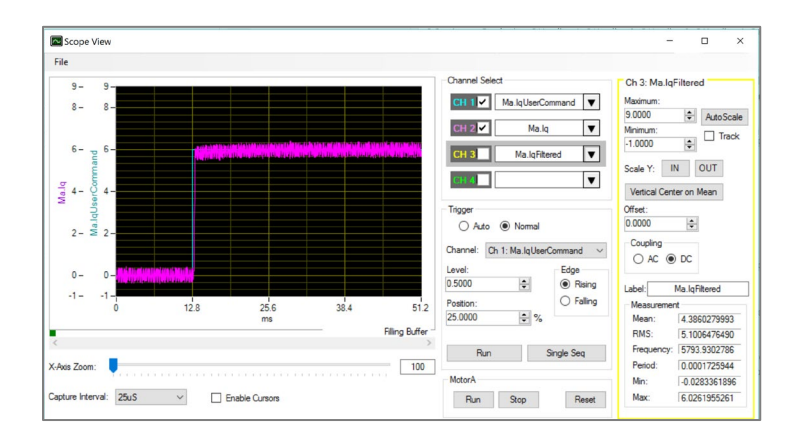

ii. A typical current-loop step response is shown below:

# 4.3.2.1 Troubleshooting

- 1. Verify the high-voltage supply is properly read by the Controller; the Vbus value shown on the Run Panel displays the high-voltage measured (may have to click [Run] on the Run Panel, if the Controller has a bus-switch.
- 2. If the motor inductance is relatively large, the motor power-supply voltage may have to be increased to achieve the characteristic step response.
- 3. Connect an external current-probe on each of the 3 motor phases, and Manual Feedback can be used to run the motor "open-loop" (without feedback). Refer to section 9.5 for the description of Manual Feedback. Verify current is flowing in each of the 3 phases. Note the motor may or may not turn here because this is the trouble-shooting section, so there must be a problem.

# 4.3.3 Setting the Current-Loop Integral

Establishing precise integral values can be very application specific, but generally the ESI Controller current-loop integral can be left as the default value.

### 4.4 Feedback Phasing / Calibration

Motor vector control requires precise knowledge of the actual rotor phase, so the alignment (phase-offset) between the rotor and the physical feedback (resolver, encoder, Hall, etc) must be established. Different motor manufacturers establish the resolver/encoder to rotor alignment differently, so typically the phase angle must be determined during the initial motor operation.

- 1. Set the appropriate physical motor velocity feedback (resolver, encoder, etc.):
  - i. In HiDS **Motor** tab, select the **Resolver (or Encoder, Hall, etc)** feedback method in the **Feedback** drop-down list.
- 2. Enable the Controller Torque mode (by disabling velocity mode):
  - i. In HiDS Loop Gains tab, select Torque method in the Control Mode drop-down list.
- 3. Initialize the motor phase to zero:
  - i. In HiDS MotorA (or B) tab, set the Resolver (or Encoder, Hall) Offset to 0.
- 4. In the HiDS **Run Panel**, set the **IqUserCommand** value to approximately 5% of the motor's rated constant-current value.
- 5. While still in the HiDS **Run Panel**, click on the [Run] button. If the motor spins, go to step 6. If the motor does not spin, try:
  - i. In the HiDS **Motor** tab, Change the **Feedback Direction** from Forward to Reverse (or visa-versa), and re-run.
  - ii. Increase the **IqUserCommand** as high as 20% of the motor's rated constant-current value.
  - iii. In HiDS MotorA (or B) tab, set the Resolver (or Encoder) Offset to 90.
- 6. The objective is to change the **Resolver (or Encoder, Hall) Offset** until the motor stops spinning, regardless of the amount of IqUserCommand (torque) which is applied (which indicates the vector-control is 90° out of phase). Adjust the **Resolver (or Encoder, Hall) Offset** value and re-run. Note as you approach the zero-spin value, you may have to increase the **IqUserCommand** slightly to allow an accurate phase value to be determined.

- 7. When the stopping phase is properly estimated, write it down. Next add 90° to the **Resolver (or Encoder, Hall) Offset**, return to the **Run Panel**, and re-run.
  - i. If the current and RPM sign are the same, then this phase (stop-value plus 90°) is the correct phase to save.
  - ii. If the current and RPM sign are not the same, then subtract 90° from the stopping phase value found in step
     6. Verify in the Run Panel that the current and RPM sign are now the same. This phase (stop minus 90°) is the correct phase to save.

# 4.5 Velocity-Loop Tuning

This section applies to motors with physical feedbacks (resolver, encoder, etc). For sensorless velocity-loop tuning, see section 4.7 below. There are 2 methods here – the first is for an unconstrained / free-spinning motor (no physical hardstops). The second method is for constrained motors.

# 4.5.1 Unconstrained motors

- 1. Set the appropriate physical motor velocity feedback (resolver, encoder, etc):
  - i. In HiDS Motor tab, select the Resolver, Encoder, or Hall feedback method in the Feedback drop-down list.
- 2. Enable the Controller Velocity mode:
  - i. In HiDS Loop Gains tab, select Velocity method in the Control Mode drop-down list.
- 4. Set the user-current value to zero, which may be non-zero from the current-loop tuning.
  - i. In HiDS Run Panel, set the IqUserCommand = 0.
- 5. Disable velocity ramping (set to an overly large value), which would affect the gain tuning:
  - i. In HiDS **VelocityLoop** page, set variable **MaVL.AccelRPMPerSec** = 100000 (or the Ma.AccelRPM input block on the Run Panel).
- 6. In the HiDS **Run Panel**, set the **RPMUserCommand** value to approximately 10% of the motor's rated speed value. Note this value must be large enough to allow the selected feedback mechanism to read above its noise floor.
- 7. Attach the RPM command and the unfiltered velocity value (measured by the selected feedback) to a HiDS scope channel (digital test point).
  - i. In the HiDS **Summary** page, right click on the **MaVL.RPMUserCommand** variable and select Send to Test Point and select DTP1.
  - ii. In the HiDS **Resolver** (or **Hall** or **Encoder** for encoder) page, right click on the **RadiansPerSecond** variable and select Send to Test Point and select DTP2.
  - iii. Open the HiDS oscilloscope and configure the oscilloscope to trigger on the rising edge of the DTP1 signal.
- In the HiDS Run Panel, set the RPMUserCommand value to 0, and click on the [Run] button; then set RPMUserCommand value to approximately 10% of the motor's rated speed value, and observe the step response on the oscilloscope. For most applications, the goal is to achieve a classic critically damped response.
- 9. On the HiDS **Loop Gains** tab, adjust the **Velocity Loop Kp** value and re-run the step response (while the motor is "running", set the **RPMUserCommand** value to 0, and then set the **RPMUserCommand** value to approximately 10% of the motor's rated constant-current value) until a critically damped response is achieved.
- 10. Once you are satisfied with the step response, set the **MaVL.AccelRPMPerSec** back to a value reasonable for your motor inertia; a low-inertia motor may be able to accelerate at 10000 RPM-per-second (some even at 100000 RPM-per-second), but a typical value for this is 500 or 1000 RPM-per-second.

A typical velocity-loop step response is shown below

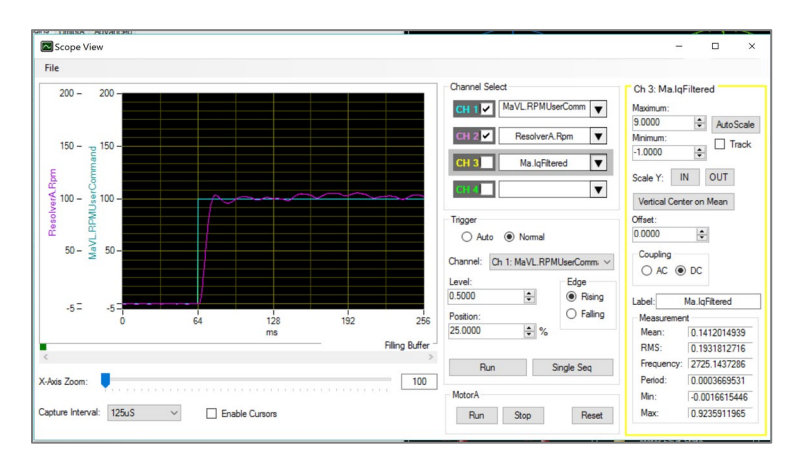

# 4.5.2 Constrained motors

- 1. Set the appropriate physical motor velocity feedback (resolver, encoder, etc):
  - a. In HiDS **Motor** tab, select the **Resolver, Encoder, or Hall** feedback method in the **Feedback** drop-down list.
- 2. Enable the Controller Velocity mode:
  - a. In HiDS Loop Gains tab, select Velocity method in the Control Mode drop-down list.
- 3. Set the user-current value to zero, which may be non-zero from the current-loop tuning.a. In HiDS **Run Panel**, set the **IqUserCommand** = 0.
- 4. Disable velocity ramping (set to an overly large value), which would affect the gain tuning.
  - a. In HiDS **VelocityLoop** page, set variable **MaVL.AccelRPMPerSec** = 100000 (or the Ma.AccelRPM input block on the Run Panel).
- 5. Open the Utility page, and set the following variables:
  - a. **SinTest.frequency** = 1 (Hertz).
  - b. SinTest.OutputIsSquarewave = 1.
  - c. **SinTest.VelocityCommandAmp** value to approximately 10% of the motor's rated speed value. Note this value must be large enough to allow the selected feedback mechanism to read above its noise floor.

These settings are applying an oscillating square-wave input to the velocity-loop, which should cause the motor to oscillate back and forth (constrained).

- 6. Attach the RPM command and the unfiltered velocity value (measured by the selected feedback) to a HiDS scope channel (digital test point).
  - a. In the HiDS **Summary** page, right click on the **MaVL.RPMCommand** variable and select Send to Test Point and select DTP1.
  - b. In the HiDS **Resolver** (or **Hall** or **Encoder** for encoder) page, right click on the **RadiansPerSecond** variable and select Send to Test Point and select DTP2.

- c. Open the HiDS oscilloscope and configure the oscilloscope to trigger on the rising edge of the DTP1 signal.
- 7. On the HiDS **Loop Gains** tab, adjust the **Velocity Loop Kp** value until a critically damped response is achieved.
- 8. Once you are satisfied with the step response, set the **MaVL.AccelRPMPerSec** back to a value reasonable for your motor inertia; a low-inertia motor may be able to accelerate at 10000 RPM-per-second (some even at 100000 RPM-per-second), but a typical value for this is 500 or 1000 RPM-per-second.

A typical velocity-loop square-wave response is shown below

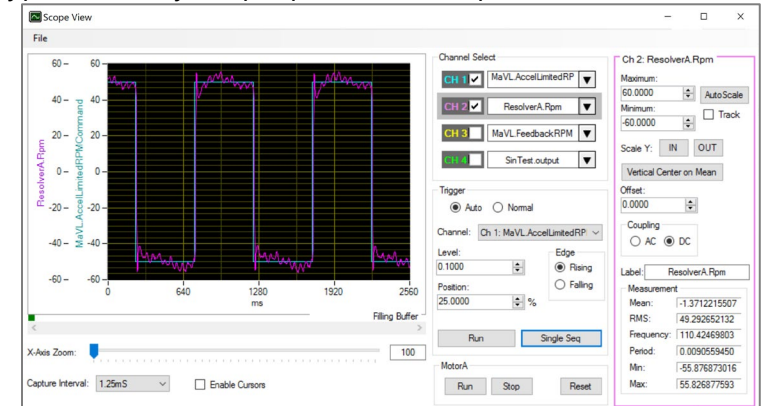

# 4.5.3 Setting the Velocity-Loop Integral

Establishing precise integral values can be very application specific, and often the default value of 0.01 (or 0.005) can be used for most applications. Generally, the ESI Controller velocity-loop integral can be set as follows:

While still observing the velocity step response on the oscilloscope, adjust the **Velocity Loop Ki** until the velocity stabilizes in a time appropriate for the application.

Note there are 2 copies of the Velocity Loop Kp and Ki values on the Loop Gains tab – one pair is for sensorless-feedback, and the other pair is for all other feedback methods. For applications that use both a physical and sensorless feedback on the same motor, this allows the maintenance of 2 velocity tuning settings, which are often different.

# 4.6 **Position-Loop Tuning**

Analogous to the velocity-loop tuning, the objective is to approach a critically-damped step response of the measured position given a command step.

- 1. Enable the Controller Position mode:
  - a. In HiDS Loop Gains tab, select Position method in the Control Mode drop-down list.
- 2. Set the user-current value to zero, which may be non-zero from the current-loop tuning.
  - a. In HiDS **Run Panel**, set the **IqUserCommand** = 0 and the **RpmUserCommand** = 0.
- 3. Disable position-command ramping (set to an overly large value), which would affect the gain tuning:
  - a. In HiDS **PositionLoop** page, set variable **MaPL.AccelRadiansPerSec** = 100000.

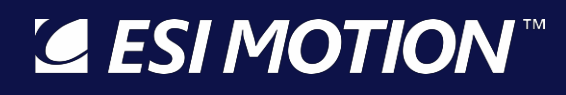

- Open the Position Run Panel (in HiDS, select HiDS->Change Run Panel from... and select the RunPanelSettingsPosition.xml file). In the HiDS **Run Panel**, set the **RPMRadiansCommand** value to approximately 10% of the motor's rated speed value.
  - a. Note if the positional-value is non-zero, the position can be reset by setting the Feedback.RadiansSummed = 0. For example, if resolver is the feedback, open the Resolver page and set ResolverA.RadiansSummed = 0.
- 5. Attach the Radians command and the measured position to a HiDS scope channel (digital test point).
  - a. In the HiDS **Position** page, right click on the **MaPL.RadiansUserCommand** variable and select Send to Test Point and select DTP1.
  - b. Also, in the HiDS **Position** page, right click on the **MaPL.AbsolutePosition** variable and select Send to Test Point and select DTP2.
  - c. In the HiDS **Summary** page, right click on the **MaVL.FeedbackRPM** variable and select Send to Test Point and select DTP3.
  - d. In the HiDS MotorAHSL page, right click on the Ma.Iq variable and select Send to Test Point and select DTP4.
  - e. Open the HiDS oscilloscope and configure the oscilloscope to trigger on the rising edge of the DTP1 signal.
- 6. In the HiDS Run Panel, set the RadiansUserCommand value to 0, and click on the [Run] button; then you may have to experiment with the RadiansUserCommand value. With the command-limiter disabled (MaPL.AccelRadiansPerSec = 100000), a large positional step causes a large acceleration, which demands high motor speeds and currents. The RadiansUserCommand value should be small enough such that the motor RPM is within the set limits and the motor current (IQ) is also within the set limits.
- 7. On the HiDS **Loop Gains** tab, adjust the **Velocity Loop Kp** value and re-run the step response (while the motor is "running", set the **RadiansUserCommand** value to 0, and then set the **RadiansUserCommand** value to what was determined in step 6.
- 8. Once you are satisfied with the step response, set the **MaPL.AccelRadiansPerSec** back to a value reasonable for your motor inertia; a low-inertia motor may be able to accelerate at 100 Radians-per-second, but a typical value for this is 10 Radians-per-second.

A typical position-loop step response is shown below

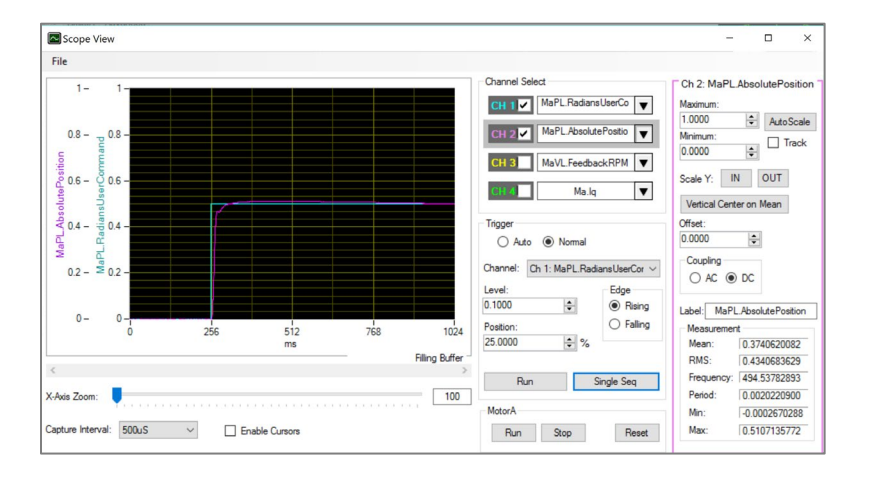

# 4.7 Sensorless Configuration

Proper sensorless operation requires accurate motor parameters (Ke, R, L, and pole-pairs) to properly estimate the rotor angle. Once the motor-parameters are configured, there are 8 sensorless configuration variables that control the majority of the sensorless operation. By default, AutoSetSensorlessXParameters =1 and these variables are all automatically configured based on the MaxCurrentCommand and the MaOverspeedPos.limit of the motor. Start with trying to run the motor with these auto-set parameters.

If the motor operation/performance needs further tuning, set AutoSetSensorlessAParameters =0, and these variables can be adjusted:

- MxSmo.StartupCurrent -- This is the current required to reliably spin the motor in manual-feedback.
- MxSmo.MinOpenLoopIq -- this is the current actually required to run at closed-loop. Must be derived empirically.
- MxSmo.ClosedLoopRPMThreshold -- this should be a small as possible to ensure reliable startup, but large enough to insure sufficient back-EMF for angle estimation.
- MxSmo.OpenLoopRPMThreshold -- this is often 75% of ClosedLoopRPMThreshold.
- MxSmo.OpenLoopRPMPerSec -- this is the accelRPMPerSec used from manual feedback running.
- MxSmo.RPMToSwitchToMaxAccel -- usually the same as ClosedLoopRPMThreshold.
- MxSmo.AccelRPMPerSec -- usually the same as OpenLoopRPMPerSec.
- MxSmo.StartlqRampDelay\_ms for motors with large inertia, this delay allows the motor rotor to stabilize from the DC-step current input at startup.

# 4.7.1 Sensorless Velocity-Loop Tuning

While the above procedure fundamentally applies to sensorless, there are some key differences. When in velocity-mode, there are 2 independent regions of sensorless control – open-loop and closed-loop. Sensorless open-loop (below **MxSmo.ClosedLoopRPMThreshold**) is essentially the same as manual feedback, so there is no closed-loop velocity-loop control. Hence the **Velocity Loop Kp** and **Ki** values are irrelevant until the closed-loop region is entered.

There are then 2 ways of tuning a sensorless velocity loop:

- 1. Once the motor has exceeded the **MxSmo.ClosedLoopRPMThreshold** RPM, then a velocity step-response can be entered (for example if the closed-loop RPM threshold was 1000RPM, a step from 1200 to 1300 RPM could be used), and the physical-feedback method above can be used as a guide to finish the tuning. This method is problematic though, because the velocity-loop must already be tuned sufficiently in order to exceed the closed-loop RPM threshold.
- 2. Alternatively, set the Velocity Loop Ki = 0, and set the Velocity Loop Kp = 0.0001, and try to run the motor into the closed-loop region. With such a low Kp, you may see the motor spin up to the desired RPM and then slowly spin down (because there is insufficient gain to compensate for the RPM error). Start doubling the Velocity Kp until basic control is achieved. You can then optimize the Velocity Kp by attempting to minimize the noise on the measured lq.

# 4.8 Parallel Phase Configuration

Many of the ESI dual-axis controllers can be configured to parallel the motor-phases and run a single motor with double the available phase-current. If the controller supports this feature, on the Control page (under the Advanced tab), there will be a configuration variable MotorABPhasesParalleled. When set to 1 (true), the 3-phase MotorA connections (U, V, W) will be paralleled with the 3-phase MotorB connections (U, V, W). Note care must be taken to ensure no phase-wires are

# Section \*

swapped external to the controller (for example accidentally shorting MotorA-PhaseB to MotorB-PhaseC), as damage may occur to the controller.

# 5 The HiDS Application (Details)

First begin by running the application from the Windows Start menu. You will find the application icon named "HiDS" under the "ESI Motion" folder. Once you launch the application, the first screen you will see will be the connection dialog.

### 5.1 Connection to a Controller

HiDS supports two different methods of connecting to target devices. The type of connection you will choose depends on your particular environment and usage.

The two methods to connect to your controller are (in order of preference):

- a. CAN
- b. USB

ESI recommends running over CAN any time power is applied to the motor since USB is less noise tolerant than CAN. USB is convenient for things like firmware updates and parameter loading when motor power is not present. After you have selected your device and configuration, press **Connect** to begin communicating.

# 5.1.1 Connecting with CAN

The CAN tab allows you to connect to a device via CAN and requires the use of an **USB-to-CAN compact adapter**. Two USB-to-CAN adapters are supported: the IXXAT part number 1.01.0281.12001 (or equivalent), or the Peak Systems partnumber IPEH-002021 (note the Peak Systems device may also be sold rebranded; try Grid Connect). This adapter allows one to communicate with the device using CAN via a USB port on your computer. CAN connections require that you select the CAN channel of your device and the appropriate baud rate. The default CAN channel is 0 with a baud rate of 1M. Note that some customer applications may have unique default CAN settings.

# 5.1.2 Connecting with USB

To connect via USB, select a target device from the list provided. If you do not see your device in the list or if there are no devices listed, check your connection and ensure that your device is powered on. When viewing the connection dialog, the application will auto-discover your device and refresh the list when you plug in your device. You can also press the **Refresh** button to force a manual refresh of available devices.

Note not all ESI Motion controllers support the USB interface.

# 5.2 The HiDS User Interface

The main HiDS user interface will be displayed after connection to the device. At the top of the screen, you will see a menu bar where you can access various features of the application discussed below. Directly below the menu bar, you will see the device connection display. This display shows the type of connection to the current device, the device software part number, the product Id, the software revision, and the build

| Host Interface for the Dragon Servo System (v3.2)         |                                                         |  |  |  |  |
|-----------------------------------------------------------|---------------------------------------------------------|--|--|--|--|
| Run Panel Scope Settings HiBS About                       |                                                         |  |  |  |  |
| IXXAT-CAN Software Part Number: 800044 Product ID: Dragon | 1 Software Revision: 0.01 Build Date: 8/30/2018 9:22 AM |  |  |  |  |
| Summary MotorA LoopA Gains LimitsA Advanced               |                                                         |  |  |  |  |
|                                                           |                                                         |  |  |  |  |
| Motor A Control Mode: Torque                              | Feedback: Manual                                        |  |  |  |  |
| MotorA                                                    | //0                                                     |  |  |  |  |
| Model: Custom                                             | Analog Outputs                                          |  |  |  |  |
| Motor Pole Pairs: 2                                       | ATP1: <not mapped=""></not>                             |  |  |  |  |
|                                                           | ATP2: <not mapped=""></not>                             |  |  |  |  |

date. This information can be helpful in identifying the version of firmware currently running on the device. *Example above shows the Dragon:* 

Below the connection display there is a tabbed information display, defaulting to the Summary tab. This tab contains a summary of critical information about your device. The other tabs provide access to key configuration parameters of the device that you can modify according to your specific requirements. The sections below will discuss key areas of each tab in more detail.

#### 5.2.1 Editing Parameter Values

On the Motor, Loop Gains, and Limits tabs, you will see several text boxes that display the current values of key parameters of your device. If you click in one of the available text boxes and change the value, the value will be written to the device and you will briefly see a confirmation that the value has been changed in the status bar at the bottom of the screen.

If you are entering a value in a field and decide you don't want to send it to the drive, you can press the Esc key on the keyboard before clicking on a different field and the parameter will revert to its previous value. You can also force the value to be updated on the device immediately by pressing the Enter key while the cursor is active in a text box.

### 5.2.2 Summary Tab

The summary tab displays a read-only view of key device configuration parameters.

| Kun Panel     Scope     Settings     Hubs     About       CAN     Schtware Par Number:     851003     Product ID: Scorpion2     Software Revision: 0.12     Build Date: 2/11/2019 11:53 AM     Decor       Mode     Mode     ImasA     Advanced     ImasA     Advanced       Mode     Mode     ImasA     Advanced     ImasA     ImasA     ImasA       Mode     Mode     ImasA     Advanced     ImasA     ImasA     ImasA       Mode     ImasA     ImasA     ImasA     ImasA     ImasA       Mode     ImasA     ImasA     ImasA     ImasA     ImasA       Mode     ImasA     ImasA     ImasA     ImasA     ImasA       Mode     ImasA     ImasA     ImasA     ImasA     ImasA       Mode     ImasA     ImasA     ImasA     ImasA     ImasA       Mode     ImasA     ImasA     ImasA     ImasA     ImasA       Mode     ImasA     ImasA     ImasA     ImasA     ImasA       Mode     ImasA     ImasA     ImasA     ImasA     ImasA       ImasA     ImasA     ImasA     ImasA     ImasA     ImasA       ImasA     ImasA     ImasA     ImasA     ImasA     ImasA                                                                                                    | Those internace for the bragon servo s                                                                                                    | ystem (v3.2)                                                                                                    |                                                                                                    |                                                                  |                              |
|----------------------------------------------------------------------------------------------------|----------------------------------------------------------------------------------------------------|----------------------------------------------------------------------------------------------------|----------------------------------------------------------------------------------------------------|------------------------------------------------------------------|------------------------------|
| CAN Software Yaf Number: 851003 Product ID: Scorpion2 Software Revision: 0.12 Build Date: 2/11/201911:53 AM Liscon Summary MotorA LoopA Gains LuntaA Advanced Motor A Control Mode: Torque Feedback: Hall MotorA Model: Custom Motor Pole Pairs: 2 Line-Neutral Resistance: 0.002 Ohms Line-Neutral Inductance: 0.0001 H Line-Neutral Inductance: 0.0003 VotsPeak/RPM Hall Offset: 0 Degrees Define Torque Feedback: D Degrees Define Torque Feedback: Hall Differ: 0 Degrees Differ: 0 Degrees Differ: 0 Differ: 0 Differ | Run Panel Scope Settings HiD                                                                                                    | S About                                                                                                    |                                                                                                    |                                                                  |                              |
| Jummary         Motor A         Loop A Gains         Lints A         Advanced           Mode         Mode         Feedback:         Hall           Motor A         Control Mode:         Torque         Feedback:         Hall           Motor A         Control Mode:         Custom         Analog Outputs           Mode!         Quartic Mode:         Custom         ATP1: ont mapped>         Gain: 0         Offset: 0           Line-Neutral Resistance:         0.002 Ohms         ATP2: ont mapped>         Gain: 0         Offset: 0           Line-Neutral Inductance:         0.0001 H         ATP3: ont mapped>         Gain: 0         Offset: 0           Line-Neutral Inductance:         0.0001 H         ATP4: ont mapped>         Gain: 0         Offset: 0           Line-Neutral Inductance:         0.003 VotsPeak/RPM         Digital Outputs         Gain: 0         Offset: 0           Line-Neutral Inductance:         0.003 VotsPeak/RPM         Digital Outputs         Digital Outputs         Digital Outputs           Hail Offset:         0         Degrees         DTP1: Ma.lqUserCommand         DTP1: Ma.lqUserCommand                                                                                                    | CAN Software Part Number: 851003                                                                                                    | Product ID: Scorpion2 Software Revision: 0.12 E                                                                                                    | Guild Date: 2/11/2019 11:53 AM                                                                                                    |                                                                  | Discon                       |
| Preedback Direction: Ponward DTP2; Ma,Iq<br>DTP3; <not mapped=""></not>                                                                                                    | Ummary MotorA LoopA Gains LimitaA<br>Mode<br>MotorA Control Mode:<br>MotorA<br>Model:<br>MotorPie Pairs:<br>Line-Neutral Resistance:<br>Line-Neutral Inductance:<br>Line-Neutral Inductance:<br>Line-Neutral Votage Const:<br>Hall Offset:<br>Feedback Direction: | Advanced       Torque     Feedback:     Hal       Custom     2       0.002 Ohms     0.0001 H       0.003 VoltsPeak/RPM     0 begrees       Forward     Forward | VO Analog Outputs ATP1: cnot mapped> ATP2: onot mapped> ATP3: cnot mapped> ATP3: cnot mapped> Digital Outputs DTP1: Ma kg/Use/Command DTP2: Ma kg/Use/Command DTP2: Ma kg/Use | Gain: 0 Offse<br>Gain: 0 Offse<br>Gain: 0 Offse<br>Gain: 0 Offse | ж: 0<br>ж: 0<br>ж: 0<br>ж: 0 |
|                                                                                                    | Current Loop Kp:                                                                                                    | 0.5 V/A                                                                                                    | Limits<br>Maximum Bus Voltage Fault:                                                                                                    | 660 Volts                                                        |                              |
| Loop Gains<br>Current Loop Ko: 0.5 V/A Maximum Bus Voltage Fault: 660 Volts                                                                                                    | Current Loop Ki:                                                                                                    | 0.008333334                                                                                                    | Minimum Bus Voltage Fault:                                                                                                    | 0 Volts                                                          |                              |
| Loop Gans         Lintts           Current Loop Kρ:         0.5 V/A         Maximum Bus Votage Fault:         660 Vots           Current Loop Ki:         0.00833334         Minimum Bus Votage Fault:         0 Vots                                                                                                    |                                                                                                    |                                                                                                    | Precharge Voltage Fault:                                                                                                    | 50 RPM                                                           |                              |
| Loop Gans         Lmts           Current Loop Kρ:         0.5 V/A         Maximum Bus Votage Fault:         660 Vots           Current Loop Ki:         0.008333334         Minimum Bus Votage Fault:         0 Vots           Precharge Votage Fault:         50 RPM                                                                                                    |                                                                                                    |                                                                                                    | Over Current Fault:                                                                                                    | 132 Amps                                                         |                              |
| Loop Game         Lmts           Current Loop Kρ:         0.5 V/A         Maximum Bus Votage Fault:         660 Vots           Current Loop Ki:         0.00833334         Minimum Bus Votage Fault:         0 Vots           Precharge Votage Fault:         50 RPM         Over Current Fault:         132 Amps                                                                                                    |                                                                                                    |                                                                                                    | Positive Current Command Limit:                                                                                                    | 75 Amps Peak                                                     |                              |
| Loop Gans Units Units Current Loop Ko: 0.5 V/A Moximum Bus Voltage Fault: 660 Volts<br>Current Loop Ki: 0.00833334 Minimum Bus Voltage Fault: 0 Volts<br>Precharge Voltage Fault: 50 RPM<br>Over Current Fault: 132 Amps<br>Positive Current Fault: 75 Amps Peak                                                                                                    |                                                                                                    |                                                                                                    | Negative Current Command Limit:                                                                                                    | -75 Amps Peak                                                    |                              |
| Loop Gans Units Current Loop K0: 0.5 V/A Maximum Bus Votage Fault: 660 Vots<br>Current Loop K0: 0.00833334 Minimum Bus Votage Fault: 0 Vots<br>Precharge Votage Fault: 50 RPM<br>Over Current Fault: 132 Amps<br>Postive Current Command Limit: 75 Amps Peak                                                                                                    |                                                                                                    |                                                                                                    | Maximum Velocity Fault:                                                                                                    | 10000 RPM                                                        |                              |
| Loop Gans Units<br>Current Loop Kp: 0.5 V/A Maximum Bus Voltage Fault: 660 Volts<br>Current Loop KI: 0.00833334 Minimum Bus Voltage Fault: 0 Volts<br>Precharge Voltage Fault: 50 RPM<br>Over Current Fault: 132 Amps<br>Positive Current Command Limit: -75 Amps Peak<br>Negative Current Command Limit: -75 Amps Peak<br>Maximum Volcoty Fault: 10000 RPM                                                                                                    |                                                                                                    |                                                                                                    | Motor Temperature Fault:                                                                                                    | 170 C                                                            |                              |
| Loop Gans Current Loop Kp: 0.5 V/A Maximum Bus Voltage Fault: 660 Volts Current Loop Ki: 0.00833334 Minimum Bus Voltage Fault: 0 Volts Precharge Voltage Fault: 50 RPM Over Current Fault: 132 Amps Postive Current Command Limit: 75 Amps Peak Negative Current Command Limit: 75 Amps Peak Maximum Volcaty Fault: 10000 RPM Motor Temperature Fault: 170 C                                                                                                    |                                                                                                    |                                                                                                    | IGBT Temperature Fault:                                                                                                    | 80 Degrees-C                                                     |                              |
| Loop Gans Units Units Current Loop K0: 0.5 V/A Moximum Bus Voltage Fault: 660 Volts Units 0.00833334 Minimum Bus Voltage Fault: 0 Volts Precharge Voltage Fault: 0 Volts Precharge Voltage Fault: 50 RPM Over Current Fault: 132 Amps Peak Negative Current Command Limit: 75 Amps Peak Negative Current Command Limit: -75 Amps Peak Moximum Velocity Fault: 10000 RPM Motor Temperature Fault: 170 C IGBT Temperature Fault: 80 Degrees C                                                                                                    |                                                                                                    |                                                                                                    | DSP Temperature Fault:                                                                                                    | 123 Degrees-C                                                    |                              |
| Loop Gans Units Correct Loop K: 0.5 V/A Maximum Bus Voltage Fault: 6E0 Volts Maximum Bus Voltage Fault: 0 Volts Procharge Voltage Fault: 0 Volts Procharge Voltage Fault: 5D RPM Over Current Fault: 132 Amps Peak Negative Current Command Limit: 75 Amps Peak Negative Current Command Limit: 75 Amps Peak Negative Current Command Limit: 75 Amps Peak Negative Current Command Limit: 75 Amps Peak Negative Current Command Limit: 10000 RPM Mator Temperature Fault: 1000 RPM Mator Temperature Fault: 123 Degrees C DSP Temperature Fault: 123 Degrees C                                                                                                    |                                                                                                    |                                                                                                    |                                                                                                    |                                                                  |                              |

# 5.2.3 Motor Tabs

The top section of the motor page is where you can configure key motor-related parameters for your device. The motor Resistance, Inductance, and Voltage Constant (Ke) are used inside the ESI Motion Controller as a motor equivalent circuit of Line to Neutral since that is how the vector control mathematic is modeled. Resting the mouse over each of these values will display the conversion from Line to Neutral to Line to Line.

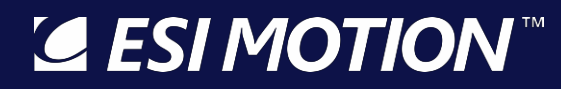

The bottom section of the motor page contains feedback related configuration values.

| Summary MotorA   | LoopAGains LimitsA A | dvanced           |        |               |
|------------------|----------------------|-------------------|--------|---------------|
| MotorA Parameter | 8                    |                   |        |               |
|                  |                      | Motor Pole Pairs: | 2      |               |
|                  |                      | Resistance:       | 0.002  | Ohms L-N      |
|                  |                      | Inductance:       | 0.0001 | Henries L-N   |
|                  |                      | Voltage Const:    | 0.003  | VoltsPeak/RPM |
|                  |                      |                   |        |               |
|                  |                      |                   |        |               |
|                  |                      |                   |        |               |
|                  |                      |                   |        |               |
|                  |                      |                   |        |               |
| FeedbackA        |                      |                   |        |               |
| recubdotart      | Primary Feedback A   |                   |        |               |
|                  | Feedback:            | Manual            | ~      |               |
|                  | Feedback Direction:  | Forward           | ~      |               |
|                  |                      |                   |        |               |

#### 5.2.4 Loop Gains Tab

The loop gains tab is dynamically configured based on the **Control Mode** selection you make at the top of the screen.

In addition, each loop input can be manually configured to be a sum of up to two command sources. The available loop input commands are:

- Sine Test
- HiDS Radian Command
- CAN Command
- RS422 Command
- (Resolver) Cosine Analog Command
- Resolver Sine Analog Command
- Analog Input

Figure below shows the Loop GAIN tab in Torque mode

| Summary MotorA LoopAGains LimitsA A | vanced                                                    |
|-------------------------------------|-----------------------------------------------------------|
|                                     | Control Mode: Torque ~                                    |
| Current LoopA                       |                                                           |
|                                     | Current Loop Kp: 0.5 V/A                                  |
|                                     | Current Loop Ki: 0.004166667                              |
|                                     | Integral Minimum: -115.5                                  |
|                                     | Integral Maximum: 115.5                                   |
|                                     | Input Source1: HiDS IqUserCmd V Input Source2: NO_INPUT V |

# **ESI MOTION**

# 5.2.5 Limits Tab

The limits tab provides checkboxes to enable or disable the available fault and warning checks. The fault and warning limits can be entered if it is enabled.

|                     | _        |             |          |                 |       |
|---------------------|----------|-------------|----------|-----------------|-------|
| May Due Valesare    | Fai      | ult Limits: | Enable   | Warning Limits: | Ena   |
| Max bus voltage.    | -        | VOILS       |          | 202.0           |       |
| Min Bus Voltage:    | 0        | Volts       |          | 0               |       |
| Precharge           | 275      | Volts       | 🗹 Enable |                 |       |
| Over Current Fault: | 72       | Amps        | Enable   | 11.25           | Ena   |
| Maximum Velocity:   | 10000    | RPM         | 🗹 Enable | 7500            | Ena   |
| Motor Temperature:  | 170      | С           | Enable   | 127.5           | Ena   |
| IGBT Temperature:   | 80       | с           | 🗹 Enable | 60              | 🗹 Ena |
| DSP Temperature:    | 95       | С           | Enable   | 80              | 🗹 Ena |
| Motor Feedback:     | 1.5      | Volts       | 🗹 Enable | 0.75            | Ena   |
| I2T:                | 126005.4 | Amps^2 * T  | Enable   |                 |       |
| Regen Voltage       | 1000     | Volts       | 🗌 Enable |                 |       |
| Positive Current    | 60       | Amps Peak   |          |                 |       |
| Negative Current    | 60       | Anna Daala  |          |                 |       |

# 5.2.6 Importing, Exporting and Saving Settings

In the Settings menu selection, one can export all device settings to a text file. Select **Settings->Export Objects to txt file**, and you will be prompted to select a file name and location where you would like the export file to be stored. This file will contain the current value of all objects in the device. This file could be imported; however, this large file is not typically imported as only a few variables need to be modified for a particular motor or operation.

Alternately **Settings->Export Displayed EEPROM Objects to txt file** allows you to export a text file that only has permanent variables written. The above export writes all values, which may be useful in some cases. However, if it is desired that a text file be exported that can then be subsequently imported, this option should be used. The "Displayed" qualifier limits the export to only those objects that have been selected to be displayed. See section 5.3.5 (Data Objects Filtering) below for more information.

| Host Interface for the Dragon Servo System (v3.2) |                                              |                                     |  |  |  |  |  |
|---------------------------------------------------|----------------------------------------------|-------------------------------------|--|--|--|--|--|
| Run Panel Scope Sett                              | ings HiDS About                              |                                     |  |  |  |  |  |
| IXXAT-CAN Software                                | Import Objects from txt file                 | 0.01 Build Date: 8/30/2018 9:22     |  |  |  |  |  |
| Summary MotorA Loc                                | Export All Active Objects to txt file        |                                     |  |  |  |  |  |
|                                                   | Export Displayed EEPROM Objects to txt file  |                                     |  |  |  |  |  |
| Mode                                              | Save Objects to EEPROM (non-volatile) memory |                                     |  |  |  |  |  |
| Motor A                                           | Compare Active Objects with txt file         | Manual                              |  |  |  |  |  |
| MotorA                                            | Export Variable Descriptions                 | -I/O                                |  |  |  |  |  |
| Model:                                            | Custom                                       | Analog Outputs                      |  |  |  |  |  |
| Motor Pole Pairs:                                 | 2                                            | ATP1: <not mapped:<="" td=""></not> |  |  |  |  |  |
| Line-Neutral Resistance:                          | 0.002 Obms                                   | ATP2: <not mapped:<="" td=""></not> |  |  |  |  |  |
| Line Neutral Industance:                          | 0.0001 H                                     | ATP3: <not mapped:<="" td=""></not> |  |  |  |  |  |
| une-iveutral inductance:                          | 0.0001 H                                     | ATP4: <not mapped:<="" td=""></not> |  |  |  |  |  |
| Line-Neutral Voltage Con                          | st: 0.003 VoltsPeak/RPM                      | Digital Outputs                     |  |  |  |  |  |

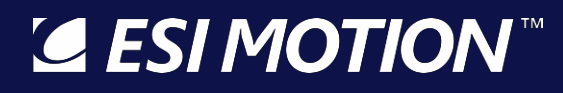

2250-A Union Place, Simi Valley, CA 93065 Tel: 800.823.3235 – sales@esimotion.com Product of USA

You can use the **Import** function (select **Settings->Import Objects from txt file**) to replace the values of data objects that appear in the file you select from the Import file requestor. An import file must be \*.txt and must follow a specific format. A simple two-variable import file is shown as follows:

Host Controller Interface System. Version: ESI 1.00,Sep 7 2012,15:45:03, 0000,Ma.Kp,0.2, //Motor ID1 gain // Motor ID1 maximum command: 0000,Ma.MaxCurrentCommand,120,

The first line is required in the file but is not well parsed by HiDS (so the above first line could be used). All variables to be imported occur on individual lines and follow a common format: The leading 0000 is a variable identification, which is unused during import, so it could be four zeros. After comma separators, the variable name, its value; note the trailing comma is required on each line. The parsing of each line stops after the last comma, so comments can be added at the end of each line for improved readability and maintenance.

To save changes in non-volatile memory, select **Settings->Save Objects to non-volatile memory**, which will save the current data object values to non-volatile memory, so that the current values will remain even after power-cycling the device.

#### 5.2.7 Advanced Tab

The **Advanced tab** provides a more complete, low-level interface to the device including access to all available data objects as well as features such as digital and analog test point configuration, digital test point capture, serial port testing, etc. The **Advanced tab** is discussed in detail in the next chapter.

#### 5.2.8 Firmware Upgrades

The **Connection View**, which is displayed first after starting HiDS, also provides the ability to update the Firmware executing on the ESI Controller. Depending on your Controller, you can update the firmware via USB and/or CAN. Note while all Controllers support firmware upgrade via at least one interface, not all controllers support both USB and Canbased upgrades. To update the Controller firmware:

- 1. From the Connection View, select the USB or CAN tab.
- 2. Click on the [Update Firmware] button.
- 3. Browse to the firmware zip-file provided by ESI Motion. This file will be named ESI\_<Customer name>\_<ESI software number>\_<version>.zip, where:'
  - a) <Customer name> is probably your company name for custom controller, or "ESIMotion" for off-the-shelf controllers.
  - b) <ESI software number> is one of the following:
    - i) 800xxx number for Dragon1
    - ii) 810xxx number for Dragon2
    - iii) 830xxx number for the single-core Mite family
    - iv) 841xxx/851xxx for all multi-core controller families (Mite, Scorpion, Atom, Draco, etc)

- v) 820xxx number for FPGA firmware.
- c) <version> is a 3-digit number representing the version. For example, version 1.23 would be represented as 123.
- 4. Select the firmware zip-file, click [Open], and [Continue]. The firmware update takes 1-3 minutes depending on the PC speed and target processor.
- 5. Should the upgrade fail, power cycle the controller and try again.

#### 5.3 Advanced Device Management

The **Advanced tab** provides access to a number of tools that can be used for advanced device access and management. This is provided for advanced users in non-standard applications. Note that the advanced tab can bypass some of the selfprotection features of the device – care must be taken when using the **Advanced tab**.

#### 5.3.1 Page List

The **Page List** appears at the top, left of the **Advanced tab**. Pages provide a means of organizing data objects into distinct groups. If you click on a page from the page list area, all data objects associated with the selected page will appear in the grid at the right.

| Summary MotorA LoopA Gains Limits | A Advanced                                                         |                    |               |           |             |
|-----------------------------------|--------------------------------------------------------------------|--------------------|---------------|-----------|-------------|
| Page List                         |                                                                    |                    |               |           |             |
| Summary                           | Object Name                                                        |                    | Data          | Storage   | Access      |
| Analog                            | EnableMotorA                                                       |                    | 0             | RAM       | Read/Writ   |
| Cal                               | MotorA.FeedbackType                                                | 2                  | RAM           | Read/Writ |             |
| CAN                               |                                                                    |                    |               |           |             |
| Compensation                      | MaVL.FeedbackRPM                                                   |                    | 0             | RAM       | Read Only   |
| Control                           | MotorAVelocityEnable                                               |                    | 0             | RAM       | Read/Writ   |
| Digital IO                        | Ma.lqUserCommand                                                   |                    | 0             | RAM       | Read/Writ   |
| Encoder                           | MaVL.RPMUserCommand                                                |                    | 0             | RAM       | Read/Writ   |
| Fan<br>Fault Materia              | MotorAPositionEnable                                               |                    | 0             | RAM       | Read/Writ   |
| Fault Inputs                      | MaPL.RadiansUserCommand                                            |                    | 0             | RAM       | Read Only   |
| Hall                              |                                                                    |                    |               |           |             |
| Inrush                            | Ma.la                                                              | -0.03475952        | RAM           | Read Only |             |
| LoopInputs                        | Ma.lb                                                              | Ma.lb              |               |           | Read Only   |
| ManualFeedback                    | Ma.ldError                                                         | -0.001861572       | RAM           | Read Only |             |
| MotorAHSL                         | Ma.lqError                                                         | 0.1296518          | RAM           | Read Only |             |
| MotorParameters<br>Poeition       | Ma.IdErrorIntegral                                                 | 9.148916E-05       | RAM           | Read Only |             |
| Power                             | Ma.lqErrorintegral                                                 | Ma.lqErrorIntegral |               |           | Read Only 🗸 |
| PWM Override                      | <                                                                  |                    |               |           | >           |
| Regen v                           | 0.1                                                                | Sameh              | Clear Befmah  |           | 500 me      |
|                                   | Search:                                                            | Sedicit            | Clear Heiresh |           | 500 113     |
|                                   | Object Details Digital Test Points Analog Test Points Digital In D | igital Out Se      | nial Test     |           |             |
| % Packet errors per second:       |                                                                    |                    |               |           |             |
|                                   | Name                                                               | Des                | cription      |           |             |
|                                   | Nano.                                                              |                    | cription      |           |             |
| / <sup>80</sup> 20 }              | D ata:                                                             |                    |               |           |             |
| L 100                             |                                                                    |                    |               |           |             |
|                                   | Update Object                                                      |                    |               |           |             |
|                                   | (or press Enter to confirm)                                        |                    |               |           |             |
|                                   |                                                                    |                    |               |           |             |
|                                   |                                                                    |                    |               |           |             |
| Total: 0                          |                                                                    |                    |               |           |             |
|                                   |                                                                    |                    |               |           |             |

#### 5.3.2 Data Objects List

The large grid at the top, right of the advanced tab is used to show data objects that are associated with the currently selected page or the results of a data object search. The first column shows the name of the data object and the second column (titled "data") shows the current value of the data object. Since some data object's values will change over time, you can use the **Refresh** button to reload the current values from the device.

You can also check the **Auto-Refresh** checkbox to force the application to reload the values from the device continually. Auto-Refresh requires substantial computing resources – the user may choose to slow the auto refresh by increasing the Auto Refresh rate.

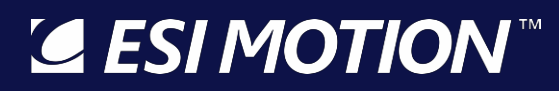

|                                                               | 5000        |   |  |  |  |  |
|---------------------------------------------------------------|-------------|---|--|--|--|--|
|                                                               | 0.03461456  |   |  |  |  |  |
|                                                               | 0.01602173  |   |  |  |  |  |
|                                                               | 0.01876597  |   |  |  |  |  |
|                                                               | -0.04671688 |   |  |  |  |  |
|                                                               | 200         |   |  |  |  |  |
|                                                               | 199.9958    | - |  |  |  |  |
|                                                               |             | • |  |  |  |  |
| Search Clear Refresh 🛛 Auto 2000 ms                           |             |   |  |  |  |  |
| Analog Test Points Import / Export   Save Changes Serial Test |             |   |  |  |  |  |
|                                                               |             |   |  |  |  |  |

#### 5.3.3 Data Objects Storage

The third column in the Data Objects view is labeled Storage, and it indicates whether the variable is stored temporarily in RAM or can be permanently stored in non-volatile EEPROM. When **Settings->Export Displayed EEPROM Objects to txt file** is selected, only those variables that have a Storage type of EEPROM are saved.

#### 5.3.4 Data Objects Access

The fourth column in the Data Objects view is labeled Access, and it indicates whether the variable is intended to be Read Only from HiDS or is intended to be Read / Write. The HiDS interface provides direct access to <u>all</u> Controller variables, so technically all variables are Read / Write. However, a variable listed as Read Only is a run-time variable that will likely be over-written during normal operation. A variable listed as Read /Write is intended to be a configuration variable that will retain its settings.

#### 5.3.5 Data Objects Filtering

The fifth and last column in the Data Objects view is labeled Type, and there are 3 variable types in the system:
 ESI Engr (engineering): these variables are considered internal or excessively advanced as to be useful during customer monitoring and debug. They are available, but the HiDS display can be made simpler by hiding these variables – Uncheck **HiDS->Show ESI Engr Variables** to hide these variables.

- Advanced: these variables are tagged as advanced to again limit the complexity of the system displayed. It is the intent that motor configuration and basic operation can occur with the Advanced variables hidden. Uncheck HiDS->Show Advanced Variables to hide these variables.
- 3. Required variables are those that have no descriptive type in the Type column. These are the variables that are considered fundamental to the Controller operation, and they cannot be hidden.

| Host Interface for the Dragon Servo System (v3.2) |                                                         |                 |  |  |  |  |
|---------------------------------------------------|---------------------------------------------------------|-----------------|--|--|--|--|
| Run Panel Scope Settings H                        | DS About                                                |                 |  |  |  |  |
| IXXAT-CAN Software Part Numbe                     | Clear Saved Objects                                     | 25/2018 5:02 PM |  |  |  |  |
| Summary MotorA LoopA Gains L                      | Change Run Panel1 Config file from RunPanelSettings.xml |                 |  |  |  |  |
|                                                   | Show Advanced Variables                                 |                 |  |  |  |  |
| Summary                                           | Show ESI Engr Variables                                 |                 |  |  |  |  |
| Analog                                            | Verbose Logging                                         |                 |  |  |  |  |
| Cal                                               | Auto Detect Device Disconnect                           |                 |  |  |  |  |
| CAN<br>Compensation                               | Display MotorB Tabs                                     |                 |  |  |  |  |
| Config                                            | Support Second Run Panel                                |                 |  |  |  |  |
| Digital IO                                        | Run Test Script                                         |                 |  |  |  |  |
| Encoder<br>Fan                                    | Show Variable Descriptions                              |                 |  |  |  |  |
| Fault History                                     | Connect                                                 | 1               |  |  |  |  |

# 5.3.6 Searching for Objects

In the event that you already know all or part of the name of the data object you wish to view, you can use the **Search** feature to quickly find data points that match the text you provide. To use the search feature, begin typing the partial name of the data object in the textbox labeled "Search:" found just below the data objects list. Note that the application will continuously update the data objects list with all data objects whose name matches the text you have typed. It is not necessary to type the entire name of the data object and the search is not case sensitive. The **Clear** button can be used to clear the current search results.

When you are searching, the data objects list will show an additional column that will indicate in which page this data object is normally found. If you right-click your mouse on a data object shown in the search results, you can access the **Go to object's page** menu item and the application will navigate to show all objects found on the same object page as the search result item.

# 5.3.7 User-Defined Object Page

For convenience, you can also assign data objects to a custom user-defined object page. This allows you to view your personal most commonly accessed data objects in a single location. To add a data object to your user-defined object page, you can right-click your mouse on the data object you wish to add and select the **Add to User Defined List** menu item.

To view your user-defined page, you can scroll to the bottom of the Page List and click on the **User Defined** page. You can also remove an item from your user-defined page by right-clicking your mouse and selecting the **Remove From User Defined List** menu item.

# 5.3.8 Editing Object Values

To edit the value of a data object, click on the data object row from the data objects list grid and then refer to the **Object Details** tab below the data objects list. From here, you can modify the value in the textbox labeled "Data:"

As described in the **Editing Parameter Values** section 5.2.1 above, you can use the **Enter** key to commit the current value to the device or the **Esc** key to revert to the previously stored value. You can also commit the current value to the device by pressing the **Update Object** button.

# 5.3.9 Digital Test Points

The **Digital Test Points** tab found below the data objects list provides methods for capturing data from assigned digital test points. These features are described in detail in the **Scope / Digital Test Points** section 5.8 below.

#### 5.3.10 Analog Test Points

The **Analog Test Points** tab found below the data objects list provides methods for assigning data object values to one of the four available analog test point outputs. These features are described in detail in the **Analog Test Points** section 5.4 below.

## 5.3.11 Digital In

The **Digital In** tab found below the data objects list provides methods for assigning Controller digital-inputs to any HiDS object. These features are described in detail in the **Digital In** section 5.5 below.

# 5.3.12 Digital Out

The **Digital Out** tab found below the data objects list provides methods for assigning Controller digital-outputs to any HiDS object. These features are described in detail in the **Digital Out** section 5.6 below.

### 5.3.13 Serial Test

This tab provides a system for testing the HiDS communications path (whether it be USB or CAN) and is typically used in cases where a faulty serial port, cable or device interface is suspected. Upon pressing the **Start Serial Test** button, the system will begin to send randomly generated messages to the device and will test to confirm that they are echoed back from the device without any corruption.

You can run this test for any length of time desired and the application will keep track of and display several parameters to indicate the success of the test. **Serial Test Time** will show how long the test has been running. **Successful Tests** will show a count of the number of test iterations that have succeeded without error.

The **Serial Data Errors** value shows the number of test iterations that have resulted in a serial error or data corruption. Finally, the **Serial Timeout Errors** value will indicate how many times the serial port access attempt has timed out before a response was received.

# 5.4 Analog Test Points

Analog test points allow for the values of data objects in the device to be accessed via the analog test point leads from the device, typically for use with external measurement and instrumentation equipment.

# 5.4.1 Assigning Data Objects to Analog Test Points

Most ESI Motion Controllers provide an Analog Test Point feature, which allows driving an analog signal that is based on <u>any</u> Controller measurement. For example, a scaled analog voltage based on the motor speed or position can be configured. Analog Test Points are updated at 20Khz or 40Khz, based on the Controller. This feature is especially useful for driving a Digital Signal Analyzer for bode plot analysis.

Any data object can be assigned to any one of the available analog test points available. To assign an analog test point, begin by locating the test point in the data objects list. Once displayed, right-click your mouse on the data object you wish to map to a digital test point and from the menu, select **Send To Test Point** and then select one of the analog test points from the following menu (labeled "ATP1"..."ATP4").

# **ESI MOTION**<sup>™</sup>

Once assigned, the **Analog Test Points** tab at the bottom of the screen will be selected and you should see your selection under the appropriate **ATP** area. From here you can also specify an **Offset** and **Gain** to apply to this test point. The Gain must be non-zero to use the test point. Once you have entered the desired offset and gain, be sure to press **Update** to apply these settings to the device.

|                | Search:             |                    |            | Searc       | h Clear     | Refresh     | Log 🔲 Auto | 1000 ms      |
|----------------|---------------------|--------------------|------------|-------------|-------------|-------------|------------|--------------|
| Object Details | Digital Test Points | Analog Test Points | Digital In | Digital Out | Serial Test |             |            |              |
| ATP1           |                     | ATP2               |            |             | ATP3        |             | ATP4       |              |
| Ma.E           | ectricalAngle       |                    | Ma.lq      |             | Re          | solverA.Rpm | Syste      | emFaultState |
| Gain           | 0.5                 | Gain               | 0.1        |             | Gain        | 0.001       | Gain       | 1            |
| Offset         | 0                   | Offset             | 0          |             | Offset      | 0           | Offset     | 0            |
| (              | Update              |                    | Update     |             |             | Update      |            | Update       |
|                |                     |                    |            |             | `           |             |            |              |

# 5.5 Digital In

Most controllers contain some number of user-assignable digital inputs. Any HiDS object can be assigned to be updated via a digital input, which is useful to control Controller operation from an external device capable of driving digital outputs. The Digital In logic can be described by the following diagram:

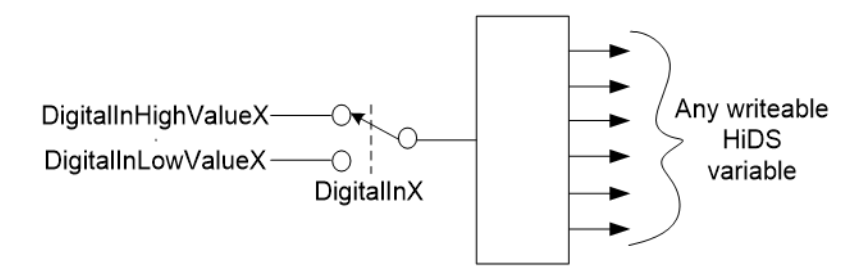

Using DigitalIn1 as an example, any HiDS variable can be assigned to be updated via DigitalIn1 as described below. At a 1Khz rate, the Controller reads the DigitalIn1, if the DigitalIn1 is read as a 0, the assigned variable is set to DigitalInLowValue1; if the digital input is read as a 1, the assigned variable is set to DigitalInHighValue1. To detach (un-assign) a digital input, assign the input to variable "NullVariable" shown on the Utility page.

# 5.5.1 Assigning Data Objects to Digital In

Before control can be performed, you must associate one object with an available digital input. Refer to the Controller's Installation Manual for the specific Digital In pin assignments.

To assign a data object to a Digital In, you need to first make sure the data object is currently displayed in the data objects list by either clicking on the data objects' page or by searching for the data object name.

Once displayed, right-click your mouse on the data object you wish to map to a digital input and from the menu, select **Send To DigitalIO** and then select one of the digital inputs shown.

Once you have assigned a data object to a digital input, you will see it within the **Digital In** tab. *For example, to use Digital In1 to enable/disable the motor, the variable of interest is* **EnableMotorA**.

- Right click on EnableMotorA, and select Send to DigitallO and then select Digital In1.
- 2. Open the Digital In dialog by clicking the Digital In tab near the bottom of HiDS.

3. If it is desired that a DigitalIn1 at a logic high will enable the motor, and DigitalIn1 at a logic low will disable the motor, then set DigitalInLowValue1 to 0 and DigitalInHighValue1 to 1. If it is desired that a DigitalIn1 at a logic low will enable the motor, and DigitalIn1 at a logic high will disable the motor, then set DigitalInLowValue1 to 1 and DigitalInHighValue1 to 0.

# 5.6 Digital Out

Most controllers contain some number of user-assignable digital outputs. Refer to the Controller's Installation Manual for the specific Digital Out pin assignments.

Any HiDS object can be assigned to a digital output, which is useful to convey Controller status to an external device capable of reading digital inputs. The Digital Out logic can be described by the following diagram:

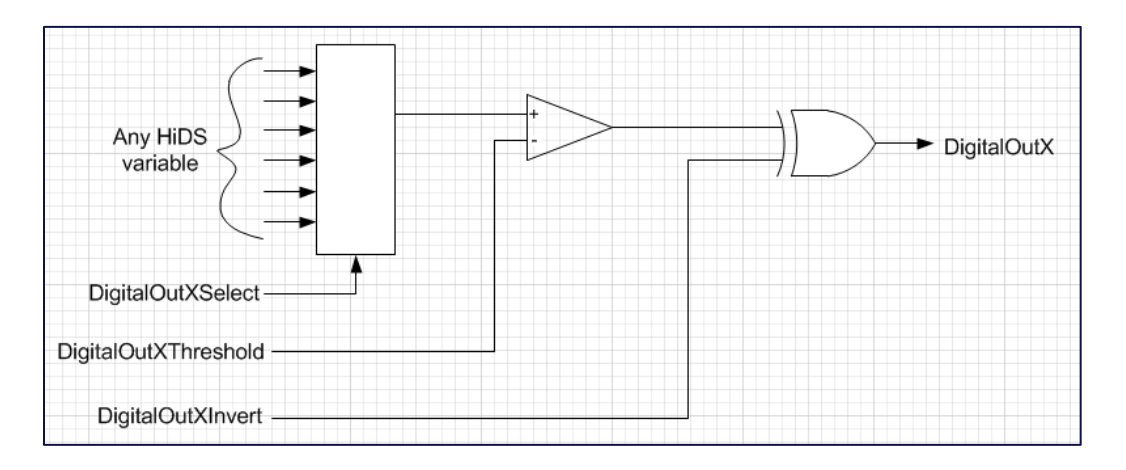

Using DigitalOut1 as an example, any HiDS variable can be assigned to DigitalOut1 as described below. At a 1Khz rate, the Controller compares the assigned variable to DigitalOut1Threshold (as shown in the comparator block above); note if invert is false, the compare pseudo-code is:

if variable > DigitalOut1Threshold, then DigitalOut1 = true.

Finally, if the application requires an inverted output, set DigitalOut1Invert = 1 (true).

# 5.6.1 Assigning Data Objects to Digital Out

Before control can be performed, you must associate one object with an available digital output. To assign a data object to a Digital Out, you need to first make sure the data object is currently displayed in the data objects list by either clicking on the data objects' page or by searching for the data object name.

Once displayed, right-click your mouse on the data object you wish to map to a digital output and from the menu, select **Send To DigitalIO** and then select one of the digital outputs shown.

Once you have assigned a data object to a digital output, you will see it within the **Digital Out** tab. For example, to use Digital Out1 to indicate whether a fault condition is present, the variable of interest is **SystemFaultState**.

- 1. Right click on SystemFaultState, and select **Send to DigitalIO** and then select **Digital Out1**.
- 2. Open the Digital Out dialog by clicking the Digital Out tab near the bottom of HiDS.

3. If it is desired that a DigitalOut1 at a logic high will indicate a fault-condition, and DigitalOut1 at a logic low will indicate no fault, then the Invert checkbox can be left unchecked. If it is desired that a DigitalOut1 at a logic low will indicate a fault condition, and DigitalOut1 at a logic high will indicate no fault, then check the Invert checkbox.

Because the variable at a value of one will produce a digital out of 1, then the **Gain** variable can be left at 1.

# 5.7 Run Panel

The **Run Panel** can be used to view key data fields from your device using a graphical interface. You can also start and stop the motor from this interface.

The **Run Panel** is intended to show all relevant status information for the motor. The Motor, Loop Gains, and Limits tabs described above provide the configuration screens, and the Run Panel shows the operational status.

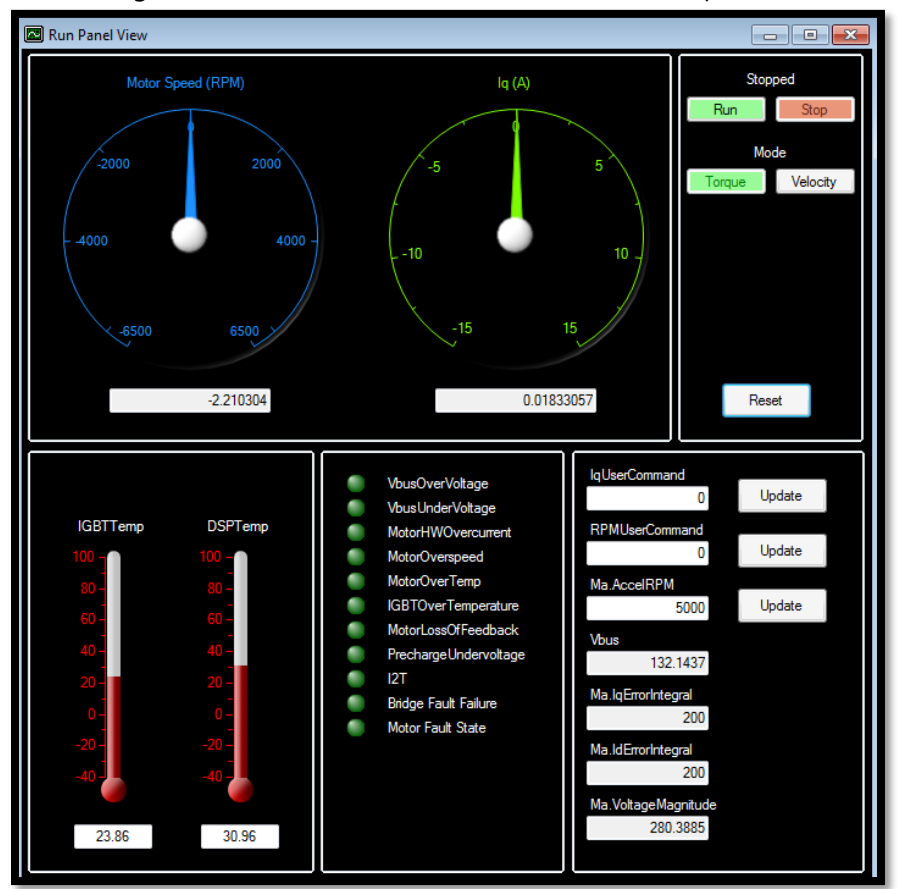

Much of the Run Panel can be customized for specific applications. The default Run Panel configuration file is "RunPanelSettings.xml", which is located in the Windows ProgramData directory, which is Windows-OS-version specific. In Windows 7, this directory is in C:\ProgramData. In this directory, there is a \ESI Motion\HiDS\{version} directory (where version is the HiDS version). This default file should not be edited.

#### 5.7.1 Run Panel Customization

To modify a new Run Panel control:

1. Copy the default RunPanelSettings.xml to another file, for example to RunPanelSettingsMyProduct.xml.

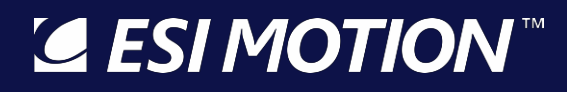

- 2. For each control in the Run Panel, there is an xml data structure that allows naming the control and maps the control to a product variable name as follows:
  - a. Control description: <ControlDesc>Ma.AccelRPM</ControlDesc> (name shown on Run Panel)
  - b. Variable name: <ObjectName>MaVL.AccelRPMPerSec</ObjectName> (variable that is read)
- 3. To bind this field to a different variable, for example the Phase-A current, Ma.Ia:
  - a. Change the description name from Ma.AccelRPM to A Current
  - b. Change the variable name from MaVL.AccelRPMPerSec to Ma.la
- 4. Save the xml file, and select it via the HiDS Settings menu: Change Run Panel Config file from...

#### 5.8 Scope / Digital Test Points

All devices are capable of capturing a buffer of up to 2048 samples of any data object in the device. Normally this data is displayed with the **Scope** feature. The comma delimited data can then be downloaded and viewed off-line with spreadsheet software to review or graph.

#### 5.8.1 Assigning Data Objects to Digital Test Points

Before capturing can be performed, you must associate from one to four data objects with an available test point. To assign a data object to a test point, you need to first make sure the data object is currently displayed in the data objects list by either clicking on the data objects' page or by searching for the data object name.

Once displayed, right-click your mouse on the data object you wish to map to a digital test point and from the menu, select **Send To Test Point** and then select one of the digital test points from the following menu (labeled "DTP1"..."DTP4").

| Host Interface for the Dragon Servo System (v3.1)                                                         |             |  |  |  |  |  |  |
|----------------------------------------------------------------------------------------------------|-------------|--|--|--|--|--|--|
| Run Panel Scope Settings About HiDS                                                                       |             |  |  |  |  |  |  |
| CAN Software Part Number: 800013 Product ID: BLDC Software Revision: 1.73; Build Date: 12/3/2012 10:13 AM |             |  |  |  |  |  |  |
|                                                                                                    |             |  |  |  |  |  |  |
| Summary Motor Loop Gains Limits Advanced                                                                  |             |  |  |  |  |  |  |
| Page List                                                                                                 | Dete        |  |  |  |  |  |  |
| Summary A Object Name                                                                                     | Data        |  |  |  |  |  |  |
| Analog<br>BIT Ma.lqUserCommand                                                                            | 0           |  |  |  |  |  |  |
| Cal Ma.DesiredCurrent                                                                                     | 0           |  |  |  |  |  |  |
| CAN                                                                                                    | 0.0111010   |  |  |  |  |  |  |
| Config Ma.la                                                                                              | -0.0111618  |  |  |  |  |  |  |
| Control                                                                                                   | 0.01144409  |  |  |  |  |  |  |
| Digital IO                                                                                                | -0.015/3944 |  |  |  |  |  |  |
| Encoder Malbeta                                                                                           | -0.019658// |  |  |  |  |  |  |
| Fault Inputs Ma.AngleSin                                                                                  | 0.2903307   |  |  |  |  |  |  |
| Hall Ma.AngleCos                                                                                          | -0.978069   |  |  |  |  |  |  |
| Inrush Ma. Third Harmonic                                                                                 | -51.52051   |  |  |  |  |  |  |
| Induction Ma.ElectricalAngle                                                                              | 2.961031    |  |  |  |  |  |  |
| Limits Send To Test Point                                                                                 | ATP1        |  |  |  |  |  |  |
| ManualFeedback Ma.Id Add to User Defined List                                                             | ATP2        |  |  |  |  |  |  |
| MotorAHSL Ma.lq                                                                                           | ΔΤΡ3        |  |  |  |  |  |  |
| MotorParameters MallqCmd                                                                                  | 4704        |  |  |  |  |  |  |
| Power Ma.ldumd                                                                                            | ATP4        |  |  |  |  |  |  |
| Regen                                                                                                    | DTP1        |  |  |  |  |  |  |
| Resolver  Search:                                                                                         | DTP2        |  |  |  |  |  |  |
| Test Points Object Details Divital Test Points Apples Test Prints Invest / Event                          | DTP3        |  |  |  |  |  |  |
| H: Analog Test Points                                                                                     | DTP4        |  |  |  |  |  |  |
| Digital Test Points                                                                                       |             |  |  |  |  |  |  |
| - Name: Ma.ElectricalAngle                                                                                |             |  |  |  |  |  |  |

Note assigning an object to a Digital Test Point here is the same as selecting that object in the Scope View (the Scope uses the same Digital Test Point capture mechanism).

The scope window can be opened by clicking on the **Scope** menu item at the top of the screen. The scope provides a familiar interface for accessing and viewing data objects from the device. The scope interface is divided into three vertical sections. The first section on the left contains the scope waveform display at the top and the controls for X-Axis scrolling, **X-Axis Zoom** and **X Time Base** just below.

The center section contains the **Channel Select** area at the top and the **Trigger** parameters at the bottom. The final section on the right contains detailed channel-based parameters for the currently selected channel from the **Channel Select** area.

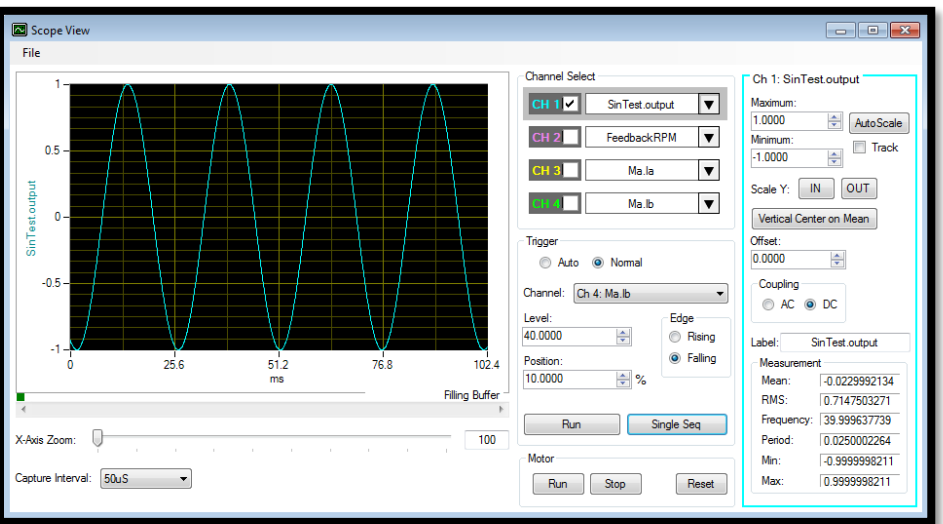

# 5.8.2 Waveform Display

The waveform display area on the left will display the output from the currently active channels. The waveform will be color-coded to match the color shown in the **Channel Select** area. Depending on how many channels are selected, from one to four vertical (y-axis) scales will be presented along with a color-coded label containing the label for that channel (see **Channel Parameters** below for more details).

Below the waveform area, there is a slider labeled **X-Axis Zoom**. This can be used to zoom in on the waveform in the x-axis direction and the valid range of values is from 100% to 1000% (10x zoom). When zoomed above 100%, there will be a horizontal scroll bar directly below the waveform display that can be used to scroll horizontally to view the waveform.

The X Time Base drop-down list can be used to modify the capture interval (from Digital Test Points above).

# 5.8.3 Channel Selection

The **Channel Select** area can be used to select digital test points and to activate or deactivate their display on the waveform view. To select a digital test point for one of the four available channels, click the down arrow icon to the right side of the channel display. This will present a dialog where you can choose a data object. The list box on the left of the dialog shows a list of object pages. After selecting an object page, the list box on the right will display data objects contained in the selected object page.

Note the user may find it easier to navigate to instead select the Scope channel via the HiDS user interface. The check box on the left of each channel selector will toggle the visibility of that channel on the waveform display.

# 5.8.4 Trigger Settings

At the top of the **Trigger** section, you can select between the two trigger modes (**Auto** and **Normal**). The default mode is **Normal** and, in this mode, triggering is disabled. The **Auto** mode will use the parameters below to automatically orient the waveform based on the trigger.

The **Level**, **Position**, and **Edge** parameters of the trigger function are intended to emulate a physical oscilloscope. In the scope-example below, the scope is set to trigger on channel 3 (the internally generated sine wave, SinTest.output) at Level = 0.5, Position = 25%, and Edge = Rising. The trigger point-in-time is circled below, which occurs when the SinTest.out = 0.5 AND is rising, and the trigger location is at 12.8ms, which is 25% of 51.2ms.

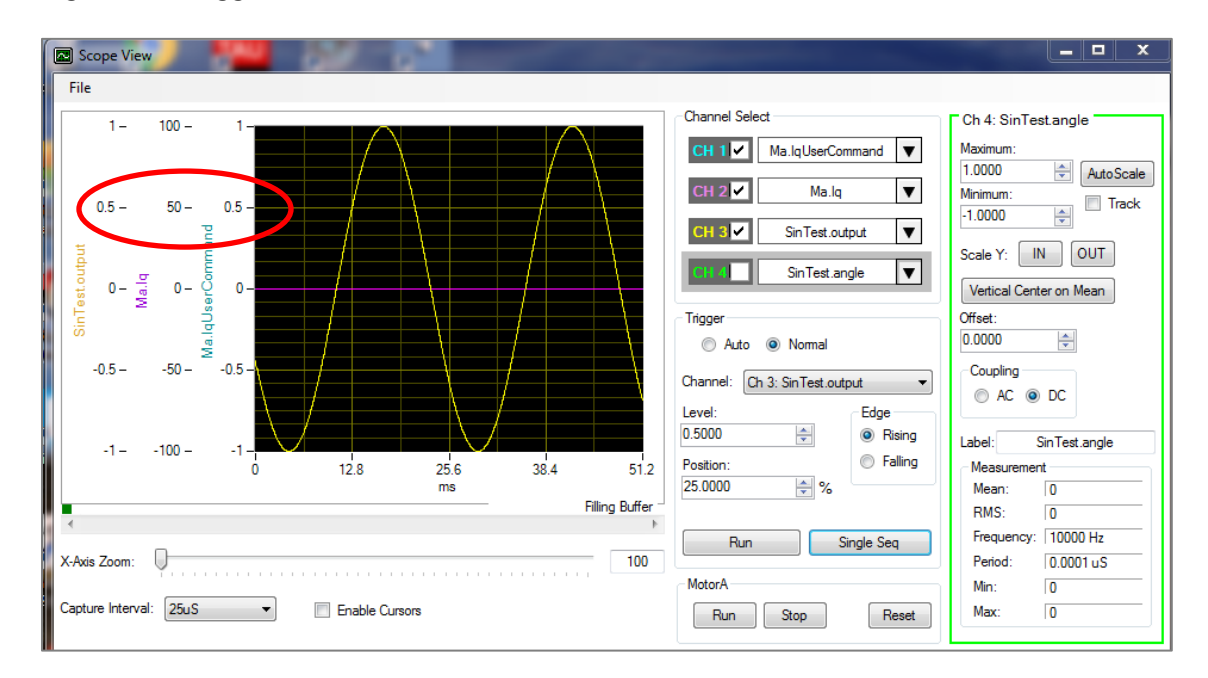

The **Run** button can be used to continuously capture and display and the **Single Seq** button can be used to capture a single data buffer only.

#### 5.8.4.1 Trigger Examples

The Auto and Normal radio buttons and the [Run] and [Single Seq] buttons provide 4 triggering use-scenarios:

- Normal-Triggering, Single-Seq: Provides a single capture when the trigger-criteria is met: when the selected trigger-channel crosses the trigger-level while progressing in the direction of the trigger-edge. For example, to capture the measured IQ and IQError at the moment the motor accelerates past 500RPM, the following scope settings would be required:
- Set DTP1 = MaVL.FeedbackRPM
- Set DTP2 = Ma.lqError
- Set DTP3 = Ma.lq
- Trigger Mode = Normal
- Trigger Channel = Ch. 1 MaVL.FeedbackRPM
- Trigger Edge = Rising (RPM is increasing)

# **ESI MOTION**

- Position = any value from 0 to 100. To capture data preceding the trigger-moment, set the position to a larger number (like 90%). To capture data following the trigger-moment, set the position to a smaller number (like 10%).
- Click [Single Seq] the scope display should read "Waiting for Trigger"

This example is shown in the following scope screen-shot:

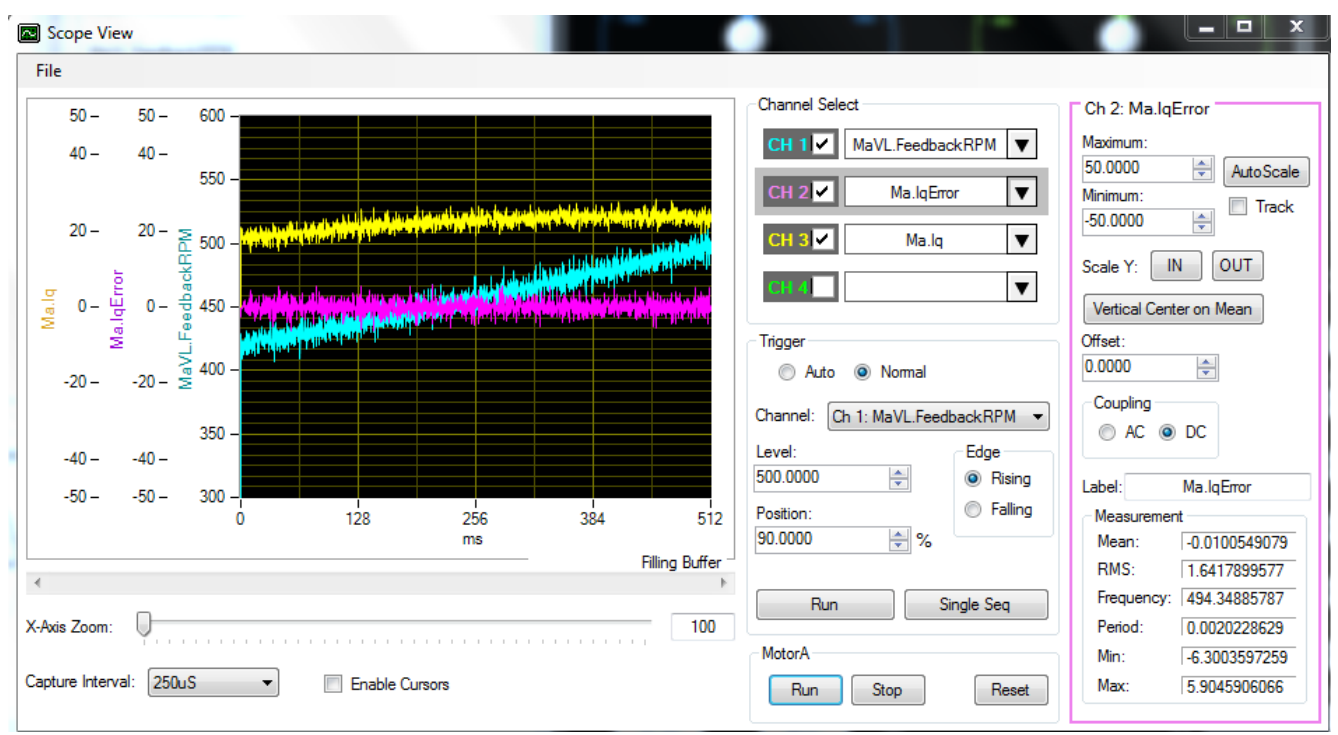

- Normal-Triggering, Run: Will re-capture data every time the trigger-criteria is met.
- Auto-Triggering, Single-Seq: Will immediately capture the channel data regardless of trigger settings.
- Auto-Triggering, Run: Will repeatedly capture the channel data regardless of trigger settings.

#### 5.8.5 Channel Parameters

The far-right side of the screen displays parameters specific to the currently selected channel from the **Channel Select** area. The currently selected channel is indicated by a medium gray bar around the channel display. The channel parameters area displays the currently selected channel number and data object name at the top of the display and the rectangular outline of the channel parameters area is also color-coded to match the channel's color.

As channels are selected for display, the **Y-Axis** scale will be automatically adjusted to contain the minimum and maximum values found in the capture buffer for that channel. The minimum and maximum Y-Axis values can be modified using the two text boxes labeled **Minimum** and **Maximum** and the values can be automatically determined at any time by pressing the **AutoScale** button. The **Track** checkbox will force the auto scale to occur on each capture of data buffer. This will result in a y-axis that is constantly changing but can be useful to keep the waveform visible in the display.

The **Scale Y In** and **Out** buttons can be used to adjust the **Minimum** and **Maximum Y-Axis** values in and out by 10% per click. The **Vertical Center on Mean** button will compute the mean of the waveform and then position the mean in the center of the display by adjusting the **Minimum** and **Maximum** values to be equidistant from the mean while keeping the overall vertical range the same.

2250-A Union Place, Simi Valley, CA 93065 Tel: 800.823.3235 – sales@esimotion.com Product of USA

The **Offset** text box can be used to vertically offset the waveform. This offset is added to the waveform values as the last step so the **Vertical Center on Mean** will not center the waveform vertically in the display if the **Offset** is non-zero.

The value entered in the **Label** text box will be displayed to the left of the waveform display to help identify that channel's vertical scale.

The **Measurement** area at the bottom shows various calculations related to the current channel when it is running including **Mean**, **RMS**, **Frequency** and **Period**.

### 5.8.6 Cursors and Capture Interval

Below the plot zoom bar the user has the option of modifying both the capture time scale and enable cursors to facilitate data analysis. The capture interval can set from 25 us to 12.5 ms in a series of pre-determined steps. The scope is limited to 2048 samples, so the maximum time duration of a scope capture is limited to 25.6 seconds. There will be independent cursors for each channel enabled and can be moved by left-clicking and dragging with the mouse.

### 5.8.7 Saving Captured Data

After capturing data, the user can save the data to an excel document by going to File $\rightarrow$ Save Data. All four channels and the time will be exported to the file with their corresponding channel name as the header; the time column will be in units of microseconds.

### 5.9 Settings

Under the settings drop down menu at the top of the screen, the **Clear Saved Objects** command can be used to delete the cached data objects list for all previously and currently connected devices. This is typically used only if requested by technical support.

Also selectable from the settings drop down menu, the **Auto Detect Device Disconnect** option can be turned on and off. The default value is on which causes the application to periodically check for the presence of the currently connected device and perform an automatic disconnect if the device becomes unavailable (is unplugged or powered off). In the unlikely event that the application is erroneously detecting a disconnected device, this feature can be turned off.

# 5.9.1 Savings Values

In the HiDS **Settings** menu, click on the **Save Objects to EEPROM (non-volatile) memory** selection. This will save all of these parameters above into non-volatile memory.

Alternately, the resultant gain values and motor phase offset values can be saved into an importable text file, which can be imported as needed. Refer to the parameter-import section for instructions.

Loading new firmware will change saved-EEPROM variables back to the default settings, so it is recommended that an importable text file be created to ensure changes can be recovered.

# 5.9.2 Comparing Current Settings with a Text File

It is recommended that all configuration changes be saved to an importable text file. This ensures changes are not lost, because a firmware upgrade will change saved-EEPROM variables back to default.

To compare the current Controller configuration with the settings in a text file, in the HiDS **Settings** menu, click on the **Compare Active Objects with txt file** selection. This will compare all of the parameters in the text file with the current settings on the target. The changes will be shown on the resulting dialog, and if there are too many changes to display, all changes will be saved to the log file in the Windows ProgramData directory, which is Windows-OS-version specific. In
# **ESI MOTION**

Windows 7, this directory is in C:\ProgramData. In this directory, there is a \ESI Motion\HiDS\{version} directory (where version is the HiDS version).

### 5.10 About HiDS

The **About** menu item opens a window that shows the current application version and build number. This can be helpful if contacting technical support with HiDS-related software issues. It also displays the path to where HiDS stores user and application related data.

#### 5.11 Simulator

The Simulator allows HiDS usage without the PC physically connected to the Controller via USB or CAN, which may be useful for training or evaluation purposes. The HiDS installation contains a simulated product based on the ESI Motion dual-axis Controller.

#### 5.11.1 Simulator Customization

The HiDS installation contains a simulated product based on the ESI Motion dual-axis Controller. HiDS simulates the Controller objects using the file Emulator.xml, which is located in the Windows ProgramData directory, which is Windows-OS-version specific. In Windows 7, this directory is in C:\ProgramData. In this directory, there is a \ESI Motion\HiDS\{version} directory (where version is the HiDS version).

To create a product-specific version of the simulator, perform these steps:

- 1. Connect HiDS to an actual ESI Motion Controller which is the Controller to be simulated.
- 2. In the \ESI Motion\HiDS\{version} directory, rename EmulatorDevice.xml to EmulatorDeviceOrginal.xml (back it up).
- 3. Find the most recent SavedDevices\_x.xml file, where \_x is an incremented number based on the number of different Controllers this PC has connected to.
- 4. Rename the most recent SavedDevices\_x.xml file to EmulatorDevice.xml.
- 5. Select HiDS -> Clear Saved Objects.
- 6. Connect to HiDS Simulator.

### 5.12 Run Test Script

The Run Test Script view can be used to perform repetitive testing on your motor application. The Run Test Script view assumes the Controller has been properly configured for its Motor Parameters, Limits, and Loop Gains. Essentially the Controller should be properly configured to run well in your application.

A simple cycle-test script is included with HiDS, and the CycleTest.txt is located in the Windows ProgramData directory, which is Windows-OS-version specific. In Windows 7, this directory is in C:\ProgramData. In this directory, there is a \ESI Motion\HiDS\{version} directory (where version is the HiDS version). This default file should not be edited.

Once the Controller is properly configured, click HiDS->Run Test Script, and the last script file is automatically loaded. If this feature has never been used, then the default CycleTest.txt file is loaded.

Initially the text file will be checked for valid syntax. The valid constructs are as follows:

# S ESI MOTION

2250-A Union Place, Simi Valley, CA 93065 Tel: 800.823.3235 – sales@esimotion.com Product of USA

| Construct (multiple): | variable = numeric_value<br>variable = <object><br/>variable = variable2 + (or - or * or /) numeric_value</object> |
|-----------------------|----------------------------------------------------------------------------------------------------|
|                       | variable = variable2 + (or - or * or /) variable<br>variable = <object> + (or - or * or /) variable</object>       |

Tokens: A leading a-z local variable plus an equal sign indicates an assign action. This can be a simple assignment (x=y) or can be combined with an operator (+, -, \*, or /) and an additional operand.

The first token must be a local variable (a-z)

The second token can be a numeric value that is a string representing an integer or real number, or it can be <object> (where <object> is any valid HiDS variable), or it can be another local variable.

The third token can be a plus, minus, multiply, or divide operator.

The fourth token can be a numeric value that is a string representing an integer or real number, or it can be another local variable

| Syntax:    | All tokens must be separated by one space minimum. Capitalization is ignored for all tokens except <object>.</object>                 |
|------------|----------------------------------------------------------------------------------------------------|
| Examples:  | x = 10.2                                                                                                    |
| y = Fee    | dbackRPM                                                                                                    |
| z = b /    | 10                                                                                                    |
| z = Fee    | dbackRPM / 10                                                                                                    |
| a = b +    | C                                                                                                    |
| j = Fee    | dbackRPM * k                                                                                                    |
| Construct: | Break                                                                                                    |
| Tokens:    | Break keyword will immediately exit an active for-loop.                                                                               |
| Syntax:    | All tokens must be separated by one space minimum. Capitalization is ignored.                                                         |
|            | The Break keyword must occur between a For and EndFor statement.                                                                      |
| Example:   | Break                                                                                                    |
| Construct: | Endif                                                                                                    |
| Tokens:    | Endif keyword terminates the execution specified by the previous If condition.                                                        |
| Syntax:    | All tokens must be separated by one space minimum. Capitalization is ignored.<br>An unterminated if-condition must precede the Endif. |
| Example:   | Endif                                                                                                    |
| Construct: | Endfor                                                                                                    |
| Tokens:    | Endfor keyword will immediately exit an active for-loop.                                                                              |
| Syntax:    | All tokens must be separated by one space minimum. Capitalization is ignored.<br>An active for-loop must precede the Endfor.          |
| Example:   | Endfor                                                                                                    |

2250-A Union Place, Simi Valley, CA 93065 Tel: 800.823.3235 – sales@esimotion.com Product of USA

| Construct:<br>Tokens:  | <b>For variable = x to y</b><br>For keyword will iterate the specified number of times through the following lines of codes until an             |
|------------------------|----------------------------------------------------------------------------------------------------|
|                        | variable can only be a single alpha character a through z.<br>= is the only valid symbol after variable                                          |
|                        | x is the starting value for the for-loop                                                                                                    |
|                        | to is the required fifth token                                                                                                    |
| Syntax:                | y is the ending value for the for-loop<br>All tokens must be separated by one space minimum. Capitalization is ignored                           |
| Syntax.                | Index must be uniquely used for this for-loop in this file.                                                                                      |
|                        | y must be greater than x; both must be integers                                                                                                  |
| Evample:               | The nested depth of for-loops cannot exceed 10.                                                                                                  |
| Example.               |                                                                                                    |
| Construct:             | Goto label                                                                                                    |
| Tokens:                | Goto keyword will immediately transfer execution to the line specified by the label token.                                                       |
| Syntax:                | All tokens must be separated by one space minimum. Capitalization is ignored.                                                                    |
| Example:               | Goto End                                                                                                    |
| Construct:             | lf variable (or <object>) = (or &lt; or &gt;) numeric_value (or variable)</object>                                                               |
| Tokens:                | If keyword will verify the specified condition, and if true, will execute the following lines of codes until                                     |
|                        | an endif keyword is found.                                                                                                    |
|                        | The second token can be a variable (a single alpha character a through z), or it can be <object> which is any valid HiDS variable.</object>      |
|                        | =, >, or < are the only valid symbols for If<br>The fourth taken can be a numeric value, and must be a string that represents an integer or real |
|                        | number: or it can be a local variable (a through z).                                                                                             |
| Syntax:                | All tokens must be separated by one space minimum. Capitalization is ignored for all tokens except                                               |
|                        | <object>.</object>                                                                                                    |
|                        | Variable must be uniquely used for this if-condition in this file.                                                                               |
|                        | y must be greater than x.<br>The nested depth of for-loops cannot exceed 10                                                                      |
| Examples:              | If $z > 10$                                                                                                    |
| ·                      | If FeedbackRPM < 500                                                                                                    |
|                        | If a = b                                                                                                    |
|                        | If FeedbackRPM > k                                                                                                    |
| Construct:             | :Label                                                                                                    |
| Tokens:                | Label keyword can be used to separate code statements or can be used as a destination for a Goto.                                                |
| Syntax:                | All tokens must be separated by one space minimum. Capitalization is ignored.                                                                    |
| Example:               | :End                                                                                                    |
| Construct <sup>.</sup> | Pause numeric value                                                                                                    |
| Tokens:                | Pause keyword will suspend execution for the specified number of milliseconds.                                                                   |
|                        | numeric_value must be a string that represents an integer.                                                                                       |
| Syntax:                | All tokens must be separated by one space minimum. Capitalization is ignored.                                                                    |
| Example:               | Pause 1000                                                                                                    |
| 🖉 ESI M                | <b>OTION</b> <sup>TT</sup> This Document does not contain Technical Data or Technology as defined in the ITAR Part 120.10 or EAR Part 772.       |

2250-A Union Place, Simi Valley, CA 93065 Tel: 800.823.3235 – sales@esimotion.com Product of USA

| Construct: | Print string + <object></object>                                                                                      |
|------------|----------------------------------------------------------------------------------------------------|
| Tokens:    | Print keyword will print a blank line or display the value of a HiDS variable, a string, or a combination of          |
|            | both.                                                                                                    |
|            | <object> is any valid HiDS variable.</object>                                                                         |
|            | string is a printable string.                                                                                         |
|            | + is the only valid symbol for Print.                                                                                 |
| Syntax:    | The Print keyword alone will print a blank line on the script window. All tokens must be separated by                 |
|            | one space minimum. Capitalization is ignored for all tokens except <object>.</object>                                 |
|            | There are multiple valid constructs for Print. 3 examples are shown below.                                            |
| Example:   | Print                                                                                                    |
|            | Print "System Faulted!"                                                                                               |
|            | Print "1KRPM not reached!, last value = " + FeedbackRPM                                                               |
|            | Print FeedbackRPM + "RPM reached!"                                                                                    |
| Construct: | Set <object> = numeric_value (or variable)</object>                                                                   |
| Tokens:    | Set keyword will perform a HiDS write to update an object value.                                                      |
|            | <object> is any valid HiDS variable.</object>                                                                         |
|            | = is the only valid symbol for Set.                                                                                   |
|            | The fourth token can be a local variable (a-z) or can be numeric_value.                                               |
|            | It must be a string that represents an integer or real number.                                                        |
| Syntax:    | All tokens must be separated by one space minimum. Capitalization is ignored for all tokens except <object>.</object> |
| Example:   | Set MaVL.RPMCommand = 1000                                                                                            |
| Construct: | //                                                                                                    |
| Tokens:    | // keyword allows file comments to be added.                                                                          |
| Syntax:    | All characters on the line after the // are ignored.                                                                  |
| Example:   | //This script runs an overnight test                                                                                  |

The following shows the output from the default CycleTest.txt:

| ile   | Output                                                                |   |
|-------|-----------------------------------------------------------------------|---|
|       | 2:09:53 PM (L10) If-condition false; jumping to Endif line number 12. |   |
|       | 2:09:53 PM (L13) Pausing 1000 ms                                      |   |
|       | 2:09:54 PM (L10) If-condition false: jumping to Endif line number 12. |   |
|       | 2:09:54 PM (L13) Pausing 1000 ms                                      |   |
|       | 2:09:55 PM (L14) Starting c-loop 3.                                   |   |
|       | 2:09:55 PM (L10) IT-condition Taise; jumping to Endit line number 12. |   |
|       | 2:09:56 PM (L14) Starting colong 4.                                   |   |
|       | 2:09:56 PM (L10) If-condition false; jumping to Endif line number 12. |   |
|       | 2:09:56 PM (L13) Pausing 1000 ms                                      |   |
|       | 2:09:57 PM (L14) Starting C-loop 5.                                   |   |
|       | 2:09:57 PM (L13) Pausing 1000 ms                                      |   |
|       | 2:09:58 PM (L14) Starting c-loop 6.                                   |   |
|       | 2:09:58 PM (L10) If-condition false; jumping to Endif line number 12. |   |
|       | 2:09:58 PM (L13) Pausing 1000 ms                                      |   |
|       | 2:09:59 PM (L10) If-condition false; jumping to Endif line number 12. |   |
|       | 2:09:59 PM (L13) Pausing 1000 ms                                      |   |
|       | 2:10:00 PM (L14) Starting c-loop 8.                                   |   |
|       | 2:10:00 PM (L10) IT-Condition faise; jumping to Endit line number 12. |   |
|       | 2:10:01 PM (L14) Starting c-loop 9.                                   | = |
|       | 2:10:01 PM (L10) If-condition false; jumping to Endif line number 12. |   |
|       | 2:10:01 PM (L13) Pausing 1000 ms                                      |   |
|       | 2:10:02 PM (L14) Starting C-100p 10.                                  |   |
|       | 2:10:02 PM (L13) Pausing 1000 ms                                      |   |
|       | 2:10:03 PM (L15) If-condition true.                                   |   |
| Start | 2:10:03 PM (L16) System Faulted!                                      |   |
|       | 2:10:03 PM (L41) At label End                                         |   |
|       | 2:10:03 PM (L42) Test cycle complete!                                 |   |
|       |                                                                       |   |
| Stop  |                                                                       |   |

### 6 Motor Feedback

Motor vector control requires precise knowledge of the actual rotor phase, so the alignment (phase-offset) between the rotor and the physical feedback (resolver, encoder, etc) must be known. Not all controllers support all of the following feedbacks (potentially due to connector limitations).

In addition, some combinations of mixed feedbacks (i.e., MotorA on Quadrature Encoder and MotorB on Serial Encoder) may not be supported by all products. While Resolver feedback can likely be mixed with a different feedback, Sensorless and the various encoder feedbacks share CPU resources, and may not be mixed.

# 6.1 Resolver

Description: A resolver is a type of rotary electrical transformer used for measuring degrees of rotation. It is considered an analog device.

Error Detection: The square-root of the sum of the square of the sine and cosine inputs  $\sqrt{(sine^2 + cosine^2)}$  must be greater than MxLossOfFeedback.limit, otherwise a MotorLossOfFeedback error occurs.

Troubleshooting: The separate Sine and Cosine inputs can be verified by observing the raw measurements on the Analog page. The Sine input is shown by Mx.ResolverASinAvg, and Cosine input is shown by Mx.ResolverACosAvg. As the rotor shaft is rotated, one input should maximize while the other input minimizes. If resolver-feedback is selected, this should result in the ResolverX.Degrees (shown on the Resolver page) rotating from 0 to 360 degrees as the rotor is rotated one revolution.

# 6.2 Quadrature Encoder

Description: An encoder is an electromechanical device that can measure motion or position. Most encoders use optical sensors to provide electrical signals in the form of pulse trains, which can, in turn, be translated into motion, direction, or position.

Error Detection: None; all bit-patterns are valid, therefore there is no invalid bit-pattern to detect as an error condition.

Troubleshooting: There are 3 inputs used for the quadrature encoder: A, B, and I(index). If the encoder input is suspect, rotate the motor by hand or using Manual Feedback, and observe the EncoderEQEP1aIn, EncoderEQEP1bIn, and EncoderEQEP1IndexIn (or the QEP2 equivalents for MotorB) inputs on the Encoder page. As the motor shaft rotates, all 3 of these should alternate between 0 and 1. If QuadEncoder-feedback is selected, this should result in the EncoderX.Degrees (shown on the Encoder page) rotating from 0 to 360 degrees as the rotor is rotated one revolution.

Note a characteristic of the quadrature encoder is the position is invalid on power-up until the index (0 degrees) is past. For this reason, often a Hall-feedback is connected in parallel, and the Hall-input "seeds" the quadrature-encoder position on power up. This is enabled by setting QepXData.UseHallForStartup = 1.

### 6.3 Manual Feedback

Description: Manual Feedback is an open-loop test mode that allows simple, often unloaded, motor operation. Manual Feedback is useful to troubleshoot physical feedback (encoder, resolver, hall, etc.) problems, or other basic motor-control problems.

Error Detection: None; Manual Feedback is open-loop.

# **ESI MOTION**

Troubleshooting: If Manual feedback cannot spin the motor, check the 3 phase currents during motor operation. Refer to section **8.5**. for additional information.

### 6.4 Sensorless Feedback

Description: The Sensorless Feedback estimates the rotor position based on the measured phase currents and a mathematical motor model.

Error Detection: Limited; the Sensorless algorithm will produce an estimated rotor angle with any non-zero current measurements. An incorrect Sensorless configuration will often lead to an overcurrent fault.

Troubleshooting: Refer to section 4.7 or additional information.

#### 6.5 Hall Feedback

Description: For Hall Feedback, the rotor position is sensed using Hall-effect sensors embedded into the stator.

Error Detection: There are 6 valid bit combinations on the 3 binary Hall inputs – all 0's and all 1's are invalid, so that loss-of-feedback error indicates the Hall inputs are reading as all zeros or all ones.

Troubleshooting: There are 3 inputs used for the Hall Sensor: U, V, and W. If the Hall input is suspect, rotate the motor by hand or using Manual Feedback, and observe the HallX.U, HallX.V, and HallX.W inputs on the Hall page. As the motor shaft rotates, all 3 of these should alternate between 0 and 1. If Hall-feedback is selected, this should result in the HallX.Degrees (shown on the Hall page) rotating from 0 to 360 degrees (in 60-degree increments) as the rotor is rotated one revolution.

#### 6.6 Serial Encoder Feedback

Description: Serial Encoders are optical sensors providing an absolute position in a digital stream.

Error Detection: The absence of a serial encoder data stream, or a CRC-error on a received packet will produce a MotorLossOfFeedback error.

Configuration: While the BISS (Bi-directional Serial/Synchronous) standard provides a protocol-guidance, the vendor-tovendor implementation varies widely. To properly configure the serial-encoder interface, one must start with an encoderspecification diagram that looks like this:

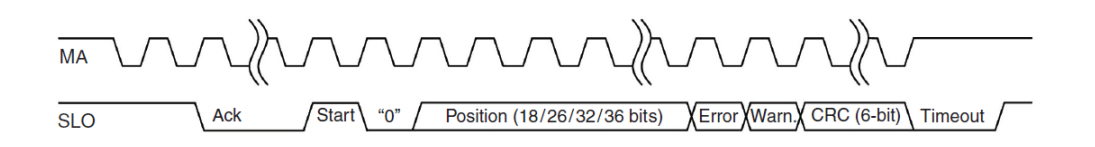

For example, if the above encoder is an 18bit position field, then the controller configuration variables would be set as follows:

SerialEncoderAConfig.CustomBissEnable = 1 (true)

SerialEncoderAConfig.PositionStartBit = 0 (position data starts on the first bit after the start sequence.

SerialEncoderAConfig.CrcStartBit = 20 (18-bits of position plus the error and warn bits)

# **ESI MOTION**

2250-A Union Place, Simi Valley, CA 93065 Tel: 800.823.3235 – sales@esimotion.com Product of USA

Note some vendors add position-bit padding, so an 18-bit position value could be contained within a 32-bit field. Also, if the encoder contains an absolute-position field, the PositionStartBit often starts after the absolute position (so not at bit 0).

Troubleshooting: The SerialEncoderXData.NumErrorPackets should not be incrementing while the SerialEncoderX.Degrees is showing a non-zero value. If not, check that there is a clock and data bit-stream on the Serial Encoder IO pins. Also, the raw-data received from the serial encoder is displayed in variables SerialEncoderAData.PositionWord0-3. The location of the first packet-bit may not be in the receive-word0, as the serial-encoder protocol allows for the packet to be shifted in time. For trouble-shooting purposes, you could verify these words are changing while the serial-encoder is connected.

### 6.7 Sin/Cos Feedback

Description: Sinusoidal encoders encode position information by providing a pair of quadrature sine and cosine signals as the shaft is rotated.

Error Detection: Similar to Resolver feedback, the square-root of the sum of the sine and cosine inputs must be greater than MxLossOfFeedback.limit, otherwise a MotorLossOfFeedback error occurs.

Troubleshooting: The separate Sine and Cosine inputs can be verified by observing the raw measurements on the Analog page. The Sine input is shown by Mx.ResolverASinAvg, and Cosine input is shown by Mx.ResolverACosAvg. As the rotor shaft is rotated, one input should maximize while the other input minimizes. If resolver-feedback is selected, this should result in the ResolverX.Degrees (shown on the Resolver page) rotating from 0 to 360 degrees as the rotor is rotated one revolution.

### 6.8 Endat Feedback

Description: EnDat stands for Encoder Data, and The EnDat interface is a digital, bidirectional interface for encoders; essentially a different type of serial encoder. Due to the physical time duration of Endat encoder communication, only single-axis (MotorA only) products support Endat and only up to a 10Khz PWM rate.

Error Detection: The absence of an EnDat data stream or a CRC-error on a received packet will produce a MotorLossOfFeedback error.

Troubleshooting: The EndatARawData.PacketErrorCount should not be incrementing while the EnDatEncoderFeedbackA.Degrees is showing a non-zero value. If not, check that there is a clock and data bit-stream on the EnDat IO pins.

### 6.9 Secondary Feedback

Some Controllers allow secondary/alternate feedback to be used for the position-loop control. This is especially useful if there is gearing between the motor-rotor and the actual spinning mechanism. If the Controller supports multiple feedback inputs, then available feedback can be selected for the position-loop feedback.

Note there are some restrictions for selecting multiple feedback. For example, no secondary position-loop feedback is available for primary feedback of sensorless or manual (open-loop) feedback, because these feedbacks do not allow precisely stopping a motor at a specific position. In addition, some Controller hardware multiplexes some feedback inputs (like using the same inputs for Hall and Quadrature Encoder); refer to the Controller installation manual for details on feedback connectivity.

### 7 Control Loop Inputs

Every control loop has two MUX inputs selectable by drop down menus in the Loop Gains page. These two selectable inputs are then summed to produce the control input for the desired loop. For a diagram of these MUX inputs, see section 9.2.1 for the IQ command determination, section 9.3.1 for the RPM command determination, and section 9.4.1**Error! Reference source not found.** for the radians command determination.

Generally, the loop-inputs can be selected on the LoopA Gains tab; the current-loop input selections are shown below.

| Host Interface for the Dragon Serve | o System (v3.2)                                                                                 |                                                                                                    |              |                    |              |
|-------------------------------------|-------------------------------------------------------------------------------------------------|----------------------------------------------------------------------------------------------------|--------------|--------------------|--------------|
| Run Panel Scope Settings H          | iDS About                                                                                       |                                                                                                    |              |                    |              |
| USB Software Part Number: 851003    | Product ID: Scorpion                                                                            | 2 Software Revisio                                                                                               | n: 0.12 E    | Build Date: 2/11/2 | 019 11:53 AM |
| Summary MotorA LoopA Gains Limit    | sA Advanced                                                                                     |                                                                                                    |              |                    |              |
| Construct                           |                                                                                                 | Control M                                                                                                    | Mode: To     | orque              | •            |
|                                     |                                                                                                 |                                                                                                    | _            |                    |              |
|                                     | Current Loop Kp:                                                                                | 0.5                                                                                                    | V/A          |                    |              |
|                                     | Current Loop Ki:                                                                                | 0.008333334                                                                                                    | ]            |                    |              |
|                                     | Integral Minimum:                                                                               | -217.8                                                                                                    | ]            |                    |              |
|                                     | Integral Maximum:                                                                               | 217.8                                                                                                    | ]            |                    |              |
|                                     | Input Source1: HiDS<br>NO_<br>Intern<br>HiDS<br>CAN<br>RS4;<br>Cos <sup>4</sup><br>SinA<br>Icmd | IqUserCmd<br>INPUT<br>al Sin Test<br>IqUserCmd<br>Command<br>22 Command<br>AnalogCmd<br>AnalogCmd<br>A AnalogCmd | Input Source | e2: NO_INPUT       |              |

### 7.1 Sine Test Command

From the Utility Test page, the always running SinTest.output is a sinusoidal value between 0 and 1, with a frequency set by SinTest.frequency. Sine Test supports single frequency, swept sine, and square-wave outputs. Sine Test can be used as an input to any loop (Current, Velocity, Position). The test input amplitude to the current loop can be set via following variables depending on which loop is active:

- SinIqAmplitude (for the Torque/Current loop)
- SinVelAmplitude (for the Velocity loop)
- SinPosAmplitude (for the Position loop)

These 3 variables produce the 3 possible loop inputs as follows:

- SinlqTestOutput = SinTest.output \* SinTest.iq\_amplitude
- SinVelTestOutput = SinTest.output \* SinTest.VelocityCommandAmp
- SinPosTestOutput = SinTest.output \* SinTest.position\_amp

As an example, to select a 10RPM sinusoidal input at 1Hz as an input to the velocity loop, one would set SinTest.frequency = 1 (hertz) and SinVelAmplitude = 10 (RPM) and select the Sine Test input to the velocity loop, as shown below.

# SI MOTION

|                    | Control      | Mode: Velocity            |
|--------------------|--------------|---------------------------|
|                    |              |                           |
| Current Loop Kp:   | 0.5          | V/A                       |
| Current Loop Ki:   | 0.008333334  |                           |
| Integral Minimum:  | -24.75       |                           |
| Integral Maximum:  | 24.75        |                           |
| Input Source1: HiD | SlqUserCmd ∨ | Input Source2: NO_INPUT ~ |
|                    |              | 7                         |
| Velocity Loop Kp:  | 0.001        | A/RPM                     |
| Velocity Loop Ki:  | 0.005        |                           |
| Velocity Loop Kd   | 0            | 7                         |

# 7.2 User Command

The user command is input via the HiDS Run Panel. The variable updated varies on which mode is enabled:

- Torque mode, Mx.IqUserCommand
- Velocity mode, MxVL.RPMUserCommand
- Position mode, MxPL.RadiansUserCommand

#### 7.3 CAN Command

The servo supports an ESI Motion defined CAN protocol that provides the users with the ability to command the servo in torque, velocity and position mode. Please refer to document 100211 CAN Protocol for more details.

#### 7.4 Serial Command

Similar to CAN, the servo also supports serial protocol that provides the users with the ability to command the servo in torque, velocity and position mode. Please refer to document 100121 RS422 Protocol for more details.

#### 7.5 Resolver Commands

Both resolver inputs for Motor A and B can be reassigned to be control loop inputs. The SIN and COS signals can be used as independent commands, resulting in a total of 4 possible analog inputs (2 for MotorA and 2 for MotorB):

- Resolver MA COS
- Resolver MA SIN
- Resolver MB COS
- Resolver MB SIN

The inputs can be scaled using their corresponding ResolverXSinGain and ResolverXCosGain variables located in the LoopInputs page. The relationship between the raw input, the gain, and the resulting loop input is shown pictorially as follows:

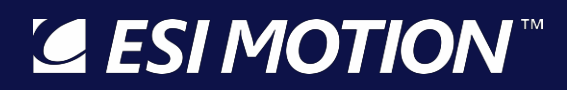

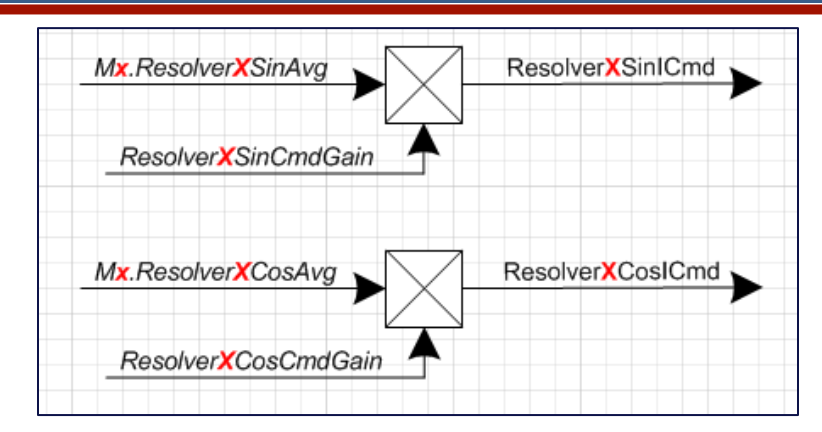

# 7.6 Analog Commands

In the typical controller configuration, there are two allocated analog input signals (Ma.Icmd and Mb.Icmd) provided to command the servo. The Mx.ICmdInputScale, MxVL.VcmdInputScale, and MxPL.PcmdInputScale variables can be used to change the input gain (for Torque-mode, Velocity-mode, and Position-mode respectively). The relationship between the raw input, the gain, and the resulting loop input is shown pictorially as follows:

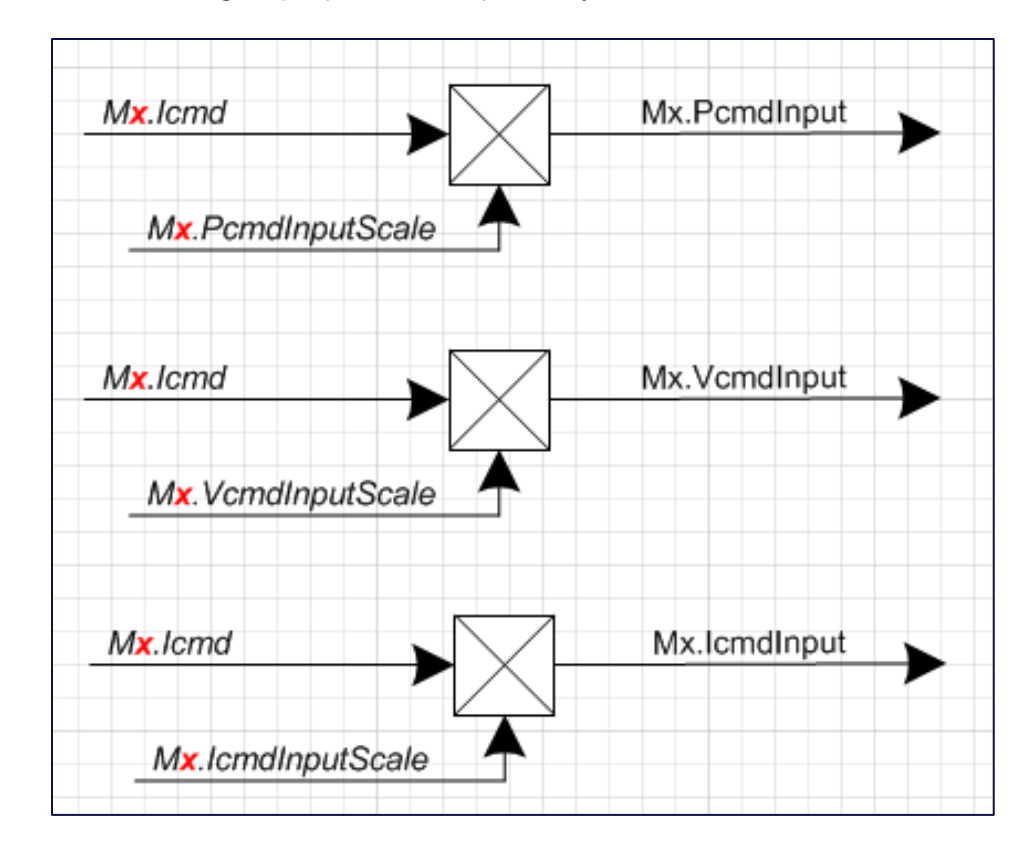

### 7.7 Loop Filters

Most controllers have a user-programmable 1<sup>st</sup> or 2<sup>nd</sup> order biquad filter on the loop-input command. See each loop-filter placement in the diagrams at section 9.2.1, 9.3.1, and 9.4.1. The "InputFilter" configuration variables are described in the Variable Glossary below. For example, to apply a 200Hz notch filter on the MotorA velocity-command input, one would set the following variables:

# **ESI MOTION**

MaVLInputFilter-Type = 4 (notch) MaVLInputFilter-CenterOrCorner = 200 (Hz) MaVLInputFilter-Update = 1 (causes an update to the filter coefficients)

### 7.8 Configuration Examples

# 7.8.1 HiDS Control

If accurate motor position is required, the Control-mode on the LoopA Gains tab must be set to Position. If accurate motor velocity is required, the Control-mode on the LoopA Gains tab must be set to Velocity. If accurate motor torque is required, the Control-mode on the LoopA Gains tab must be set to Torque; note current-loop and torque-loop are used interchangeably here, because the difference between the current-output and the motor-torque is a constant (the Motor Torque-constant Kt). The Control Mode is selected on the LoopA Gains as shown below.

HiDS is the default command interface for the current, velocity, and position loops; the HiDS-control configuration can be verified on the LoopA Gains tab by setting the desired Input Source1 to HiDS IqUserCmd (for the current/torque-loop), to HiDS RPMUserCmd (for the velocity-loop), and to HiDS RadianUserCmd (for the position-loop), as follows:

| LoopA Gains | LimitsA | Advanced                               |                                          |
|-------------|---------|----------------------------------------|------------------------------------------|
|             |         |                                        | Control Mode: Position ~                 |
|             |         | Current Loop Kp:                       | V/A                                      |
|             |         | Current Loop Ki:<br>Integral Minimum:  | 0.004166667                              |
|             |         | Integral Maximum:                      | 148.5                                    |
|             |         | Input Source1: Hi                      | DS lqUserCmd v Input Source2: NO_INPUT v |
|             |         | Velocity Loop Kp:                      | 0.001 A/RPM                              |
|             |         | Velocity Loop Ki:<br>Velocity Loop Kd: |                                          |
|             |         |                                        |                                          |
|             |         | Position Loop Kn                       | 50 BPM/Badian                            |
|             |         | Position Loop Ki:                      | 0.01                                     |
|             |         | Position Loop Kd:                      |                                          |
|             |         | HiL                                    | In the sources. NO_INPUT                 |

Note the Input Source2 is only used if 2 command-sources should be summed; for example, summing a sine-wave to a static command. This Input Source2 is typically set as NO\_INPUT.

For current-loop or velocity-loop control, open the default Run Panel in HiDS. For current/torque-control, enter an **IqUserCommand** in the text-box and click [Run] – note there is **no velocity-control** in torque-mode, so the motor will spin as fast as it is capable at the applied voltage.

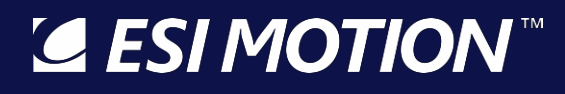

2250-A Union Place, Simi Valley, CA 93065 Tel: 800.823.3235 – sales@esimotion.com Product of USA

For velocity-loop or velocity-loop control, open the default Run Panel in HiDS. For velocity-control, enter an **RPMUserCommand** in the text-box and click [Run]; a properly tuned motor should accelerate at the Ma.AccelRPM (per second) up to the commanded RPM.

For position-loop or velocity-loop control, open the position-loop Run Panel in HiDS (Select HiDS->Change Run Panel1 Config file from..., and select file RunPanelSettingsPosition.xml). For position-loop-control, enter a **RadianUserCommand** in the text-box and click [Run]; a properly tuned motor should accelerate at MaPL.AccelRadiansPerSec (on the Position page) to the commanded radians position.

# 7.8.2 RS422 Control

The ESI RS422 Command/Status protocol is specified in ESI document 100121, which is available on ESIMotion.com at <a href="https://www.esimotion.com/support/downloads/">https://www.esimotion.com/support/downloads/</a>.

The RS422 command interface must first be selected for the desired loop-input. For example, to set the position-loop command source as RS422, the LoopAGains tab would be set as follows:

| LoopA Gains | LimitsA | Advanced           |                                          |
|-------------|---------|--------------------|------------------------------------------|
|             |         |                    | Control Mode: Position                   |
|             |         | Current Loop Kp:   | 0.5 V/A                                  |
|             |         | Current Loop Ki:   | 0.004166667                              |
|             |         | Integral Minimum:  | -148.5                                   |
|             |         | Integral Maximum:  | 148.5                                    |
|             |         | Input Source1: Hi  | DS lqUserCmd 🗸 Input Source2: NO_INPUT 🗸 |
|             |         | Velocity Loop Kp:  | 0.001 A/RPM                              |
|             |         | Velocity Loop Ki:  | 0.005                                    |
|             |         | Velocity Loop Kd:  | 0                                        |
|             |         | Input Source1: HiE | Input Source2: NO_INPUT V                |
|             |         | Position Loop Kp:  | 50 RPM/Radian                            |
|             |         | Position Loop Ki:  | 0.01                                     |
|             |         | Position Loop Kd:  | 0                                        |
|             |         | Input Source1: RS  | 422 Command V Input Source2: NO INPUT V  |

Each-loop's input source is independent, so if velocity-control was required, the Velocity-loop input source would be set to RS422 Command.

Note the Input Source2 is only used if 2 command-sources should be summed; for example, summing a sine-wave to a static command. This Input Source2 is typically set as NO\_INPUT.

Sample current, velocity, and position-loop RS422 commands are described in the ESI document 100121, as is trouble-shooting of the RS422 interface.

# 7.8.3 CAN Control

The ESI CAN Command/Status protocol is specified in ESI document 100211, which is available on ESIMotion.com at <a href="https://www.esimotion.com/support/downloads/">https://www.esimotion.com/support/downloads/</a>.

The CAN command interface must first be selected for the desired loop-input. For example, to set the velocity-loop command source as CAN, the LoopAGains tab would be set as follows:

| LoopA Gains | LimitsA | Advanced           |                                         |
|-------------|---------|--------------------|-----------------------------------------|
|             |         |                    | Control Mode: Velocity ~                |
|             |         | Current Loop Kp:   | 0.5 V/A                                 |
|             |         | Current Loop Ki:   | 0.004166667                             |
|             |         | Integral Maximum:  | 148.5                                   |
|             |         | Input Source1: HiD | S IqUserCmd v Input Source2: NO_INPUT v |
|             |         |                    |                                         |
|             |         | Velocity Loop Kp:  | 0.001 A/RPM                             |
|             |         | Velocity Loop Ki:  | 0.005                                   |
|             |         | Velocity Loop Kd:  | 0                                       |
|             |         | Input Source1: CAN | Command V Input Source2: NO_INPUT V     |

Each-loop's input source is independent, so if current-control was required, the Current-loop input source would be set to CAN Command.

Note the Input Source2 is only used if 2 command-sources should be summed; for example, summing a sine-wave to a static command. This Input Source2 is typically set as NO\_INPUT.

Sample current, velocity, and position-loop CAN commands are described in the ESI document 100211, as is trouble-shooting of the CAN interface.

#### 8 Motor Control Examples

This section provides examples of the various ways to control the ESI Controller. This section assumes the motor-feedback phase has been calibrated (see section 4.4) and that the current and velocity loops have been tuned (see sections 4.3 and 4.5)

#### 8.1 Analog Velocity Control with a Digital Motor Enable Input

An analog voltage input can be used as a command input into any of the 3 control loops (torque, velocity, or position). Different controller models may have a different number of analog-input connections, but the typical connections are shown below.

# **ESIMOTION** This Document does not contain Technical Data or Technology as defined in the ITAR Part 120.10 or EAR Part 772.

© 2022 ESI Motion Proprietary

Mite / Scorpion / Atom:

The MotorA and MotorB sides each have 3 analog inputs referred to as:

- CMD+\_MA / CMD-\_MA for MotorA, CMD+\_MB / CMD-\_MB for MotorB
- SIN+\_MA / SIN-\_MA for MotorA, SIN+\_MB / SIN-\_MB for MotorB
- COS+\_MA / COS-\_MA for MotorA, COS+\_MB / COS-\_MB for MotorB

#### Dragon:

The Dragon controller has only 1 differential analog input per motor-side.

• CMD+\_MA / CMD-\_MA for MotorA, CMD+\_MB / CMD-\_MB for MotorB

The loop-input can be selected on the loop Gains tab within HiDS via the Input Source1 dropdown list. The following example shows the selection of the CMD\_MA input for the MotorA velocity-loop. Note the current-loop and position-loop inputs have their own independent dropdown lists.

| 🔁 Host Inter | face for the Drago | n Servo System (va | 3.2)                                                                  |
|--------------|--------------------|--------------------|-----------------------------------------------------------------------|
| Run Panel    | Scope Setting      | s HiDS Abou        | ıt                                                                    |
| IXXAT-CAN    | Software Part Nu   | nber: 851000 Proc  | duct ID: Mite2 Software Revision: 0.14c Build Date: 5/5/2020 10:41 AM |
| Summary Mo   | otorA LoopA Gains  | LimitsA Advance    | ed MotorB LoopB Gains LimitsB                                         |
|              |                    |                    |                                                                       |
|              |                    |                    | Control Mode: Velocity ~                                              |
| Current Loo  | рА                 |                    |                                                                       |
|              |                    | Current Loop Kp    | : 5 V/A                                                               |
|              |                    | Current Loop Ki:   | 0.00833                                                               |
|              |                    | Integral Minimum   | n: -66                                                                |
|              |                    | Integral Maximun   | n: 66                                                                 |
|              |                    | Input Source1:     | -liDS lqUserCmd  V Input Source2: NO_INPUT  V                         |
| Velocity Loc | Ad                 |                    |                                                                       |
|              |                    |                    | 0.01                                                                  |
|              |                    | Velocity Loop Kp:  |                                                                       |
|              |                    | Velocity Loop Ki:  | 0.005                                                                 |
|              |                    | Velocity Loop Kd:  |                                                                       |
|              |                    | Input Source1:     | Input Source2: NO_INPUT V                                             |
|              |                    | N<br>In            | Itemal Sin Test                                                       |
|              |                    | H<br>C             | iDS RPMUserCmd<br>AN Command                                          |
|              |                    | R                  | IS422 Command                                                         |
|              |                    | Si                 | inA AnalogCmd                                                         |

# 8.1.1 Connection / Configuration Verification

- 1. To check basic voltage connectivity:
  - a. On Mite/Scorpion, apply 2 volts between the CMD+\_MA / CMD-\_MA pins.
  - b. Connect to the controller via HiDS, and on the Advanced tab, Analog page. The variable **Ma.IcmdRaw** should read ~2 volts. If it does not, verify the analog-voltage connectivity to the controller.
- 2. To verify command scaling:

a. With motor-control disabled (motor not running),

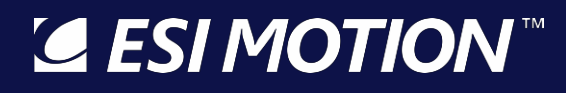

- i. For current-loop control, the 2volts shown by variable **Ma.IcmdRaw** is multiplied by **Ma.IcmdInputScale** (default = 1); this result sets variable **Ma.IcmdInput**, which is the Amps command input to the current loop.
- ii. For velocity-loop control, the 2volts shown by variable **Ma.IcmdRaw** is multiplied by **MaVL.VcmdInputScale** (default = 1); this result sets variable **MaVL.VcmdInput**, which is the RPM command input to the velocity loop.
- iii. For position-loop control, the 2volts shown by variable Ma.IcmdRaw is multiplied by MaPL.PcmdInputScale (default = 1); this result sets variable MaPL.PcmdInput, which is the Radians command input to the position loop.
- 3. To verify command multiplexer setting:
  - a. With motor-control disabled (motor not running), if the loop-input is properly configured as shown in the Loop Gains screen-shot above:
    - i. For the current-loop, the scaled value of **Ma.IcmdInput** sets variable **Ma.IqCmdSrc1** (the current-loop Amps command), shown on the Loop Inputs page.
    - ii. For the velocity-loop, the scaled value of **MaVL.VcmdInput** sets variable **MaVL.VelCmdSrc1** (the velocity-loop RPM command), shown on the Loop Inputs page.
    - iii. For the position-loop, the scaled value of **MaPL.PcmdInput** sets variable **MaPL.PosCmdSrc1** (the position-loop radians command), shown on the Loop Inputs page.

# 8.2 Digital Input Control

Digital inputs / outputs can also be used for simple command and status. As an example, we want to control a motor-velocity in either +500RPM or -500RPM directions.

- DigitalInput1 is assigned as the motor-enable
- DigitialInput2 is assigned as the motor-speed / direction.
- DigitalOutput1 indicates the motor is running or not.
- DigitialOutput2 indicates the controller is ready or in a fault state.

This example can be accomplished as follows (all within HiDS):

- 1. On the Summary page, right-click on variable EnableMotorA, and select Send to Digital IO -> Digital In1.
  - a. On the Digital In tab, the default states will be used: A logic low input will set this variable to 0 (motor disabled), and a logic high input will set this variable to 1 (motor enabled).
- On the VelocityLoop page, right-click on variable MaVL.RPMUserCommand, and select Send to Digital IO -> Digital In2.
  - a. On the Digital In tab, the "LoValue" will be set to -500 and the "HiValue" will be set to +500. This will set the motor speed to -500 when the input is a logic low, and the motor speed to +500 when the input is a logic high.
- 3. On the Control page, right-click on variable MotorAState, and select Send to Digital IO -> Digital Out1.
  - a. On the Digital Out tab, the threshold is set to 9.5, because MotorAState = 10 when the motor-state machine is fully running. When MotorAState = 10, this output is a logic high. Anything lower than 10, and the output will be a logic low.
- 4. On the Control page, right-click on variable SystemFaultState, and select Send to Digital IO -> Digital Out2.
  - a. On the Digital Out tab, the default threshold of 0.5 can be used. If the controller is in a fault-state, this output is a logic high. If the controller is ready (not in a fault state), the output will be a logic low.

# 8.3 RS422 Control

Command and status-packet examples are included in ESI RS422 Protocol document (100121) available on ESIMotion.com. **ESIMOTION**This Document does not contain Technical Data or Technology as defined in the ITAR Part 120.10 or EAR Part 772.

### 8.4 CAN Control

Command and status-packet examples are included in ESI CAN Protocol document (100211) available on ESIMotion.com.

#### 9 Theory of Operation

This section describes theory of operations of the ESI Servo Controller current-loop and velocity-loop. It is the objective that the reader, with adequate knowledge of motor operations, could configure the motor and monitor its performance via HiDS.

#### 9.1 The Current Loop

In summary, the alternating phase-currents are measured by the Controller. Through the Clark and Park mathematical transformations using the rotor position, the alternating-currents are transformed to the direct / non-cyclical IQ (torque vector) and ID (flux vector), which can be controlled via a standard PID (Proportional Integral Derivative) compensator, which produces the voltage vectors UQ and UD. UQ and UD are then mathematically transformed to the 3 alternating phase voltages via the inverse Clark and Park transformations. The IQ and ID vectors are 90° out of phase as shown:

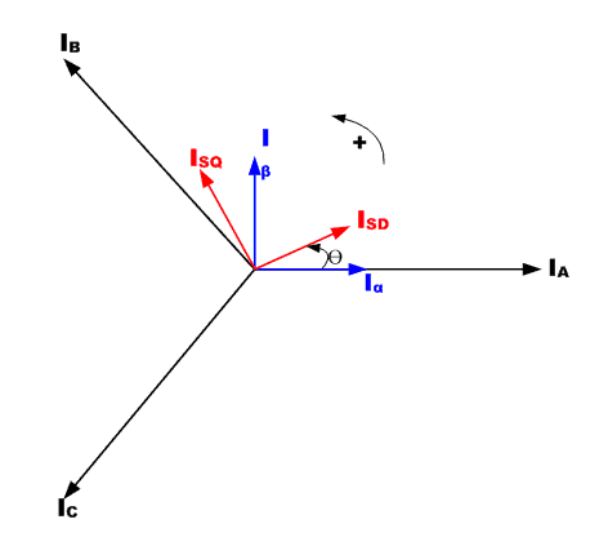

#### 9.1.1 Clark and Park Transforms

An in-depth description of vector-control of current is not described here. However, a simplistic view of the current loop is shown below.

2250-A Union Place, Simi Valley, CA 93065 Tel: 800.823.3235 – sales@esimotion.com Product of USA

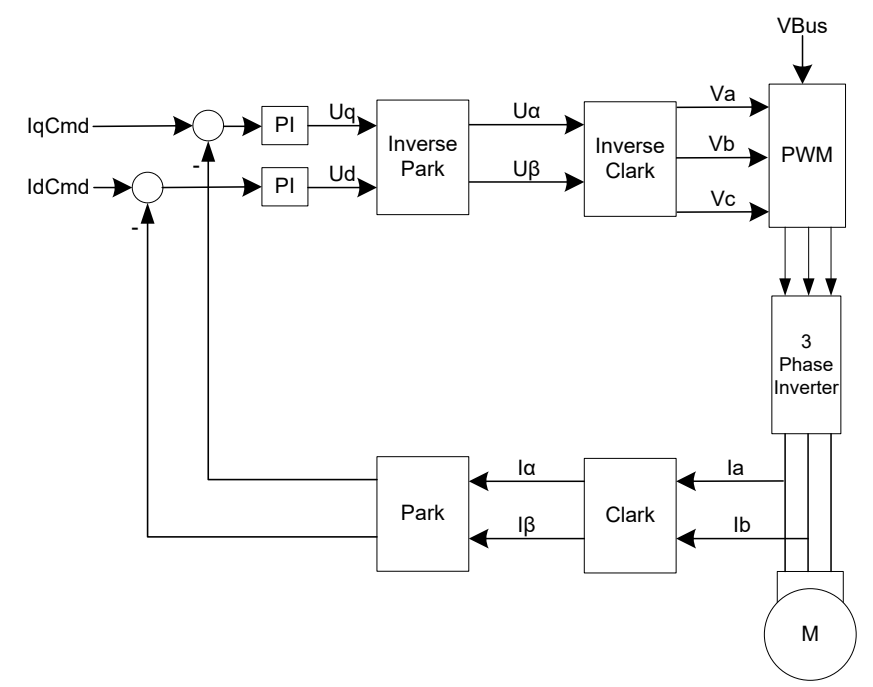

For simplicity, the current loop can be divided into sections below.

#### 9.2 Clark and Park Transforms

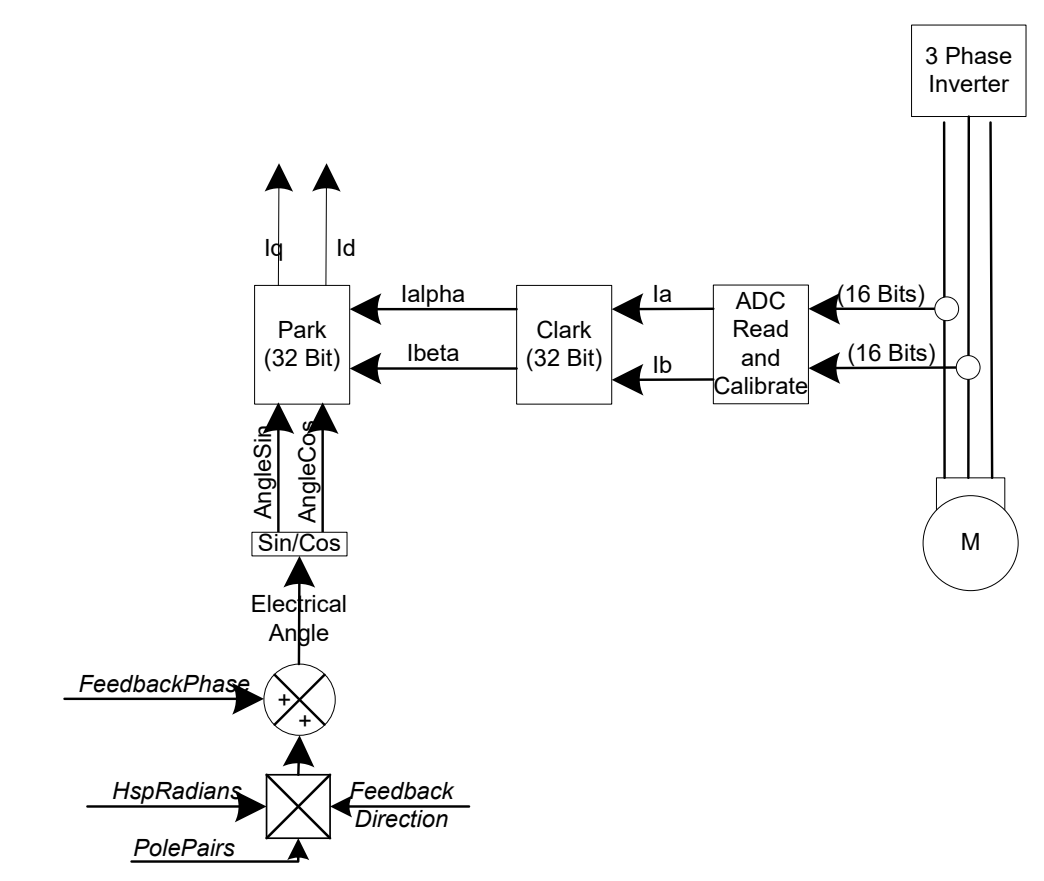

For each motor controlled, the currents Mx.Ia and Mx.Ib (alternately the U and V phase) are measured. It is not necessary to measure Mx.Ic (W phase) as it is assumed that Ia + Ib + Ic = 0. Through 2 mathematical transformations, called the Clark transform and the Park transform, the time-varying measured currents are transformed into a time-invariant reference frame that is rotating with the electrical angle.

The output from the Clark transform is Mx.lalpha and Mx.lbeta, and in addition the Park transform requires precise knowledge of the electrical angle between the torque and flux vectors; this is accomplished via a mechanical measurement of the angle between the rotor and stator via a physical feedback mechanism such as encoder or resolver, or an estimation via a sensor-less algorithm.

To achieve the proper electrical angle, the motor parameters must be properly configured with the Motor pole pairs. In addition, if a motor phase is swapped, the MotorX.FeedbackDirection can be changed (-1 or +1) to swap the sign of the feedback.

Finally, if the feedback mechanism is not aligned with the motor, the MotorX.FeedbackPhase must be entered to offset the feedback angle from the motor position. Refer to section 4.4 for details on motor phase calibration.

The output from the Park transform is the torque vector Mx.lq and the flux vector Mx.ld, which are the measured/calculated vectors in the rotating frame to be used in compensating for error from the desired Mx.lqCmd and Mx.ldCmd.

#### 9.2.1 IQ Command Determination

Each loop has 2 user-configurable input-source multiplexers, which are summed to produce a single loop input. Generally, only one input source would be selected, but the summing node allows (for example) a sinusoidal input to be summed with a DC input from another source. This Mx.IqCmd output is the input to the current-loop diagrams shown in sections 9.1.1 and 11.

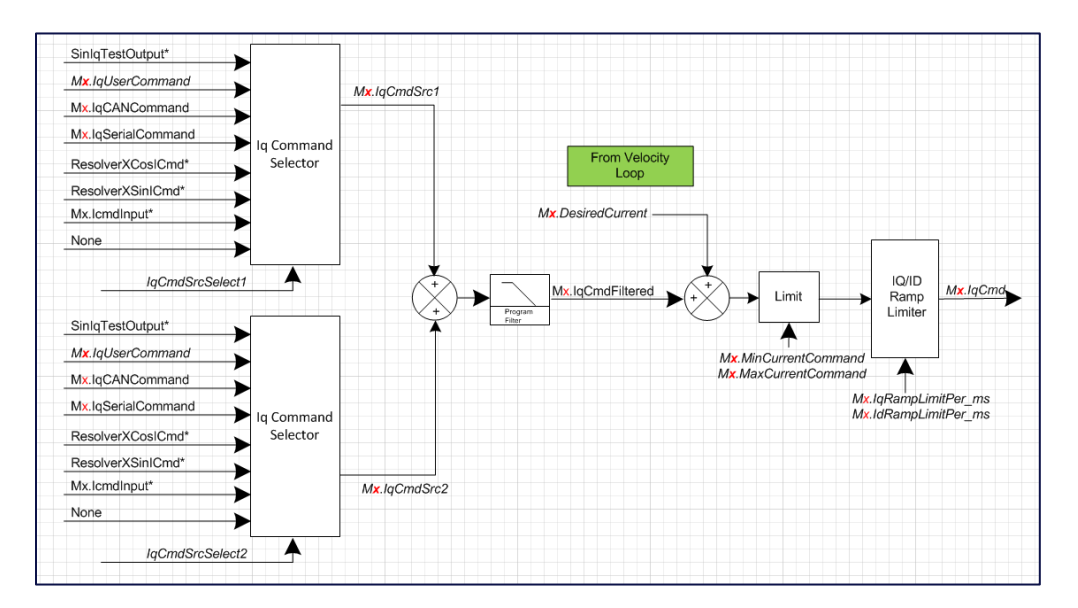

In the rotating reference frame, the resulting currents, Mx.Iq and Mx.Id, are used as feedback to compare against the input IQ command (Mx.IqCmd), which is the torque component and the ID command (Mx.IqCmd), which is the flux component. Generally, Mx.IqCmd is the sole commanded current, and the Mx.IdCmd is kept at zero to maximize torque.

The input current command into the current-loop, Mx.lqCmd, is the sum of 2 user selectable current commands (Mx.lqCmdSrc1 and MxlqCmdSrc2). Please refer to Appendix D for more detail. In addition, while running in Velocity mode, the Velocity-loop output produces an input (Mx.DesiredCurrent) to the Current Loop.

Note there is no automatic zeroing of these input variables, so for example if running in Velocity mode, you should insure the Mx.IqUserCommand is zero (or it will be summed in).

The final Mx.IqCmd output is then limited by the Configuration settings of Mx.MinCurrentCommand and Mx.MaxCurrentCommand. Note these are software limits of the current commands. Exceeding these limits simply restrains the current command input to the control system – no error occurs if these limits are exceeded. Mx.IqCmd is thus the desired IQ command to the control system, prior to error compensation.

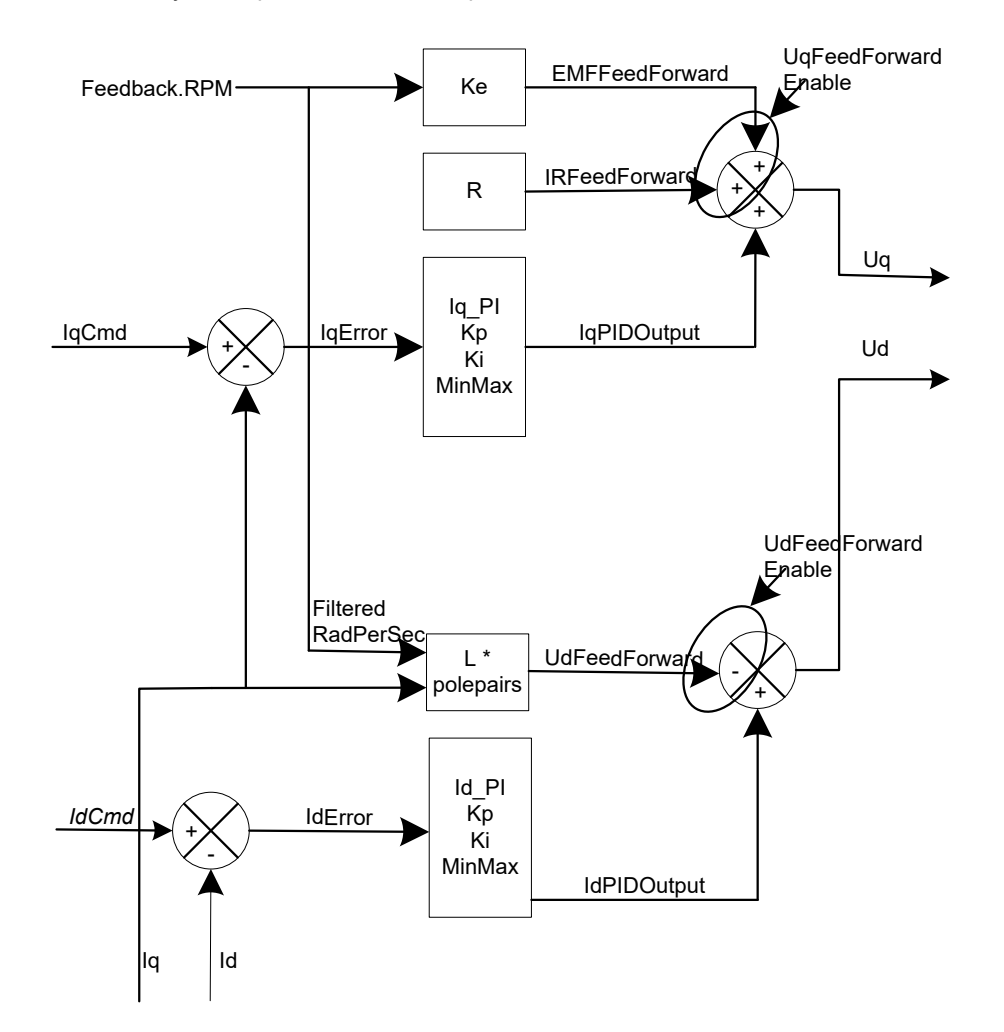

The Mx.Iq output is the torque component of the calculated Park transform from the measured Mx.Ia and Mx.Ib currents and the feedback (resolver, encoder, sensor-less) angle. Thus Mx.IqError is the error between the desired IQ command and the resultant IQ, and it is the goal to reduce this IQ error to zero.

First the Mx.IqError is reduced via a Proportional and Integral compensation using the configurations of Mx.Kp (Gain), Mx.Ki (Integral), and Mx.IntegralMin and Mx.IntegralMax (to limit the integral error buildup). Note if Mx.AutoSetIntegralMinMax is set to 1 (true), the Mx.IntegralMin and Mx.IntegralMax are automatically set based on the maximum bus voltage.

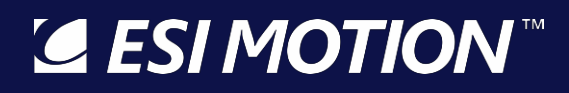

2250-A Union Place, Simi Valley, CA 93065 Tel: 800.823.3235 – sales@esimotion.com Product of USA

Secondly there can be feed-forward error compensation to help counter the effects of motor-back-EMF-voltage (Mx.EMFFeedForward) and the effects of IR increases (Mx.IRFeedForward). Of course, these feed-forward error compensations rely on reasonably accurate configurations of the motor voltage constant MotorX.Ke and the motor phase resistance MotorX.Ohms. Typically, this feed-forward is enabled (1), but it can be disabled by setting Mx.UqFeedForwardEnable = 0 (false).

The error-compensation of IQ results in an intermediate voltage of Mx.Uq.

Somewhat independent from the IQ error compensation, the ID error is reduced in a similar way. The Mx.Id output is the flux component of the calculated Park transform from the measured Mx.Ia and Mx.Ib currents and the feedback (resolver, encoder, sensor-less) angle. To maximize torque, the ID command, Mx.IdCmd, is typically set to zero. Thus Mx.IdError is the error between the desired ID command (zero) and the resultant ID, and it is the goal to reduce this ID error to zero.

First the Mx.IdError is reduced via a Proportional and Integral compensation using the configurations of Mx.Kp (Gain), Mx.Ki (Integral), and Mx.IntegralMin and Mx.IntegralMax (to limit the integral error buildup).

Secondly there is feed-forward error compensation to help counter the effects of reactive losses (Mx.UdFeedForward) with increasing frequency. Of course, this feed-forward error compensation relies on reasonably accurate configurations of the motor phase inductance MotorX.Inductance. Typically, this feed-forward is enabled (1), but it can be disabled by setting Mx.UdFeedForwardEnable = 0 (false).

The error-compensation of ID results in an intermediate voltage of Mx.Ud.

Note the unit change during this error correction process. The inputs to the error correction stage are currents, yet the outputs are in units of voltage. This is the unit transition point, which prepares us for the final output of (phase) voltages.

# SI MOTION

# 9.2.2 IQ and ID Error Compensation

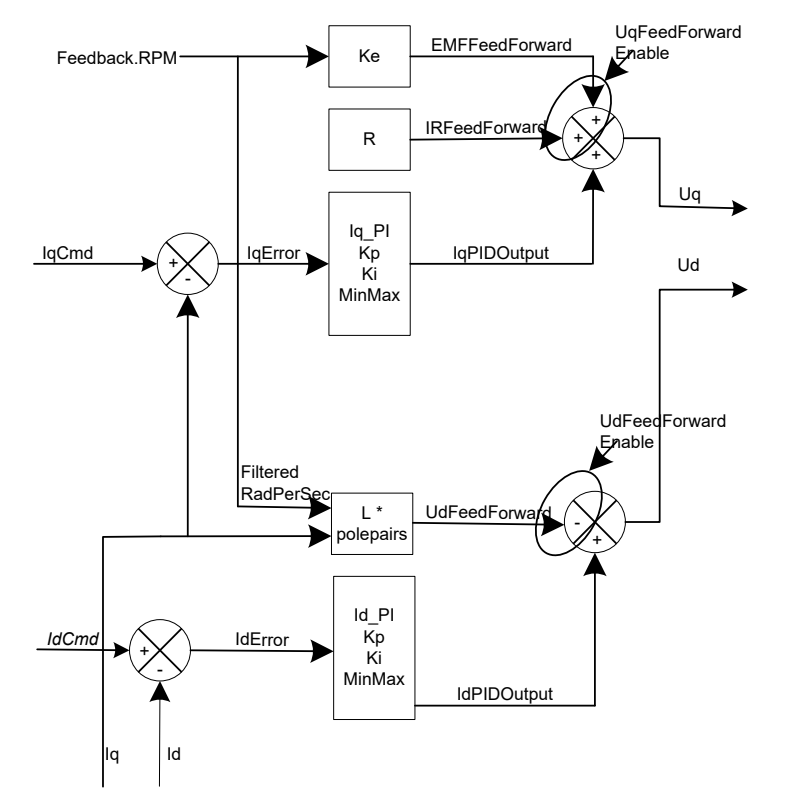

The Mx.Iq output is the torque component of the calculated Park transform from the measured Mx.Ia and Mx.Ib currents and the feedback (resolver, encoder, sensor-less) angle. Thus Mx.IqError is the error between the desired IQ command and the resultant IQ, and it is the goal to reduce this IQ error to zero.

First the Mx.IqError is reduced via a Proportional and Integral compensation using the configurations of Mx.Kp (Gain), Mx.Ki (Integral), and Mx.IntegralMin and Mx.IntegralMax (to limit the integral error buildup). Note if Mx.AutoSetIntegralMinMax is set to 1 (true), the Mx.IntegralMin and Mx.IntegralMax are automatically set based on the maximum bus voltage.

Secondly there can be feed-forward error compensation to help counter the effects of motor-back-EMF-voltage (Mx.EMFFeedForward) and the effects of IR increases

(Mx.IRFeedForward). Of course, these feed-forward error compensations rely on reasonably accurate configurations of the motor voltage constant MotorX.Ke and the motor phase resistance MotorX.Ohms. Typically, this feed-forward is enabled (1), but it can be disabled by setting Mx.UqFeedForwardEnable = 0 (false).

The error-compensation of IQ results in an intermediate voltage of Mx.Uq.

Somewhat independent from the IQ error compensation, the ID error is reduced in a similar way. The Mx.Id output is the flux component of the calculated Park transform from the measured Mx.Ia and Mx.Ib currents and the feedback (resolver, encoder, sensor-less) angle. To maximize torque, the ID command, Mx.IdCmd, is typically set to zero. Thus Mx.IdError is the error between the desired ID command (zero) and the resultant ID, and it is the goal to reduce this ID error to zero.

First the Mx.IdError is reduced via a Proportional and Integral compensation using the configurations of Mx.Kp (Gain), Mx.Ki (Integral), and Mx.IntegralMin and Mx.IntegralMax (to limit the integral error buildup).

Secondly there is feed-forward error compensation to help counter the effects of reactive losses (Mx.UdFeedForward) with increasing frequency. Of course, this feed-forward error compensation relies on reasonably accurate configurations of the motor phase inductance MotorX.Inductance. Typically, this feed-forward is enabled (1), but it can be disabled by setting Mx.UdFeedForwardEnable = 0 (false).

The error-compensation of ID results in an intermediate voltage of Mx.Ud.

Note the unit change during this error correction process. The inputs to the error correction stage are currents, yet the outputs are in units of voltage. This is the unit transition point, which prepares us for the final output of (phase) voltages.

#### 9.2.3 The Inverse Clark and Park

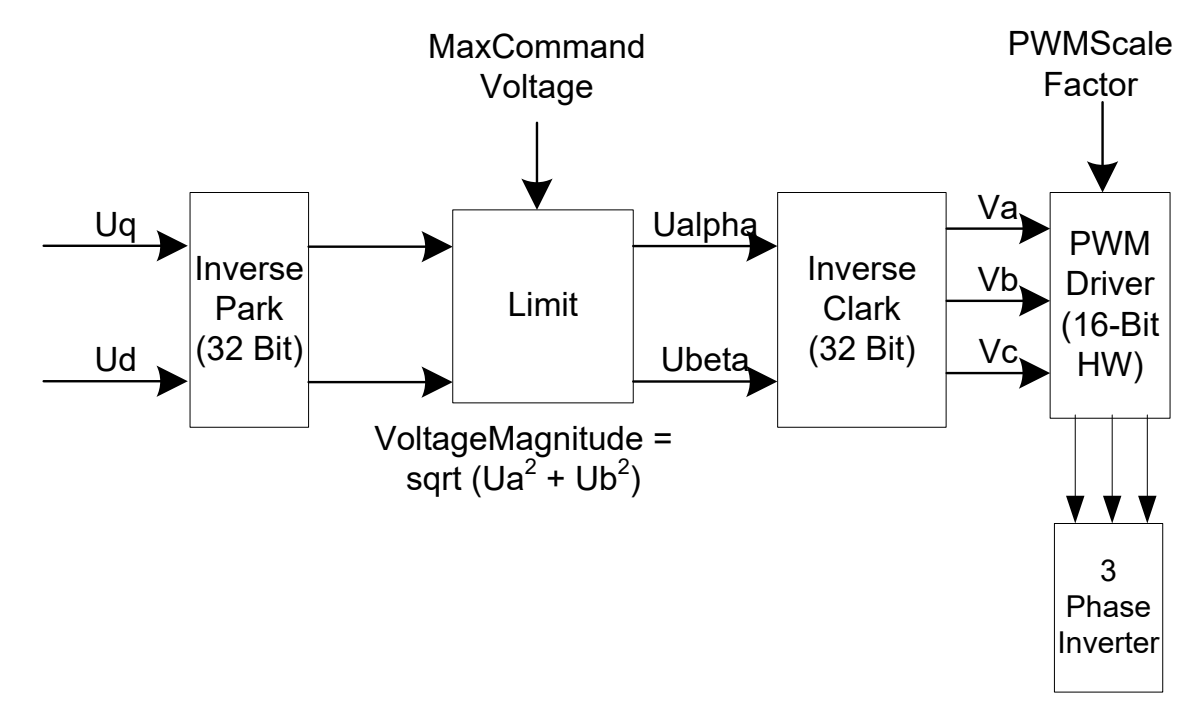

The error-compensated IQ and ID result in the intermediate voltages of Mx.Uq and Mx.Ud, which are fed into the Inverse Park transform.

To limit the bounds of the error correction, the Inverse Park voltage outputs, Ualpha' and Ubeta' (not readable via HiDS), are checked against a maximum obtainable command voltage. The voltage limit is MaxCommandVoltage, which is approximately equal to the VBus (Mx.VBus) input  $\div$  2 (the actual divider depends on the hardware configuration, but this is very close). The voltage checked is the U $\alpha$  and U $\beta$  voltage vector scalar, Mx.VoltageMagnitude =  $\sqrt{U\alpha^2 + U\beta^2}$ . The resultant Mx.Ualpha and Mx.Ubeta outputs are the Ualpha' and Ubeta' Inverse Park transform outputs multiplied by the ratio of MaxCommandVoltage  $\div$  Mx.VoltageMagnitude. This "saturated" condition is often a warning to an improperly controlled motor or possibly an error-condition, and the condition is flagged by Mx.Saturated = 1. The precursor to saturation is indicated by Mx.PreSaturated = 1; the Controller can often tolerate pre-saturation for some time, but the saturated condition is effectively an error state. The VBus utilization can also be monitored via Mx.VBusUtilization, which should be between 0 and 1.

The saturation-limited Mx.Ualpha and Mx.Ubeta outputs from the Inverse Park transform are inputs to the Inverse Clark transform, which produces the motor phase voltages to apply, Mx.Va, Mx.Vb, and Mx.Vc; for a 3-level bridge application, the voltages are represented by Mx.VaRaw, Mx.VbRaw, and Mx.VcRaw.

The phase voltages are then applied to the motor via a pulse-width-modulated Vbus (ADCResults.VBus).

For the complete diagram, refer to Appendix B.

#### 9.3 The Velocity Loop

The Velocity loop is effectively an independent control loop outside the Current loop, which then inputs a current (Mx.DesiredCurrent) into the Current loop.

Once again for simplicity, the velocity loop can be divided into sections below.

#### 9.3.1 RPM Command Determination

Each loop has 2 user-configurable input-source multiplexers, which are summed to produce a single loop input. Generally, only one input source would be selected, but the summing node allows (for example) a sinusoidal input to be summed with a DC input from another source. This MxVL.AccelLimitedRPMCommand output is the input to the velocity-loop diagram shown in section 12.

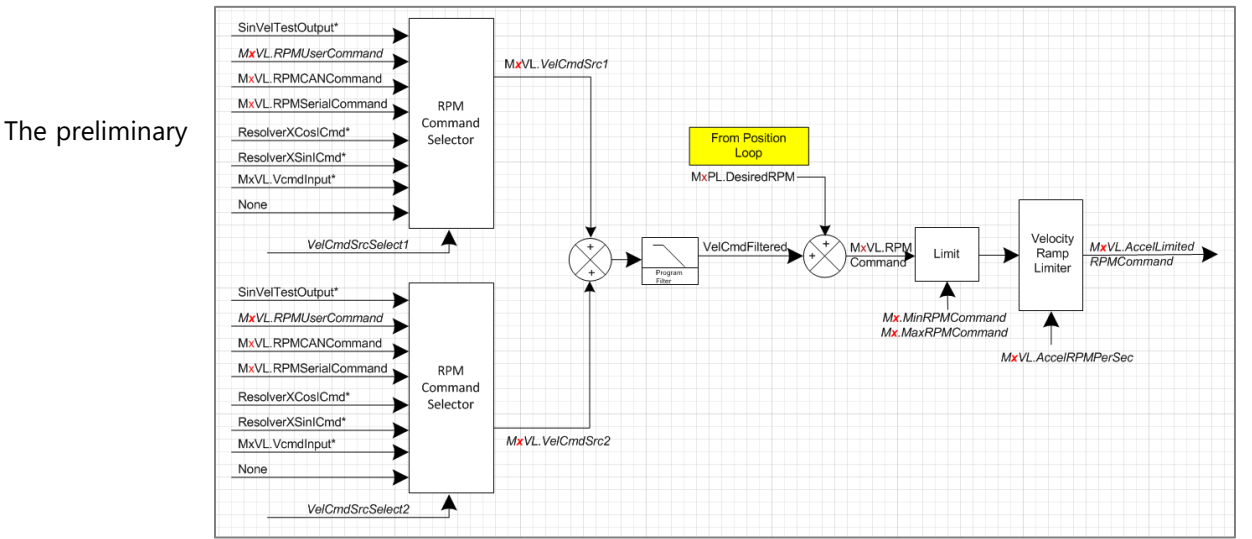

MxVL.RPMCommand output is the sum of 2 user selectable velocity commands (MxVL.VelCmdSrc1 and MxVL.VelCmdSrc2). In addition, while running in Position mode, the Position Loop output produces an input (MxPL.DesiredRPM) to the Velocity Loop.

The final MxVL.AccelLimitedRPMCommand output is then limited by the user Configuration setting of MxVL.AccelRPMPerSec. Note this is a software limit of the rate of change of the velocity command (acceleration / deceleration). Exceeding this limit simply restrains the velocity command input to the control system – no error occurs if this limit is exceeded. MxVL.AccelLimitedRPMCommand is thus the desired RPM command to the control system, prior to error compensation.

# **ESI MOTION**

#### 9.3.2 RPM Error Compensation

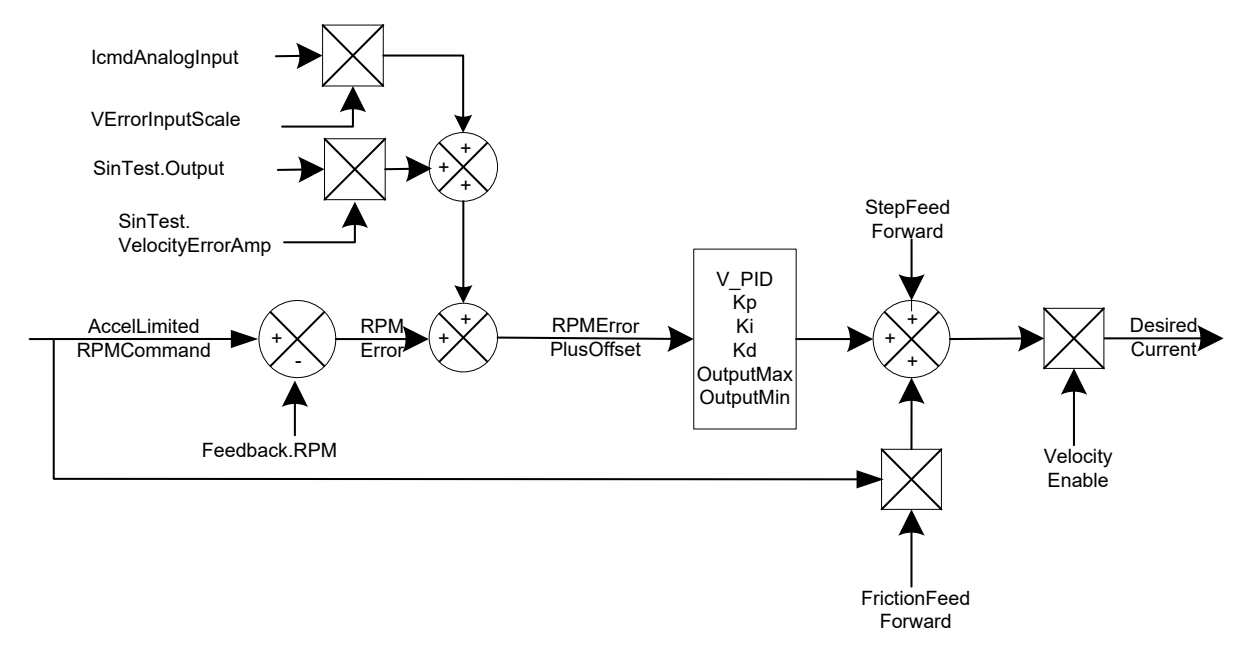

MxVL.RPMError is the error between the desired RPM command and the measured velocity via the available feedback (resolver, encoder, or sensor-less), and it is the goal to reduce this RPM error to zero.

First the MxVL.RPMError is reduced via a Proportional and Integral compensation using the configurations of MxVL.VelocityKp (Gain), MxVL.VelocityKi (Integral), and MxVL.VelocityIntegralMin and MxVL.VelocityIntegralMax (to limit the integral error buildup). Note if Mx.VelocityAutoSetIntegralMinMax is set to 1 (true), the Mx.VelocityIntegralMin and Mx.VelocityIntegralMax are automatically set to the maximum current limit.

Secondly there are feed-forward error compensation to help counter the effects of friction (MxVL.FrictionFeedForward), and the effects of inertia (MxVL.StepFeedForward). Typically, these feed-forwards are disabled (0), but they can be enabled by setting these values to non-zero.

Note the unit change during this error correction process. The inputs to the error correction stage are velocities, yet the outputs are in units of current. This is the unit transition point, which prepares us for the final output of (command) current.

Finally, if MxVL.VelocityEnable = 0 (false), which is torque mode, the Mx.DesiredCurrent value is discarded. If MxVL.VelocityEnable = 1 (true), which is velocity mode, the Mx.DesiredCurrent value is summed into the Current loop input described above.

For the complete diagram, refer to Appendix C.

### 9.4 The Position Loop

The Position loop is effectively an independent control loop outside the Velocity loop, which then inputs an RPM (Mx.DesiredRPM) into the Velocity loop.

A block diagram of the position loop is shown below:

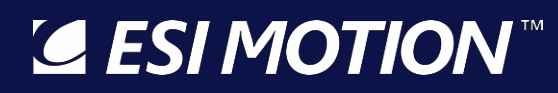

2250-A Union Place, Simi Valley, CA 93065 Tel: 800.823.3235 – sales@esimotion.com Product of USA

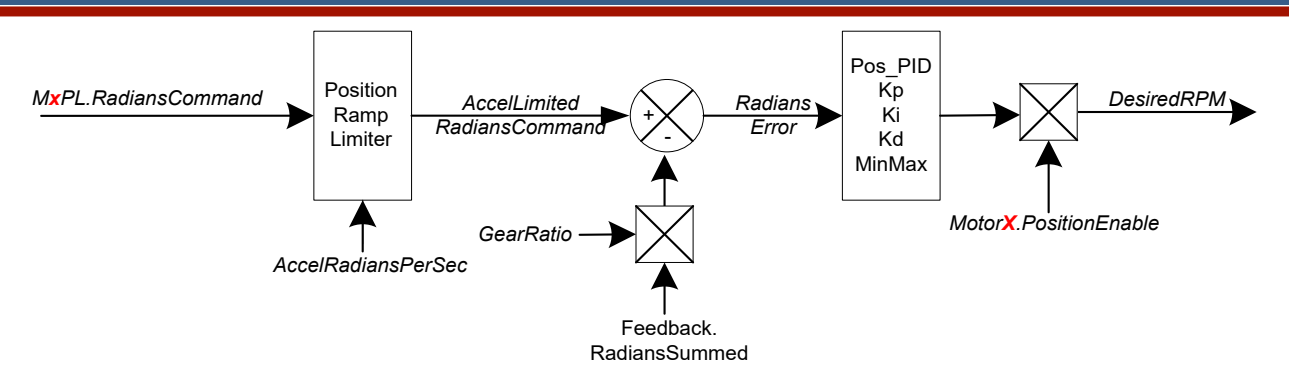

#### 9.4.1 Radians Command Determination

Each loop has 2 user-configurable input-source multiplexers, which are summed to produce a single loop input. Generally, only one input source would be selected, but the summing node allows (for example) a sinusoidal input to be summed with a DC input from another source.

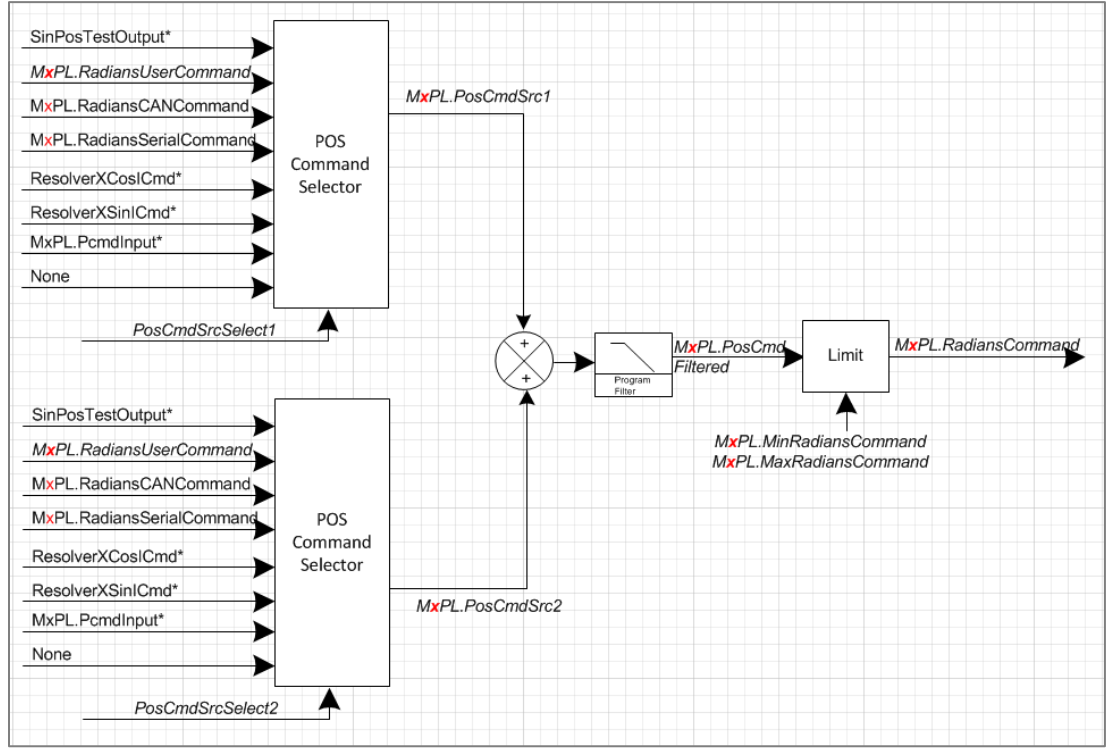

#### 9.5 Manual Feedback

Manual Feedback is an open-loop test mode that allows simple, often unloaded, motor operation. Manual Feedback is useful to troubleshoot physical feedback (encoder, resolver, hall, etc.) problems, or other basic motor-control problems. When Manual Feedback is selected, the "measured" feedback angle is automatically calculated based on the user-supplied RPM (**MaVL.RPMUserCommand**) value. Manual Feedback is often used unloaded (without significant mass connected to the motor) because, in this mode, there is no physical feedback to determine the necessary phase-voltage changes to maintain motor/torque control.

Manual Feedback essentially provides an AC voltage to the motor phases with the frequency determined by RPMUserCommand. To use Manual Feedback, the following procedure can be used:

- 1. In the HiDS MotorA tab, select the Manual feedback method in the Feedback dropdown list.
- 2. In HiDS Loop Gains tab, select Torque method in the Control Mode drop-down list.
- 3. In the HiDS Run Panel, set variable RPMUserCommand to the desired final RPM. This RPM must be "easy" to achieve for the motor and is often less than 20% of the rated motor speed.
- 4. In the HiDS Run Panel, set variable Ma.AccelRPM to the desired acceleration. This acceleration must also be "easy" to achieve for the motor. A typical value is 25% of the RPMUserCommand.
- 5. In the HiDS Run Panel, set the IqUserCommand to 25% of the rated motor current. This value must be large enough to force commutation of the motor, essentially without feedback.
- 6. In the HiDS Run Panel, click [Run]. Note there may be some small movement in the motor as the DC-current may align the rotor to stator magnets. If the motor fails to spin, click [Stop] on the Run Panel and try increasing the IqUserCommand to as much as 50% of the rated motor current.

#### **10** Appendix A: HiDS Variable Glossary

All HiDS variables are now include in the HiDS installation. The variable descriptions can be viewed three ways:

| Host Interface for the Dragon Servo S                                                                                                    | System (v3.2)                                                                                                    |                                                                                                    | - 0 X                                                      |
|----------------------------------------------------------------------------------------------------|----------------------------------------------------------------------------------------------------|----------------------------------------------------------------------------------------------------|------------------------------------------------------------|
| Run Panel Scope Settings HiD<br>PCAN Software Part Number: 851003                                                                                                    | S About<br>Product ID: Scorpion2 Software Revision: 0.12 Build Date: 2/11/2019 11:53.                                                                                                    | АМ                                                                                                    | Disconnect                                                 |
| RUM Panel     Scorep     Settings     FIL       PCAN     Software Part Number: 851003       Summary     MotorA     LoopA Gains     LimitsA       Page List     Summary     Analog       BIT     Cal     Cal       Carling     Compensation     Config       Control IO     Digital IO       Encoder     Fault History       Fault History     Fault History       Fault History     Fault History       Fault History     Fault History       Fault History     Fault History       Fault History     Fault History       Fault History     Fault History       Fault History     Fault History       Fault History     Fault History       Fault History     Fault History       Fault History     Fault History       Fault History     Fault History       Fault History     Fault History | S About       Product ID: Scorpion2     Software Revision: 0.12     Build Date: 2/11/2019 11:53.       S Advanced     Object Name       Enable MotorA     MotorA Feedback Type       MaVL Feedback RPM     MotorA/SeatonEnable       MavL Seedback RPM     MotorA/SeatonEnable       MavL RMUserCommand     MotorA/SeatonEnable       MaVL RPMUserCommand     MotorA/SeatonEnable       MavL Redians UserCommand     Clear       Object Details     Digital Test Points       Analog Test Points     Digital In       Digital MavL Feedback RPM     Digital In | AM Deta 0 4 0 0 0 0 0 0 0 0 0 0 0 0 0 0 0 0 0                                                               | Disconnect Storage RAM RAM RAM RAM RAM RAM RAM RAM RAM RAM |
| Total: 0                                                                                                    | Data: 0 th<br>Update Object<br>(or press Enter to confirm)                                                                                                    | is Motor; this variable is the same as the .RP<br>anable for the selected feedback.<br>NITS: RPM, unbounded | M                                                          |

1. Within HiDS by clicking on the variable name (within the Advanced tab):

- 2. Within HiDS, select Settings->Export Variable Descriptions, and a txt file will be exported to the shown location.
- 3. For convenience, all common-controller variables are also listed here.

The data-types and bounds shown below should be considered when setting and reading a HiDS variable; however, all Controller variables are exchanged with HiDS as single-precision floating-point numbers, so care should be given to ensure variables are configured within their defined bounds or only using the acceptable values.

All MotorA variables descriptions below apply to Motor B and Motor C variables for multiple-axis configurations.

#### 10.1 Summary

Description: All variables shown on this page are copies of variables from other pages. This page only congregates commonly viewed variables. The descriptions of each of these are shown below.

| Variable name: | MaVL.FeedbackRPM                                                                                    |
|----------------|----------------------------------------------------------------------------------------------------|
| Units:         | RPM, unbounded                                                                                      |
| HiDS Location: | Summary page                                                                                        |
| Description:   | Displays the current RPM for the selected feedback for this Motor; this variable is the same as the |
|                | RPM variable for the selected feedback.                                                             |

#### 10.2 Analog

| Variable name:<br>Units:<br>HiDS Location:<br>Description: | Vbus<br>Volts<br>Analog page<br>High/Motor voltage measurement in Volts. Depending on the hardware configuration, this<br>measurement may only be available while the controller is enabled (measured inside the bus-<br>switch). |
|------------------------------------------------------------|----------------------------------------------------------------------------------------------------|
| Variable name:<br>Units:<br>HiDS Location:<br>Description: | VbusPreInrush<br>Volts<br>Analog page<br>High/Motor voltage measurement in Volts, measured prior to the bus switch; not available on all<br>controllers.                                                                          |
| Variable name:                                             | D5VMon                                                                                                    |
| Units:                                                     | Volts                                                                                                    |
| HiDS Location:                                             | Analog page                                                                                                    |
| Description:                                               | Internal DC reference voltage, expected to be close to +5V.                                                                                                    |
| Variable name:                                             | DNeg5VMon                                                                                                    |
| Units:                                                     | Volts                                                                                                    |
| HiDS Location:                                             | Analog page                                                                                                    |
| Description:                                               | Internal DC reference voltage, expected to be close to -5V.                                                                                                    |
| Variable name:                                             | Vref1                                                                                                    |
| Units:                                                     | Volts                                                                                                    |
| HiDS Location:                                             | Analog page                                                                                                    |
| Description:                                               | Internal DC reference voltage, hardware-dependent; typically +1 or +2V.                                                                                                    |
| Variable name:<br>Units:<br>HiDS Location:                 | Vref2<br>Volts<br>Analog page<br>➤ This Document does not contain Technical Data or Technology as defined in the ITAR Part 120.10 or EAR Part 772.                                                                                |

2250-A Union Place, Simi Valley, CA 93065 Tel: 800.823.3235 – sales@esimotion.com Product of USA

| Description:   | Internal DC reference voltage, hardware-dependent; typically, +1 or +2V.                                        |
|----------------|----------------------------------------------------------------------------------------------------|
| Variable name: | DSPTemp                                                                                                    |
| Units:         | Degrees Celsius                                                                                                 |
| HiDS Location: | Analog page                                                                                                    |
| Description:   | Measured temperature of the internal DSP                                                                        |
| Variable name: | BoardId                                                                                                    |
| Units:         | Volts                                                                                                    |
| HiDS Location: | Analog page                                                                                                    |
| Description:   | DSP configuration identifier                                                                                    |
| Variable name: | Mx.lcmdRaw                                                                                                    |
| Units:         | Volts                                                                                                    |
| HiDS Location: | Analog page                                                                                                    |
| Description:   | External analog input command measured in volts. This is the raw voltage measured; pre scaling                  |
|                | and pre deadband.                                                                                               |
| Variable name: | Mx.lcmdDeadband                                                                                                 |
| Units:         | Volts                                                                                                    |
| HiDS Location: | Analog page                                                                                                    |
| Description:   | If the external analog input is used as a control-loop command, an analog input of 0 volts may                  |
|                | inclusive a rew minivorts. This deadband allows the loop to ignore near zero values.                            |
| Variable name: | Mx.lcmd                                                                                                    |
| Units:         | Volts                                                                                                    |
| HiDS Location: | Analog page                                                                                                    |
| Description:   | External analog input command measured in volts (post deadband-ignore). Once scaled, it can be                  |
|                |                                                                                                    |
| Variable name: | Mx.Brakel                                                                                                    |
| Units:         | Amps                                                                                                    |
| HiDS Location: | Analog page                                                                                                    |
| Description:   | The measured current to the external motor-brake (if available in hardware).                                    |
| Variable name: | Mx.IFan                                                                                                    |
| Units:         | Amps                                                                                                    |
| HiDS Location: | Analog page                                                                                                    |
| Description:   | The measured current to the external Controller-cooling fan.                                                    |
| Variable name: | Mx.IBus                                                                                                    |
| Units:         | Amps                                                                                                    |
| HiDS Location: | Analog page                                                                                                    |
| Description:   | The measured DC current from the high/motor DC-voltage input.                                                   |
| Variable name: | Mx.IGBTTemp                                                                                                    |
| Units:         | Degrees Celsius                                                                                                 |
| HIDS Location: | Analog page                                                                                                    |
|                | Measured temperature at the IGBT or MOSEET.                                                                     |
|                | This Document does not contain Technical Data or Technology as defined in the ITAR Part 120.10 or EAR Part 772. |

© 2022 ESI Motion Proprietary

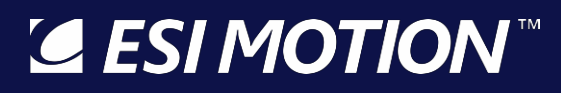

2250-A Union Place, Simi Valley, CA 93065 Tel: 800.823.3235 – sales@esimotion.com Product of USA

| Variable name:<br>Units: | Ma.ResolverASinAvg<br>Volts                      |
|--------------------------|--------------------------------------------------|
| Description:             | Analog page<br>Averaged raw resolver-A SIN input |
| Variable name:<br>Units: | Ma.ResolverACosAvg<br>Volts                      |
| HiDS Location:           | Analog page                                      |
| Description:             | Averaged raw resolver-A COS input                |
| Variable name:<br>Units: | Ma.ResolverASinMon<br>Volts                      |
| HiDS Location:           | Analog page                                      |
| Description:             | Scaled resolver-A SIN input                      |
| Variable name:           | Ma.ResolverACosMon                               |
| HiDS Location            | Volts<br>Analog nage                             |
| Description:             | Scaled resolver-A COS input                      |
|                          | ·                                                |
| Variable name:           | Mb.ResolverBSinAvg                               |
| Units:<br>HiDS Location: | Volts<br>Appleg page                             |
| Description:             | Averaged raw resolver-B SIN input                |
|                          |                                                  |
| Variable name:           | Mb.ResolverBCosAvg                               |
| Units:<br>HiDS Location: | Volts<br>Appleg page                             |
| Description:             | Averaged raw resolver-B COS input                |
|                          |                                                  |
| Variable name:           | Mb.ResolverBSinMon                               |
| HiDS Location:           | Analog page                                      |
| Description:             | Scaled resolver-B SIN input                      |
| Variable name:           | Mb PasalvarBCasMan                               |
| Units:                   | Volts                                            |
| HiDS Location:           | Analog page                                      |
| Description:             | Scaled resolver-B COS input                      |
| Variable name:           | Ma.ResolverExeMon                                |
| Units:                   | Volts                                            |
| HiDS Location:           | Analog page                                      |
| Description:             | Naw measured resolver excitation                 |
| Variable name:           | MaxCommandVoltage                                |
| Units:                   | Volts L-N                                        |
| HiDS Location:           | Analog page                                      |

**GESIMOTION**<sup>™</sup> This Document does not contain Technical Data or Technology as defined in the ITAR Part 120.10 or EAR Part 772.

© 2022 ESI Motion Proprietary

# SI MOTION

2250-A Union Place, Simi Valley, CA 93065 Tel: 800.823.3235 – sales@esimotion.com Product of USA

Description:

This is the dynamically calculated maximum voltage, in Volts, that is available to commutate the motor. Once Mx.VoltageMagnitude exceeds the MaxCommandVoltage, the current-loop is referred to as saturated and is no longer able to produce the desired current, velocity, or position.

# 10.3 BIT (Built In Test)

| The BIT variables are shown in groups as follows:                                                               |
|----------------------------------------------------------------------------------------------------|
| <measurement name=""> BIT.enable indicates whether the BIT is enabled(1) or disabled(0).</measurement>          |
| <measurement name=""> BIT.limit indicates the failure threshold, which is set to the units of the</measurement> |
| measurement being tested; read/write.                                                                           |
| <measurement name=""> BIT.current_count indicates the number of failed tests; note this count is</measurement>  |
| cumulative, not consecutive; read only.                                                                         |
| <measurement name=""> BIT.max_count indicates the maximum number of failed tests. This</measurement>            |
| variable is not used for a pass or fail determination, but can be used to indicate the BIT                      |
| may be close to failure; read only.                                                                             |
| <measurement name=""> BIT.trip_count indicates the number of failed counts to show fault; note</measurement>    |
| this count is cumulative, not consecutive. Unless otherwise indicated, each test occurs                         |
| every 1 millisecond; read only.                                                                                 |
| <measurement name=""> BIT.WarningEnable indicates whether the BIT warning check is</measurement>                |
| enabled(1) or disabled(0). Warnings have no effect on run-time, and are typically                               |
| reported via CAN or RS422 to the upper-layer control system.                                                    |
| <measurement name=""> BIT.WarningLimit indicates the warning threshold, which is set to the</measurement>       |
| units of the measurement being tested; read/write.                                                              |
| <measurement name=""> BIT.WarningCount indicates the number of warning-exceeded tests; note</measurement>       |
| This count is cumulative, not consecutive; read only.                                                           |

The measurement limits can be configured in the [Limits] tab, or they can be changed by adjusting the <measurement name> BIT.limit variable located on the BIT page in the Advanced Tab:

| Variable name:<br>Description:<br>HiDS Location:<br>Description: | VbusOvervoltageBIT.Enable<br>Boolean, 0=Disabled, 1=Enabled<br>BIT page<br>Enables monitoring of the motor bus voltage /motor power supply voltage for an over voltage<br>condition; this BIT is run regardless of whether the motor is enabled. This fault should not be<br>disabled as it can protect the Controller from damage. |
|------------------------------------------------------------------|----------------------------------------------------------------------------------------------------|
| Variable name:<br>Units:<br>HiDS Location:<br>Description:       | VbusOvervoltageBIT.limit<br>Volts<br>BIT page<br>Indicates the failure threshold, which is set to the units of the measurement being tested. This<br>limit should not be configured over the maximum rating of the controller.                                                                                                    |
| Variable name:<br>Units:<br>HiDS Location:<br>Description:       | VbusOvervoltageBIT.current_count<br>Integer, positive only<br>BIT page<br>Indicates the number of failed tests; note this count is cumulative, not consecutive.                                                                                                    |

# ESI MOTION

2250-A Union Place, Simi Valley, CA 93065 Tel: 800.823.3235 – sales@esimotion.com Product of USA

| Variable name:<br>Units:<br>HiDS Location:                       | VbusOvervoltageBIT.max_count<br>Integer, positive only<br>BIT page                                                                                                    |
|------------------------------------------------------------------|----------------------------------------------------------------------------------------------------|
| Description:                                                     | Indicates the maximum number of failed tests. This variable is not used for a pass or fail determination, but can be used to indicate the BIT may be close to failure.                                                                                                    |
| Variable name:<br>Units:<br>HiDS Location:<br>Description:       | VbusOvervoltageBIT.trip_count<br>Integer, positive only<br>BIT page<br>Indicates the number of failed counts to show fault; note this count is cumulative, not<br>consecutive. Unless otherwise indicated, each test occurs every 1 millisecond.                               |
| Variable name:<br>Description:<br>HiDS Location:<br>Description: | VbusOvervoltageBIT.WarningEnable<br>Boolean, 0=Disabled, 1=Enabled<br>BIT page<br>Indicates whether the BIT warning check is enabled(1) or disabled(0). Warnings have no effect on<br>run-time, and are typically reported via CAN or RS422 to the upper-layer control system. |
| Variable name:<br>Units:<br>HiDS Location:<br>Description:       | VbusOvervoltageBIT.WarningLimit<br>Volts<br>BIT page<br>Indicates the warning threshold, which is set to the units of the measurement being tested.                                                                                                    |
| Variable name:<br>Units:<br>HiDS Location:<br>Description:       | VbusOvervoltageBIT.WarningCount<br>Integer, positive only<br>BIT page<br>Indicates the number of warning-exceeded tests; note this count is cumulative, not consecutive.                                                                                                    |
| Variable name:<br>Description:<br>HiDS Location:<br>Description: | VbusUndervoltageBIT.Enable<br>Boolean, 0=Disabled, 1=Enabled<br>BIT page<br>Enables monitoring of motor bus voltage /motor power supply voltage for an under-voltage<br>condition; this BIT is only run when the motor is enabled.                                             |
| Variable name:<br>Units:<br>HiDS Location:<br>Description:       | VbusUndervoltageBIT.limit<br>Volts<br>BIT page<br>Indicates the failure threshold, which is set to the units of the measurement being tested                                                                                                    |
| Variable name:<br>Units:<br>HiDS Location:<br>Description:       | VbusUndervoltageBIT.current_count<br>Integer, positive only<br>BIT page<br>Indicates the number of failed tests; note this count is cumulative, not consecutive.                                                                                                    |
| Variable name:<br>Units:<br>HiDS Location:<br>Description:       | VbusUndervoltageBIT.max_count<br>Integer, positive only<br>BIT page<br>Indicates the maximum number of failed tests. This variable is not used for a pass or fail<br>determination, but can be used to indicate the BIT may be close to failure.                               |
| <b>ESI MOTION</b>                                                | This Document does not contain Technical Data or Technology as defined in the ITAR Part 120.10 or FAR Part 772                                                                                                    |

2250-A Union Place, Simi Valley, CA 93065 Tel: 800.823.3235 – sales@esimotion.com Product of USA

| Variable name:<br>Units:<br>HiDS Location:<br>Description:       | VbusUndervoltageBIT.trip_count<br>Integer, positive only<br>BIT page<br>Indicates the number of failed counts to show fault; note this count is cumulative, not<br>consecutive. Unless otherwise indicated, each test occurs every 1 millisecond.                                                                          |
|------------------------------------------------------------------|----------------------------------------------------------------------------------------------------|
| Variable name:<br>Description:<br>HiDS Location:<br>Description: | VbusUndervoltageBIT.WarningEnable<br>Boolean, 0=Disabled, 1=Enabled<br>BIT page<br>Indicates whether the BIT warning check is enabled(1) or disabled(0). Warnings have no effect on<br>run-time, and are typically reported via CAN or RS422 to the upper-layer control system.                                            |
| Variable name:<br>Units:<br>HiDS Location:<br>Description:       | VbusUndervoltageBIT.WarningLimit<br>Volts<br>BIT page<br>Indicates the warning threshold, which is set to the units of the measurement being tested.                                                                                                    |
| Variable name:<br>Units:<br>HiDS Location:<br>Description:       | VbusUndervoltageBIT.WarningCount<br>Integer, positive only<br>BIT page<br>Indicates the number of warning-exceeded tests; note this count is cumulative, not consecutive.                                                                                                    |
| Variable name:<br>Description:<br>HiDS Location:<br>Description: | Precharge.Enable<br>Boolean, 0=Disabled, 1=Enabled<br>BIT page<br>Enables monitoring of inrush circuit. If enabled indicates that during motor startup, the measured<br>Vbus was less than the Inrush.VbusOnThreshold threshold. This failure often indicates a<br>disconnected or zero-voltage VBus (motor power supply). |
| Variable name:<br>Description:<br>HiDS Location:<br>Description: | Precharge.PrechargeState<br>Boolean, 0=OFF, 1=PRECHARGING<br>BIT page<br>Conveys the state of the precharge logic. If precharge is currently in process the value will be (1)<br>otherwise (0); precharge should happen immediately after enabling the bus switch (servo enable).                                          |
| Variable name:<br>Description:<br>HiDS Location:<br>Description: | Precharge.BusOnState<br>Boolean, 0=OFF, 1=ON<br>BIT page<br>Conveys the state of the bus switch. If the bus switch was turned on with no motor faults, this will<br>be 1.                                                                                                    |
| Variable name:<br>Units:<br>HiDS Location:<br>Description:       | Precharge.MinCount<br>Integer, positive only<br>BIT page<br>Indicates the minimum charge time before checking if the VBUS is within expected threshold (<br>refer to Vbus and Inrush.VbusOnThreshold); where each count is ~10ms.                                                                                          |
| Variable name:                                                   | Precharge.VbusOnThreshold                                                                                                    |

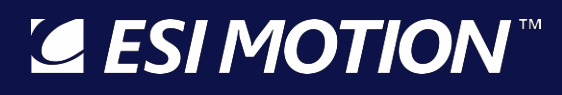

2250-A Union Place, Simi Valley, CA 93065 Tel: 800.823.3235 – sales@esimotion.com Product of USA

| Units:<br>HiDS Location:<br>Description:                         | Volts<br>BIT page<br>Defines the minimum Vbus voltage that is acceptable after Precharge.MinCount time has elapsed;<br>else a fault will be issued.                                                                                                    |
|------------------------------------------------------------------|----------------------------------------------------------------------------------------------------|
| Variable name:<br>Description:<br>HiDS Location:<br>Description: | Precharge.WarningEnable<br>Boolean, 0=Disabled, 1=Enabled<br>BIT page<br>Indicates whether the BIT warning check is enabled(1) or disabled(0). Warnings have no effect on<br>run-time, and are typically reported via CAN or RS422 to the upper-layer control system.                                |
| Variable name:<br>Description:<br>HiDS Location:<br>Description: | Precharge.VbusOnWarning<br>Boolean, 0=No Warning, 1=Warning Flagged<br>BIT page<br>Defines the minimum Vbus voltage that is acceptable after Precharge.MinCount time has elapsed;<br>else a warning will be issued.                                                                                  |
| Variable name:<br>Description:<br>HiDS Location:<br>Description: | DSPTemperatureBIT.Enable<br>Boolean, 0=Disabled, 1=Enabled<br>BIT page<br>Enables temperature monitoring of the internal DSP (Digital Signal Processor) internal thermistor,<br>in degrees C                                                                                                    |
| Variable name:<br>Units:<br>HiDS Location:<br>Description:       | DSPTemperatureBIT.limit<br>Degrees C<br>BIT page<br>Indicates the failure threshold, which is set to the units of the measurement being tested                                                                                                    |
| Variable name:<br>Units:<br>HiDS Location:<br>Description:       | DSPTemperatureBIT.current_count<br>Integer, positive only<br>BIT page<br>Indicates the number of failed tests; note this count is cumulative, not consecutive.                                                                                                    |
| Variable name:<br>Units:<br>HiDS Location:<br>Description:       | DSPTemperatureBIT.max_count<br>Integer, positive only<br>BIT page<br>Indicates the maximum number of failed tests. This variable is not used for a pass or fail<br>determination, but can be used to indicate the BIT may be close to failure.                                                       |
| Variable name:<br>Units:<br>HiDS Location:<br>Description:       | DSPTemperatureBIT.trip_count<br>Integer, positive only<br>BIT page<br>Indicates the number of failed counts to show fault; note this count is cumulative, not<br>consecutive. Unless otherwise indicated, each test occurs every 1 millisecond.                                                      |
| Variable name:<br>Description:<br>HiDS Location:<br>Description: | DSPTemperatureBIT.WarningEnable<br>Boolean, 0=Disabled, 1=Enabled<br>BIT page<br>Indicates whether the BIT warning check is enabled(1) or disabled(0). Warnings have no effect on<br>This Document does not contain Technical Data or Technology as defined in the ITAR Part 120.10 or EAR Part 772. |

© 2022 ESI Motion Proprietary

run-time, and are typically reported via CAN or RS422 to the upper-layer control system.

| Variable name:                                                   | DSPTemperatureBIT.WarningLimit                                                                                                    |
|------------------------------------------------------------------|----------------------------------------------------------------------------------------------------|
| Units:                                                           | Degrees C                                                                                                    |
| HiDS Location:                                                   | BIT page                                                                                                    |
| Description:                                                     | Indicates the warning threshold, which is set to the units of the measurement being tested.                                                                                                    |
| Variable name:                                                   | DSPTemperatureBIT.WarningCount                                                                                                    |
| Units:                                                           | Integer, positive only                                                                                                    |
| HiDS Location:                                                   | BIT page                                                                                                    |
| Description:                                                     | Indicates the number of warning-exceeded tests; note this count is cumulative, not consecutive.                                                                                                    |
| Variable name:                                                   | VLogicUndervoltageBIT.Enable                                                                                                    |
| Description:                                                     | Boolean, 0=Disabled, 1=Enabled                                                                                                    |
| HiDS Location:                                                   | BIT page                                                                                                    |
| Description:                                                     | Enables the monitoring of logic power (in volts) for an under-voltage condition.                                                                                                    |
| Variable name:                                                   | VLogicUndervoltageBIT.limit                                                                                                    |
| Units:                                                           | Volts                                                                                                    |
| HiDS Location:                                                   | BIT page                                                                                                    |
| Description:                                                     | Indicates the failure threshold, which is set to the units of the measurement being tested.                                                                                                    |
| Variable name:                                                   | VLogicUndervoltageBIT.current_count                                                                                                    |
| Units:                                                           | Integer, positive only                                                                                                    |
| HiDS Location:                                                   | BIT page                                                                                                    |
| Description:                                                     | Indicates the number of failed tests; note this count is cumulative, not consecutive.                                                                                                    |
| Variable name:<br>Units:<br>HiDS Location:<br>Description:       | VLogicUndervoltageBIT.max_count<br>Integer, positive only<br>BIT page<br>Indicates the maximum number of failed tests. This variable is not used for a pass or fail<br>determination, but can be used to indicate the BIT may be close to failure.                                |
| Variable name:<br>Units:<br>HiDS Location:<br>Description:       | VLogicUndervoltageBIT.trip_count<br>Integer, positive only<br>BIT page<br>Indicates the number of failed counts to show fault; note this count is cumulative, not<br>consecutive. Unless otherwise indicated, each test occurs every 1 millisecond.                               |
| Variable name:<br>Description:<br>HiDS Location:<br>Description: | VLogicUndervoltageBIT.WarningEnable<br>Boolean, 0=Disabled, 1=Enabled<br>BIT page<br>Indicates whether the BIT warning check is enabled(1) or disabled(0). Warnings have no effect on<br>run-time, and are typically reported via CAN or RS422 to the upper-layer control system. |
| Variable name:<br>Units:<br>HiDS Location:<br>Description:       | VLogicUndervoltageBIT.WarningLimit<br>Volts<br>BIT page<br>Indicates the warning threshold, which is set to the units of the measurement being tested.<br>This Document does not contain Technical Data or Technology as defined in the ITAR Part 120.10 or EAR Part 772.         |

© 2022 ESI Motion Proprietary

2250-A Union Place, Simi Valley, CA 93065 Tel: 800.823.3235 – sales@esimotion.com Product of USA

| Variable name:                                                   | VLogicUndervoltageBIT.WarningCount                                                                                                    |
|------------------------------------------------------------------|----------------------------------------------------------------------------------------------------|
| Units:                                                           | Integer, positive only                                                                                                    |
| HiDS Location:                                                   | BIT page                                                                                                    |
| Description:                                                     | Indicates the number of warning-exceeded tests; note this count is cumulative, not consecutive.                                                                                                    |
| Variable name:                                                   | AccessoryIOBIT.WarningEnable                                                                                                    |
| Description:                                                     | Boolean, 0=Disabled, 1=Enabled                                                                                                    |
| HiDS Location:                                                   | BIT page                                                                                                    |
| Description:                                                     | Enables the monitoring of the internal Fan, Inrush, Regen, and external-5V switches.                                                                                                    |
| Variable name:                                                   | AccessoryIOBIT.WarningCount                                                                                                    |
| Units:                                                           | Integer, positive only                                                                                                    |
| HiDS Location:                                                   | BIT page                                                                                                    |
| Description:                                                     | Indicates the number of warning-exceeded tests; note this count is cumulative, not consecutive.                                                                                                    |
| Variable name:<br>Units:<br>HiDS Location:<br>Description:       | AccessoryIOBIT.trip_count<br>Integer, positive only<br>BIT page<br>Indicates the number of failed counts to show the warning; note this count is cumulative, not<br>consecutive. Unless otherwise indicated, each test occurs every 1 millisecond.                            |
| Variable name:                                                   | Cpu2ExecutionBIT.Enable                                                                                                    |
| Description:                                                     | Boolean, 0=Disabled, 1=Enabled                                                                                                    |
| HiDS Location:                                                   | BIT page                                                                                                    |
| Description:                                                     | If enabled this will monitor whether or not the second core is running.                                                                                                    |
| Variable name:<br>Description:<br>HiDS Location:<br>Description: | Cpu2ExecutionBIT.WarningEnable<br>Boolean, 0=Disabled, 1=Enabled<br>BIT page<br>Indicates whether the BIT warning check is enabled(1) or disabled(0). Warnings have no effect on r<br>un-time, and are typically reported via CAN or RS422 to the upper-layer control system. |
| Variable name:<br>Description:<br>HiDS Location:<br>Description: | MxOverspeedPos.Enable<br>Boolean, 0=Disabled, 1=Enabled<br>BIT page<br>If enabled, verifies that the absolute value of the measured RPM does not exceed the specified<br>limit                                                                                                |
| Variable name:                                                   | MxOverspeedPos.limit                                                                                                    |
| Units:                                                           | RPM                                                                                                    |
| HiDS Location:                                                   | BIT page                                                                                                    |
| Description:                                                     | Indicates the failure threshold, which is set to the units of the measurement being tested                                                                                                    |
| Variable name:                                                   | MxOverspeedPos.current_count                                                                                                    |
| Units:                                                           | Integer, positive only                                                                                                    |
| HiDS Location:                                                   | BIT page                                                                                                    |
| Description:                                                     | Indicates the number of failed tests; note this count is cumulative, not consecutive.                                                                                                    |

2250-A Union Place, Simi Valley, CA 93065 Tel: 800.823.3235 – sales@esimotion.com Product of USA

| Variable name:           | MxOverspeedPos.max_count                                                                                                    |
|--------------------------|----------------------------------------------------------------------------------------------------|
| Units:                   | Integer, positive only                                                                                                    |
| HiDS Location:           | BIT page                                                                                                    |
| Description:             | Indicates the maximum number of failed tests. This variable is not used for a pass or fail determination, but can be used to indicate the BIT may be close to failure.                    |
| Variable name:           | MxOverspeedPos.trip_count                                                                                                    |
| Units:                   | Integer, positive only                                                                                                    |
| Description:             | Indicates the number of failed counts to show fault; note this count is cumulative, not consecutive. Unless otherwise indicated, each test occurs every 1 millisecond.                    |
| Variable name:           | MxOverspeedPos.WarningEnable                                                                                                    |
| Description:             | Boolean, 0=Disabled, 1=Enabled                                                                                                    |
| Description:             | Indicates whether the BIT warning check is enabled(1) or disabled(0). Warnings have no effect on run-time, and are typically reported via CAN or RS422 to the upper-layer control system. |
| Variable name:           | MxOverspeedPos.WarningLimit                                                                                                    |
| Units:                   | RPM                                                                                                    |
| HIDS Location:           | BIT page                                                                                                    |
| Description:             | Indicates the warning threshold, which is set to the units of the measurement being tested.                                                                                               |
| Variable name:           | MxOverspeedPos.WarningCount                                                                                                    |
| Units:                   | Integer, positive only                                                                                                    |
| HiDS Location:           | BIT page                                                                                                    |
| Description:             | Indicates the number of warning-exceeded tests; note this count is cumulative, not consecutive.                                                                                           |
| Variable name:           | MxVL.DisplayedFilteredRPM                                                                                                    |
| Units:                   | RPM, unbounded                                                                                                    |
| HiDS Location:           | BIT page                                                                                                    |
| Description:             | Motor-X filtered RPM, calculated using selected feedback                                                                                                    |
| Variable name:           | MxMotorTempBit.Enable                                                                                                    |
| Description:             | Boolean, 0=Disabled, 1=Enabled                                                                                                    |
| HiDS Location:           | BIT page                                                                                                    |
| Description:             | If enabled indicates if the Motor temperature exceeded the specified limit                                                                                                    |
| Variable name:           | MxMotorTempBit.limit                                                                                                    |
| Units:                   | Degrees C                                                                                                    |
| HiDS Location:           | BIT page<br>Indicates the failure threshold, which is set to the units of the measurement being tested                                                                                    |
| Description.             | indicates the failure threshold, which is set to the units of the measurement being tested                                                                                                |
| Variable name:<br>Units: | MxMotorTempBit.current_count Integer, positive only                                                                                                    |
| HiDS Location:           | BIT page                                                                                                    |
| Description:             | Indicates the number of failed tests; note this count is cumulative, not consecutive.                                                                                                    |
| Variable name:           | MxMotorTempBit.max_count                                                                                                    |
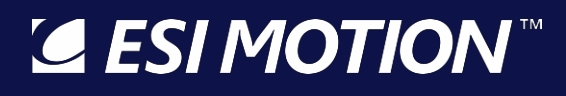

| Units:<br>HiDS Location:                         | Integer, positive only<br>BIT page                                                                                                    |
|--------------------------------------------------|----------------------------------------------------------------------------------------------------|
| Description:                                     | Indicates the maximum number of failed tests. This variable is not used for a pass or fail determination, but can be used to indicate the BIT may be close to failure.                    |
| Variable name:<br>Units:<br>HiDS Location:       | MxMotorTempBit.trip_count<br>Integer, positive only<br>BIT page                                                                                                    |
| Description:                                     | Indicates the number of failed counts to show fault; note this count is cumulative, not consecutive. Unless otherwise indicated, each test occurs every 1 millisecond.                    |
| Variable name:<br>Description:<br>HiDS Location: | MxMotorTempBit.WarningEnable<br>Boolean, 0=Disabled, 1=Enabled<br>BIT page                                                                                                    |
| Description:                                     | Indicates whether the BIT warning check is enabled(1) or disabled(0). Warnings have no effect on run-time, and are typically reported via CAN or RS422 to the upper-layer control system. |
| Variable name:<br>Units:                         | MxMotorTempBit.WarningLimit<br>Degrees C                                                                                                    |
| HiDS Location:<br>Description:                   | BIT page<br>Indicates the warning threshold, which is set to the units of the measurement being tested.                                                                                   |
| Variable name:<br>Units:                         | MxMotorTempBit.WarningCount<br>Integer, positive only                                                                                                    |
| HiDS Location:<br>Description:                   | BIT page<br>Indicates the number of warning-exceeded tests; note this count is cumulative, not consecutive.                                                                               |
| Variable name:<br>Description:                   | MxIGBTTemperatureBIT.Enable<br>Boolean, 0=Disabled, 1=Enabled                                                                                                    |
| HiDS Location:                                   | BIT page                                                                                                    |
| Description:                                     | If enabled, notifies user that the temperature measured at the Servo IGBT (or MOSFET) has exceeded the specified limit                                                                    |
| Variable name:<br>Units:                         | MxlGBTTemperatureBIT.limit<br>Degrees C                                                                                                    |
| HiDS Location:                                   | BIT page                                                                                                    |
| Description:                                     | Indicates the failure threshold, which is set to the units of the measurement being tested                                                                                                |
| Variable name:                                   | MxIGBTTemperatureBIT.current_count                                                                                                    |
| Units:<br>HiDS Location:                         | Integer, positive only<br>BIT page                                                                                                    |
| Description:                                     | Indicates the number of failed tests; note this count is cumulative, not consecutive.                                                                                                    |
| Variable name:                                   | MxIGBTTemperatureBIT.max_count                                                                                                    |
| Units:                                           | Integer, positive only                                                                                                    |
| Description:                                     | Indicates the maximum number of failed tests. This variable is not used for a pass or fail determination, but can be used to indicate the BIT may be close to failure.                    |

2250-A Union Place, Simi Valley, CA 93065 Tel: 800.823.3235 – sales@esimotion.com Product of USA

| Variable name: | MxIGBTTemperatureBIT.trip_count                                                                                                    |
|----------------|----------------------------------------------------------------------------------------------------|
| Units:         | Integer, positive only                                                                                                    |
| HiDS Location: | BIT page                                                                                                    |
| Description:   | Indicates the number of failed counts to show fault; note this count is cumulative, not consecutive. Unless otherwise indicated, each test occurs every 1 millisecond.                    |
| Variable name: | MxlGBTTemperatureBIT.WarningEnable                                                                                                    |
| Description:   | Boolean, 0=Disabled, 1=Enabled                                                                                                    |
| Description:   | Indicates whether the BIT warning check is enabled(1) or disabled(0). Warnings have no effect on run-time, and are typically reported via CAN or RS422 to the upper-layer control system. |
| Variable name: | MxlGBTTemperatureBIT.WarningLimit                                                                                                    |
| Units:         | Degrees C                                                                                                    |
| HiDS Location: | BIT page                                                                                                    |
| Description:   | Indicates the warning threshold, which is set to the units of the measurement being tested.                                                                                               |
| Variable name: | MxIGBTTemperatureBIT.WarningCount                                                                                                    |
| Units:         | Integer, positive only                                                                                                    |
| HIDS Location: | BIT page                                                                                                    |
| Description:   | Indicates the number of warning-exceeded tests; note this count is cumulative, not consecutive.                                                                                           |
| Variable name: | MxLossOfFeedback.Enable                                                                                                    |
| Description:   | Boolean, 0=Disabled, 1=Enabled                                                                                                    |
| Description:   | If enabled, the software will verify that the selected feedback is connected; if disconnected, motor will be disabled                                                                     |
| Variable name: | MxLossOfFeedback.limit                                                                                                    |
| Units:         | Depends on feedback                                                                                                    |
| HiDS Location: | BIT page                                                                                                    |
| Description:   | Indicates the failure threshold, which is set to the units of the measurement being tested                                                                                                |
| Variable name: | MxLossOfFeedback.current_count                                                                                                    |
| Units:         | Integer, positive only                                                                                                    |
| HiDS Location: | BIT page                                                                                                    |
| Description:   | Indicates the number of failed tests; note this count is cumulative, not consecutive.                                                                                                    |
| Variable name: | MxLossOfFeedback.max_count                                                                                                    |
| HiDS Location: | BIT page                                                                                                    |
| Description:   | Indicates the maximum number of failed tests. This variable is not used for a pass or fail determination, but can be used to indicate the BIT may be close to failure.                    |
| Variable name: | MxLossOfFeedback.trip_count                                                                                                    |
| Units:         | Integer, positive only                                                                                                    |
| HiDS Location: | BIT page                                                                                                    |
| Description:   | Indicates the number of failed counts to show fault; note this count is cumulative, not consecutive. Unless otherwise indicated, each test occurs every 1 millisecond.                    |
| ESI MOTION     |                                                                                                    |

### SI MOTION

2250-A Union Place, Simi Valley, CA 93065 Tel: 800.823.3235 – sales@esimotion.com Product of USA

| Variable name:<br>Description:<br>HiDS Location:<br>Description: | MxLossOfFeedback.WarningEnable<br>Boolean, 0=Disabled, 1=Enabled<br>BIT page<br>Indicates whether the BIT warning check is enabled(1) or disabled(0). Warnings have no effect on                                                                                                    |
|------------------------------------------------------------------|----------------------------------------------------------------------------------------------------|
| Description.                                                     | run-time, and are typically reported via CAN or RS422 to the upper-layer control system.                                                                                                    |
| Variable name:<br>Units:<br>HiDS Location:                       | MxLossOfFeedback.WarningLimit<br>Depends on feedback<br>BIT page                                                                                                    |
| Description:                                                     | Indicates the warning threshold, which is set to the units of the measurement being tested.                                                                                                    |
| Variable name:<br>Units:                                         | MxLossOfFeedback.WarningCount<br>Integer, positive only                                                                                                    |
| Description:                                                     | Indicates the number of warning-exceeded tests; note this count is cumulative, not consecutive.                                                                                                    |
| Variable name:<br>Description:                                   | AutoSetl2TParameters<br>Boolean, 0=Disabled, 1=Enabled                                                                                                    |
| HiDS Location:<br>Description:                                   | BIT page<br>Automatically sets the I2T values below based on the MaxCurrentCommand setting for this<br>motor.                                                                                                    |
| Variable name:<br>Description:<br>HiDS Location:                 | I2Tx.Enable<br>Boolean, 0=Disabled, 1=Enabled<br>BIT page                                                                                                    |
| Description:                                                     | I2T (read I-squared-T) is an estimation of the energy content in current transient conditions.<br>Because a motor can often handle short current transients in excess of rated currents, this test can<br>help protect against motor overheating or damage due to excess current transients. |
| Variable name:<br>Units:                                         | I2Tx.ContinuousRmsAmps<br>Amps-RMS                                                                                                    |
| HiDS Location:                                                   | BIT page<br>Sets the continuous current rating of the motor                                                                                                    |
| Variable name:                                                   | 12Ty Overload Pms Amps                                                                                                    |
| Units:                                                           | Amps-RMS                                                                                                    |
| HiDS Location:<br>Description:                                   | BIT page<br>Sets the peak/overload current rating of the motor; this parameter is associated with the<br>I2Tx.OverloadSeconds.                                                                                                    |
| Variable name:<br>Units:                                         | I2Tx.OverloadSeconds<br>Time in seconds                                                                                                    |
| HiDS Location:                                                   | BIT page<br>Sets the time associated with the peak/overload current rating of the motor                                                                                                    |
|                                                                  |                                                                                                    |
| variable name:<br>Units:                                         | IZ I X. I nresnoia<br>Amps-Amps-Seconds                                                                                                    |
| HiDS Location:                                                   | BIT page                                                                                                    |

© 2022 ESI Motion Proprietary

| Description:                                                     | Calculated as follows: (OverloadRmsAmps2 - ContinuousRmsAmps2) * OverloadSeconds                                                                                                    |
|------------------------------------------------------------------|----------------------------------------------------------------------------------------------------|
| Variable name:<br>Units:<br>HiDS Location:<br>Description:       | I2Tx.Measurement<br>Amps-Amps-Seconds<br>BIT page<br>Each measurement occurs every 0.1 seconds. This value = (0.5 * IqSlowFiltered2 –<br>ContinuousRmsAmps2) * ContinuousRmsAmps * 0.1seconds. Note the first 0.5 term is because<br>IqSlowFiltered is Amps peak. |
| Variable name:<br>Units:<br>HiDS Location:<br>Description:       | I2Tx.Sum<br>Amps-Amps-Seconds<br>BIT page<br>Is the I2Tx. Measurement summed every cycle as long as the motor is enabled. If this value<br>exceeds the Threshold, then a fault occurs.                                                                            |
| Variable name:<br>Units:<br>HiDS Location:<br>Description:       | Mx.lqSlowFiltered<br>Amps<br>BIT page<br>The output of a low pass first order filter with the Mx.lq vector as input                                                                                                    |
| Variable name:<br>Description:<br>HiDS Location:<br>Description: | MxVelocityTrackingBIT.Enable<br>Boolean, 0=Disabled, 1=Enabled<br>BIT page<br>If enabled, verifies that the RPM-error (commanded - actual) does not exceed the specified limit                                                                                    |
| Variable name:<br>Units:<br>HiDS Location:<br>Description:       | MxVelocityTrackingBIT.limit<br>RPM<br>BIT page<br>Indicates the failure threshold, which is set to the units of the measurement being tested                                                                                                    |
| Variable name:<br>Units:<br>HiDS Location:<br>Description:       | MxVelocityTrackingBIT.current_count<br>Integer, positive only<br>BIT page<br>Indicates the number of failed tests; note this count is cumulative, not consecutive.                                                                                                |
| Variable name:<br>Units:<br>HiDS Location:<br>Description:       | MxVelocityTrackingBIT.max_count<br>Integer, positive only<br>BIT page<br>Indicates the maximum number of failed tests. This variable is not used for a pass or fail<br>determination, but can be used to indicate the BIT may be close to failure.                |
| Variable name:<br>Units:<br>HiDS Location:<br>Description:       | MxVelocityTrackingBIT.trip_count<br>Integer, positive only<br>BIT page<br>Indicates the number of failed counts to show fault; note this count is cumulative, not<br>consecutive. Unless otherwise indicated, each test occurs every 1 millisecond.               |
| Variable name:<br>Description:                                   | MxVelocityTrackingBIT.WarningEnable<br>Boolean, 0=Disabled, 1=Enabled<br>This Document does not contain Technical Data or Technology as defined in the ITAR Part 120 10 or FAR Part 772                                                                           |

2250-A Union Place, Simi Valley, CA 93065 Tel: 800.823.3235 – sales@esimotion.com Product of USA

| HiDS Location:<br>Description: | BIT page<br>Indicates whether the BIT warning check is enabled(1) or disabled(0). Warnings have no effect on<br>run-time, and are typically reported via CAN or RS422 to the upper-layer control system. |
|--------------------------------|----------------------------------------------------------------------------------------------------|
| Variable name:                 | MxVelocityTrackingBIT.WarningLimit                                                                                                    |
| Units:                         | RPM                                                                                                    |
| HiDS Location:                 | BIT page                                                                                                    |
| Description:                   | Indicates the warning threshold, which is set to the units of the measurement being tested.                                                                                                    |
| Variable name:                 | MxVelocityTrackingBIT.WarningCount                                                                                                    |
| Units:                         | Integer, positive only                                                                                                    |
| HiDS Location:                 | BIT page                                                                                                    |
| Description:                   | Indicates the number of warning-exceeded tests; note this count is cumulative, not consecutive.                                                                                                    |
| Variable name:                 | MxPositionBIT.Enable                                                                                                    |
| Description:                   | Boolean, 0=Disabled, 1=Enabled                                                                                                    |
| HiDS Location:                 | BIT page                                                                                                    |
| Description:                   | If enabled, in position mode verifies that measured Motor position is within the set limits                                                                                                    |
| Variable name:                 | MxPositionBIT.limit                                                                                                    |
| Units:                         | Radians                                                                                                    |
| HiDS Location:                 | BIT page                                                                                                    |
| Description:                   | Indicates the failure threshold, which is set to the units of the measurement being tested                                                                                                    |
| Variable name:                 | MxPositionBIT.current_count                                                                                                    |
| Units:                         | Integer, positive only                                                                                                    |
| HiDS Location:                 | BIT page                                                                                                    |
| Description:                   | Indicates the number of failed tests; note this count is cumulative, not consecutive.                                                                                                    |
| Variable name:                 | MxPositionBIT.max_count                                                                                                    |
| Units:                         | Integer, positive only                                                                                                    |
| HiDS Location:<br>Description: | BIT page<br>Indicates the maximum number of failed tests. This variable is not used for a pass or fail<br>determination, but can be used to indicate the BIT may be close to failure.                    |
| Variable name:                 | MxPositionBIT.trip_count                                                                                                    |
| Units:                         | Integer, positive only                                                                                                    |
| HiDS Location:<br>Description: | BIT page<br>Indicates the number of failed counts to show fault; note this count is cumulative, not<br>consecutive. Unless otherwise indicated, each test occurs every 1 millisecond.                    |
| Variable name:                 | MxPositionBIT.WarningEnable                                                                                                    |
| Description:                   | Boolean, 0=Disabled, 1=Enabled                                                                                                    |
| HIDS Location:<br>Description: | BIT page<br>Indicates whether the BIT warning check is enabled(1) or disabled(0). Warnings have no effect on<br>run-time, and are typically reported via CAN or RS422 to the upper-layer control system. |
| Variable name:                 | MxPositionBIT.WarningLimit                                                                                                    |
| Units:                         | Radians                                                                                                    |
| <b>ESI MOTION</b>              | This Document does not contain Technical Data or Technology as defined in the ITAR Part 120 10 or FAR Part 772                                                                                           |

2250-A Union Place, Simi Valley, CA 93065 Tel: 800.823.3235 – sales@esimotion.com Product of USA

| HiDS Location: | BIT page                                                                                        |
|----------------|-------------------------------------------------------------------------------------------------|
| Description:   | Indicates the warning threshold, which is set to the units of the measurement being tested.     |
| Variable name: | MxPositionBIT.WarningCount                                                                      |
| Units:         | Integer, positive only                                                                          |
| HiDS Location: | BIT page                                                                                        |
| Description:   | Indicates the number of warning-exceeded tests; note this count is cumulative, not consecutive. |

#### 10.4 CAL

| Variable name: | Various                                                                                             |
|----------------|----------------------------------------------------------------------------------------------------|
| Summary:       | The current-calibration values, as well as any other customer or application specific calibrations. |
| HiDS location: | Shown on Cal page in Advanced tab.                                                                  |
| Description:   | Read Only. Besides ESI-internal debug variables, this page only contains customer-relevant          |
|                | variables should there be customer or application specific calibrations. Please refer to the        |
|                | customer-specific HiDS addendum for these variables.                                                |

### 10.5 CAN

| Variable name:<br>Units:<br>HiDS Location:<br>Description: | CanAAddresses.ChannelNumber<br>Integer, 0-15<br>CAN page<br>For Controllers using CAN communication for HiDS, this is the channel number shown on the<br>initial connection view when HiDS first starts. For an application that has 2 or more Controllers<br>connected to the same PC, this channel number can be assigned uniquely to each Controller,<br>which allows the PC to address each Controller differently. To change this value, one should<br>ensure the USB interface works first, because making a mistake here may require USB connectivity<br>to correct. To take effect, change the channel number (to 1 for instance), select Settings->Save<br>Objects to EEPROM, and reset the Controller |
|------------------------------------------------------------|----------------------------------------------------------------------------------------------------|
| Variable name:<br>Units:<br>HiDS Location:<br>Description: | CanAAddresses.BitRate<br>Baud/bits per second, valid values are: 100000, 250000, 500000, and 1000000.<br>CAN page<br>For Controllers using CAN communication for HiDS or control, the Controller will ship with a<br>default bit-rate (often 1Mbps). Should another value be desired, this variable can be changed to<br>500, 250, or 100 (Kbps). Note should an incorrect value be entered and saved here, the only way<br>to recover would be to login via USB and fix the value.                                                                                                    |
| Variable name:<br>Units:<br>HiDS Location:<br>Description: | CanAAddresses.IncommingHids<br>Integer, valid values are 1536 (0x600) to 1551 (0x60F) for incoming messages.<br>CAN page<br>For Controllers using CAN communication for HiDS, these are the CAN addresses of the HiDS<br>connection. All ESI Motion Controllers ship using 1536 (0x600) for the incoming address. The<br>actual addresses used are (1536 + CanAddresses.ChannelNumber) for incoming. If another CAN<br>device is one a shared bus, and if an address conflict occurs, then CanAddresses.ChannelNumber<br>can be changed to offset the HiDS addresses.                                                                                                    |
| Variable name:<br>Description:<br><b>ESIMOTION</b>         | CanAAddresses.OutgoingHids<br>Integer, valid values are 1552 (0x610) to 1567 (0x61F) for outgoing messages.<br>This Document does not contain Technical Data or Technology as defined in the ITAR Part 120.10 or EAR Part 772.                                                                                                    |

### SI MOTION

2250-A Union Place, Simi Valley, CA 93065 Tel: 800.823.3235 – sales@esimotion.com Product of USA

| HiDS Location:<br>Description:                             | CAN page<br>For Controllers using CAN communication for HiDS, these are the CAN addresses of the HiDS<br>connection. All ESI Motion Controllers ship using 1552 (0x610) for the outgoing address. The<br>actual addresses used are (1552 + CanAddresses.ChannelNumber) for outgoing. If another CAN<br>device is one a shared bus, and if an address conflict occurs, then CanAddresses.ChannelNumber<br>can be changed to offset the HiDS addresses. |
|------------------------------------------------------------|----------------------------------------------------------------------------------------------------|
| Variable name:<br>Units:<br>HiDS Location:<br>Description: | CanControlEnable<br>Boolean, 0 or 1<br>CAN page<br>For Controllers using CAN (non-HiDS) communication for control, this variable can enable or<br>disable that control interface. Note in order to use HiDS for motor control, it is likely that the<br>external CAN control interface must be disabled.                                                                                                    |
| Variable name:<br>Units:<br>HiDS Location:<br>Description: | CANControlMsgld<br>Integer, 1-2047<br>CAN page<br>For Controllers using CAN (non-HiDS) communication for control, this variable sets the address /<br>message ID of the incoming CAN command packet; note this is a decimal (not hexidecimal) value.                                                                                                    |
| Variable name:<br>Units:<br>HiDS Location:<br>Description: | CANCommandRate_ms<br>Integer, 0 to unbounded<br>CAN page<br>For Controllers using CAN (non-HiDS) communication for control, this variable sets CAN-<br>(received)command timeout to report an error. A value of 0 disables the timeout check. If non-<br>zero, and if CAN-packets are not received in this many milliseconds, a fault occurs and motor-<br>control stops.                                                                             |
| Variable name:<br>Units:<br>HiDS Location:<br>Description: | CANFeedbackEnable<br>Boolean, 0 or 1<br>CAN page<br>For Controllers using CAN (non-HiDS) communication for status, this variable enables or disables<br>that message. Setting this variable to 0 disables the message and 1 enables it.                                                                                                    |
| Variable name:<br>Units:<br>HiDS Location:<br>Description: | CANFeedbackMsgld<br>Integer, 1-2047<br>CAN page<br>For Controllers using CAN (non-HiDS) communication for status, this variable sets the address /<br>message ID of the outgoing CAN feedback / command packet; note this is a decimal (not<br>hexidecimal) value.                                                                                                    |
| Variable name:<br>Units:<br>HiDS Location:<br>Description: | CANFeedbackRate_ms<br>Time in milliseconds<br>CAN page<br>For Controllers using CAN (non-HiDS) communication for status, this variable sets the interval in<br>milliseconds between CAN status packet transmissions.                                                                                                    |
| Variable name:<br>Units:<br><b>' ESI MOTION</b>            | CANPacketsReceived<br>Integer, unbounded<br>This Document does not contain Technical Data or Technology as defined in the ITAR Part 120.10 or EAR Part 772.                                                                                                    |

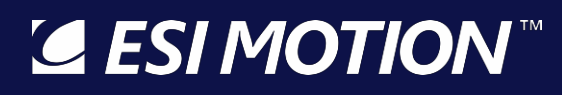

| HiDS Location:<br>Description: | CAN page<br>Unless purposely cleared, keeps a counter for the number of successful CAN control packets<br>received. |
|--------------------------------|----------------------------------------------------------------------------------------------------|
| Variable name:                 | CanAErrorCount                                                                                                    |
| Units:                         | Integer, unbounded                                                                                                  |
| HiDS Location:                 | CAN page                                                                                                    |
| Description:                   | Reads the error-counters from the DSP CAN peripheral.                                                               |
| Variable name:                 | CanATxErrors                                                                                                    |
| Units:                         | Integer, unbounded                                                                                                  |
| HiDS Location:                 | CAN page                                                                                                    |
| Description:                   | From the DSP CAN peripheral error counter (CanAErrorCount), this is the transmit errors only.                       |
| Variable name:                 | CanARxErrors                                                                                                    |
| Units:                         | Integer, unbounded                                                                                                  |
| HiDS Location:                 | CAN page                                                                                                    |
| Description:                   | From the DSP CAN peripheral error counter (CanAErrorCount), this is the receive errors only.                        |

### 10.6 Compensation

| Variable name:<br>Units:<br>HiDS Location:<br>Description: | Mx.Kp<br>Volts per amp, positive values only<br>Compensation page<br>Used to adjust the Proportional Gain component for reducing the error between the Iq command<br>(Mx.IqCmd) and Iq actual (Mx.Iq).                                                                                                    |
|------------------------------------------------------------|----------------------------------------------------------------------------------------------------|
| Variable name:<br>Units:<br>HiDS Location:<br>Description: | Mx.Ki<br>Unitless, positive values only<br>Compensation page<br>Used to adjust the Integral Gain component for reducing the error between the Iq command (<br>Mx.IqCmd) and Iq actual (Mx.Iq).                                                                                                    |
| Variable name:<br>Units:<br>HiDS Location:<br>Description: | Mx.lqErrorIntegral<br>Volts, bounded by Mx.IntegralMin and Mx.IntegralMax<br>Compensation page<br>Displays the IQ integral value of the current loop for the Motor                                                                                                    |
| Variable name:<br>Units:<br>HiDS Location:<br>Description: | Mx.IntegralMax<br>Volts, Mx.IntegralMax should be positive; Mx.IntegralMin should be negative. The bounds are<br>application specific, but should be less than the motor-bus voltage available<br>Compensation page<br>Integral Gain compensation is a slower moving compensation, and under certain conditions is<br>subject to error buildup. These settings limit the integral value to the limits specified. Note<br>these are automatically set to the maximum output limits of the loop if variable<br>Mx.AutoSetIntegralMinMax is set to true (1). |
| Variable name:                                             | Mx.IntegralMin                                                                                                    |

Variable name:

# S ESI MOTION

2250-A Union Place, Simi Valley, CA 93065 Tel: 800.823.3235 – sales@esimotion.com Product of USA

| Units:                                | Volts, Mx.IntegralMax should be positive; Mx.IntegralMin should be negative. The bounds are application specific, but should be less than the motor-bus voltage available                                                                                                    |
|---------------------------------------|----------------------------------------------------------------------------------------------------|
| HiDS Location:<br>Description:        | Compensation page<br>Integral Gain compensation is a slower moving compensation, and under certain conditions is<br>subject to error buildup. These settings limit the integral value to the limits specified. Note<br>these are automatically set to the maximum output limits of the loop if variable |
|                                       | Mx.AutoSetIntegralMinMax is set to true (1).                                                                                                    |
| Variable name:                        | Mx.AutoSetIntegralMinMax                                                                                                    |
| Units:<br>HiDS Location:              | Boolean, U or I                                                                                                    |
| Description:                          | If 1 (true), automatically sets the Mx.IntegralMax to the voltage set by the                                                                                                    |
| ·                                     | VbusOvervoltageBIT.limit variable, and sets the Mx.IntegralMin to the negative of the VbusOvervoltageBIT.limit variable.                                                                                                    |
| Variable name:                        | Mx.IdKp                                                                                                    |
| Units:                                | Volts per amp, positive values only                                                                                                    |
| HiDS Location:                        | Compensation page                                                                                                    |
| Description:                          | (Mx.IdCmd) and Iq actual (Mx.Id). Note IdCmd is typically 0.                                                                                                    |
| Variable name:                        | Mx.ldKi                                                                                                    |
| Units:                                | Unitless, positive values only<br>Componentian page                                                                                                    |
| Description.                          | Used to adjust the Integral Gain component for reducing the error between the ID command                                                                                                    |
| Description.                          | (Mx.IdCmd) and ID actual (Mx.Id). Note IdCmd is typically 0.                                                                                                    |
| Variable name:                        | Mx.IdErrorIntegral                                                                                                    |
| Units:                                | Volts, bounded by Mx.IdIntegralMin and Mx.IdIntegralMax                                                                                                    |
| HiDS Location:                        | Compensation page                                                                                                    |
| Description:                          | Displays the ID integral value of the current-loop for Motor A.                                                                                                    |
| Variable name:                        | Mx.ldIntegralMax                                                                                                    |
| Units:                                | Volts, Mx.IdIntegralMax should be positive; Mx.IdIntegralMin should be negative. The                                                                                                    |
| HiDS Location:                        | bounds are application specific, but should be less than the motor-bus voltage available                                                                                                    |
| Description:                          | Integral Gain compensation is a slower moving compensation, and under certain conditions is                                                                                                    |
|                                       | subject to error buildup. These settings limit the integral value to the limits specified. Note                                                                                                    |
|                                       | these are automatically set to the maximum output limits of the loop if variable                                                                                                    |
|                                       | Mx.IdAutoSetIntegralMinMax is set to true (1).                                                                                                    |
| Variable name:                        | Mx.ldIntegralMin                                                                                                    |
| Units:                                | Volts, Mx.IdIntegralMax should be positive; Mx.IdIntegralMin should be negative. The bounds are                                                                                                    |
| HiDS Location:                        | application specific, but should be less than the motor-bus voltage available                                                                                                    |
| Description                           | Integral Gain compensation is a slower moving compensation, and under certain conditions is                                                                                                    |
|                                       | subject to error buildup. These settings limit the integral value to the limits specified. Note                                                                                                    |
|                                       | these are automatically set to the maximum output limits of the loop if variable                                                                                                    |
| · · · · · · · · · · · · · · · · · · · | Mx.IdAutoSetIntegralMinMax is set to true (1).                                                                                                    |
| <b>SESI MOTION</b>                    | This Document does not contain Technical Data or Technology as defined in the ITAR Part 120 10 or FAR Part 772                                                                                                    |

2250-A Union Place, Simi Valley, CA 93065 Tel: 800.823.3235 – sales@esimotion.com Product of USA

| Variable name:<br>Units:<br>HiDS Location:<br>Description: | Mx.IdAutoSetIntegralMinMax<br>Boolean, 0 or 1<br>Compensation page<br>If 1 (true), automatically sets the Mx.IdIntegralMax to the voltage set by the<br>VbusOvervoltageBIT.limit variable, and sets the Mx.IdIntegralMin to the negative of the<br>VbusOvervoltageBIT.limit variable.                                                                                                    |
|------------------------------------------------------------|----------------------------------------------------------------------------------------------------|
| Variable name:<br>Units:<br>HiDS Location:<br>Description: | Mx.IdAutoSetToIqGainValues<br>Boolean, 0 or 1<br>Compensation page<br>If 1 (true), automatically sets the Mx.IdKp and Mx.IdKi to the Mx.Kp and Mx.Ki settings, which is<br>the most common.                                                                                                    |
| Variable name:<br>Units:<br>HiDS Location:<br>Description: | Mx.VelocityKp<br>Amps per RPM, positive values only<br>Compensation page<br>Used to adjust the Proportional Gain component for reducing the error between the acceleration-<br>limited Velocity command (MxVL.AccelLimitedRPMCommand) and actual measured velocity<br>(either ResolverA.Rpm, EncoderA.Rpm, Etc).                                                                                                    |
| Variable name:<br>Units:<br>HiDS Location:<br>Description: | Mx.VelocityKi<br>Unitless, positive values only.<br>Compensation page<br>Used to adjust the Integral Gain component for reducing the error between the acceleration-<br>limited Velocity command (MxVL.AccelLimitedRPMCommand) and actual measured velocity<br>(either ResolverA.Rpm, EncoderA.Rpm, Etc).                                                                                                    |
| Variable name:<br>Units:<br>HiDS Location:<br>Description: | Mx.VelocityKd<br>Amps, positive values only<br>Compensation page<br>Used to adjust the Derivative Gain component for reducing the error between the acceleration-<br>limited Velocity command (MxVL.AccelLimitedRPMCommand) and actual measured velocity<br>(either ResolverA.Rpm, EncoderA.Rpm, Etc). Note the derivative term is typically zero as derivative<br>compensation can often lead to loop instability. |
| Variable name:<br>Units:<br>HiDS Location:<br>Description: | Mx.VelocityErrorIntegral<br>Amps, bounded by Mx.VelocityIntegralMin and Mx.VelocityIntegralMax.<br>Compensation page<br>The velocity loop current integral value.                                                                                                    |
| Variable name:<br>Units:                                   | Mx.VelocityIntegralMax<br>Amps, Mx.VelocityIntegralMax should be positive; Mx.VelocityIntegralMin should be negative. The<br>bounds are application specific, but should be less than the over-current value<br>(Mx.HardwareOvercurrent).                                                                                                    |
| HIDS Location:<br>Description:                             | Compensation page<br>Integral Gain compensation is a slower moving compensation, and under certain conditions is<br>subject to error buildup. These settings limit the integral value to the limits specified. Note these<br>are automatically set to the maximum output limits of the loop if variable                                                                                                    |

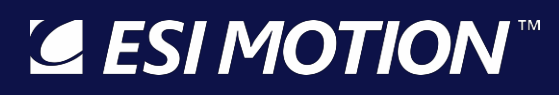

|                                                            | Mx.VelocityAutoSetIntegralMinMax is set to true (1).                                                                                                    |
|------------------------------------------------------------|----------------------------------------------------------------------------------------------------|
| Variable name:<br>Units:                                   | Mx.VelocityIntegralMin<br>Amps, Mx.VelocityIntegralMax should be positive; Mx.VelocityIntegralMin should be negative. The<br>bounds are application specific, but should be less than the over-current value<br>(Mx.HardwareOvercurrent).                                                                                                    |
| HiDS Location:<br>Description:                             | Compensation page<br>Integral Gain compensation is a slower moving compensation, and under certain conditions is<br>subject to error buildup. These settings limit the integral value to the limits specified. Note these<br>are automatically set to the maximum output limits of the loop if variable<br>Mx.VelocityAutoSetIntegralMinMax is set to true (1). |
| Variable name:<br>Units:<br>HiDS Location:<br>Description: | Mx.VelocityAutoSetIntegralMinMax<br>Boolean, 0 or 1<br>Compensation page<br>If 1 (true), automatically sets the Mx.VelocityIntegralMax to the amperage set by the<br>Mx.HardwareOvercurrent variable, and sets the Mx.VelocityIntegralMin to the negative of the<br>Mx.HardwareOvercurrent variable.                                                            |
| Variable name:<br>Units:<br>HiDS Location:<br>Description: | MxSmo.VelocityKp<br>Amps per RPM, positive values only<br>Compensation page<br>When sensorless feedback is selected, used to adjust the Proportional Gain component for<br>reducing the error between the acceleration-limited Velocity command<br>(MxVL.AccelLimitedRPMCommand) and actual measured velocity (SensorlessA.RPM).                                |
| Variable name:<br>Units:<br>HiDS Location:<br>Description: | MxSmo.VelocityKi<br>Unitless, positive values only.<br>Compensation page<br>When sensorless feedback is selected, used to adjust the Integral Gain component for reducing<br>the error between the acceleration-limited Velocity command (MxVL.AccelLimitedRPMCommand)<br>and actual measured velocity (SensorlessA.RPM).                                       |
| Variable name:<br>Units:                                   | MxSmo.VelocityIntegralMax<br>Amps, MxSmo.VelocityIntegralMax should be positive; MxSmo.VelocityIntegralMin should be<br>negative. The bounds are application specific, but should be less than the over-current value<br>(Mx.HardwareOvercurrent).                                                                                                    |
| HiDS Location:<br>Description:                             | Compensation page<br>Integral Gain compensation is a slower moving compensation, and under certain conditions is<br>subject to error buildup. These settings limit the integral value to the limits specified. Note these<br>are automatically set to the maximum output limits of the loop if variable<br>Mx.VelocityAutoSetIntegralMinMax is set to true (1). |
| Variable name:<br>Units:                                   | MxSmo.VelocityIntegralMin<br>Amps, MxSmo.VelocityIntegralMax should be positive; MxSmo.VelocityIntegralMin should be<br>negative. The bounds are application specific, but should be less than the over-current value<br>(Mx.HardwareOvercurrent).                                                                                                    |
| HiDS Location:<br>Description:                             | Compensation page<br>Integral Gain compensation is a slower moving compensation, and under certain conditions is<br>This Document does not contain Technical Data or Technology as defined in the ITAR Part 120.10 or EAR Part 772.                                                                                                    |

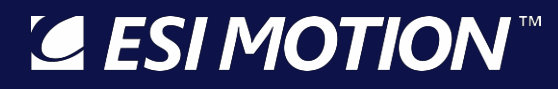

|                                                            | subject to error buildup. These settings limit the integral value to the limits specified. Note these are automatically set to the maximum output limits of the loop if variable Mx.VelocityAutoSetIntegralMinMax is set to true (1).                                                                                                    |
|------------------------------------------------------------|----------------------------------------------------------------------------------------------------|
| Variable name:<br>Units:<br>HiDS Location:<br>Description: | MxSmo.VelocityErrorIntegral<br>Amps, bounded by MxSmo.VelocityIntegralMin and MxSmo.VelocityIntegralMax.<br>Compensation page<br>The velocity loop current integral value when in sensorless mode                                                                                                    |
| Variable name:<br>Units:<br>HiDS Location:<br>Description: | Mx.PositionKp<br>RPM per Radian, positive values only.<br>Compensation page<br>Used to adjust the Proportional Gain component for reducing the error between the acceleration-<br>limited Position command (MxPL. AccelLimitedRadiansCommand) and actual measured Position<br>(MxPL.AbsolutePosition).                                                                                                |
| Variable name:<br>Units:<br>HiDS Location:<br>Description: | Mx.PositionKi<br>Unitless, positive values only.<br>Compensation page<br>Used to adjust the Integral Gain component for reducing the error between the acceleration-<br>limited Position command (MxPL.AccelLimitedRadiansCommand) and actual measured Position<br>(MxPL.AbsolutePosition).                                                                                                    |
| Variable name:<br>Units:<br>HiDS Location:<br>Description: | Mx.PositionKd<br>RPM, positive values only.<br>Compensation page<br>Used to adjust the Derivative Gain component for reducing the error between the acceleration-<br>limited Position command (MxPL.AccelLimitedRadiansCommand) and actual measured Position<br>(MxPL.AbsolutePosition). Note the derivative term is typically zero as derivative compensation can<br>often lead to loop instability. |
| Variable name:<br>Units:<br>HiDS Location:<br>Description: | MaPL.RadiansErrorIntegral<br>Amps, bounded by Mx.PositionIntegralMin and Mx.PositionIntegralMax.<br>Compensation page<br>Displays the integral value of the position loop.                                                                                                    |
| Variable name:<br>Units:                                   | Mx.PositionIntegralMax<br>RPM, Mx.PositionIntegralMax should be positive; Mx.PositionIntegralMin should be negative. The<br>bounds are application specific, but should be less than the over-speed value<br>(MaOverspeedPos.limit).                                                                                                    |
| HiDS Location:<br>Description:                             | Compensation page<br>Integral Gain compensation is a slower moving compensation, and under certain conditions is<br>subject to error buildup. These settings limit the integral value to the limits specified. Note these<br>are automatically set to the maximum output limits of the loop if variable<br>Mx.PositionAutoSetIntegralMinMax is set to true (1).                                       |
| Variable name:<br>Units:                                   | Mx.PositionIntegralMin<br>RPM, Mx.PositionIntegralMax should be positive; Mx.PositionIntegralMin should be negative. The<br>bounds are application specific, but should be less than the over-speed value                                                                                                    |
| <b>ESIMOTION</b>                                           | This Document does not contain Technical Data or Technology as defined in the ITAR Part 120.10 or EAR Part 772.                                                                                                    |

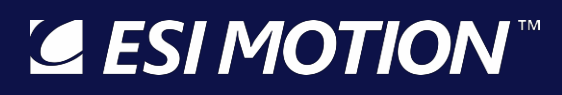

| HIDS LOCATION:                 | Compensation page                                                                                                    |
|--------------------------------|----------------------------------------------------------------------------------------------------|
| Description:                   | Integral Gain compensation is a slower moving compensation, and under certain conditions is subject to error buildup. These settings limit the integral value to the limits specified. Note these are automatically set to the maximum output limits of the loop if variable Mx.PositionAutoSetIntegralMinMax is set to true (1). |
| Variable name:                 | Mx.PositionAutoSetIntegralMinMax                                                                                                    |
| Units:                         | Boolean, 0 or 1                                                                                                    |
| HiDS Location:                 | Compensation page                                                                                                    |
| Description:                   | If 1 (true), automatically sets the Mx.PositionIntegralMax to the RPM set by the                                                                                                    |
|                                | MaOverspeedPos.limit variable, and sets the Mx.PositionIntegralMin to the negative of the MaOverspeedPos.limit variable                                                                                                    |
| HiDS Location:<br>Description: | Compensation page<br>If 1 (true), automatically sets the Mx.PositionIntegralMax to the RPM set by the<br>MaOverspeedPos.limit variable, and sets the Mx.PositionIntegralMin to the negative of the<br>MaOverspeedPos.limit variable.                                                                                              |

### 10.7 Config

| Variable name:<br>Units:<br>HiDS Location:<br>Description: | RevertSettingsToFactoryDefault<br>Boolean, 0 or 1<br>Config page<br>Will reset the Controller and will reset all stored parameters to the original factory default. It is<br>highly recommended that all Controller settings be exported (in HiDS, select Settings->Export all<br>Displayed EEPROM) prior to executing this, as all customer-configuration-changes will be lost. |
|------------------------------------------------------------|----------------------------------------------------------------------------------------------------|
| Variable name:<br>Units:<br>HiDS Location:<br>Description: | Cpu2SwPartNumber<br>Integer 800000-899999<br>Config page<br>For dual-core processors only, this is the ESI software part number of the software running on<br>CPU2.                                                                                                    |
| Variable name:<br>Units:<br>HiDS Location:<br>Description: | Cpu2SwRevision<br>x.y format: 0.01 to 9.99<br>Config page<br>For dual-core processors only, this is the revision of the software running on CPU2.                                                                                                    |

### 10.8 Control

| Variable name:<br>Units:<br>HiDS Location:<br>Description: | EnableMotorX<br>Boolean, 0 or 1<br>Control page<br>Enables the motor state machine to begin active PWM of the motor-phases. This is the same<br>variable set to True by clicking [Run] in the Run Panel |
|------------------------------------------------------------|----------------------------------------------------------------------------------------------------|
| Variable name:<br>Units:<br>HiDS Location:<br>Description: | MotorXState<br>Integer, 0-10<br>Control page<br>Indicates the current power state of the Motor<br>0 = Drive Disabled                                                                                    |
| 🖉 ESI MOTION'                                              | This Document does not contain Technical Data or Technology as defined in the ITAR Part 120.10 or EAR Part 772.                                                                                         |

|                                                            | 1 = Idle<br>2 = Precharging<br>4 = Assert clear faults<br>6 = Verify motor faults are clear<br>8 = Enabling Bridge<br>9 = Enabling PWM<br>10 = Running                                                                                                    |
|------------------------------------------------------------|----------------------------------------------------------------------------------------------------|
| Variable name:<br>Units:<br>HiDS Location:<br>Description: | Mx.BrakeEngaged<br>Boolean, 0 or 1<br>Control page<br>Indicates where brake is engaged (1), or disengaged (0)                                                                                                    |
| Variable name:<br>Units:<br>HiDS Location:<br>Description: | EnableAutoBrakeControl<br>Boolean, 0 or 1<br>Control page<br>If EnableAutoBrakeControl = 1, the motor brakes are automatically engaged when motor-<br>PWMing are stopped, and the brakes are automatically released mid-way into the motor-state<br>machine (to reduce slippage). Setting EnableAutoBrakeControl = 0 allows manual manipulation of<br>the brake variable Mx.BrakeEngaged. |
| Variable name:<br>Units:<br>HiDS Location:<br>Description: | MotorBSlaveFromMotorAEnable<br>Boolean, 0 or 1<br>Control page<br>For dual-axis controllers, if both motors are connected mechanically (i.e., via a common-shaft),<br>then the MotorA enable/disable actions can control MotorB.Setting this to 1 (true) will enable<br>MotorB whenever MotorA is enabled.                                                                                |
| Variable name:<br>Units:<br>HiDS Location:<br>Description: | MotorBSlaveCurrentPolarity<br>Sign, the valid values are -1 and 1<br>Control page<br>For dual-axis controllers, if both motors are connected mechanically (i.e., via a common-shaft),<br>this variable allows MotorB to spin in the same direction as MotorA (MotorBSlaveCurrentPolarity<br>= 1), or in opposite directions (MotorBSlaveCurrentPolarity = -1).                            |
| Variable name:<br>Units:<br>HiDS Location:<br>Description: | EnableMotorAll<br>Boolean, 0 or 1<br>Control page<br>For dual-axis controllers, these variables allow a single control to enable or disable both motors.                                                                                                    |
| Variable name:<br>Units:<br>HiDS Location:<br>Description: | DisableMotorAll<br>Boolean, 0 or 1<br>Control page<br>For dual-axis controllers, these variables allow a single control to enable or disable both motors.                                                                                                    |

### 10.9 Digital IO

# SI MOTION

2250-A Union Place, Simi Valley, CA 93065 Tel: 800.823.3235 – sales@esimotion.com Product of USA

| Variable name:<br>Units:<br>HiDS Location:<br>Description: | DigitalInput1<br>Boolean, 0 or 1<br>Digital IO page<br>Indicates the state of the digital input signal.                                                                                                    |
|------------------------------------------------------------|----------------------------------------------------------------------------------------------------|
| Variable name:<br>Units:<br>HiDS Location:<br>Description: | DigitalInLowValue1<br>Float, unbounded<br>Digital IO page<br>If the Digital-input is read as a zero/low, then the assigned variable is set to this value. At a 1Khz<br>rate, the Controller reads the DigitalIn1, if the DigitalIn1 is read as a 0, the assigned variable is set<br>to DigitalInLowValue1; if the digital input is read as a 1, the assigned variable is set to<br>DigitalInHighValue1. To detach (un-assign) a digital input, assign the input to variable<br>"NullVariable" shown on the Utility page.  |
| Variable name:<br>Units:<br>HiDS Location:<br>Description: | DigitalInHighValue1<br>Float, unbounded<br>Digital IO page<br>If the Digital-input is read as a zero/low, then the assigned variable is set to this value. At a 1Khz<br>rate, the Controller reads the DigitalIn1, if the DigitalIn1 is read as a 0, the assigned variable is set<br>to DigitalInLowValue1; if the digital input is read as a 1, the assigned variable is set to<br>DigitalInHighValue1. To detach (un-assign) a digital input, assign the input to variable<br>"NullVariable" shown on the Utility page. |
| Variable name:<br>Units:<br>HiDS Location:<br>Description: | DigitalOutputX<br>Boolean, 0 or 1<br>Digital IO page<br>Indicates the state of the digital output signal.                                                                                                    |
| Variable name:<br>Units:<br>HiDS Location:<br>Description: | DigitalOutThresholdX<br>Float, unbound<br>Digital IO page<br>Sets the compare-value to use against the assigned HiDS variable. At a 1Khz rate, the Controller<br>compares the assigned variable to DigitalOut1Threshold. If variable > DigitalOut1Threshold, then<br>DigitalOut1 = true. Finally, if the application requires an inverted output, set DigitalOut1Invert = 1<br>(true).                                                                                                    |
| Variable name:<br>Units:<br>HiDS Location:<br>Description: | DigitalOutInvertX<br>Boolean, 0 or 1<br>Digital IO page<br>If 0 (false), the digital-output is driven directly from the compare result with DigitalOutThresholdX.<br>Setting this to 1 (true) inverts the digital output.                                                                                                    |

Not all Controllers support the Discharge feature. Refer to your Controller's specifications. If supported, the Discharge feature timing can be set on the Digital IO page within the Advanced tab.

 Variable name:
 Discharge.Enable

 Units:
 Boolean, 0 or 1

 ✓ ESIMOTION™
 This Document does not contain Technical Data or Technology as defined in the ITAR Part 120.10 or EAR Part 772.

2250-A Union Place, Simi Valley, CA 93065 Tel: 800.823.3235 – sales@esimotion.com Product of USA

| HiDS Location:<br>Description: | Digital IO page<br>Enables or disables the Discharge feature. If enabled, the Discharge.State variable is set to 1 (true)<br>for Discharge.MaxOn_ms milliseconds on motor-disable. Then Discharge.State variable is set to 0<br>(false) for Discharge.MaxOff_ms milliseconds after that. This feature could be used with an ESI<br>Motion discharge board or external logic to support a vbus discharge feature. |
|--------------------------------|----------------------------------------------------------------------------------------------------|
| Variable name:                 | Discharge.State                                                                                                    |
| Units:                         | Boolean, U or 1                                                                                                    |
| Description:                   | Indicates the state of the discharge output. To be used with external discharge logic, this variable can be bound to an available digital output.                                                                                                    |
| Variable name:                 | Discharge.MaxOn_ms                                                                                                    |
| Units:                         | Time in milliseconds                                                                                                    |
| HiDS Location:                 | Digital IO page                                                                                                    |
| Description:                   | Defines the maximum time that discharge will remain active.                                                                                                    |
| Variable name:                 | Discharge.MaxOff_ms                                                                                                    |
| Units:                         | Time in milliseconds                                                                                                    |
| HiDS Location:                 | Digital IO page                                                                                                    |
| Description:                   | Defines the maximum time that discharge will remain off before it can go active again.                                                                                                    |
| Variable name:                 | DigitalInX_index                                                                                                    |
| Units:                         | Integer                                                                                                    |
| HIDS Location:                 | Digital IO page<br>Indicatos the index of the HiDS-variable that this digital-input is assigned to The HiDs-variable                                                                                                    |
| Description.                   | indexes can be viewed via a Settings->export-all-variables text file.                                                                                                    |
| Variable name:                 | DigitalOutX_index                                                                                                    |
| Units:                         | Integer                                                                                                    |
| HiDS Location:                 | Digital IO page                                                                                                    |
| Description:                   | indicates the index of the HiDS-variable that this digital-output is assigned to. The HiDS-variable indexes can be viewed via a Settings->export-all-variables text file.                                                                                                    |
| 10.10Encoder                   |                                                                                                    |
| Variable name:                 | EncoderX.Degrees                                                                                                    |
| Units:                         | Degrees, 0-360                                                                                                    |
| HiDS Location:                 | Encoder page                                                                                                    |
| Description:                   | Shows the motor position in degrees, normalized to 0 to 360°.                                                                                                    |
| Variable name:                 | Encoder X. Radians                                                                                                    |
| Units:                         | Radians, valid range is from 0 to 2PI                                                                                                    |
| HiDS Location:                 | Encoder page                                                                                                    |
| Description:                   | Shows the motor position in radians, normalized to 0 to $2\pi$ .                                                                                                    |

Variable name:EncoderX.RadiansSummedUnits:Radians, unbounded

2250-A Union Place, Simi Valley, CA 93065 Tel: 800.823.3235 – sales@esimotion.com Product of USA

| HiDS Location:<br>Description:                             | Encoder page<br>Unless explicitly cleared, this variable shows the total accumulated motor position in radians, since<br>power on. Note the sign of the total motor movements is considered in the summing. For<br>example, from 0, a command of +10 radians, plus a command of +5 radians results in<br>RadiansSummed = 5 (because the second movement was -5 radians).          |
|------------------------------------------------------------|----------------------------------------------------------------------------------------------------|
| Variable name:                                             | EncoderX.RadiansPerSecond                                                                                                    |
| Units:                                                     | Radians per seconds, unbounded                                                                                                    |
| HiDS Location:                                             | Encoder page                                                                                                    |
| Description:                                               | Shows the unfiltered motor velocity in radians per second                                                                                                    |
| Variable name:                                             | EncoderX.FilteredRadPerSec                                                                                                    |
| Units:                                                     | Radians per seconds, unbounded                                                                                                    |
| HiDS Location:                                             | Encoder page                                                                                                    |
| Description:                                               | Shows the filtered motor velocity in radians per second                                                                                                    |
| Variable name:                                             | EncoderX.Rpm                                                                                                    |
| Units:                                                     | Radians per minute                                                                                                    |
| HiDS Location:                                             | Encoder page                                                                                                    |
| Description:                                               | Shows the unfiltered motor velocity in revolutions per minute.                                                                                                    |
| Variable name:                                             | EncoderX.FilteredRpm                                                                                                    |
| Units:                                                     | Radians per minute                                                                                                    |
| HiDS Location:                                             | Encoder page                                                                                                    |
| Description:                                               | Shows the filtered motor velocity in revolutions per minute.                                                                                                    |
| Variable name:                                             | QepXData.PulsePerRev                                                                                                    |
| Units:                                                     | Pulses per revolution                                                                                                    |
| HiDS Location:                                             | Encoder page                                                                                                    |
| Description:                                               | Used to configure how many pulses the encoder outputs per shaft revolution                                                                                                    |
| Variable name:<br>Units:<br>HiDS Location:<br>Description: | QepXData.SecondaryPulsePerRev<br>Pulses per revolution<br>Encoder page<br>Used to configure how many pulses the encoder outputs per shaft revolution for the secondary<br>feedback                                                                                                    |
| Variable name:                                             | QepXData.EncoderInputType                                                                                                    |
| Units:                                                     | Boolean, 0 or 1                                                                                                    |
| HiDS Location:                                             | Encoder page                                                                                                    |
| Description:                                               | Allows user to setup the encoder feedback as either single-ended (0) or differential(1)                                                                                                    |
| Variable name:<br>Units:<br>HiDS Location:<br>Description: | QepXData.EncoderEnableIndex<br>Boolean, 0 or 1<br>Encoder page<br>This should be enabled (1) if the encoder used includes an index/reference single. This signal<br>which a single pulse per revolution used for precise determination of a reference position. Note<br>this can only be used with the QepXData.StartupMethod of 1 (using the Hall to initialize the<br>encoder). |

### ESI MOTION

2250-A Union Place, Simi Valley, CA 93065 Tel: 800.823.3235 – sales@esimotion.com Product of USA

| Variable name:                 | QepXData.SetRadSummedOnFirstIndex                                                                                                    |
|--------------------------------|----------------------------------------------------------------------------------------------------|
| Units:                         | Boolean, 0 or 1                                                                                                    |
| HiDS Location:                 | Encoder page                                                                                                    |
| Description:                   | If QepXData.SetRadSummedOnFirstIndex = 1, when the first encoder index is read, the<br>RadiansSummed (accumulated motor) position will be initialized to<br>QepXData.RadiansSummedToIndexOffset.                                                                                                    |
| Variable name:                 | QepXData.RadiansSummedToIndexOffset                                                                                                    |
| Units:                         | Boolean, 0 or 1                                                                                                    |
| HiDS Location:                 | Encoder page                                                                                                    |
| Description:                   | RadiansSummedOnFirstindex = 1, when the first encoder index is read, the<br>RadiansSummed (accumulated motor) position will be initialized to<br>QepXData.RadiansSummedToIndexOffset.                                                                                                    |
| Variable name:                 | QepXData.StartupMethod                                                                                                    |
| Units:                         | Integer 0, 1, or 2                                                                                                    |
| HiDS Location:                 | Encoder page                                                                                                    |
| Description:                   | If 1, on initial power up the start-up angle will be determined by the Hall sensors. After the start-<br>up angle is determined, only the encoder will be used to track angle. If set to 2, the first motor-<br>start after power-on will result in an open-loop start until the first index is received. 0 disables any<br>start-method.                                     |
| Variable name:                 | QepXData.OpenLoopRPM                                                                                                    |
| Units:                         | RPM, positive only                                                                                                    |
| HiDS Location:                 | Encoder page                                                                                                    |
| Description:                   | If QepXData.StartupMethod = 2, this sets the open-loop RPM used to start the motor.                                                                                                    |
| Variable name:                 | QepXData.OpenLoopCurrent                                                                                                    |
| Units:                         | Amps, positive only                                                                                                    |
| HIDS Location:<br>Description: | If QepXData.StartupMethod = 2, this sets the open-loop current-command used to start the motor; this should generally be ~25% of the motor's maximum current rating.                                                                                                    |
| Variable name:                 | QepXData.HallFeedbackDir                                                                                                    |
| Units:                         | Signed multiplier, the valid values are -1 or 1                                                                                                    |
| Description:                   | If QepXData.StartupMethod = 1, this variable sets the feedback-direction of the Hall interface alone, which could be different from the Encoder feedback-direction due to a swapped motor-phase or a swapped wire on the quadrature encoder. The valid values are 1 (normal) or -1 (reversed).                                                                                |
| Variable name:                 | QepXData.HallPhaseOffset                                                                                                    |
| Units:                         | Degrees, -360° to 360°                                                                                                    |
| HiDS Location:<br>Description: | Encoder page<br>If QepXData.StartupMethod = 1, this variable sets the degree-error between 0 degrees of the Hall<br>reading and the zero-crossing of the phase-A current of the Hall interface alone. This phase-<br>offset could be different from the Encoder phase-offset due to a swapped motor-phase or the<br>physical mounting of the quadrature encoder to the rotor. |
| <b>ESI MOTION</b> <sup>™</sup> | This Document does not contain Technical Data or Technology as defined in the ITAR Part 120.10 or EAR Part 772.                                                                                                    |

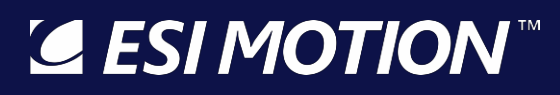

| Variable name: | EncoderEQEP1aIn                                          |
|----------------|----------------------------------------------------------|
| Units:         | Boolean, 0 or 1                                          |
| HiDS Location: | Encoder page                                             |
| Description:   | Indicates the detected Quadrature encoder 1-A input.     |
| Variable name: | EncoderEQEP1bIn                                          |
| Units:         | Boolean, 0 or 1                                          |
| HiDS Location: | Encoder page                                             |
| Description:   | Indicates the detected Quadrature encoder 1-B input.     |
| Variable name: | EncoderEQEP1IndexIn                                      |
| Units:         | Boolean, 0 or 1                                          |
| HiDS Location: | Encoder page                                             |
| Description:   | Indicates the detected Quadrature encoder 1-Index input. |
| Variable name: | EncoderEQEP2aIn                                          |
| Units:         | Boolean, 0 or 1                                          |
| HiDS Location: | Encoder page                                             |
| Description:   | Indicates the detected Quadrature encoder 2-A input.     |
| Variable name: | EncoderEQEP2bIn                                          |
| Units:         | Boolean, 0 or 1                                          |
| HiDS Location: | Encoder page                                             |
| Description:   | Indicates the detected Quadrature encoder 2-B input.     |
| Variable name: | EncoderEQEP2IndexIn                                      |
| Units:         | Boolean, 0 or 1                                          |
| HiDS Location: | Encoder page                                             |
| Description:   | Indicates the detected Quadrature encoder 2-Index input. |

### 10.11Endat Encoder

| Variable name: | EnDatEncoderFeedbackA.Degrees                                                                         |
|----------------|----------------------------------------------------------------------------------------------------|
| Units:         | Degrees, 0-360                                                                                        |
| HiDS Location: | EnDatEncoder page                                                                                     |
| Description:   | Shows the motor position in degrees, normalized to 0 to 360°.                                         |
| Variable name: | EnDatEncoderFeedbackA.Radians                                                                         |
| Units:         | Radians, valid range is from 0 to 2PI                                                                 |
| HiDS Location: | EnDatEncoder page                                                                                     |
| Description:   | Shows the motor position in radians, normalized to 0 to 2π.                                           |
| Variable name: | EnDatEncoderFeedbackA.RadiansSummed                                                                   |
| Units:         | Radians, unbounded                                                                                    |
| HiDS Location: | EnDatEncoder page                                                                                     |
| Description:   | Unless explicitly cleared, this variable shows the total accumulated motor position in radians, since |
| A ECI MANTIONI | TA                                                                                                    |

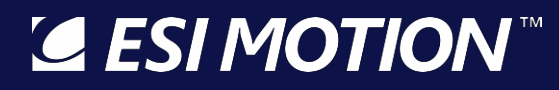

power on. Note the sign of the total motor movements is considered in the summing. For example, from 0, a command of +10 radians, plus a command of +5 radians results in RadiansSummed = 5 (because the second movement was -5 radians).

| Variable name: | EnDatEncoderFeedbackA.RadiansPerSecond                         |
|----------------|----------------------------------------------------------------|
| Units:         | Radians per seconds, unbounded                                 |
| HiDS Location: | EnDatEncoder page                                              |
| Description:   | Shows the unfiltered motor velocity in radians per second      |
| Variable name: | EnDatEncoderFeedbackA.FilteredRadPerSec                        |
| Units:         | Radians per seconds, unbounded                                 |
| HiDS Location: | EnDatEncoder page                                              |
| Description:   | Shows the filtered motor velocity in radians per second        |
| Variable name: | EnDatEncoderFeedbackA.Rpm                                      |
| Units:         | Radians per minute                                             |
| HiDS Location: | EnDatEncoder page                                              |
| Description:   | Shows the unfiltered motor velocity in revolutions per minute. |
| Variable name: | EnDatEncoderFeedbackA.FilteredRpm                              |
| Units:         | Radians per minute                                             |
| HiDS Location: | EnDatEncoder page                                              |
| Description:   | Shows the filtered motor velocity in revolutions per minute.   |

#### 10.12Fan

Note not all controllers support the Fan feature. The Fan state is updated every 1 second.

| Variable name:<br>Units:<br>HiDS Location:<br>Description: | Fan.Hysteresis<br>Degrees C, unbounded<br>Fan page<br>The fan (digital IO) will be disabled when the measured IGBT temperature is less than (<br>Fan.OnDegreesC - Fan.Hysteresis). |
|------------------------------------------------------------|----------------------------------------------------------------------------------------------------|
| Variable name:<br>Units:<br>HiDS Location:<br>Description: | Fan.OnDegreesC<br>Degrees C, unbounded<br>Fan page<br>The fan (digital IO) will be enabled when the measured IGBT temperature is greater than<br>Fan.OnDegreesC.                   |
| Variable name:                                             | Fan.State                                                                                                    |
| Units:                                                     | Boolean, 0 or 1                                                                                                    |
| HiDS Location:                                             | Fan page                                                                                                    |
| Description:                                               | If the controller has a fan, indicates whether the Fan is on (1) or off (0)                                                                                                    |
| Variable name:                                             | Fan.FaultState                                                                                                    |
| Units:                                                     | Boolean, 0 or 1                                                                                                    |
| HiDS Location:                                             | Fan page                                                                                                    |

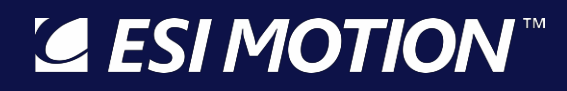

Description: Indicates whether the fan is not turning on/off. In a faulted state the value will be 1, otherwise 0

| Variable name: | Fan.FaultLatch                                                                                                    |
|----------------|----------------------------------------------------------------------------------------------------|
| Units:         | Boolean, 0 or 1                                                                                                    |
| HiDS Location: | Fan page                                                                                                    |
| Description:   | Once a fault is detected it is latched. In order to clear a fault, the fan must be in a non-fault condition and the latch cleared (0). |

#### **10.13Fault History**

For Controllers that support this feature, the last 4 faults are saved in non-volatile memory for retrieval and analysis after the fact. With each fault saved, a number of the run-time measurements are saved at moment of fault. The description of the run-time values including SecondsSinceReset and the variables from VBus to PositionIntegral can be searched for within this document. In addition, the records saved for each fault are:

| Variable name:                                             | LastFaultRecordNumber                                                                                                    |
|------------------------------------------------------------|----------------------------------------------------------------------------------------------------|
| Units:                                                     | Integer, 1-4                                                                                                    |
| HiDS Location:                                             | Fault History                                                                                                    |
| Description:                                               | The software stores up to 4 fault records. This value indicates the previous record number to                                                                                                    |
| Variable name:                                             | which a fault occurrence was stored.<br>Fault1 Record Number                                                                                                    |
| HiDS Location:<br>Description:                             | Fault History<br>Captures the value of the record ID number for this fault record. This allows the user to easily find<br>which faults and in which order they occurred.                                                                                                    |
| Variable name:                                             | FH1_AbsoluteFaultNumber                                                                                                    |
| Units:                                                     | Integer, 0-900                                                                                                    |
| HiDS Location:                                             | Fault History                                                                                                    |
| Description:                                               | A rolling fault ID.                                                                                                    |
| Variable name:                                             | FH1_SecondsSinceReset                                                                                                    |
| Units:                                                     | Time in seconds                                                                                                    |
| HiDS Location:                                             | Fault History                                                                                                    |
| Description:                                               | The number of seconds that have elapsed since the controller has been reset or powered up                                                                                                    |
| Variable name:<br>Units:<br>HiDS Location:<br>Description: | FH1_SystemFaultBitFieldLsw<br>Integer<br>Fault History<br>Holds the lower 16 bits of the 32-bit fault status word (least significant word). Each bit represents<br>a different fault and a value of 0 indicates no faults, the fault breakdown is as follows:<br>Bit0: DSP Overtemperature<br>Bit1: VBUS Overvoltage<br>Bit2: VBUS Undervoltage<br>Bit3: Precharge Fault<br>Bit4: None<br>Bit5: CPU2 Execution Fault |

## **⊆** ESI MOTION<sup>™</sup>

|                                                            | Bit6: External Fault (i.e., Interlock)<br>Bit7: Logic power undervoltage<br>Bit8: Servo-A IGBT Overtemperature<br>Bit9: Servo-A Loss of feedback<br>Bit10: Motor-A Overtemperature<br>Bit11: Servo-A Overcurrent<br>Bit12: Motor-A Overspeed<br>Bit13: Motor-A Tracking Fault<br>Bit14: Servo-A Bridgefault<br>Bit15: Servo-A I2T Fault                                                                                                    |
|------------------------------------------------------------|----------------------------------------------------------------------------------------------------|
| Variable name:<br>Units:<br>HiDS Location:<br>Description: | FH1_SystemFaultBitFieldMsw<br>Integer<br>Fault History<br>Holds the lower 16 bits of the 32-bit fault status word (least significant word). Each bit represents<br>a different fault and a value of 0 indicates no faults, the fault breakdown is as follows:<br>Bit16: Servo-B IGBT Overtemperature<br>Bit17: Servo-B Loss of feedback<br>Bit18: Motor-B Overtemperature<br>Bit19: Servo-B Overcurrent<br>Bit20: Motor-B Overspeed<br>Bit21: Motor-B Tracking Fault<br>Bit22: Servo-B Bridgefault<br>Bit23: Servo-B I2T Fault |
| Variable name:                                             | FH1_VBus                                                                                                    |
| HiDS Location:                                             | Fault History                                                                                                    |
| Description:                                               | Captures the VBUS voltage at the point the fault record was created                                                                                                    |
| Variable name:                                             | FH1_MalqCmd                                                                                                    |
| HiDS Location:                                             | Fault History                                                                                                    |
| Description:                                               | Captures the Iq command (current command into the Torque loop) at the point the fault record was created                                                                                                    |
| Variable name:                                             | FH1_MaRpmCommand                                                                                                    |
| Units:<br>HiDS Location:                                   | Revolutions per minute<br>Fault History                                                                                                    |
| Description:                                               | Captures the RPM command (velocity command into the velocity loop) at the point the fault record was created                                                                                                    |
| Variable name:                                             | FH1_MaRadiansCommand                                                                                                    |
| Units:                                                     | Radians                                                                                                    |
| HIDS Location:<br>Description:                             | Fault History<br>Captures the Radians commands (position command into the position loop) at the point the fault<br>record was created                                                                                                    |

2250-A Union Place, Simi Valley, CA 93065 Tel: 800.823.3235 – sales@esimotion.com Product of USA

| Variable name:<br>Units:<br>HiDS Location:<br>Description:                        | FH1_MalGBTTemp<br>Degrees Celsius<br>Fault History<br>Captures the Servo-A IGBT temperature at the point the fault record was created                                                                                                    |
|-----------------------------------------------------------------------------------|----------------------------------------------------------------------------------------------------|
| Variable name:<br>Units:<br>HiDS Location:<br>Description:                        | FH1_MaMotorTemp<br>Degrees Celsius<br>Fault History<br>Captures the Motor-A temperature at the point the fault was recorded                                                                                                    |
| Variable name:<br>Units:<br>HiDS Location:<br>Description:                        | FH1_MalqErrorIntegral<br>Volts, bounded by Mx.IntegralMin and Mx.IntegralMax<br>Fault History<br>Captures the IQ integral value of the current loop for Motor-A at the point the fault was record<br>was created                                                                     |
| Variable name:<br>Units:<br>HiDS Location:<br>Description:                        | FH1_MaldErrorIntegral<br>Volts, bounded by Mx.IntegralMin and Mx.IntegralMax<br>Fault History<br>Captures the ID integral value of the current loop for Motor-A at the point the fault was record<br>was created                                                                     |
| Variable name:<br>Units:<br>HiDS Location:<br>Description:                        | FH1_MaPreSaturation<br>Boolean, 0 or 1<br>Fault History<br>Indicates whether the servo was in a pre-saturated state at the point the fault record was created.<br>This "saturated" condition is often a warning to an improperly controlled motor or possibly an<br>error-condition. |
| Variable name:<br>Units:<br>HiDS Location:<br>Description:                        | FH1_MaVelocityIntegral<br>Amps, bounded by Mx.VelocityIntegralMin and Mx.VelocityIntegralMax.<br>Fault History<br>Captures the velocity loop current integral value at the point the fault record was created.                                                                       |
| Variable name:<br>Units:<br>HiDS Location:<br>Description:                        | FH1_MaPositionIntegral<br>Radians, bounded by Mx.PositionIntegralMin and Mx.PositionIntegralMax.<br>Fault History<br>Captures the position loop current integral value at the point the fault record was created.                                                                    |
| Variable name:<br>Units:<br>HiDS Location:<br>Description:                        | FH1_MblqCmd<br>Amps<br>Fault History<br>Captures the Iq command (current command into the Torque loop) at the point the fault record<br>was created                                                                                                    |
| Variable name:<br>Units:<br>HiDS Location:<br>Description:<br><b>G ESI MOTION</b> | FH1_MbRpmCommand<br>Revolutions per minute<br>Fault History<br>Captures the RPM command (velocity command into the velocity loop) at the point the fault                                                                                                    |

© 2022 ESI Motion Proprietary

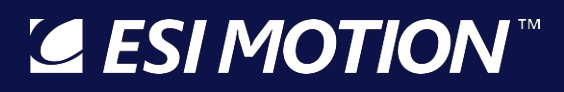

#### record was created

| Variable name:<br>Units:<br>HiDS Location:<br>Description: | FH1_MbIGBTTemp<br>Degrees Celsius<br>Fault History<br>Captures the Motor-B IGBT or MOSFET temperature at the point the fault record was created                                                                                                    |
|------------------------------------------------------------|----------------------------------------------------------------------------------------------------|
| Variable name:<br>Units:<br>HiDS Location:<br>Description: | FH1_MbMotorTemp<br>Degrees Celsius<br>Fault History<br>Captures the Motor-B temperature at the point the fault was recorded                                                                                                    |
| Variable name:<br>Units:<br>HiDS Location:<br>Description: | FH1_MbIqErrorIntegral<br>Volts, bounded by Mx.IntegralMin and Mx.IntegralMax<br>Fault History<br>Captures the IQ integral value of the current loop for Motor-B at the point the fault was record<br>was created                                                                     |
| Variable name:<br>Units:<br>HiDS Location:<br>Description: | FH1_MbldErrorIntegral<br>Volts, bounded by Mx.IntegralMin and Mx.IntegralMax<br>Fault History<br>Captures the ID integral value of the current loop for Motor-B at the point the fault was record<br>was created                                                                     |
| Variable name:<br>Units:<br>HiDS Location:<br>Description: | FH1_MbPreSaturation<br>Boolean, 0 or 1<br>Fault History<br>Indicates whether the servo was in a pre-saturated state at the point the fault record was created.<br>This "saturated" condition is often a warning to an improperly controlled motor or possibly an<br>error-condition. |
| Variable name:<br>Units:<br>HiDS Location:<br>Description: | FH1_MbVelocityIntegral<br>Amps, bounded by Mx.VelocityIntegralMin and Mx.VelocityIntegralMax.<br>Fault History<br>Captures the velocity loop current integral value at the point the fault record was created.                                                                       |
| Variable name:<br>Units:<br>HiDS Location:<br>Description: | Fault2 Record Number<br>Integer, 1-4<br>Fault History<br>Captures the value of the record ID number for this fault record. This allows the user to easily find<br>which faults and in which order they occurred.                                                                     |
| Variable name:<br>Units:<br>HiDS Location:<br>Description: | Fault3 Record Number<br>Integer, 1-4<br>Fault History<br>Captures the value of the record ID number for this fault record. This allows the user to easily find<br>which faults and in which order they occurred.                                                                     |

Variable name: Fault4 Record Number

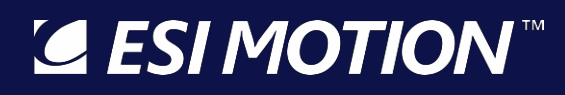

| Units:         | Integer, 1-4                                                                                                    |
|----------------|----------------------------------------------------------------------------------------------------|
| HiDS Location: | Fault History                                                                                                    |
| Description:   | Captures the value of the record ID number for this fault record. This allows the user to easily find which faults and in which order they occurred. |
| Variable name: | ClearFaultRecords                                                                                                    |
| Units:         | Boolean, 0 or 1                                                                                                    |
| HiDS Location: | Fault History                                                                                                    |
| Description:   | If 1, Clears all four fault records and resets LastFaultRecordNumber                                                                                 |

#### **10.14Fault Inputs**

For each of the BITs (Built In Tests), a latched fault bit can occur. If the Run Panel shows a fault, or if the motor fails to run, these fault flags will indicate what failure has occurred.

If after clicking [Reset] on the Run Panel, and one or more fault flags fail to clear, then this is a persistent failure condition that must be resolved before continuing.

All of the following variables are located on the Fault Inputs page in the Advanced Tab:

| Variable name:                                             | ResetFaultFlags                                                                                                    |
|------------------------------------------------------------|----------------------------------------------------------------------------------------------------|
| Units:                                                     | Boolean, 0 or 1                                                                                                    |
| HiDS Location:                                             | Fault Inputs                                                                                                    |
| Description:                                               | If 1, clears all latched faults                                                                                                    |
| Variable name:                                             | SystemFaultState                                                                                                    |
| Units:                                                     | Boolean, 0 or 1                                                                                                    |
| HiDS Location:                                             | Fault Inputs                                                                                                    |
| Description:                                               | Indicates whether any faults are latched on either Servo A or B                                                                                                    |
| Variable name:<br>Units:<br>HiDS Location:<br>Description: | LastFaultBitField<br>32-bit word<br>Fault Inputs<br>Saves the last reported fault status. Each bit represents a different fault and a value of 0 indicates<br>no faults, the fault breakdown is as follows:<br>Bit0: DSP Overtemperature<br>Bit1: VBUS Overvoltage<br>Bit2: VBUS Undervoltage<br>Bit3: Precharge Fault<br>Bit4: None<br>Bit5: CPU2 Execution Fault<br>Bit6: External Fault (i.e., Interlock)<br>Bit7: Logic power undervoltage<br>Bit8: Servo-A IGBT Overtemperature<br>Bit9: Servo-A Loss of feedback<br>Bit10: Motor-A Overtemperature<br>Bit11: Servo-A Overtemperature |

|                   | Bit12: Motor-A Overspeed                                                                                        |
|-------------------|----------------------------------------------------------------------------------------------------|
|                   | Bit 13: Motor-A Tracking Fault                                                                                  |
|                   | BIT 14: Servo-A Bridgetault                                                                                     |
|                   | Bit 15: Servo-A 121 Fault                                                                                       |
|                   | Bit 16: Servo-B IGBT Overtemperature                                                                            |
|                   | Bit 17: Servo-B Loss of feedback                                                                                |
|                   | Bit18: Motor-B Overtemperature                                                                                  |
|                   | Bit 19: Servo-B Overcurrent                                                                                     |
|                   | Bit20: Motor-B Overspeed                                                                                        |
|                   | BITZ I: MOTOR-B TRACKING FAUlt                                                                                  |
|                   | Bit22: Servo-B Bridgerault                                                                                      |
|                   | BIT23: Servo-B I21 Fault                                                                                        |
| Variable name:    | LastFaultHighWord                                                                                               |
| Units:            | 16-bit word                                                                                                    |
| HiDS Location:    | Fault Inputs                                                                                                    |
| Description:      | Stores the 16 most significant bits of LastFaultBitField                                                        |
| Variable name:    | LastFaultLowWord                                                                                                |
| Units:            | 16-bit word                                                                                                    |
| HiDS Location:    | Fault Inputs                                                                                                    |
| Description:      | Stores the 16 least significant bits of LastFaultBitField                                                       |
| Variable name:    | MotorAFaultState                                                                                                |
| Units:            | Boolean, 0 or 1                                                                                                 |
| HiDS Location:    | Fault Inputs                                                                                                    |
| Description:      | Indicates whether Servo-A is in a fault condition                                                               |
| Variable name:    | MotorBFaultState                                                                                                |
| Units:            | Boolean, 0 or 1                                                                                                 |
| HiDS Location:    | Fault Inputs                                                                                                    |
| Description:      | Indicates whether Servo-B is in a fault condition                                                               |
| Variable name:    | VbusOverVoltage                                                                                                 |
| Units:            | Boolean, 0 or 1                                                                                                 |
| HiDS Location:    | Fault Inputs                                                                                                    |
| Description:      | Indicates whether there an over voltage condition for the either of the motor bus voltage /motor                |
|                   | power supply voltage                                                                                            |
| Variable name:    | VbusUnderVoltage                                                                                                |
| Units:            | Boolean, 0 or 1                                                                                                 |
| HiDS Location:    | Fault Inputs                                                                                                    |
| Description:      | Indicates whether there is an under-voltage condition for either of the motor bus voltage /motor                |
|                   | power supply voltage                                                                                            |
| Variable name:    | PrechargeUndervoltageFailure                                                                                    |
| Units:            | Boolean, 0 or 1                                                                                                 |
| HiDS Location:    | Fault Inputs                                                                                                    |
| Description:      | Indicates if during motor startup (either A or B), the measured Vbus was less than the                          |
| <b>ESI MOTION</b> | This Document does not contain Technical Data or Technology as defined in the ITAR Part 120.10 or EAR Part 772. |

© 2022 ESI Motion Proprietary

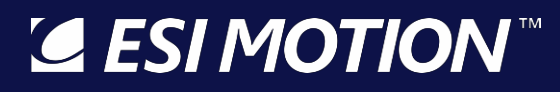

Inrush.VbusOnThreshold threshold. This failure often indicates a disconnected or zero-voltage VBus (motor power supply). Variable name: VLogicUnderVoltage Boolean, 0 or 1 Units: **HiDS Location:** Fault Inputs Description: Indicates an under-voltage condition for logic power. Variable name: **MotorHWOvercurrent** Units: Boolean, 0 or 1 HiDS Location: Fault Inputs Description: Indicates whether the measured current for either servo exceeds the value set by Mx.HardwareOvercurrent. The fault is controlled by hardware and is not configurable via the Fault Inputs Variable name: **MotorOverspeed** Units: Boolean, 0 or 1 HiDS Location: Fault Inputs Description: Indicates if the measured/calculated RPM does exceed the specified limit Variable name: **MotorOverTemp** Units: Boolean, 0 or 1 HiDS Location: **Fault Inputs** Indicates if either motors temperature exceeds the specified limit Description: Variable name: **IGBTOverTemperature** Units: Boolean, 0 or 1 HiDS Location: **Fault Inputs** Description: Indicates if either motors temperature exceeded the specified limit. See the Fault Inputs for details MotorLossOfFeedback Variable name: Units: Boolean, 0 or 1 HiDS Location: **Fault Inputs** Description: Indicates whether there is a loss of feedback for either servo. See the Fault Inputs for details 12T Variable name: Boolean, 0 or 1 Units: HiDS Location: Fault Inputs Description: Indicates if there is an I2T fault on either servo. I2T (read I-squared-T) is an estimation of the energy content in current transient conditions. Because a motor can often handle short current transients in excess of rated currents, this test can help protect against motor overheating or damage due to excess current transients. See the Fault Inputs for details Variable name: **DSPOverTemperature** Units: Boolean, 0 or 1 HiDS Location: Fault Inputs Description: Indicates an over temperature condition of the internal DSP (Digital Signal Processor) Variable name:

Cpu2Execution

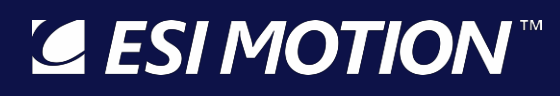

| Units:<br>HiDS Location:<br>Description:                   | Boolean, 0 or 1<br>Fault Inputs<br>Indicates if the 2nd CPU is not running if it's expected to.                                                                                                    |
|------------------------------------------------------------|----------------------------------------------------------------------------------------------------|
| Variable name:<br>Units:<br>HiDS Location:<br>Description: | BridgeControlFault<br>Boolean, 0 or 1<br>Fault Inputs<br>Excessive power running through MOSFET/IGBT, motor will shut down. Also known as a De-<br>saturation fault.                                                                                                    |
| Variable name:<br>Units:<br>HiDS Location:<br>Description: | ExternalFaultTrip<br>Boolean, 0 or 1<br>Fault Inputs<br>Indicates an external event caused a fault condition; often mapped to a serial/CAN-command<br>interface timeout.                                                                                                  |
| Variable name:<br>Units:<br>HiDS Location:<br>Description: | AccessoryIO<br>Boolean, 0 or 1<br>Fault Inputs<br>Excessive power running through, or an internal failure, of the internal Fan, Inrush, Regen, and<br>external-5V switches.                                                                                               |
| Variable name:<br>Units:<br>HiDS Location:<br>Description: | MotorAHWOvercurrent<br>Boolean, 0 or 1<br>Fault Inputs<br>Indicates whether the measured current for servo A exceeds the value set by<br>Ma.HardwareOvercurrent. The fault is controlled by hardware and is not configurable via the Fault<br>Inputs                      |
| Variable name:<br>Units:<br>HiDS Location:<br>Description: | MotorAOverspeed<br>Boolean, 0 or 1<br>Fault Inputs<br>Indicates if the measured/calculated RPM does exceed the specified limit                                                                                                    |
| Variable name:<br>Units:<br>HiDS Location:<br>Description: | MotorAOverTemp<br>Boolean, 0 or 1<br>Fault Inputs<br>Indicates if the motor-A temperature exceeds the specified limit                                                                                                    |
| Variable name:<br>Units:<br>HiDS Location:<br>Description: | MalGBTOverTemperature<br>Boolean, 0 or 1<br>Fault Inputs<br>Indicates if the motor-A IGBT/MOSFET temperature exceeded the specified limit. See the Fault<br>Inputs for details                                                                                            |
| Variable name:<br>Units:<br>HiDS Location:<br>Description: | MotorALossOfFeedback<br>Boolean, 0 or 1<br>Fault Inputs<br>Indicates whether there is a loss of feedback for servo A. See the Fault Inputs for details<br>This Document does not contain Technical Data or Technology as defined in the ITAR Part 120.10 or EAR Part 772. |

© 2022 ESI Motion Proprietary

2250-A Union Place, Simi Valley, CA 93065 Tel: 800.823.3235 – sales@esimotion.com Product of USA

| Variable name:<br>Units:<br>HiDS Location:<br>Description: | MotorAl2T<br>Boolean, 0 or 1<br>Fault Inputs<br>Indicates if there is an I2T fault on servo A. I2T (read I-squared-T) is an estimation of the energy<br>content in current transient conditions. Because a motor can often handle short current transients<br>in excess of rated currents, this test can help protect against motor overheating or damage due to<br>excess current transients. See the Fault Inputs for details |
|------------------------------------------------------------|----------------------------------------------------------------------------------------------------|
| Variable name:<br>Units:<br>HiDS Location:<br>Description: | MotorABridgeFault<br>Boolean, 0 or 1<br>Fault Inputs<br>Excessive power running through MOSFET/IGBT, motor will shut down. Also known as a De-<br>saturation fault.                                                                                                    |
| Variable name:<br>Units:<br>HiDS Location:<br>Description: | MaVelocityTracking<br>Boolean, 0 or 1<br>Fault Inputs<br>Indicates that the RPM-error (commanded - actual) exceeded the specified limit for Servo A.                                                                                                    |
| Variable name:<br>Units:<br>HiDS Location:<br>Description: | MaPositionTracking<br>Boolean, 0 or 1<br>Fault Inputs<br>Indicates that the absolute motor (rotational) position exceeded the specified limit for Servo A.                                                                                                    |
| Variable name:<br>Units:<br>HiDS Location:<br>Description: | MotorBHWOvercurrent<br>Boolean, 0 or 1<br>Fault Inputs<br>Indicates whether the measured current for servo B exceeds the value set by<br>Mb.HardwareOvercurrent. The fault is controlled by hardware and is not configurable via the Fault<br>Inputs                                                                                                    |
| Variable name:<br>Units:<br>HiDS Location:<br>Description: | MotorBOverspeed<br>Boolean, 0 or 1<br>Fault Inputs<br>Indicates if the measured/calculated RPM does exceed the specified limit                                                                                                    |
| Variable name:<br>Units:<br>HiDS Location:<br>Description: | MotorBOverTemp<br>Boolean, 0 or 1<br>Fault Inputs<br>Indicates if the motor-B temperature exceeds the specified limit                                                                                                    |
| Variable name:<br>Units:<br>HiDS Location:<br>Description: | MbIGBTOverTemperature<br>Boolean, 0 or 1<br>Fault Inputs<br>Indicates if the motor-A IGBT/MOSFET temperature exceeded the specified limit. See the Fault<br>Inputs for details                                                                                                    |
| Variable name:                                             | MotorBLossOfFeedback                                                                                                    |

2250-A Union Place, Simi Valley, CA 93065 Tel: 800.823.3235 – sales@esimotion.com Product of USA

| Units:                                                     | Boolean, 0 or 1                                                                                                    |
|------------------------------------------------------------|----------------------------------------------------------------------------------------------------|
| HiDS Location:                                             | Fault Inputs                                                                                                    |
| Description:                                               | Indicates whether there is a loss of feedback for servo B. See the Fault Inputs for details                                                                                                    |
| Variable name:<br>Units:<br>HiDS Location:<br>Description: | MotorBI2T<br>Boolean, 0 or 1<br>Fault Inputs<br>Indicates if there is an I2T fault on servo B. I2T (read I-squared-T) is an estimation of the energy<br>content in current transient conditions. Because a motor can often handle short current transients<br>in excess of rated currents, this test can help protect against motor overheating or damage due to<br>excess current transients. See the Fault Inputs for details |
| Variable name:<br>Units:<br>HiDS Location:<br>Description: | MotorBBridgeFault<br>Boolean, 0 or 1<br>Fault Inputs<br>Excessive power running through MOSFET/IGBT, motor will shut down. Also known as a De-<br>saturation fault.                                                                                                    |
| Variable name:                                             | MbVelocityTracking                                                                                                    |
| Units:                                                     | Boolean, 0 or 1                                                                                                    |
| HiDS Location:                                             | Fault Inputs                                                                                                    |
| Description:                                               | Indicates that the RPM-error (commanded - actual) exceeded the specified limit for Servo B.                                                                                                    |
| Variable name:                                             | MbPositionTracking                                                                                                    |
| Units:                                                     | Boolean, 0 or 1                                                                                                    |
| HiDS Location:                                             | Fault Inputs                                                                                                    |
| Description:                                               | Indicates that the absolute motor (rotational) position exceeded the specified limit for Servo B.                                                                                                    |
| Variable name:                                             | SystemFaultStateWarning                                                                                                    |
| Units:                                                     | Boolean, 0 or 1                                                                                                    |
| HiDS Location:                                             | Fault Inputs                                                                                                    |
| Description:                                               | Indicates if any of the warning indicators for either Servo are active.                                                                                                    |
| Variable name:                                             | MotorAFaultStateWarning                                                                                                    |
| Units:                                                     | Boolean, 0 or 1                                                                                                    |
| HiDS Location:                                             | Fault Inputs                                                                                                    |
| Description:                                               | Indicates if any warning indicators are active for Servo-A.                                                                                                    |
| Variable name:                                             | MotorBFaultStateWarning                                                                                                    |
| Units:                                                     | Boolean, 0 or 1                                                                                                    |
| HiDS Location:                                             | Fault Inputs                                                                                                    |
| Description:                                               | Indicates if any warning indicators are active for Servo-A.                                                                                                    |
| Variable name:                                             | WarningsClearEverySeconds                                                                                                    |
| Units:                                                     | Time in seconds                                                                                                    |
| HiDS Location:                                             | Fault Inputs                                                                                                    |
| Description:                                               | Sets the time interval at which warnings are cleared.                                                                                                    |
| Variable name:                                             | VbusOverVoltageWarning                                                                                                    |

**Subsective voltage valuary Subsective voltage valuary This Document does not contain Technical Data or Technology as defined in the ITAR Part 120.10 or EAR Part 772.** 

2250-A Union Place, Simi Valley, CA 93065 Tel: 800.823.3235 – sales@esimotion.com Product of USA

| Units:<br>HiDS Location:       | Boolean, 0 or 1<br>Fault Inputs                                                     |
|--------------------------------|-------------------------------------------------------------------------------------|
| Description:                   | The warning level was exceeded for the VbusOverVoltage fault.                       |
| Variable name:<br>Units:       | VbusUnderVoltageWarning<br>Boolean, 0 or 1                                          |
| HIDS Location:<br>Description: | Fault Inputs<br>The warning level was exceeded for the VbusUnderVoltage fault.      |
| Variable name:<br>Units:       | PrechargeUndervoltageWarning<br>Boolean, 0 or 1                                     |
| HiDS Location:<br>Description: | Fault Inputs<br>The warning level was exceeded for the PrechargeUndervoltage fault. |
| Variable name:<br>Units:       | VLogicUnderVoltageWarning<br>Boolean, 0 or 1                                        |
| HiDS Location:<br>Description: | Fault Inputs<br>The warning level was exceeded for the VLogicUnderVoltage fault.    |
| Variable name:                 | MotorHWOvercurrentWarning                                                           |
| HiDS Location:                 | Fault Inputs                                                                        |
| Description:                   | The warning level was exceeded for the MotorHWOvercurrent fault.                    |
| Variable name:<br>Units:       | MotorOverspeedWarning<br>Boolean, 0 or 1                                            |
| HiDS Location:<br>Description: | Fault Inputs<br>The warning level was exceeded for the MotorOverspeed fault.        |
| Variable name:                 | MotorOverTempWarning                                                                |
| HiDS Location:                 | Boolean, U or T<br>Fault Inputs                                                     |
| Description:                   | The warning level was exceeded for the MotorOverTemp fault.                         |
| Variable name:                 | IGBTOverTemperatureWarning                                                          |
| HiDS Location                  | Fault Inputs                                                                        |
| Description:                   | The warning level was exceeded for the IGBTOverTemperature fault.                   |
| Variable name:                 | MotorLossOfFeedbackWarning                                                          |
| Units.                         |                                                                                     |
| Description:                   | The warning level was exceeded for the MotorLossOfFeedback fault.                   |
| Variable name:                 | I2TWarning                                                                          |
| UNITS:<br>HiDS Location:       | Boolean, U Or T                                                                     |
| Description:                   | The warning level was exceeded for the I2T fault.                                   |

2250-A Union Place, Simi Valley, CA 93065 Tel: 800.823.3235 – sales@esimotion.com Product of USA

| Variable name:             | DSPOverTemperatureWarning                                                                                       |
|----------------------------|----------------------------------------------------------------------------------------------------|
| Units:                     | Boolean, U or 1                                                                                                 |
| HIDS Location:             | Fault Inputs                                                                                                    |
| Description.               | The warning level was exceeded for the DSPOVer lemp fault.                                                      |
| Variable name <sup>.</sup> | AccessoryIOWarning                                                                                              |
| Units:                     | Boolean 0 or 1                                                                                                  |
| HiDS Location:             | Fault Inputs                                                                                                    |
| Description:               | The warning level was exceeded for the AccessoryIO.                                                             |
| F                          |                                                                                                    |
| Variable name:             | Cpu2ExecutionWarning                                                                                            |
| Units:                     | Boolean, 0 or 1                                                                                                 |
| HiDS Location:             | Fault Inputs                                                                                                    |
| Description:               | The warning level was exceeded for the Cpu2Execution fault.                                                     |
|                            |                                                                                                    |
| Variable name:             | MotorAHWOvercurrentWarning                                                                                      |
| Units:                     | Boolean, 0 or 1                                                                                                 |
| HiDS Location:             | Fault Inputs                                                                                                    |
| Description:               | The warning level was exceeded for the MotorAHWOvercurrent fault.                                               |
| Variable name:             | MotorAOverspeedWarning                                                                                          |
| Units:                     | Boolean, 0 or 1                                                                                                 |
| HiDS Location:             | Fault Inputs                                                                                                    |
| Description:               | The warning level was exceeded for the MotorAOverspeed fault.                                                   |
|                            |                                                                                                    |
| Variable name:             | MotorAOverTempWarning                                                                                           |
| Units:                     | Boolean, 0 or 1                                                                                                 |
| HiDS Location:             | Fault Inputs                                                                                                    |
| Description:               | The warning level was exceeded for the MotorAOverTemp fault.                                                    |
| Variable name:             | MalGBTOverTemperatureWarning                                                                                    |
| Units:                     | Boolean, 0 or 1                                                                                                 |
| HiDS Location:             | Fault Inputs                                                                                                    |
| Description:               | The warning level was exceeded for the MalGBTOverTemperature fault.                                             |
|                            |                                                                                                    |
| Variable name:             | MotorALossOfFeedbackWarning                                                                                     |
| Units:                     | Boolean, 0 or 1                                                                                                 |
| HIDS Location:             | Fault Inputs                                                                                                    |
| Description:               | The warning level was exceeded for the MotorALossOfFeedback fault.                                              |
| Variable name:             | MaVelocityTrackingWarning                                                                                       |
| Units:                     | Boolean, 0 or 1                                                                                                 |
| HiDS Location:             | Fault Inputs                                                                                                    |
| Description:               | The warning level was exceeded for the MaVelocityTracking fault.                                                |
| Variable name:             | MaDagitianTracking/Marning                                                                                      |
| variable name:             |                                                                                                    |
| HiDS Location:             | Fault Inputs                                                                                                    |
| Description                | The warning level was exceeded for the MaPositionTracking fault                                                 |
|                            |                                                                                                    |
|                            | inis Document does not contain Technical Data or Technology as defined in the ITAR Part 120.10 or EAR Part 772. |

© 2022 ESI Motion Proprietary

2250-A Union Place, Simi Valley, CA 93065 Tel: 800.823.3235 – sales@esimotion.com Product of USA

| Variable name: | MotorBHWOvercurrentWarning                                                |
|----------------|---------------------------------------------------------------------------|
| Units:         | Boolean, 0 or 1                                                           |
| HiDS Location: | Fault Inputs                                                              |
| Description:   | The warning level was exceeded for the MotorBHWOvercurrent fault.         |
| Variable name: | MotorBOverspeedWarning                                                    |
| Units:         | Boolean, 0 or 1                                                           |
| HiDS Location: | Fault Inputs                                                              |
| Description:   | The warning level was exceeded for the MotorBOverspeed fault.             |
| Variable name: | MotorBOverTempWarning                                                     |
| Units:         | Boolean, 0 or 1                                                           |
| HiDS Location: | Fault Inputs                                                              |
| Description:   | The warning level was exceeded for the MotorBOverTemp fault.              |
| Variable name: | MbIGBTOverTemperatureWarning                                              |
| Units:         | Boolean, 0 or 1                                                           |
| HiDS Location: | Fault Inputs                                                              |
| Description:   | The warning level was exceeded for the MbIGBTOverTemperature fault.       |
| Variable name: | MotorBLossOfFeedbackWarning                                               |
| Units:         | Boolean, 0 or 1                                                           |
| HiDS Location: | Fault Inputs                                                              |
| Description:   | The warning level was exceeded for the MotorBLossOfFeedback fault.        |
| Variable name: | MbVelocityTrackingWarning                                                 |
| Units:         | Boolean, 0 or 1                                                           |
| HiDS Location: | Fault Inputs                                                              |
| Description:   | The warning level was exceeded for the MbVelocityTracking fault.          |
| Variable name: | MbPositionTrackingWarning                                                 |
| Units:         | Boolean, 0 or 1                                                           |
| HiDS Location: | Fault Inputs                                                              |
| Description:   | The warning level was exceeded for the MbPositionTracking fault.          |
| Variable name: | IOFault.MbBridgeFault                                                     |
| Units:         | Boolean, 0 or 1                                                           |
| HiDS Location: | Fault Inputs                                                              |
| Description:   | Shows the raw digital input from the IGBT/MOSFET fault/de-saturation line |

### 10.15FPGA (Hyperion Only)

| Variable name: | FPGABuildDay/Hour/Minute/Year                                   |
|----------------|-----------------------------------------------------------------|
| HiDS location: | Shown on FPGA page in Advanced tab.                             |
| Description:   | Read Only. Shows the build date of the current FPGA "firmware". |
| Units/Bounds:  | Date.                                                           |

2250-A Union Place, Simi Valley, CA 93065 Tel: 800.823.3235 – sales@esimotion.com Product of USA

#### 10.16Hall

| Variable name:                                             | HallX.Degrees                                                                                                    |
|------------------------------------------------------------|----------------------------------------------------------------------------------------------------|
| Units:                                                     | Degrees, 0-360                                                                                                    |
| HiDS Location:                                             | Hall page                                                                                                    |
| Description:                                               | Shows the motor position in degrees, normalized to 0-360°                                                                                                    |
| Variable name:                                             | HallX.Radians                                                                                                    |
| Units:                                                     | Radians, 0 to $2\pi$                                                                                                    |
| HiDS Location:                                             | Hall page                                                                                                    |
| Description:                                               | Shows the motor position in radians, normalized to 0 to $2\pi$ .                                                                                                    |
| Variable name:<br>Units:<br>HiDS Location:<br>Description: | HallX.RadiansSummed<br>Radians, unbounded<br>Hall page<br>Unless explicitly cleared, this variable shows the total accumulated motor position in radians, since<br>power on. Note the sign of the total motor movements is considered in the summing. For<br>example, from 0, a command of +10 radians, plus a command of +5 radians results in<br>RadiansSummed = 5 (because the second movement was -5 radians). |
| Variable name:                                             | HallX.RadiansPerSecond                                                                                                    |
| Units:                                                     | Radians per seconds, unbounded                                                                                                    |
| HiDS Location:                                             | Hall page                                                                                                    |
| Description:                                               | Shows the unfiltered motor velocity in radians per second                                                                                                    |
| Variable name:                                             | HallX.FilteredRadPerSec                                                                                                    |
| Units:                                                     | Radians per seconds, unbounded                                                                                                    |
| HiDS Location:                                             | Hall page                                                                                                    |
| Description:                                               | Shows the filtered motor velocity in radians per second                                                                                                    |
| Variable name:                                             | HallX.RPM                                                                                                    |
| Units:                                                     | Radians per minute                                                                                                    |
| HiDS Location:                                             | Hall page                                                                                                    |
| Description:                                               | Shows the unfiltered motor velocity in revolutions per minute.                                                                                                    |
| Variable name:                                             | HallX.FilteredRPM                                                                                                    |
| Units:                                                     | Radians per minute                                                                                                    |
| HiDS Location:                                             | Hall page                                                                                                    |
| Description:                                               | Shows the filtered motor velocity in revolutions per minute.                                                                                                    |
| Variable name:                                             | HallX.U                                                                                                    |
| Units:                                                     | Boolean, 0 or 1                                                                                                    |
| HiDS Location:                                             | Hall page                                                                                                    |
| Description:                                               | Indicates the detected Hall U digital input.                                                                                                    |
| Variable name:                                             | HallX.V                                                                                                    |
| Units:                                                     | Boolean, 0 or 1                                                                                                    |
| HiDS Location:                                             | Hall page                                                                                                    |

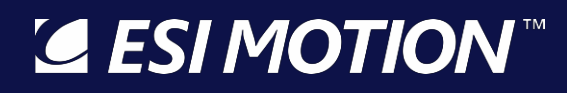

Description: Indicates the detected Hall V digital input.

| Variable name: | HallX.W                                      |
|----------------|----------------------------------------------|
| Units:         | Boolean, 0 or 1                              |
| HiDS Location: | Hall page                                    |
| Description:   | Indicates the detected Hall W digital input. |

#### 10.17Inrush

Not all Controllers support the Inrush feature. Refer to your Controller's specifications. If supported, the Inrush feature will usually be enabled by default, and the Inrush timing can be set on the Inrush page within the Advanced tab.

| Variable name:<br>Units:<br>HiDS Location:<br>Description: | Inrush.Enable<br>Boolean, 0 or 1<br>Inrush page<br>Enables or disables the Inrush feature. If enabled, the motor-state machine will enable the<br>precharge switch, then wait approximately 0.01seconds times Inrush.MinCount for the bus-<br>voltage to charge before enabling the bus-switch.                                                                                                    |
|------------------------------------------------------------|----------------------------------------------------------------------------------------------------|
| Variable name:<br>Units:<br>HiDS Location:<br>Description: | Inrush.MinCount<br>0.01 seconds delay per integer value, must be >= 0<br>Inrush page<br>If Inrush.enable = 1, the motor-state machine will enable the precharge-switch, then wait<br>approximately 0.01seconds times Inrush.MinCount for the bus-voltage to charge before enabling<br>the bus-switch.                                                                                                    |
| Variable name:<br>Units:<br>HiDS Location:<br>Description: | Inrush.Precharge<br>Boolean, 0 or 1<br>Inrush page<br>0 indicates the precharge switch is open; 1 indicates it is closed.                                                                                                    |
| Variable name:<br>Units:<br>HiDS Location:<br>Description: | Inrush.BusOn<br>Boolean, 0 or 1<br>Inrush page<br>0 indicates the bus switch is open; 1 indicates it is closed.                                                                                                    |
| Variable name:<br>Units:<br>HiDS Location:<br>Description: | Inrush.VbusOnThreshold<br>Volts, unbounded<br>Inrush page<br>If Inrush.enable = 1, the motor-state machine will enable the precharge-switch, then wait<br>approximately 0.01seconds times Inrush.MinCount for the bus-voltage to charge before enabling<br>the bus-switch. After this delay, the Vbus measurement must be > Inrush.VbusOnThreshold,<br>otherwise a precharge-under-voltage fault is thrown. |

#### 10.18Limits

Many of the measurement limits can be configured in the [Limits] tab, but the Motor B limits are not shown there. To change the motor B limits, adjust the Motor B variables shown on the Limits page in the Advanced Tab.

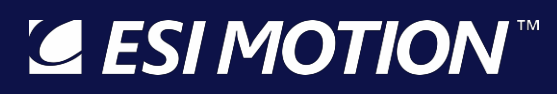

| Variable name:<br>Units:       | Ma.MaxCurrentCommand<br>Amps, Mx.MaxCurrentCommand should be positive; Mx.MinCurrentCommand should be<br>negative. The bounds are application specific, but should be less than the over-current value<br>(Mx.HardwareOvercurrent).                                                                                                    |
|--------------------------------|----------------------------------------------------------------------------------------------------|
| HiDS Location:<br>Description: | Limits page<br>Used to bound the current command into the current-loop. If running in Torque mode, these<br>limits simply restrict the current command. If running in Velocity or Position modes, if the output<br>from the Velocity loop reaches these limits, then velocity (or position) loop integrals may build up,<br>which may lead to an over-current fault condition.                                                               |
| Variable name:<br>Units:       | Ma.MinCurrentCommand<br>Amps, Mx.MaxCurrentCommand should be positive; Mx.MinCurrentCommand should be<br>negative. The bounds are application specific, but should be less than the over-current value<br>(Mx.HardwareOvercurrent).                                                                                                    |
| HiDS Location:<br>Description: | Limits page<br>Used to bound the current command into the current-loop. If running in Torque mode, these<br>limits simply restrict the current command. If running in Velocity or Position modes, if the output<br>from the Velocity loop reaches these limits, then velocity (or position) loop integrals may build up,<br>which may lead to an over-current fault condition.                                                               |
| Variable name:                 | Ma.HardwareOvercurrent                                                                                                    |
| HiDS Location:                 | Limits page                                                                                                    |
| Description:                   | Used to detect the over-current fault condition. The hardware overcurrent protects the controller from instantaneous phase-currents that could be caused by a phase-short to chassis or ground, but the over-current fault can also be tripped by setting the limit too low or control-loop instability. This limit cannot be configured over the maximum rating of the controller.                                                          |
|                                | Note Hardware overcurrent can also be a common fault on the controller due to loop-instabilities, grounding problems, or hi-pot failures.                                                                                                    |
|                                | Secondary note: The controller measures current for a brief time (<1us) every 25us, which is what the HiDS scope shows. However, the hardware-overcurrent reacts to nanosecond-duration events, so a low-inductance motor with large current-ripple can have much larger currents than show up in HiDS. Trouble-shooting over-current faults usually requires measuring the current with an external current probe with time-scales sub 1us. |
| Variable name:                 | ConfigMax.MaCurrentCommand                                                                                                    |
| Units:<br>HiDS Location:       | Amps<br>Limits page                                                                                                    |
| Description:                   | Defines the absolute maximum current command for Mx (serves as max bound for Mx.MaxCurrentCommand and Mx.MinCurrentCommand)                                                                                                    |
| Variable name:                 | ConfigMax.MbCurrentCommand                                                                                                    |
| Units:                         | Amps<br>Limits page                                                                                                    |
| Description:                   | Defines the absolute maximum current command for Mx (serves as max bound for                                                                                                    |
| ESI MOTION                     | This Document does not contain Technical Data or Technology as defined in the ITAR Part 120 10 or FAR Part 772                                                                                                    |

© 2022 ESI Motion Proprietary
# SI MOTION

2250-A Union Place, Simi Valley, CA 93065 Tel: 800.823.3235 – sales@esimotion.com Product of USA

|                                                            | Mx.MaxCurrentCommand and Mx.MincurrentCommand)                                                                                                    |
|------------------------------------------------------------|----------------------------------------------------------------------------------------------------|
| Variable name:<br>Units:<br>HiDS Location:<br>Description: | ConfigMax.MaHwOvercurrent<br>Amps<br>Limits page<br>Defines the absolute maximum limit threshold for a hardware overcurrent fault (serves as a max<br>bound for Mx.HardwareOvercurrent) |
| Variable name:<br>Units:<br>HiDS Location:<br>Description: | ConfigMax.MbHwOvercurrent<br>Amps<br>Limits page<br>Defines the absolute maximum limit threshold for a hardware overcurrent fault (serves as a max<br>bound for Mx.HardwareOvercurrent) |
| Variable name:                                             | ConfigMax.DspTemp                                                                                                    |
| Units:                                                     | Degrees Celsius                                                                                                    |
| HiDS Location:                                             | Limits page                                                                                                    |
| Description:                                               | Defines the absolute maximum limit threshold for a DSP over temperature fault.                                                                                                    |
| Variable name:                                             | ConfigMax.MalgbtTemp                                                                                                    |
| Units:                                                     | Degrees Celsius                                                                                                    |
| HiDS Location:                                             | Limits page                                                                                                    |
| Description:                                               | Defines the absolute maximum limit threshold for an IGBT over temperature fault                                                                                                    |
| Variable name:                                             | ConfigMax.MblgbtTemp                                                                                                    |
| Units:                                                     | Degrees Celsius                                                                                                    |
| HiDS Location:                                             | Limits page                                                                                                    |
| Description:                                               | Defines the absolute maximum limit threshold for an IGBT over temperature fault                                                                                                    |
| Variable name:                                             | ConfigMax.VbusMaxLimit                                                                                                    |
| Units:                                                     | Volts                                                                                                    |
| HiDS Location:                                             | Limits page                                                                                                    |
| Description:                                               | Defines the absolute maximum limit threshold for a VBUS over voltage fault                                                                                                    |

### 10.19LoopInputs

The LoopInputs page lists the various variables defining the input-source multiplexers for the Current, Velocity, and Position loop inputs.

| Variable name: | IqCmdSrcSelect1                                                                                                    |
|----------------|----------------------------------------------------------------------------------------------------|
| Units:         | Integer, U-7                                                                                                    |
| Description:   | Loopinputs page<br>This variable is two calls undeted via the input course drop, down manus under the [LoopY Coins] |
| Description:   | This variable is typically updated via the input source drop-down menus under the [LoopX Gains]                     |
|                | tab; it displays the first user selection for the torque loop command input multiplexer. The output                 |
|                | of the two command input multiplexers (Mx.IqCmdSrc1 and Mx.IqCmdSrc2) are summed together                           |
|                | to produce Maliquind. The following options are available:                                                          |
|                | 0=No input selected                                                                                                 |
|                | 1=Internal SinTest                                                                                                  |
|                | 2=IqUserCmd (HiDS RunPanel)                                                                                         |

**ESIMOTION** This Document does not contain Technical Data or Technology as defined in the ITAR Part 120.10 or EAR Part 772.

|                                                            | 3=CAN Interface<br>4=RS-422 Interface<br>5=Analog Input via COS_MA line<br>6=Analog Input via SIN_MA line<br>7=Analog Input via CMD_MA line                                                                                                    |
|------------------------------------------------------------|----------------------------------------------------------------------------------------------------|
| Variable name:<br>Units:<br>HiDS Location:<br>Description: | IqCmdSrcSelect2<br>Integer, 0-7<br>LoopInputs page<br>This variable is typically updated via the input source drop-down menus under the [LoopX Gains]<br>tab; it is the second user selection for the torque loop command input multiplexer. The output of<br>the two command input multiplexers (Mx.IqCmdSrc1 and Mx.IqCmdSrc2) are summed together to<br>produce Ma.IqCmd]<br>0=No input selected<br>1=Internal SinTest<br>2=IqUserCmd (HiDS RunPanel)<br>3=CAN Interface<br>4=RS-422 Interface<br>5=Analog Input via COS_MA line<br>6=Analog Input via SIN_MA line<br>7=Analog Input via CMD_MA line                                                            |
| Variable name:<br>Units:<br>HiDS Location:<br>Description: | Mx.IqCmdSrc1<br>Amps<br>LoopInputs page<br>One of the two outputs from the Servo-A/B torque loop command input multiplexer                                                                                                    |
| Variable name:<br>Units:<br>HiDS Location:<br>Description: | Mx.lqCmdSrc2<br>Amps<br>LoopInputs page<br>One of the two outputs from the Servo-A/B torque loop command input multiplexer                                                                                                    |
| Variable name:<br>Units:<br>HiDS Location:<br>Description: | VelCmdSrcSelect1<br>Integer, 0-7<br>LoopInputs page<br>This variable is typically updated via the input source drop-down menus under the [LoopX Gains]<br>tab; it displays the first user selection for the velocity loop command input multiplexer. The<br>output of the two command input multiplexers (MxVL.VelCmdSrc1 and MxVL.VelCmdSrc2) are<br>summed together to produce MxVL.RPMCommand. The following options are available:<br>0=No input selected<br>1=Internal SinTest<br>2=RPMUserCmd (HiDS RunPanel)<br>3=CAN Interface<br>4=RS-422 Interface<br>5=Analog Input via COS_MA line<br>6=Analog Input via SIN_MA line<br>7=Analog Input via CMD_MA line |

Variable name: VelCmdSrcSelect2

**GESIMOTION**<sup>™</sup> This Document does not contain Technical Data or Technology as defined in the ITAR Part 120.10 or EAR Part 772.

2250-A Union Place, Simi Valley, CA 93065 Tel: 800.823.3235 – sales@esimotion.com Product of USA

| Units:<br>HiDS Location:<br>Description:                   | Integer, 0-7<br>LoopInputs page<br>This variable is typically updated via the input source drop-down menus under the [LoopX Gains]<br>tab; it displays the second user selection for the velocity loop command input multiplexer. The<br>output of the two command input multiplexers (MxVL.VelCmdSrc1 and MxVL.VelCmdSrc2) are<br>summed together to produce MxVL.RPMCommand. The following options are available:<br>0=No input selected<br>1=Internal SinTest<br>2=RPMUserCmd (HiDS RunPanel)<br>3=CAN Interface<br>4=RS-422 Interface<br>5=Analog Input via COS_MA line<br>6=Analog Input via SIN_MA line<br>7=Analog Input via CMD MA line                                |
|------------------------------------------------------------|----------------------------------------------------------------------------------------------------|
| Variable name:<br>Units:<br>HiDS Location:<br>Description: | MxVL.VelCmdSrc1<br>RPM, unbounded<br>LoopInputs page<br>One of the two outputs from the Servo-A velocity loop command input multiplexer                                                                                                    |
| Variable name:<br>Units:<br>HiDS Location:<br>Description: | MxVL.VelCmdSrc2<br>RPM, unbounded<br>LoopInputs page<br>One of the two outputs from the Servo-A velocity loop command input multiplexer                                                                                                    |
| Variable name:<br>Units:<br>HiDS Location:<br>Description: | PosCmdSrcSelect1<br>Integer, 0-7<br>LoopInputs page<br>This variable is typically updated via the input source drop-down menus under the [LoopX Gains]<br>tab; it displays the first user selection for the position loop command input multiplexer. The<br>output of the two command input multiplexers (MxPL.PosCmdSrc1 and MxPL.PosCmdSrc2) are<br>summed together to produce MxPL.RadiansUserCommand. The following options are available:<br>0=No input selected<br>1=Internal SinTest<br>2=RadiansUserCmd (HiDS RunPanel)<br>3=CAN Interface<br>4=RS-422 Interface<br>5=Analog Input via COS_MA line<br>6=Analog Input via SIN_MA line<br>7=Analog Input via CMD_MA line |
| Variable name:<br>Units:<br>HiDS Location:<br>Description: | PosCmdSrcSelect2<br>Integer, 0-7<br>LoopInputs page<br>This variable is typically updated via the input source drop-down menus under the [LoopX Gains]<br>tab; it displays the second user selection for the position loop command input multiplexer. The<br>output of the two command input multiplexers (MxPL.PosCmdSrc1 and MxPL.PosCmdSrc2) are<br>summed together to produce MxPL.RadiansUserCommand. The following options are available:<br>0=No input selected                                                                                                    |
| Sesi Motion                                                | This Document does not contain Technical Data or Technology as defined in the ITAR Part 120.10 or EAR Part 772.                                                                                                    |

ESI Doc #100266-00L – Controller User's Manual

|                                                            | 1=Internal SinTest<br>2=RadiansUserCmd (HiDS RunPanel)<br>3=CAN Interface<br>4=RS-422 Interface<br>5=Analog Input via COS_MA line<br>6=Analog Input via SIN_MA line<br>7=Analog Input via CMD_MA line                                            |
|------------------------------------------------------------|----------------------------------------------------------------------------------------------------|
| Variable name:<br>Units:<br>HiDS Location:<br>Description: | MxPL.PosCmdSrc1<br>Radians<br>LoopInputs page<br>One of the two outputs from the Servo-A position loop command input multiplexer                                                                                                    |
| Variable name:<br>Units:<br>HiDS Location:<br>Description: | MxPL.PosCmdSrc2<br>Radians<br>LoopInputs page<br>One of the two outputs from the Servo-A position loop command input multiplexer                                                                                                    |
| Variable name:<br>Units:<br>HiDS Location:<br>Description: | SinOut.IqTestOutput<br>Sinusoidal, 1 to -1<br>LoopInputs page<br>The product of SinOut.output and SinTest.iq_amplitude. If Internal SinTest is selected for the<br>torque command input multiplexer, this will be the multiplexer output.        |
| Variable name:<br>Units:<br>HiDS Location:<br>Description: | SinOut.VelTestOutput<br>Sinusoidal, 1 to -1<br>LoopInputs page<br>The product of SinOut.output and SinTest.VelocityCommandAmp. If Internal SinTest is selected<br>for the torque command input multiplexer, this will be the multiplexer output. |
| Variable name:<br>Units:<br>HiDS Location:<br>Description: | SinOut.PosTestOutput<br>Sinusoidal, 1 to -1<br>LoopInputs page<br>The product of SinOut.output and SinTest.position_amp. If Internal SinTest is selected for<br>the torque command input multiplexer, this will be the multiplexer output.       |
| Variable name:<br>Units:<br>HiDS Location:<br>Description: | ResolverXSinICmd<br>Sinusoidal, 2.5 to -2.5<br>LoopInputs page<br>The product of Mx.ResolverXSinAvg and ResolverXSinCmdGain. If SinA Analog command is<br>selected from the input multiplexer, this will be the multiplexer output.              |
| Variable name:<br>Units:<br>HiDS Location:<br>Description: | ResolverXSinCmdGain<br>Unitless multiplier<br>LoopInputs page<br>Specifies how much gain to apply to the Resolver SinA analog input.                                                                                                    |

**GESIMOTION**<sup>™</sup> This Document does not contain Technical Data or Technology as defined in the ITAR Part 120.10 or EAR Part 772.

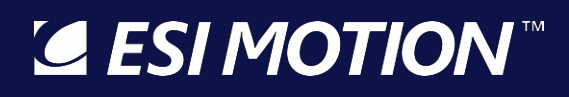

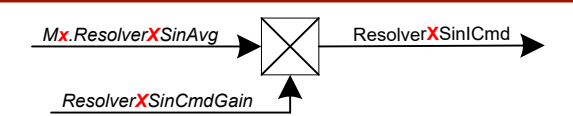

| Variable name:<br>Units:<br>HiDS Location:<br>Description: | ResolverXCoslCmd<br>Sinusoidal, 2.5 to -2.5<br>LoopInputs page<br>The product of Mx.ResolverXSinAvg and ResolverXSinCmdGain. If CosA Analog command is<br>selected from the input multiplexer, this will be the multiplexer output. |
|------------------------------------------------------------|----------------------------------------------------------------------------------------------------|
| Variable name:                                             | ResolverXCosCmdGain                                                                                                    |
| Units:                                                     | Sinusoidal, 2.5 to -2.5                                                                                                    |
| HiDS Location:                                             | LoopInputs page                                                                                                    |
| Description:                                               | Specifies how much gain to apply to the Resolver CosA analog input.                                                                                                    |
| Variable name:<br>Units:<br>HiDS Location:<br>Description: | Mx.lcmdInput<br>Volts<br>LoopInputs page<br>Displays the measured voltage from the external Analog input pins. The raw voltage is scaled by<br>Mx.lcmdInputScale                                                                    |
| Variable name:                                             | Mx.lcmdInputScale                                                                                                    |
| Units:                                                     | Unitless multiplier                                                                                                    |
| HiDS Location:                                             | LoopInputs page                                                                                                    |
| Description:                                               | Used to scale the external analog input.                                                                                                    |

#### **10.20Manual Feedback**

For a description of the use of Manual Feedback, refer to the Theory of Operations section within this document.

| Variable name:             | ManualFeedbackConfigX.RampRpmPerSecond                                                                                                    |
|----------------------------|----------------------------------------------------------------------------------------------------|
| Units:                     | RPM per second, unbounded                                                                                                    |
| HiDS Location:             | ManualFeedback page                                                                                                    |
| Description:               | Used in conjunction with ManualFeedbackConfigX.RPM and                                                                                                |
|                            | ManualFeedbackConfigX.RampRpmStop, the RampRpmPerSecond configures the RPM                                                                            |
|                            | acceleration from ManualFeedbackConfigX.RPM to ManualFeedbackConfigX.RampRpmStop.                                                                     |
|                            | Note this value is auto-set to MxVL.AccelRPMPerSec if AutoSetManualFeedbackParameters is set                                                          |
|                            | to true (1). This allows the standard Run Panel to be used in Manual Feedback.                                                                        |
| Variable name:             | ManualFeedbackConfigX.RampRpmStop                                                                                                    |
| Units:                     | RPM, unbounded                                                                                                    |
| HiDS Location:             | ManualFeedback page                                                                                                    |
| Description:               | Used in conjunction with ManualFeedbackConfigX. RampRpmPerSecond and                                                                                  |
|                            | ManualFeedbackConfigX.RampRpmStop. The RampRpmStop configures end velocity to<br>accelerate to. Note this value is auto-set to MxVL.RPMUserCommand if |
|                            | AutoSetManualFeedbackParameters is set to true (1). This allows the standard Run Panel to be used in Manual Feedback.                                 |
| Variable name <sup>.</sup> | ManualFeedbackConfigX AutoRampEnable                                                                                                    |
| Units:                     | Boolean. 0 or 1                                                                                                    |
| <b>ESI MOTION</b>          | This Document does not contain Technical Data or Technology as defined in the ITAR Part 120.10 or EAR Part 772.                                       |

2250-A Union Place, Simi Valley, CA 93065 Tel: 800.823.3235 – sales@esimotion.com Product of USA

| HiDS Location:<br>Description:                             | ManualFeedback page<br>Automatically enables or disables the acceleration from ManualFeedbackConfigX.RPM to<br>ManualFeedbackConfigX.RampRpmStop.                                                                                                    |
|------------------------------------------------------------|----------------------------------------------------------------------------------------------------|
| Variable name:<br>Units:<br>HiDS Location:<br>Description: | ManualFeedbackConfigX.RampEnable<br>Boolean, 0 or 1<br>ManualFeedback page<br>Enables or disables the acceleration from ManualFeedbackConfigX.RPM to<br>ManualFeedbackConfigX.RampRpmStop.                                                                                                    |
| Variable name:                                             | ManualFeedbackConfigX.RPM                                                                                                    |
| Units:                                                     | RPM                                                                                                    |
| HiDS Location:                                             | ManualFeedback page                                                                                                    |
| Description:                                               | Displays the manual-feedback generated RPM                                                                                                    |
| Variable name:                                             | ManualFeedbackX.Degrees                                                                                                    |
| Units:                                                     | Degrees, 0-360                                                                                                    |
| HiDS Location:                                             | ManualFeedback page                                                                                                    |
| Description:                                               | Shows the motor position in degrees, normalized to 0-360°                                                                                                    |
| Variable name:                                             | ManualFeedbackX.Radians                                                                                                    |
| Units:                                                     | Radians, valid range is from 0 to $2\pi$                                                                                                    |
| HiDS Location:                                             | ManualFeedback page                                                                                                    |
| Description:                                               | Shows the motor position in radians, normalized to 0 to $2\pi$ .                                                                                                    |
| Variable name:<br>Units:<br>HiDS Location:<br>Description: | ManualFeedbackX.RadiansSummed<br>Radians, unbounded<br>ManualFeedback page<br>Unless explicitly cleared, this variable shows the total accumulated motor position in radians, since<br>power on. Note the sign of the total motor movements is considered in the summing. For<br>example, from 0, a command of +10 radians, plus a command of +5 radians results in<br>RadiansSummed = 5 (because the second movement was -5 radians). |
| Variable name:                                             | ManualFeedbackX.RadiansPerSecond                                                                                                    |
| Units:                                                     | Radians per seconds, unbounded                                                                                                    |
| HiDS Location:                                             | ManualFeedback page                                                                                                    |
| Description:                                               | Shows the unfiltered motor velocity in radians per second                                                                                                    |
| Variable name:                                             | ManualFeedbackX.FilteredRadPerSec                                                                                                    |
| Units:                                                     | Radians per seconds, unbounded                                                                                                    |
| HiDS Location:                                             | ManualFeedback page                                                                                                    |
| Description:                                               | Shows the filtered motor velocity in radians per second                                                                                                    |
| Variable name:                                             | ManualFeedbackX.Rpm                                                                                                    |
| Units:                                                     | Radians per minute                                                                                                    |
| HiDS Location:                                             | ManualFeedback page                                                                                                    |
| Description:                                               | Shows the unfiltered motor velocity in revolutions per minute.                                                                                                    |
| Variable name:                                             | ManualFeedbackX.FilteredRpm                                                                                                    |

**GESIMOTION**<sup>™</sup> This Document does not contain Technical Data or Technology as defined in the ITAR Part 120.10 or EAR Part 772.

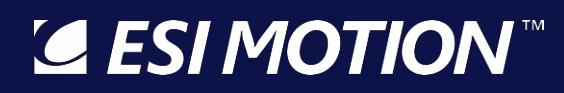

| Units:         | Radians per minute                                           |
|----------------|--------------------------------------------------------------|
| HiDS Location: | ManualFeedback page                                          |
| Description:   | Shows the filtered motor velocity in revolutions per minute. |

#### 10.21 Motor AHSL, Motor BHSL

| Variable name:<br>Units:<br>HiDS Location:<br>Description: | MxlqInputFilter-Type<br>Integer, 0-10<br>MotorXHSL pages<br>Configures the filter type. The following filter types are available:<br>0=Filter Disabled<br>1=Low Pass<br>2=High Pass<br>3=Band Pass<br>3=Band Pass<br>4=Notch<br>5=Low Shelf<br>6=High Shelf<br>7=Gain<br>8=Integral<br>9=Low Pass 1st Order<br>10=High Pass 1st Order |
|------------------------------------------------------------|----------------------------------------------------------------------------------------------------|
| Variable name:                                             | MxlqInputFilter-GaindB                                                                                                    |
| Units:                                                     | dB                                                                                                    |
| HiDS Location:                                             | MotorXHSL pages                                                                                                    |
| Description:                                               | Filter gain in dB.                                                                                                    |
| Variable name:                                             | MxlqInputFilter-CenterOrCorner                                                                                                    |
| Units:                                                     | Hz                                                                                                    |
| HiDS Location:                                             | MotorXHSL pages                                                                                                    |
| Description:                                               | The filters' center frequency                                                                                                    |
| Variable name:<br>Units:<br>HiDS Location:<br>Description: | MxlqInputFilter-Q<br>Unitless<br>MotorXHSL pages<br>Dimensionless parameter that describes how under-damped an oscillator or resonator is,[1] and<br>characterizes a resonator's bandwidth relative to its center frequency                                                                                                    |
| Variable name:                                             | MxlqInputFilter-Max                                                                                                    |
| Units:                                                     | Hz                                                                                                    |
| HiDS Location:                                             | MotorXHSL pages                                                                                                    |
| Description:                                               | Maximum cut-off frequency                                                                                                    |
| Variable name:                                             | MxlqInputFilter-SampleFreq                                                                                                    |
| Units:                                                     | Hz                                                                                                    |
| HiDS Location:                                             | MotorXHSL pages                                                                                                    |
| Description:                                               | Filters sampling frequency                                                                                                    |

**GESIMOTION**<sup>™</sup> This Document does not contain Technical Data or Technology as defined in the ITAR Part 120.10 or EAR Part 772.

2250-A Union Place, Simi Valley, CA 93065 Tel: 800.823.3235 – sales@esimotion.com Product of USA

| Variable name:<br>Units:<br>HiDS Location: | MxlqInputFilter-Update<br>Boolean, 0 or 1<br>MotorXHSL pages                                                                                                    |
|--------------------------------------------|----------------------------------------------------------------------------------------------------|
| Description:                               | In filter configuration is modified the changes will not take effect until an Update (1) is performed.                                                                                                    |
| Variable name:                             | Mx.lqCmdFiltered                                                                                                    |
| Units:<br>HiDS Location:                   | Amps<br>MotorXHSL pages                                                                                                    |
| Description:                               | If MxIqInputFilter is enabled, this is the filtered IqUserCommand                                                                                                    |
| Variable name:                             | Mx.IqUserCommand                                                                                                    |
| Units:<br>HiDS Location:                   | Amps<br>MotorXHSL pages                                                                                                    |
| Description:                               | One of the input selections for the current loop input command multiplexers; if selected as the input source this will be the command into the current loop. This command is usually input via the HiDS RunPanel  |
| Variable name:                             | Mx.IqCANCommand                                                                                                    |
| HiDS Location:                             | MotorXHSL pages                                                                                                    |
| Description:                               | One of the input selections for the current loop input command multiplexers; if selected as the                                                                                                    |
|                                            | CAN protocol.                                                                                                    |
| Variable name:                             | Mx.IqSerialCommand                                                                                                    |
| Units:                                     | Amps                                                                                                    |
| Description:                               | One of the input selections for the current loop input command multiplexers; if selected as the input source this will be the command into the current loop. This command is received via an ESI Serial protocol. |
| Variable name:                             | Mx.DesiredCurrent                                                                                                    |
| Units:<br>HiDS Location:                   | Amps<br>MotorXHSL pages                                                                                                    |
| Description:                               | When running velocity mode, the velocity loop output produces Mx.DesiredCurrent as an input                                                                                                    |
|                                            | the to the current loop. This value is automatically summed in with the command input sources selected from the two multiplexers.                                                                                 |
| Variable name:                             | Mx.IcmdAnalogInput                                                                                                    |
| Units:<br>HiDS Location:                   | Amps<br>MotorXHSL pages                                                                                                    |
| Description:                               | One of the input selections for the current loop input command multiplexers; if selected as the                                                                                                    |
|                                            | input source this will be the command into the current loop. This command is received from an external analog voltage.                                                                                            |
| Variable name:                             | Mx.IdUserCommand                                                                                                    |
| Units:                                     | Volts                                                                                                    |
| Description:                               | The (SinTest.output * SinTest.id amplitude) result is summed with Mx IdUserCommand to produce                                                                                                    |
| <b>ESI MOTION</b>                          | This Document does not contain Technical Data or Technology as defined in the ITAR Part 120.10 or EAR Part 772.                                                                                                   |

### Section Strategy Section Strategy Section Strategy Section 2014 Section 2014 Sectio

2250-A Union Place, Simi Valley, CA 93065 Tel: 800.823.3235 – sales@esimotion.com Product of USA

#### Mx.ldCmd

| Variable name:      | Mx.la                                                                                                    |
|---------------------|----------------------------------------------------------------------------------------------------|
| Units:              | Amps                                                                                                    |
| HiDS Location:      | MotorXHSL pages                                                                                                 |
| Description:        | Measured motor phase-A current                                                                                  |
| Variable name:      | Mx.lb                                                                                                    |
| Units:              | Amps                                                                                                    |
| HiDS Location:      | MotorXHSL pages                                                                                                 |
| Description:        | Measured motor phase-B current                                                                                  |
| Variable name:      | Mx.Ic                                                                                                    |
| Units:              | Amps                                                                                                    |
| HiDS Location:      | MotorXHSL pages                                                                                                 |
| Description:        | Measured motor phase-C current                                                                                  |
| Variable name:      | Mx.lalpha                                                                                                    |
| Units:              | Amps                                                                                                    |
| HiDS Location:      | MotorXHSL pages                                                                                                 |
| Description:        | Output of the Clark transform; using not used for debug/analysis.                                               |
| Variable name:      | Mx.lbeta                                                                                                    |
| Units:              | Amps                                                                                                    |
| HiDS Location:      | MotorXHSL pages                                                                                                 |
| Description:        | Output of the Clark transform; using not used for debug/analysis.                                               |
| Variable name:      | Mx.AngleSin                                                                                                    |
| Units:              | Radians                                                                                                    |
| HiDS Location:      | MotorXHSL pages                                                                                                 |
| Description:        | The SIN component of the electrical angle                                                                       |
| Variable name:      | Mx.AngleCos                                                                                                    |
| Units:              | Amps                                                                                                    |
| HiDS Location:      | MotorXHSL pages                                                                                                 |
| Description:        | The COS component of the electrical angle                                                                       |
| Variable name:      | Mx.ThirdHarmonic                                                                                                |
| Units:              | Volts                                                                                                    |
| HiDS Location:      | MotorXHSL pagesThe Third Harmonic represents the minor voltage-adjustment necessary to                          |
|                     | center-align the 3 phase-voltages that should be 120 degrees out of phase.                                      |
| Variable name:      | Mx.ElectricalAngle                                                                                              |
| Units:              | Degrees in Radians                                                                                              |
| HiDS Location:      | MotorXHSL pages                                                                                                 |
| Description:        | Degree or the cycle of EMF induced in a single conductor                                                        |
| Variable name:      | Mx.Id                                                                                                    |
| Units:              | Amps                                                                                                    |
| <b>G</b> ESI MOTION | This Document does not contain Technical Data or Technology as defined in the ITAR Part 120.10 or EAR Part 772. |

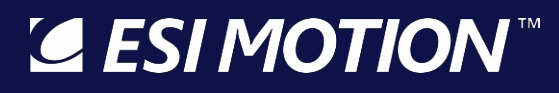

| MotorXHSL pages<br>The output from the Park transform is the torque vector Mx.Iq and the flux vector Mx.Id, which are<br>the measured/calculated vectors in the rotating frame to be used in compensating for error from<br>the desired Mx.IqCmd and Mx.IdCmd                  |
|----------------------------------------------------------------------------------------------------|
| Mx.lq<br>Amps<br>MotorXHSL pages<br>The output from the Park transform is the torque vector Mx.lq and the flux vector Mx.ld, which are<br>the measured/calculated vectors in the rotating frame to be used in compensating for error from<br>the desired Mx.lqCmd and Mx.ldCmd |
| Mx.IqFiltered<br>Amps<br>MotorXHSL pages<br>The output of a low pass first order filter with the Mx.Iq vector as input                                                                                                    |
| Mx.IqFilterCoeff<br>Float<br>MotorXHSL pages<br>First order coefficient for Mx.Iq filter                                                                                                    |
| Mx.lqCmd<br>Amps<br>MotorXHSL pages<br>Mx.lqCmd is the torque input into the torque loop. It is the sum of the output of the velocity loop<br>(Mx.DesiredCurrent) and the output of the loop command multiplexers (Mx.lqCmdFiltered).                                          |
| Mx.LastlqCmd<br>Amps<br>MotorXHSL pages<br>Previous Mx.lqCmd                                                                                                    |
| Mx.IdCmd<br>Amps<br>MotorXHSL pages<br>Mx.IqCmd is the flux input into the torque loop. It is the sum of Mx.IdUserCommand and<br>SinTest.output; note that this value is typically zero.                                                                                       |
| Mx.LastIdCmd<br>Amps<br>MotorXHSL pages<br>Previous Mx.IdCmd                                                                                                    |
| Mx.IqError<br>Amps<br>MotorXHSL pages<br>The error between the desired IQ command and the resultant IQ, and it is the goal to reduce this<br>IQ error to zero                                                                                                    |
|                                                                                                    |

This Document does not contain Technical Data or Technology as defined in the ITAR Part 120.10 or EAR Part 772.

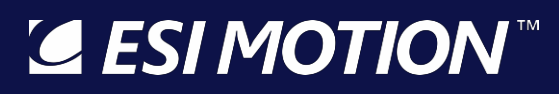

| Variable name:                 | Mx.IdError                                                                                                    |
|--------------------------------|----------------------------------------------------------------------------------------------------|
| Units:                         | Amps                                                                                                    |
| HiDS Location:                 | MotorXHSL pages                                                                                                    |
| Description:                   | The error between the desired ID command and the resultant ID, and it is the goal to reduce this ID error to zero                                                                                                    |
| Variable name:                 | Mx.IqPIDOutput                                                                                                    |
| Units:                         | Volts                                                                                                    |
| Description:                   | This is the output of the IQ PI-compensator within the current-loop.                                                                                                    |
| Variable name:                 | Mx.IdPIDOutput                                                                                                    |
| Units:                         | Volts                                                                                                    |
| HIDS Location:                 | MotorXHSL pages                                                                                                    |
| Description:                   | This is the output of the ID PI-compensator within the current-loop.                                                                                                    |
| Variable name:                 | Mx.UdFeedForward                                                                                                    |
| Units:                         | Volts                                                                                                    |
| HiDS Location:<br>Description: | MotorXHSL pages<br>Feed forward error compensation to help counter the effects of reactive losses<br>(Mx.UdFeedForward) with increasing frequency. Of course, this feed-forward error compensation<br>relies on reasonably accurate configurations of the motor phase inductance MotorX.Inductance.<br>Typically, this feed-forward is enabled (1), but it can be disabled by setting<br>Mx.UdFeedForwardEnable=0                                                                                 |
| Variable name:                 | Mx.UdFeedForwardEnable                                                                                                    |
| Units:                         | Boolean, 0 or 1                                                                                                    |
| HiDS Location:                 | MotorXHSL pages                                                                                                    |
| Description:                   | Enables feed forward for reactive losses.                                                                                                    |
| Variable name:                 | Mx.Ud                                                                                                    |
| Units:                         | Volts                                                                                                    |
| HiDS Location:<br>Description: | MotorXHSL pages<br>The error compensation of Id results in this intermediate voltage and input into the Inverse Park<br>Transform                                                                                                    |
| Variable name:                 | Mx.IRFeedForward                                                                                                    |
| Units:                         | Volts                                                                                                    |
| HiDS Location:<br>Description: | MotorXHSL pages<br>Feed-forward error compensation to help counter the effects of motor-back-EMF-voltage<br>(Mx.EMFFeedForward) and the effects of IR increases (Mx.IRFeedForward). Of course, these feed-<br>forward error compensations rely on reasonably accurate configurations of the motor voltage<br>constant MotorX.Ke and the motor phase resistance MotorX.Ohms. Typically, this feed-forward is<br>enabled (1), but it can be disabled by setting Mx.UqFeedForwardEnable = 0 (false). |
| Variable name:                 | Mx.EMFFeedForward                                                                                                    |
| Units:                         | Volts                                                                                                    |
| HIDS Location:                 | MotorXHSL pages                                                                                                    |

2250-A Union Place, Simi Valley, CA 93065 Tel: 800.823.3235 – sales@esimotion.com Product of USA

| Description:                                               | Feed-forward error compensation to help counter the effects of motor-back-EMF-voltage (Mx.EMFFeedForward) and the effects of IR increases (Mx.IRFeedForward). Of course, these feed-forward error compensations rely on reasonably accurate configurations of the motor voltage constant MotorX.Ke and the motor phase resistance MotorX.Ohms. Typically, this feed-forward is enabled (1), but it can be disabled by setting Mx.UqFeedForwardEnable = 0 (false).                                                              |
|------------------------------------------------------------|----------------------------------------------------------------------------------------------------|
| Variable name:<br>Units:<br>HiDS Location:<br>Description: | Mx.UqFeedForward<br>Volts<br>MotorXHSL pages<br>Feed-forward error compensation to help counter the effects of motor-back-EMF-voltage<br>(Mx.EMFFeedForward) and the effects of IR increases (Mx.IRFeedForward). Of course, these feed-<br>forward error compensations rely on reasonably accurate configurations of the motor voltage<br>constant MotorX.Ke and the motor phase resistance MotorX.Ohms. Typically, this feed-forward is<br>enabled (1), but it can be disabled by setting Mx.UqFeedForwardEnable = 0 (false). |
| Variable name:<br>Units:<br>HiDS Location:<br>Description: | Mx.UqFeedForwardEnable<br>Boolean, 0 or 1<br>MotorXHSL pages<br>Enables (1) the EMF feed-forward error compensator.                                                                                                    |
| Variable name:<br>Units:<br>HiDS Location:<br>Description: | Mx.Uq<br>Volts<br>MotorXHSL pages<br>The error compensation of Iq results in this intermediate voltage and input into the Inverse Park<br>Transform                                                                                                    |
| Variable name:<br>Units:<br>HiDS Location:<br>Description: | Mx.Ualpha<br>Volts<br>MotorXHSL pages<br>Ualpha and Ubeta are outputs from the Inverse-Park transform within the current-loop.                                                                                                    |
| Variable name:<br>Units:<br>HiDS Location:<br>Description: | Mx.Ubeta<br>Volts<br>MotorXHSL pages<br>Ualpha and Ubeta are outputs from the Inverse-Park transform within the current-loop.                                                                                                    |
| Variable name:<br>Units:<br>HiDS Location:<br>Description: | Mx.VoltageMagnitude<br>Volts L-N<br>MotorXHSL pages<br>Indicates the voltage vector (SQRT(Ualpha^2 + Ubeta^2)] required by the motor at that moment<br>in time.                                                                                                    |
| Variable name:<br>Units:<br>HiDS Location:<br>Description: | Mx.VBusUtilization<br>Percent, value should between 0 and 1<br>MotorXHSL pages<br>Can indicate what percent of the high-voltage is used in motor-control. Calculated as<br>VoltageMagnitude / MaxCommandVoltage, and >99% indicates current-loop saturation (out of<br>voltage).                                                                                                    |

**GESIMOTION**<sup>™</sup> This Document does not contain Technical Data or Technology as defined in the ITAR Part 120.10 or EAR Part 772.

# ESI MOTION

2250-A Union Place, Simi Valley, CA 93065 Tel: 800.823.3235 – sales@esimotion.com Product of USA

| Variable name:<br>Units:<br>HiDS Location:<br>Description: | Mx.PreSaturated<br>Boolean, 0 or 1<br>MotorXHSL pages<br>If 1, then (VoltageMagnitude / MaxCommandVoltage) is greater than 0.99, which indicates the<br>current-loop is saturated (out of voltage).                                                                                                    |
|------------------------------------------------------------|----------------------------------------------------------------------------------------------------|
| Variable name:<br>Units:<br>HiDS Location:<br>Description: | Mx.Saturated<br>Boolean, 0 or 1<br>MotorXHSL pages<br>If 1, then (VoltageMagnitude / MaxCommandVoltage) is greater than 1, which indicates the<br>current-loop is saturated (out of voltage).                                                                                                    |
| Variable name:<br>Units:<br>HiDS Location:<br>Description: | Mx.IntegralHoldEnable<br>Boolean, 0 or 1<br>MotorXHSL pages<br>If 1, then (VoltageMagnitude / MaxCommandVoltage) is greater than 1, which indicates the<br>current-loop is saturated (out of voltage). This will freeze the loop integral until the error changes<br>sign (until less voltage is demanded). |
| Variable name:                                             | Mx.IntegralHoldActive                                                                                                    |
| Units:                                                     | Boolean, 0 or 1                                                                                                    |
| HiDS Location:                                             | MotorXHSL pages                                                                                                    |
| Description:                                               | This variable indicates the loop integral is being held constant; see IntegralHoldEnable.                                                                                                    |
| Variable name:                                             | Mx.Va                                                                                                    |
| Units:                                                     | Volts                                                                                                    |
| HiDS Location:                                             | MotorXHSL pages                                                                                                    |
| Description:                                               | Voltage measured at phase-A                                                                                                    |
| Variable name:                                             | Mx.Vb                                                                                                    |
| Units:                                                     | Volts                                                                                                    |
| HiDS Location:                                             | MotorXHSL pages                                                                                                    |
| Description:                                               | Voltage measured at Phase-B                                                                                                    |
| Variable name:                                             | Mx.Vc                                                                                                    |
| Units:                                                     | Volts                                                                                                    |
| HiDS Location:                                             | MotorXHSL pages                                                                                                    |
| Description:                                               | Voltage measured at Phase-C                                                                                                    |
| Variable name:                                             | Mx.IqRampLimitPer_ms                                                                                                    |
| Units:                                                     | Amps per millisecond                                                                                                    |
| HiDS Location:                                             | MotorXHSL pages                                                                                                    |
| Description:                                               | Sets the input slew-rate limiter for IqCmd.                                                                                                    |
| Variable name:                                             | Mx.IdRampLimitPer_ms                                                                                                    |
| Units:                                                     | Amps per millisecond                                                                                                    |
| HiDS Location:                                             | MotorXHSL pages                                                                                                    |
| Description:                                               | Sets the input slew-rate limiter for IdCmd.                                                                                                    |

**GESIMOTION**<sup>™</sup> This Document does not contain Technical Data or Technology as defined in the ITAR Part 120.10 or EAR Part 772.

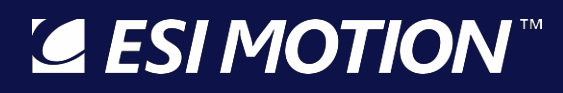

#### 10.22 Motor Parameters

Most of the relevant motor parameters can also be configured in the [Motor] tab.

| Variable name:    | MotorX.Inductance                                                                                               |
|-------------------|----------------------------------------------------------------------------------------------------|
| Units:            | Henries, positive only                                                                                          |
| HIDS Location:    | MotorParameters page                                                                                            |
| Description:      | I his inductance is the inductance per phase, so it measured / supplied motor inductance is                     |
|                   | measured line-to-line, then the internal value is 1/2 the line-to-line value.                                   |
| Variable name:    | MotorX.Ohms                                                                                                    |
| Units:            | Ohms, positive only                                                                                             |
| HiDS Location:    | MotorParameters page                                                                                            |
| Description:      | The units of resistance shown on the [Motor] tab is Line to Neutral Ohms. This resistance is the                |
|                   | resistance per phase, so if measured / supplied motor resistance is measured line-to-line, then the             |
|                   | internal value is $1/2$ the line-to-line value.                                                                 |
| Variable name:    | MotorX.Ke                                                                                                    |
| Units:            | VoltsPeak L-N per RPM, positive only                                                                            |
| HiDS Location:    | MotorParameters page                                                                                            |
| Description:      | Also known as the voltage constant or back-EMF constant, the units of the Motor voltage                         |
| ·                 | constant, Ke, are Line-to-Neutral Volts-PEAK/RPM. The conversion from Line-to-Line: L-N V/RPM                   |
|                   | = L-L V/KRPM / (1000 * √3)                                                                                      |
| Variable name:    | Motory PolePairs                                                                                                |
| Units             | Integer, positive only                                                                                          |
| HiDS Location:    | MotorParameters page                                                                                            |
| Description:      | Pole pairs are the number of sets of three-way electromagnetic windings that a motor has. Note:                 |
| 2 000110 0001     | this is the pole PAIRS (the actual number of motor poles divided by 2)                                          |
|                   |                                                                                                    |
| Variable name:    | MotorX.FeedbackType                                                                                             |
| Units:            | Integer, 0-7                                                                                                    |
| HiDS Location:    | MotorParameters page                                                                                            |
| Description:      | This variable would normally be changed via the [Motor] tab feedback dropdown list. Selects the                 |
|                   | active feedback device for all controls loops, except the position loop if                                      |
|                   | MotorX.SecondaryFeedback is enabled (1). The following feedback options are available:                          |
|                   | U=Resolver                                                                                                    |
|                   | I=Quadrature Encoder                                                                                            |
|                   |                                                                                                    |
|                   |                                                                                                    |
|                   | 5=Serial Encoder                                                                                                |
|                   | 6=Sin/Cos Encoder                                                                                               |
|                   | 7=EnDat Encoder                                                                                                 |
|                   |                                                                                                    |
| Variable name:    | MotorX.FeedbackPhase                                                                                            |
| Units:            | Degrees, -360° to 360°                                                                                          |
| HiDS Location:    | MotorParameters page                                                                                            |
| Description:      | For proper vector control of a motor, the resolver shaft must be aligned with the motor shaft                   |
| <b>ESI MOTION</b> | This Document does not contain Technical Data or Technology as defined in the ITAR Part 120.10 or EAR Part 772. |

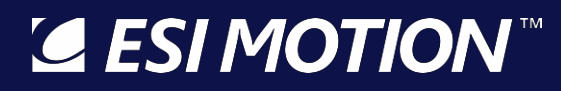

(usually in manufacturing), or else a phase offset must be entered here. The FeedbackPhase is the electrical angle offset.

| Variable name:<br>Units: | MotorX.FeedbackDirection<br>Signed multiplier, the valid values are -1 or 1                                                                                |
|--------------------------|----------------------------------------------------------------------------------------------------|
| HiDS Location:           | MotorParameters page                                                                                                    |
| Description:             | Should a motor phase wire be swapped or a resolver sine/cosine swap occur, this variable can compensate; the valid values are 1 (normal) or -1 (reversed). |
| Variable name:           | MotorX.ResolverSpeed                                                                                                    |
| Units:                   | Integer, positive values only                                                                                                    |
| HiDS Location:           | MotorParameters page                                                                                                    |
| Description:             | If the resolver indicates multiple rotations of the motor, during a single actual motor rotation, this value can be set to that multiple.                  |

### 10.23SecondaryFB

| Variable name:<br>Units:<br>HiDS Location:<br>Description: | MotorX.SecondaryFeedbackType<br>Integer, 0-7<br>SecondaryFB page<br>This variable would normally be changed via the [Motor] tab secondary feedback dropdown list.<br>Selects the active feedback device for the position loop of MotorX, the following options are<br>available:<br>0=Resolver<br>1=Quadrature Encoder<br>2=Manual<br>3=Sensorless<br>4=Hall<br>5=Serial Encoder<br>6=Sin/Cos Encoder<br>7=EnDat Encoder |
|------------------------------------------------------------|----------------------------------------------------------------------------------------------------|
| Variable name:                                             | MotorX.SecondaryFeedbackEnabled                                                                                                    |
| Units:                                                     | Boolean, 0 or 1                                                                                                    |
| HiDS Location:                                             | SecondaryFB page                                                                                                    |
| Description:                                               | Indicates whether the secondary/position-loop feedback is enabled for this motor.                                                                                                    |
| Variable name:                                             | MotorX.SecondaryFeedbackRadians                                                                                                    |
| Units:                                                     | Radians                                                                                                    |
| HiDS Location:                                             | SecondaryFB page                                                                                                    |
| Description:                                               | The latest position, in radians, for the secondary feedback device.                                                                                                    |
| Variable name:                                             | MotorX.SecondaryFeedbackRadiansSummed                                                                                                    |
| Units:                                                     | Radians                                                                                                    |
| HiDS Location:                                             | SecondaryFB page                                                                                                    |
| Description:                                               | This variable shows the total accumulated motor position in radians, since power on.                                                                                                    |

**■ ESI MOTION** This Document does not contain Technical Data or Technology as defined in the ITAR Part 120.10 or EAR Part 772.

### Section Motion

2250-A Union Place, Simi Valley, CA 93065 Tel: 800.823.3235 – sales@esimotion.com Product of USA

#### 10.24Position

| Variable name:     | MxPLInputFilter-Type                                                                                  |
|--------------------|----------------------------------------------------------------------------------------------------|
| Units:             | Integer, 0-10                                                                                         |
| HiDS Location:     | Position page                                                                                         |
| Description:       | Configures the filter type. The following filter types are available:                                 |
|                    | 0=Filter Disabled                                                                                     |
|                    | 1=Low Pass                                                                                            |
|                    | 2=High Pass                                                                                           |
|                    | 3=Band Pass                                                                                           |
|                    | 4=Notch                                                                                               |
|                    | 5=1 ow Shelf                                                                                          |
|                    | 6-High Shelf                                                                                          |
|                    | 7-Gain                                                                                                |
|                    | 8-Integral                                                                                            |
|                    | 9-Integral                                                                                            |
|                    | 9=LOW Pass Tst Order                                                                                  |
|                    | ID=High Pass Ist Order                                                                                |
| Variable name:     | MyPLIpputEiltor_GaindB                                                                                |
|                    |                                                                                                    |
| Units.             | ub<br>Desition none                                                                                   |
|                    | Position page                                                                                         |
| Description.       | Filler gain in ub.                                                                                    |
| Variable name:     | MxPI InputFilter-CenterOrCorner                                                                       |
| Units <sup>.</sup> | Hz                                                                                                    |
| HiDS Location      | Position page                                                                                         |
| Description:       | The filters' center frequency                                                                         |
| Description.       |                                                                                                    |
| Variable name:     | MxPLInputFilter-Q                                                                                     |
| Units:             | Unitless                                                                                              |
| HiDS Location:     | Position page                                                                                         |
| Description:       | Dimensionless parameter that describes how under-damped an oscillator or resonator is.[1] and         |
| pro pro c          | characterizes a resonator's bandwidth relative to its center frequency                                |
|                    |                                                                                                    |
| Variable name:     | MxPLInputFilter-Max                                                                                   |
| Units:             | Hz                                                                                                    |
| HiDS Location:     | Position page                                                                                         |
| Description:       | Maximum cut-off frequency                                                                             |
|                    |                                                                                                    |
| Variable name:     | MxPLInputFilter-SampleFreq                                                                            |
| Units:             | Hz                                                                                                    |
| HiDS Location:     | Position page                                                                                         |
| Description:       | Filters sampling frequency                                                                            |
|                    | MuDi la putritta de la dete                                                                           |
| variable name:     |                                                                                                    |
| Units:             | Boolean, U or T                                                                                       |
| HIDS Location:     | Position page                                                                                         |
| Description:       | In filter configuration is modified the changes will not take effect until an Update (1) is performed |
| A ESI MOTION       | TM                                                                                                    |

**ESTIVICITION** This Document does not contain Technical Data or Technology as defined in the ITAR Part 120.10 or EAR Part 772.

© 2022 ESI Motion Proprietary

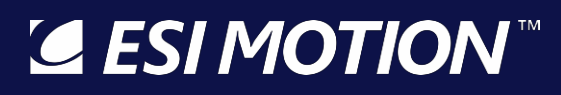

| Variable name:<br>Units:<br>HiDS Location:<br>Description: | MxPL.PosCmdFiltered<br>Radians<br>Position page<br>Filtered radians command, filter used is MxPLInputFilter                                                                                                    |
|------------------------------------------------------------|----------------------------------------------------------------------------------------------------|
| Variable name:<br>Units:<br>HiDS Location:<br>Description: | MotorXPositionEnable<br>Boolean, 0 or 1<br>Position page<br>Enables the position loop for Motor-A. This variable would normally be changed via the [Loop<br>Gains] tab Control Mode dropdown list.                                                                                                    |
| Variable name:<br>Units:<br>HiDS Location:<br>Description: | MxPL.MinRadiansCommand<br>Radians<br>Position page<br>MxPL.MinRadiansCommand limits the lower value of the input to the position loop.                                                                                                    |
| Variable name:<br>Units:<br>HiDS Location:<br>Description: | MxPL.MaxRadiansCommand<br>Radians<br>Position page<br>MxPL.MaxRadiansCommand limits the upper value of the input to the position loop.                                                                                                    |
| Variable name:<br>Units:<br>HiDS Location:<br>Description: | MxPL.AbsolutePosition<br>Radians<br>Position page<br>The absolute position (in radians) reported back from the feedback device. For resolver and<br>encoder feedbacks, the MxPL.AbsolutePosition equals the MxPL.GearRatio times the<br>ResolverXRadiansSummed or EncoderX.RadiansSummed respectively.    |
| Variable name:<br>Units:<br>HiDS Location:<br>Description: | MxPL.SetPositionToZero<br>Boolean, 0 or 1<br>Position page<br>Resets the current feedback RadiansSummed value to zero, which sets the position-loop<br>active/measured position to zero.                                                                                                    |
| Variable name:<br>Units:<br>HiDS Location:<br>Description: | MxPL.RadiansUserCommand<br>Radians<br>Position page<br>One of the command input selections for the position loop input command multiplexers; if<br>selected as the input source this will be the command into the current loop. This command is<br>usually input via the HiDS RunPanel.                   |
| Variable name:<br>Units:<br>HiDS Location:<br>Description: | MxPL.RadiansCANCommand<br>Radians<br>Position page<br>One of the command input selections for the position loop input command multiplexers; if<br>selected as the input source this will be the command into the current loop. This command is<br>usually received via the CAN bus using ESI CAN protocol |

**GESIMOTION**<sup>™</sup> This Document does not contain Technical Data or Technology as defined in the ITAR Part 120.10 or EAR Part 772.

2250-A Union Place, Simi Valley, CA 93065 Tel: 800.823.3235 – sales@esimotion.com Product of USA

| Variable name:<br>Units:                                   | MxPL.RadiansSerialCommand<br>Radians                                                                                                    |
|------------------------------------------------------------|----------------------------------------------------------------------------------------------------|
| HiDS Location:<br>Description:                             | Position page<br>One of the command input selections for the position loop input command multiplexers; if<br>selected as the input source this will be the command into the current loop. This command is<br>usually received via the serial bus using ESI Serial protocol                            |
| Variable name:<br>Units:<br>HiDS Location:<br>Description: | MxPL.RadiansCommand<br>Radians<br>Position page<br>The final position input into the position loop; it is the sum of the output of two position loop<br>input multiplexers.                                                                                                    |
| Variable name:<br>Units:<br>HiDS Location:                 | MxPL.AccelLimitedRadiansCommand<br>Radians, unbounded<br>Position page                                                                                                    |
| Description:                                               | For a step-response input to MxPL.RadiansUserCommand, the MxPL.AccelLimitedRadiansCommand variable is the resulting positional action is limited by positional acceleration value setting variable MxPL.AccelRadiansPerSec.                                                                           |
| Variable name:                                             | MxPL.DesiredPositionChange                                                                                                    |
| HiDS Location:                                             | Position page                                                                                                    |
| Description:                                               | The difference, in radians, between the commanded position and the absolute position                                                                                                    |
| Variable name:                                             | MxPL.DesiredRPM                                                                                                    |
| Units:<br>HiDS Location:                                   | Revolutions per Minute<br>Position page                                                                                                    |
| Description:                                               | The output of the position loop, and one of the inputs summed into the velocity loop                                                                                                    |
| Variable name:                                             | MxPL.PositionDirection                                                                                                    |
| Units:                                                     | Signed multiplier, the valid values are -1 or 1.                                                                                                    |
| Description:                                               | MxPL.PositionDirection can swap the motor's rotational direction when operated in the position mode. Note when set to -1, this variable only swaps the sign of the incoming position command and the reported position; the raw feedback speeds (i.e., ResolverX.Rpm) are unchanged by this variable. |
| Variable name:<br>Units:                                   | MxPL.AccelRadiansPerSec<br>Radians per Second                                                                                                    |
| HiDS Location:                                             | Position page                                                                                                    |
| Description:                                               | For a step-response input to MxPL.RadiansUserCommand, the MxPL.AccelRadiansPerSec positional acceleration variable limits the resulting positional action, which is indicated by MxPL.AccelLimitedRadiansCommand.                                                                                     |
| Variable name:                                             | MxPL.IntegralHoldEnable                                                                                                    |
| Units:<br>HiDS Location:                                   | Boolean, U or 1<br>Position page                                                                                                    |
| Description:                                               | If 1, then loop-output is greater than the maximum RPM setting, which indicates the loop is                                                                                                    |
| <b>ESI MOTION</b>                                          | This Document does not contain Technical Data or Technology as defined in the ITAR Part 120.10 or EAR Part 772.                                                                                                    |

© 2022 ESI Motion Proprietary

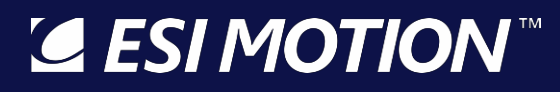

|                                                            | saturated. This will freeze the loop integral until the error changes sign (until less RPM is demanded).                                                                                                    |
|------------------------------------------------------------|----------------------------------------------------------------------------------------------------|
| Variable name:<br>Units:<br>HiDS Location:<br>Description: | MxPL.IntegralHoldActive<br>Boolean, 0 or 1<br>Position page<br>This variable indicates the loop integral is being held constant; see IntegralHoldEnable.                                                                                                    |
| Variable name:<br>Units:<br>HiDS Location:<br>Description: | MxPL.PcmdInputScale<br>Radians per volt<br>Position page<br>MxPL.PcmdInputScale sets the scale used to multiply the MxPL.PcmdInput to produce a position<br>input to the position loop based on the analog voltage input provided. When Mx.IcmdInput is<br>unused, this value is set to zero. This value is summed with MxPL.RadiansUserCommand to<br>produce MxPL.RadiansCommand. |
| Variable name:<br>Units:<br>HiDS Location:<br>Description: | MxPL.PcmdInput<br>Radians<br>Position page<br>MxPL.PcmdInputScale sets the scale used to multiply the MxPL.PcmdInput to produce a position<br>input to the position loop based on the analog voltage input provided. When Mx.IcmdInput is<br>unused, this value is set to zero. This value is summed with MxPL.RadiansUserCommand to<br>produce MxPL.RadiansCommand.               |
| Variable name:<br>Units:<br>HiDS Location:<br>Description: | MxPL.RadiansError<br>Radians<br>Position page<br>MxPL.RadiansError indicates the positional error. MxPL.RadiansError =<br>MxPL.AccelLimitedRadiansCommand - MxPL.AbsolutePosition.                                                                                                    |
| Variable name:<br>Units:<br>HiDS Location:<br>Description: | MxPL.GearRatio<br>Integer, positive only<br>Position page<br>Specifies the gear ratio of the motor system, if one exists. The units of GearRatio are motor-<br>revolutions / post-gearbox revolutions.                                                                                                    |

#### 10.25Power

The Controller captures real-time phase voltage and current measurements in order to estimate the real, reactive, and apparent components of the power applied.

| Variable name: | MxPower.PhaseAIRms                                               |  |
|----------------|------------------------------------------------------------------|--|
| Units:         | Amps-RMS, bounded only by the current-limiter of the controller  |  |
| HiDS Location: | Power page                                                       |  |
| Description:   | The Phase A current                                              |  |
|                |                                                                  |  |
| Variable name: | MxPower.PhaseAVRms                                               |  |
| Units:         | Volts-RMS, bounded only by the voltage limiter of the controller |  |
| HiDS Location: | Power page                                                       |  |
|                |                                                                  |  |

**ESIMOTION** This Document does not contain Technical Data or Technology as defined in the ITAR Part 120.10 or EAR Part 772.

2250-A Union Place, Simi Valley, CA 93065 Tel: 800.823.3235 – sales@esimotion.com Product of USA

Description: The Phase A voltage Variable name: MxPower.PhaseAReal Units: Watts, bounded by MxVa and Mx.Ia HiDS Location: Power page Description: The Phase A real-component of power is the average of the product of Mx.Va \* Mx.Ia. Variable name: MxPower.PhaseAApparent Units: Watts, bounded by MxPower.PhaseAIRMS HiDS Location: Power page Description: The Phase A apparent power is the product of MxPower.PhaseAIRms \* MxPower.PhaseAVRms in Watts. MxPower.PhaseAReactive Variable name: Units: Watts, bounded by MxPower.PhaseAApparent and MxPower.PhaseAReal. HiDS Location: Power page Description: The Phase A reactive power is calculated indirectly as the square-root of (MxPower.PhaseAApparent2 - MxPower.PhaseAReal2). Variable name: MxPower.Real Units: Watts, bounded by MxPower.Real HiDS Location: Power page Description: It is assumed each phase-power is equal, so MxPower.Real = 3 \* MxPower.PhaseAReal. Variable name: MxPower.Apparent Units: Watts, bounded by MxPower.Apparent HiDS Location: Power page It is assumed each phase-power is equal, so MxPower.Apparent = 3 \* MxPower.PhaseAApparent. Description: Variable name: MxPower.Reactive Units: Watts, bounded by MxPower.Reactive HiDS Location: Power page It is assumed each phase-power is equal, so MxPower.Reactive = 3 \* MxPower.PhaseAReactive. Description: Variable name: MxPower.PFDegrees Units: Degrees, 0-360° HiDS Location: Power page Description: MxPower.PFDegrees = arc-cos(MxPower.RF) in degrees. Variable name: MxPower.PF Units: Unit-less, bounded by MxPower.Real and MxPower.Apparent. HiDS Location: Power page Description: MxPower.PF = MxPower.Real / MxPower.Apparent.

#### 10.26Regen

Not all Controllers support the Regen feature. Refer to your Controller's specifications. If supported, the Regen feature will usually be enabled by default, and the Regen voltage threshold can be set with the HiDS Limits Tab.

■ This Document does not contain Technical Data or Technology as defined in the ITAR Part 120.10 or EAR Part 772.

2250-A Union Place, Simi Valley, CA 93065 Tel: 800.823.3235 – sales@esimotion.com Product of USA

| Variable name: | Regen.Enable                                                                                                    |
|----------------|----------------------------------------------------------------------------------------------------|
| Units:         | Boolean, 0 or 1                                                                                                    |
| HiDS Location: | Regen page                                                                                                    |
| Description:   | Enables or disables the Regen feature.                                                                                         |
| Variable name: | Regen.State                                                                                                    |
| Units:         | Boolean, 0 or 1                                                                                                    |
| HiDS Location: | Regen page                                                                                                    |
| Description:   | Indicates whether the regen switch is active (1) or not (0)                                                                    |
| Variable name: | Regen.OnThreshold                                                                                                    |
| Units:         | Voltage, bound by voltage limitation of the controller                                                                         |
| HiDS Location: | Regen page                                                                                                    |
| Description:   | Sets the voltage limit, which when exceeded, the Regen switch is enabled, and energy will be dissipated by the Regen resistor. |
| Variable name: | Regen.MaxOn_ms                                                                                                    |
| Units:         | Time in milliseconds                                                                                                    |
| HiDS Location: | Regen page                                                                                                    |
| Description:   | In order to protect the Regen resistor, limit the Regen on (and off) time to 'MaxOn_ms' milliseconds.                          |

#### 10.27 Resolver

| Variable name:                                             | ResolverX.Degrees                                                                                                    |
|------------------------------------------------------------|----------------------------------------------------------------------------------------------------|
| Units:                                                     | Degrees, 0 to 360°                                                                                                    |
| HiDS Location:                                             | Resolver page                                                                                                    |
| Description:                                               | Shows the motor position in degrees, normalized to 0 to 360°.                                                                                                    |
| Variable name:                                             | ResolverX.Radians                                                                                                    |
| Units:                                                     | Radians, 0 to $2\pi$ .                                                                                                    |
| HiDS Location:                                             | Resolver page                                                                                                    |
| Description:                                               | Shows the motor position in radians, normalized to 0 to $2\pi$ .                                                                                                    |
| Variable name:<br>Units:<br>HiDS Location:<br>Description: | ResolverX.RadiansSummed<br>Radians, unbounded<br>Resolver page<br>Unless explicitly cleared, this variable shows the total accumulated motor position in radians, since<br>power on. Note the sign of the total motor movements is considered in the summing. For<br>example, from 0, a command of +10 radians, plus a command of +5 radians results in<br>RadiansSummed = 5 (because the second movement was -5 radians). |
| Variable name:                                             | ResolverX.RadiansPerSecond                                                                                                    |
| Units:                                                     | Radians per Second                                                                                                    |
| HiDS Location:                                             | Resolver page                                                                                                    |
| Description:                                               | Shows the unfiltered motor velocity in Radians per Second                                                                                                    |
| Variable name:                                             | ResolverX.FilteredRadPerSec                                                                                                    |
| Section 25 Section                                         | This Document does not contain Technical Data or Technology as defined in the ITAR Part 120.10 or EAR Part 772.                                                                                                    |

2250-A Union Place, Simi Valley, CA 93065 Tel: 800.823.3235 – sales@esimotion.com Product of USA

| Units:                                                     | Radians per Second                                                                                                    |
|------------------------------------------------------------|----------------------------------------------------------------------------------------------------|
| HiDS Location:                                             | Resolver page                                                                                                    |
| Description:                                               | Shows the filtered motor velocity in Radians per second                                                                                                    |
| Variable name:                                             | ResolverX.Rpm                                                                                                    |
| Units:                                                     | Revolutions per minute                                                                                                    |
| HiDS Location:                                             | Resolver page                                                                                                    |
| Description:                                               | Shows the unfiltered motor velocity in revolutions per minute.                                                                                                    |
| Variable name:                                             | ResolverX.FilteredRpm                                                                                                    |
| Units:                                                     | Revolutions per minute                                                                                                    |
| HiDS Location:                                             | Resolver page                                                                                                    |
| Description:                                               | Shows the filtered motor velocity in revolutions per minute.                                                                                                    |
| Variable name:                                             | ResolverX.Timestamp                                                                                                    |
| Units:                                                     | Time in microseconds                                                                                                    |
| HiDS Location:                                             | Resolver page                                                                                                    |
| Description:                                               | Shows the time of the last measured rotor position.                                                                                                    |
| Variable name:                                             | ResolverX.HSPRadians                                                                                                    |
| Units:                                                     | Radians                                                                                                    |
| HiDS Location:                                             | Resolver page                                                                                                    |
| Description:                                               | Shows the filtered motor velocity in Radians per second                                                                                                    |
| Variable name:<br>Units:<br>HiDS Location:<br>Description: | ResolverAFeedbackRms<br>Volts<br>Resolver page<br>The square-root of the sine(squared) and cosine(squared) inputs. Above the threshold indicates a<br>good resolver input signal.                                               |
| Variable name:                                             | ResolverASinRms                                                                                                    |
| Units:                                                     | Volts                                                                                                    |
| HiDS Location:                                             | Resolver page                                                                                                    |
| Description:                                               | The RMS of the resolver sine input.                                                                                                    |
| Variable name:                                             | ResolverACosRms                                                                                                    |
| Units:                                                     | Volts                                                                                                    |
| HiDS Location:                                             | Resolver page                                                                                                    |
| Description:                                               | The RMS of the resolver cosine input.                                                                                                    |
| Variable name:                                             | ResolverATrackingObs.Enable                                                                                                    |
| Units:                                                     | Boolean, 0 or 1                                                                                                    |
| HiDS Location:                                             | Resolver page                                                                                                    |
| Description:                                               | Enables the angle tracking observer which calculates both the shaft angle and speed.                                                                                                    |
| Variable name:<br>Units:<br>HiDS Location:<br>Description: | ResolverATrackingObs.NaturalFreqHz<br>Hz<br>Resolver page<br>The natural frequency of the tracking observer.<br>This Document does not contain Technical Data or Technology as defined in the ITAR Part 120.10 or EAR Part 772. |

© 2022 ESI Motion Proprietary

2250-A Union Place, Simi Valley, CA 93065 Tel: 800.823.3235 – sales@esimotion.com Product of USA

| Variable name:                 | ResolverATrackingObs.DampingFactor                                                                                                    |
|--------------------------------|----------------------------------------------------------------------------------------------------|
| Units:                         | Float, 0-1                                                                                                    |
| HIDS Location:                 | Resolver page                                                                                                    |
| Description:                   | The tracking observer damping factor.                                                                                                    |
| Variable name:                 | ResolverATrackingObs.AngleIn                                                                                                    |
| Units:                         | Radians                                                                                                    |
| HIDS Location:                 | Resolver page                                                                                                    |
| Description:                   | Raw resolver shaft angle value before tracking observer (input into tracking observer algorithm).                                             |
| Variable name:                 | ResolverATrackingObs.TrackingK1                                                                                                    |
| Units:                         | Unitless                                                                                                    |
| HiDS Location:<br>Description: | Resolver page<br>The angle tracking observer is a second order transfer function, where TrackingK1 and TrackinK2<br>are the two coefficients. |
| Variable name:                 | ResolverATrackingObs.TrackingK2                                                                                                    |
| Units:                         | Unitless                                                                                                    |
| HiDS Location:<br>Description: | Resolver page<br>The angle tracking observer is a second order transfer function, where TrackingK1 and TrackinK2<br>are the two coefficients. |
| Variable name:                 | ResolverATrackingObs.AngleOut                                                                                                    |
| Units:                         | Radians                                                                                                    |
| HiDS Location:                 | Resolver page                                                                                                    |
| Description:                   | The angular output of the tracking observer, corresponding to the shaft angle.                                                                |
| Variable name:                 | ResolverX.FeedbackRms                                                                                                    |
| Units:                         | Voltage, RMS, typically between 0 and 2.5V                                                                                                    |
| HiDS Location:                 | Resolver page                                                                                                    |
| Description:                   | The ResolverXFeedbackRms is the square-root of the Resolver sine voltage squared plus the                                                     |
|                                | Resolver cosine voltage squared. This value is useful to determine if the resolver inputs are all properly connected.                         |
| Variable name:                 | ResolverX.SinRms                                                                                                    |
| Units:                         | Voltage, RMS, typically between 0 and 1V.                                                                                                    |
| HiDS Location:                 | Resolver page                                                                                                    |
| Description:                   | ResolverXSinRms is raw resolver sine RMS voltage.                                                                                             |
| Variable name:                 | ResolverX.CosRms                                                                                                    |
| Units:                         | Voltage, RMS, typically between 0 and 1V.                                                                                                    |
| Description:                   | Resolver Page<br>ResolverXCosRms is raw resolver cosine RMS voltage.                                                                          |
| Variable name:                 | ResolverX.SinCosEncoderDcOffset                                                                                                    |
| Units:                         | voits                                                                                                    |
| HiDS Location:                 | Resolver page                                                                                                    |
| Description:                   | DC Offset subtracted from raw measurement.                                                                                                    |
| Sesi Motion                    | This Document does not contain Technical Data or Technology as defined in the ITAR Part 120.10 or EAR Part 772.                               |

2250-A Union Place, Simi Valley, CA 93065 Tel: 800.823.3235 – sales@esimotion.com Product of USA

#### 10.28Sensorless

| Variable name: | SensorlessX.Degrees                                                                                             |
|----------------|----------------------------------------------------------------------------------------------------|
| HiDS Location  | SensorlessA and SensorlessB names                                                                               |
| Description:   | Shows the motor position in degrees, normalized to 0 to $360^{\circ}$ .                                         |
| (P             |                                                                                                    |
| Variable name: | SensorlessX.Radians                                                                                             |
| Units:         | Radians, 0 to 2π.                                                                                               |
| HiDS Location: | SensorlessA and SensorlessB pages                                                                               |
| Description:   | Shows the motor position in radians, normalized to 0 to $2\pi$ .                                                |
| Variable name: | SensorlessX.RadiansPerSecond                                                                                    |
| Units:         | Radians per second                                                                                              |
| HiDS Location: | SensorlessA and SensorlessB pages                                                                               |
| Description:   | Shows the unfiltered motor velocity in Radians per Second                                                       |
| Variable name: | SensorlessX.FilteredRadPerSec                                                                                   |
| Units:         | Radians per second                                                                                              |
| HiDS Location: | SensorlessA and SensorlessB pages                                                                               |
| Description:   | Shows the filtered motor velocity in Radians per second                                                         |
| Variable name: | SensorlessX.RPM                                                                                                 |
| Units:         | Revolutions per minute                                                                                          |
| HiDS Location: | SensorlessA and SensorlessB pages                                                                               |
| Description:   | Shows the unfiltered motor velocity in revolutions per minute                                                   |
| Variable name: | SensorlessX.FilteredRPM                                                                                         |
| Units:         | Revolutions per minute                                                                                          |
| HiDS Location: | SensorlessA and SensorlessB pages                                                                               |
| Description:   | Shows the filtered motor velocity in revolutions per minute.                                                    |
| Variable name: | AutoSetSensorlessXParameters                                                                                    |
| Units:         | Boolean, 0 or 1                                                                                                 |
| HiDS Location: | SensorlessA and SensorlessB pages                                                                               |
| Description:   | Automatically sets the sensorless tuning parameters based on the configured                                     |
|                | Min/MaxCurrentCommand and Overspeed.Limit.                                                                      |
| Variable name: | MxSmo.StartupCurrent                                                                                            |
| Units:         | Amps                                                                                                    |
| HiDS Location: | SensorlessA and SensorlessB pages                                                                               |
| Description:   | Similar to starting a motor in manual feedback, this current is often 25% to 50% of the motor's                 |
|                | maximum rated continuous current.                                                                               |
| Variable name: | MxSmo.MinOpenLoopIq                                                                                             |
| Units:         | Amps                                                                                                    |
| HiDS Location: | SensorlessA and SensorlessB pages                                                                               |
| Description:   | When the back-EMF voltage is large enough to run sensorless in closed-loop, this variable sets                  |
| Sesi Motion    | This Document does not contain Technical Data or Technology as defined in the ITAR Part 120.10 or EAR Part 772. |

|                                            | the typical IqCmd required to run at the MxSmo.ClosedLoopRPMThreshold RPM.                                                                                                    |
|--------------------------------------------|----------------------------------------------------------------------------------------------------|
| Variable name:<br>Units:<br>HiDS Location: | MxSmo.OpenLoopRPMThreshold<br>RPM<br>SensorlessA and SensorlessB pages                                                                                                    |
| Description:                               | The MxSmo.ClosedLoopRPMThreshold variable sets the actual closed-loop RPM value. This variable is typically set to ~80% of MxSmo.ClosedLoopRPMThreshold, and the "blended region" is used to linearly scale the IqCmd from MxSmo.StartupCurrent to MxSmo.MinOpenLoopIq.                         |
| Variable name:<br>Units:                   | MxSmo.ClosedLoopRPMThreshold<br>RPM                                                                                                    |
| HiDS Location:<br>Description:             | SensorlessA and SensorlessB pages<br>The MxSmo.ClosedLoopRPMThreshold variable sets the actual closed-loop RPM value. This RPM<br>value must generate sufficient back-EMF voltage to allow the sensorless algorithm to properly<br>estimate the motor's electrical angle.                       |
| Variable name:<br>Units:                   | MxSmo.OpenLoopRPMPerSec<br>RPM-per-second                                                                                                    |
| HiDS Location:<br>Description:             | SensorlessA and SensorlessB pages<br>This variable sets the velocity acceleration in the open-loop region, which depends on the motor's<br>inertia.                                                                                                    |
| Variable name:<br>Units:                   | MxSmo.RPMToSwitchToMaxAccel<br>RPM                                                                                                    |
| HiDS Location:<br>Description:             | SensorlessA and SensorlessB pages<br>Typically, this value is set to the same as MxSmo.ClosedLoopRPMThreshold; however sometimes a<br>higher speed is required before sufficient back-EMF exists to increase acceleration.                                                                      |
| Variable name:<br>Units:                   | MxSmo.AccelRPMPerSec<br>RPM-per-second                                                                                                    |
| HiDS Location:<br>Description:             | SensorlessA and SensorlessB pages<br>This variable sets the velocity acceleration in the closed-loop region, which depends on the<br>motor's inertia.                                                                                                    |
| Variable name:<br>Units:                   | MxSmo.StartIqRampPer_ms<br>Amps-per-millisecond                                                                                                    |
| HiDS Location:<br>Description:             | SensorlessA and SensorlessB pages<br>This variable is calculated as follow: MxSmo.StartlqRampPer_ms = MxSmo.StartupCurrent /<br>MxSmo.StartlqRampDelay_ms. This delay allows motors with large inertia to stabilize before<br>starting the open-loop operation.                                 |
| Variable name:<br>Units:                   | MxSmo.StartIqRampDelay_ms<br>Milliseconds                                                                                                    |
| HiDS Location:<br>Description:             | SensorlessA and SensorlessB pages<br>This variable and StartupCurrent set the StartlqRampPer_ms as follows:<br>MxSmo.StartlqRampPer_ms = MxSmo.StartupCurrent / MxSmo.StartlqRampDelay_ms. This delay<br>allows motors with large inertia to stabilize before starting the open-loop operation. |
|                                            |                                                                                                    |

 Variable name:
 MxSmo.AngleIn

 ✓ ESIMOTION™
 This Document does not contain
 Technical Data or Technology as defined in the ITAR Part 120.10 or EAR Part 772.

2250-A Union Place, Simi Valley, CA 93065 Tel: 800.823.3235 – sales@esimotion.com Product of USA

| Units:                                                     | Radians 0-2PI                                                                                                    |
|------------------------------------------------------------|----------------------------------------------------------------------------------------------------|
| HiDS Location:                                             | SensorlessA and SensorlessB pages                                                                                                    |
| Description:                                               | This is the post-low-pass-filtered estimated rotor-angle including the PhaseCorrectionValue.                                                                                                    |
| Variable name:                                             | MxSmo.AngleOut                                                                                                    |
| Units:                                                     | Radians 0-2PI                                                                                                    |
| HiDS Location:                                             | SensorlessA and SensorlessB pages                                                                                                    |
| Description:                                               | This is the post-tracking-observer/final-estimated rotor-angle.                                                                                                    |
| Variable name:<br>Units:<br>HiDS Location:<br>Description: | MxSmo.StartupMode<br>Integer 0, 1, or 2<br>SensorlessA and SensorlessB pages<br>0 indicates the calculated sensorless RPM is in the open-loop range, 2 indicates closed-loop RPM,<br>and 1 is in-between open-loop and closed-loop. |
| Variable name:<br>Units:<br>HiDS Location:<br>Description: | MxSmo.WorkingVelocity<br>RPM<br>SensorlessA and SensorlessB pages<br>The Working velocity is either the measured SensorlessX.FilteredRPM or calculated open-loop<br>RPM.                                                            |
| Variable name:                                             | MxSmo.Theta                                                                                                    |
| Units:                                                     | Radians, 0 to 2PI                                                                                                    |
| HiDS Location:                                             | SensorlessA and SensorlessB pages                                                                                                    |
| Description:                                               | Theta is the normalized (0 to 2PI) final estimate of the electrical rotor position.                                                                                                    |

### 10.29System

| Variable name: | Various                                                 |
|----------------|---------------------------------------------------------|
| Summary:       | Internal ESI Controller debug variables.                |
| HiDS location: | Shown on System page in Advanced tab.                   |
| Description:   | Read Only. Typically, only ESI-internal debug variables |

#### 10.30Serial

| Variable name:<br>Units:<br>HiDS Location:<br>Description: | CommandModeX<br>Integer, 0-2<br>Serial page<br>The ESI Motion RS422/CAN protocol can be used for either Current, Velocity, or Position control.<br>Refer to ESI Document 100121, RS422 Command Protocol or to ESI Document 100211, CAN<br>Command Protocol for details. The allowable commands are:<br>0=Torque<br>1=Velocity<br>2=Position |
|------------------------------------------------------------|----------------------------------------------------------------------------------------------------|
| Variable name:<br>Units:<br>HiDS Location:<br>Description: | CommandCurrentScaleX<br>Unitless multiplier<br>Serial page<br>Defines the scale factor that is applied to received serial/can torque command,<br>This Document does not contain Technical Data or Technology as defined in the ITAR Part 120.10 or EAR Part 772.                                                                            |

© 2022 ESI Motion Proprietary

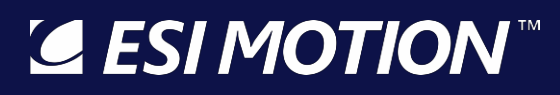

|                                                            | Mx.IqSerialCommand/Mx.IqCANCommand                                                                                                    |
|------------------------------------------------------------|----------------------------------------------------------------------------------------------------|
| Variable name:<br>Units:<br>HiDS Location:<br>Description: | CommandVelocityScaleX<br>Unitless multiplier<br>Serial page<br>Defines the scale factor that is applied to received serial/can velocity command,<br>MxVL.RPMSerialCommand/MxVL.RPMCanCommand                                                                                                    |
| Variable name:<br>Units:<br>HiDS Location:<br>Description: | CommandPositionScaleX<br>Unitless multiplier<br>Serial page<br>Defines the scale factor that is applied to received serial position command,<br>MxPL.RadiansSerialCommand/MxPL.RadiansCANCommand                                                                                                    |
| Variable name:<br>Units:<br>HiDS Location:<br>Description: | SerialFeedbackEnable<br>Boolean, 0 or 1<br>Serial page<br>If the Controller supports an external RS422 command interface, this variable may be useful to<br>debug that interface.                                                                                                    |
| Variable name:<br>Units:<br>HiDS Location:<br>Description: | SerialBaud<br>Integer, the supported values are 300, 1200, 2400, 4800, 9600, 19.2K, 38.4K, 57.6K, 115.2K, 230.4K,<br>460.8K, 921.6K, 1Meg, and 1.2Meg baud.<br>Serial page<br>If the Controller supports an external RS422 command interface, this variable sets the baud rate<br>used by the Controller.                                                               |
| Variable name:<br>Units:<br>HiDS Location:<br>Description: | SerialCommandRate_ms<br>Time in milliseconds<br>Serial page<br>For Controllers using RS422 communication for control, this variable sets RS422-<br>(received)command timeout to report an error. A value of 0 disables the timeout check. If non-<br>zero, and if RS422-packets are not recieved in this many milliseconds, a fault occurs and motor-<br>control stops. |
| Variable name:<br>Units:<br>HiDS Location:<br>Description: | SerialFeedbackRate_ms<br>Time in milliseconds<br>Serial page<br>If the Controller supports an external RS422 command interface, this variable configures how<br>many milliseconds between packets.                                                                                                    |
| Variable name:<br>Units:<br>HiDS Location:<br>Description: | SerialChecksumErrorCount<br>Integer<br>Serial page<br>If the Controller supports an external RS422 command interface, this variable is incremented for<br>each packet received with an invalid CRC or checksum (depending on the specific protocol).                                                                                                    |
| Variable name:<br>Units:<br><b>ESIMOTION</b> "             | SerialChecksumPassCount<br>Integer<br>This Document does not contain Technical Data or Technology as defined in the ITAR Part 120.10 or EAR Part 772.                                                                                                    |

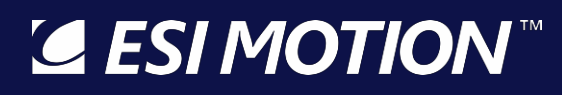

| HiDS Location:<br>Description:                             | Serial page<br>If the Controller supports an external RS422 command interface, this variable is incremented for<br>each packet received with a valid CRC or checksum (depending on the specific protocol).                                                                                                    |
|------------------------------------------------------------|----------------------------------------------------------------------------------------------------|
| Variable name:<br>Units:<br>HiDS Location:<br>Description: | SerialCharactersReceived<br>Integer<br>Serial page<br>If the Controller supports an external RS422 command interface, this variable is incremented for<br>each byte received on the RS422 interface.                                                                                                    |
| Variable name:<br>Units:<br>HiDS Location:<br>Description: | SerialNumReportedErrors<br>Integer<br>Serial page<br>If the Controller supports an external RS422 command interface, this variable is incremented for<br>error reported by internal serial transceiver. The transceiver error flag indicates that one of the<br>error flags in the receiver status register is set. This flag is a logical OR of the break detect,<br>framing error, overrun, and parity error enable flags. |

#### **10.31Serial Encoder**

The Serial Encoder page shows the state and configuration variables related to the 2 BISS Serial Encoder interfaces. The Serial Encoder variables are shown as follows:

| Variable name:                                             | SerialEncoderX.Degrees                                                                                                    |
|------------------------------------------------------------|----------------------------------------------------------------------------------------------------|
| Units:                                                     | Degrees, 0 to 360°                                                                                                    |
| HiDS Location:                                             | SerialEncoder page                                                                                                    |
| Description:                                               | Shows the motor position in degrees, normalized to 0 to 360°.                                                                                                    |
| Variable name:                                             | SerialEncoderX.Radians                                                                                                    |
| Units:                                                     | Radians, 0 to $2\pi$ .                                                                                                    |
| HiDS Location:                                             | SerialEncoder page                                                                                                    |
| Description:                                               | Shows the motor position in radians, normalized to 0 to $2\pi$ .                                                                                                    |
| Variable name:<br>Units:<br>HiDS Location:<br>Description: | SerialEncoderX.RadiansSummed<br>Radians, unbounded<br>SerialEncoder page<br>Unless explicitly cleared, this variable shows the total accumulated motor position in radians, since<br>power on. Note the sign of the total motor movements is considered in the summing. For<br>example, from 0, a command of +10 radians, plus a command of +5 radians results in<br>RadiansSummed = 5 (because the second movement was -5 radians). |
| Variable name:                                             | SerialEncoderX.RadiansPerSecond                                                                                                    |
| Units:                                                     | Radians per Second                                                                                                    |
| HiDS Location:                                             | SerialEncoder page                                                                                                    |
| Description:                                               | Shows the unfiltered motor velocity in Radians per Second                                                                                                    |
| Variable name:                                             | SerialEncoderX.FilteredRadPerSec                                                                                                    |
| Units:                                                     | Radians per Second                                                                                                    |
| HiDS Location:                                             | SerialEncoder page                                                                                                    |

**ESIMOTION** This Document does not contain Technical Data or Technology as defined in the ITAR Part 120.10 or EAR Part 772.

2250-A Union Place, Simi Valley, CA 93065 Tel: 800.823.3235 – sales@esimotion.com Product of USA

| Description:      | Shows the filtered motor velocity in Radians per second                                                        |
|-------------------|----------------------------------------------------------------------------------------------------|
| Variable name:    | SerialEncoderX.Rpm                                                                                             |
| Units:            | Revolutions per minute                                                                                         |
| HiDS Location:    | SerialEncoder page                                                                                             |
| Description:      | Shows the unfiltered motor velocity in revolutions per minute.                                                 |
| Variable name:    | SerialEncoderX.FilteredRpm                                                                                     |
| Units:            | Revolutions per minute                                                                                         |
| HiDS Location:    | SerialEncoder page                                                                                             |
| Description:      | Shows the filtered motor velocity in revolutions per minute.                                                   |
| Variable name:    | SerialEncoderX.Timestamp                                                                                       |
| Units:            | Time in microseconds                                                                                           |
| HiDS Location:    | SerialEncoder page                                                                                             |
| Description:      | Shows the time of the last measured rotor position.                                                            |
| Variable name:    | SerialEncoderXData.PositionRaw                                                                                 |
| Units:            | Integer (Counts)                                                                                               |
| HiDS Location:    | SerialEncoder page                                                                                             |
| Description:      | This is the un-modified 32bit position value received from the Serial Encoder.                                 |
| Variable name:    | SerialEncoderXData.PositionScaled                                                                              |
| Units:            | Radians                                                                                                    |
| HiDS Location:    | SerialEncoder page                                                                                             |
| Description:      | This is the 32bit PositionRaw value multiplied by SerialEncoderConfig.ResolutionInRadians.                     |
| Variable name:    | SerialEncoderXData.Error                                                                                       |
| Units:            | Integer                                                                                                    |
| HiDS Location:    | SerialEncoder page                                                                                             |
| Description:      | This is the un-modified 1-bit Error value received from the Serial Encoder.                                    |
| Variable name:    | SerialEncoderXData.Warning                                                                                     |
| Units:            | Integer                                                                                                    |
| HiDS Location:    | SerialEncoder page                                                                                             |
| Description:      | This is the un-modified 1-bit warning value received from the Serial Encoder.                                  |
| Variable name:    | SerialEncoderXData.CRCReceived                                                                                 |
| Units:            | Integer                                                                                                    |
| HiDS Location:    | SerialEncoder page                                                                                             |
| Description:      | This is the un-modified 6-bit CRC value received from the Serial Encoder.                                      |
| Variable name:    | SerialEncoderXData.CRCCalculated                                                                               |
| Units:            | Integer                                                                                                    |
| HiDS Location:    | SerialEncoder page                                                                                             |
| Description:      | This is the 6-bit CRC value calculated from the received packet from the Serial Encoder.                       |
| Variable name:    | SerialEncoderXData.NumErrorPackets                                                                             |
| Units:            | Integer                                                                                                    |
| <b>GESIMOTION</b> | This Document does not contain Technical Data or Technology as defined in the ITAR Part 120.10 or EAR Part 772 |

2250-A Union Place, Simi Valley, CA 93065 Tel: 800.823.3235 – sales@esimotion.com Product of USA

| HiDS Location:<br>Description:                             | SerialEncoder page<br>This variable is incremented every time SerialEncoderData.Error occurs.                                                                                                    |
|------------------------------------------------------------|----------------------------------------------------------------------------------------------------|
| Variable name:<br>Units:<br>HiDS Location:<br>Description: | SerialEncoderXConfig.NumPositionBits<br>Integer<br>SerialEncoder page<br>This configures the number of position bits supplied by the BISS Serial Encoder. Note only 16, 18,<br>26, and 32-bit Serial Encoders are supported.                                                                                                    |
| Variable name:<br>Units:<br>HiDS Location:<br>Description: | SerialEncoderXConfig.ResolutionInRadians<br>Integer<br>SerialEncoder page<br>This configures the scaler to multiply the PositionRaw value to convert to actual Radians.                                                                                                    |
| Variable name:<br>Units:<br>HiDS Location:<br>Description: | SerialEncoderXConfig.VerifyCRC<br>Boolean, 0 or 1<br>SerialEncoder page<br>Indicates whether CRC passed (1) or failed (0)                                                                                                    |
| Variable name:<br>Units:<br>HiDS Location:<br>Description: | SerialEncoderXConfig.ClockFrequencyMhz<br>MHz<br>SerialEncoder page<br>This configures the frequency of the clock to use to clock the data out of the Serial Encoder BISS<br>Interface. Only 2, 4, and 8Mhz are supported. To change this configuration, one must change the<br>value, save it into non-volatile (Flash) memory, and power-cycle the Controller.      |
| Variable name:<br>Units:<br>HiDS Location:<br>Description: | SerialEncoderXConfig.CustomBissEnable<br>Boolean, 0 or 1<br>SerialEncoder page<br>If disabled (0), the legacy 26bit and 32bit configurations are used with hard-coded field lengths. If<br>enabled (1), the PositionStartBit, NumPositionBits, and CrcStartBit set the encoder-parsing<br>behavior.                                                                   |
| Variable name:<br>Units:<br>HiDS Location:<br>Description: | SerialEncoderXConfig.PositionStartBit<br>Positive Integer (including 0)<br>SerialEncoder page<br>Sets the first bit position of the BISS measurement packet. This is often 0, but some encoders<br>include stuff-bits or a multiturn (absolute) position field in front of the required rotor-position<br>field.                                                      |
| Variable name:<br>Units:<br>HiDS Location:<br>Description: | SerialEncoderXConfig.CrcStartBit<br>Positive Integer (including 0)<br>SerialEncoder page<br>Sets the first bit position of the BISS CRC field. This is often (PositionStartBit+ NumPositionBits)+2<br>(as there is an error-bit and warning-bit between the position field and CRC), but some encoders<br>include stuff-bits after the required rotor-position field. |
| Variable name:<br>Units:<br><b>[] ESI MOTION</b>           | SerialEncoderXData.PositionWord0-3<br>Integer<br>This Document does not contain Technical Data or Technology as defined in the ITAR Part 120.10 or EAR Part 772.                                                                                                    |

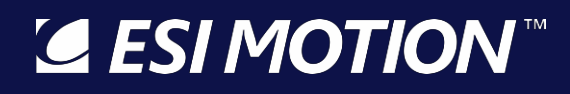

HiDS Location: Description: SerialEncoder page

The BISS data starts 2 bits after the start-bit is received; these 4 16-bit values represent the 64 bits clocked in after the start bit.

### 10.32TestPoint

| Variable name: | Various                                                                                          |
|----------------|--------------------------------------------------------------------------------------------------|
| Summary:       | Internal ESI Controller debug variables.                                                         |
| HiDS location: | Shown on TestPoint page in Advanced tab.                                                         |
| Description:   | Read Only. These are ESI-internal debug variables used to show the various states of the digital |
|                | and analog test points.                                                                          |

#### 10.33Temperature

Often all of the relevant temperature values can be viewed within the HiDS Run Panel.

| Variable name:    | DSPTemp                                                                                                    |
|-------------------|----------------------------------------------------------------------------------------------------|
| Units:            | Degrees Celsius                                                                                                    |
| HiDS Location:    | Temperature page                                                                                                    |
| Description:      | Shows the current temperature of the Digital Signal processor.                                                                                                    |
| Variable name:    | Mx.MotorTemp                                                                                                    |
| Units:            | Degrees Celsius                                                                                                    |
| HiDS Location:    | Temperature page                                                                                                    |
| Description:      | Motor temperature in degrees Celsius. The equation used to convert the measured voltage (from the varying motor-thermistor resistance) to degrees C is user-adjustable via the MxMotorTempX0Coeff (and X1, X2, X3) variables. |
| Variable name:    | MalCRTTomp                                                                                                    |
| l Inits:          |                                                                                                    |
| HiDS Location:    | Temperature page                                                                                                    |
| Description:      | Servo-A IGBT (or MOSFET) internal-temperature reading.                                                                                                    |
| Variable name:    | MbIGBTTemp                                                                                                    |
| Units:            | Degrees Celsius                                                                                                    |
| HiDS Location:    | Temperature page                                                                                                    |
| Description:      | Servo-B IGBT (or MOSFET) internal-temperature reading.                                                                                                    |
| Variable name:    | MxMotorTempX0Coeff                                                                                                    |
| Units:            | Float, unbounded                                                                                                    |
| HiDS Location:    | Temperature page                                                                                                    |
| Description:      | Coefficient in 3rd order polynomial to map thermistor resistance to a voltage measured which results in a temperature in degrees Celsius                                                                                      |
| Variable name:    | MxMotorTempX1Coeff                                                                                                    |
| Units:            | Float, unbounded                                                                                                    |
| HiDS Location:    | Temperature page                                                                                                    |
| Description:      | Coefficient in 3rd order polynomial to map thermistor resistance to a voltage measured which results in a temperature in degrees Celsius                                                                                      |
| <b>ESI MOTION</b> | This Document does not contain Technical Data or Technology as defined in the ITAR Part 120.10 or FAR Part 772                                                                                                    |
|                   | THE BECAMEN AGES HAVE COMMINING THE PART OF THE HOUSE A DECIMAL HER HAVE AT THE TRANSPORT OF THE TAX THE TAX THE                                                                                                    |

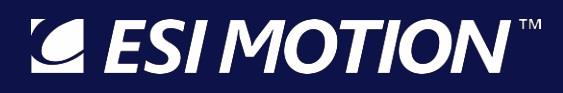

| Variable name: | MxMotorTempX2Coeff                                                                                                    |
|----------------|----------------------------------------------------------------------------------------------------|
| Units:         | Float, unbounded                                                                                                    |
| HiDS Location: | Temperature page                                                                                                    |
| Description:   | Coefficient in 3rd order polynomial to map thermistor resistance to a voltage measured which results in a temperature in degrees Celsius |
| Variable name: | MxMotorTempX3Coeff                                                                                                    |
| Units:         | Float, unbounded                                                                                                    |
| HiDS Location: | Temperature page                                                                                                    |
| Description:   | Coefficient in 3rd order polynomial to map thermistor resistance to a voltage measured which results in a temperature in degrees Celsius |

#### 10.34Utility

Sintest is a flexible sine-wave / square-wave generator whose output can be bound to the inputs of the current, velocity, or position loop. Using an automated sine input is useful for basic system bring up as well as dynamic system response testing.

| Variable name:                                             | SecondsSinceReset                                                                                                    |
|------------------------------------------------------------|----------------------------------------------------------------------------------------------------|
| Units:                                                     | Time in seconds                                                                                                    |
| HiDS Location:                                             | Utility page                                                                                                    |
| Description:                                               | The number of seconds that have elansed since the controller has been reset or powered up                                                                                                    |
| Variable name:                                             | SecondsSinceEnabledMa                                                                                                    |
| Units:                                                     | Time in seconds                                                                                                    |
| HiDS Location:                                             | Utility page                                                                                                    |
| Description:                                               | Displays the time elapsed since Motor A was enabled                                                                                                    |
| Variable name:                                             | SecondsSinceEnabledMb                                                                                                    |
| Units:                                                     | Time in seconds                                                                                                    |
| HiDS Location:                                             | Utility page                                                                                                    |
| Description:                                               | Displays the time elapsed since Motor A was enabled                                                                                                    |
| Variable name:<br>Units:<br>HiDS Location:<br>Description: | HeartBeatOutput<br>Square wave, 0 to 1<br>Utility page<br>Provides a HeartBeatFreq Hz square wave that can be mapped to a digital output pin. This can be<br>a good way to verify a servo is operational by only applying logic power. |
| Variable name:                                             | HeartBeatFreq                                                                                                    |
| Units:                                                     | Hertz                                                                                                    |
| HiDS Location:                                             | Utility page                                                                                                    |
| Description:                                               | Sets the frequency of the HeartBeatOutput square wave.                                                                                                    |
| Variable name:                                             | SinTest.output                                                                                                    |
| Units:                                                     | Sinusoidal, -1 to 1                                                                                                    |
| HiDS Location:                                             | Utility page                                                                                                    |

**ESIMOTION** This Document does not contain Technical Data or Technology as defined in the ITAR Part 120.10 or EAR Part 772.

2250-A Union Place, Simi Valley, CA 93065 Tel: 800.823.3235 – sales@esimotion.com Product of USA

| Description:                                               | SinTest.output is the resulting sine output, at the frequency defined by SinTest.frequency, and SinTest.hz_per_second (if non-zero).                                                                                                    |
|------------------------------------------------------------|----------------------------------------------------------------------------------------------------|
| Variable name:<br>Units:<br>HiDS Location:<br>Description: | SinTest.angle<br>Radians, 0 to 2π<br>Utility page<br>SinTest.angle is the resulting sine output angle, as it rotates at the frequency defined by<br>SinTest.frequency, and SinTest.hz_per_second (if non-zero).                                                                           |
| Variable name:                                             | SinTest.frequency                                                                                                    |
| Units:                                                     | Hertz, 0 to 40KHz, depending on controller architecture.                                                                                                    |
| HiDS Location:                                             | Utility page                                                                                                    |
| Description:                                               | SinTest.frequency sets the frequency output of the SinTest function.                                                                                                    |
| Variable name:<br>Units:<br>HiDS Location:<br>Description: | SinTest.hz_per_second<br>Hertz per second, 0 to ~200, depending on controller architecture.<br>Utility page<br>Should a swept-sine input be required (for frequency sweeps), SinTest. hz_per_second sets the<br>hertz-per-second of the sweep. 0 disables the sweep (constant frequency). |
| Variable name:                                             | SinTest.seconds_per_decade                                                                                                    |
| Units:                                                     | Seconds per frequency-decade, unbounded                                                                                                    |
| HiDS Location:                                             | Utility page                                                                                                    |
| Description:                                               | For large frequency sweeps, this variable sets the number of seconds per frequency decade.                                                                                                    |
| Variable name:<br>Units:<br>HiDS Location:<br>Description: | SinTest.min_hz<br>Hertz, 0 to 40KHz, depending on controller architecture<br>Utility page<br>For swept-sine operations, SinTest.min_Hz sets the frequency to roll-over to once SinTest.max_Hz<br>is reached.                                                                              |
| Variable name:<br>Units:<br>HiDS Location:<br>Description: | SinTest.max_hz<br>Hertz, 0 to 40KHz, depending on controller architecture<br>Utility page<br>For swept-sine operations, SinTest.max_Hz sets the maximum frequency to roll-over to<br>SinTest.min_Hz.                                                                                      |
| Variable name:                                             | SinTest.update_time                                                                                                    |
| Units:                                                     | Seconds per update, typically 10-50ms, depending on controller architecture.                                                                                                    |
| HiDS Location:                                             | Utility page                                                                                                    |
| Description:                                               | SinTest. update_time is the sine-test update rate at which the angle and output are calculated.                                                                                                    |
| Variable name:                                             | SinTest.OutputIsSquarewave                                                                                                    |
| Units:                                                     | Boolean, 0 or 1                                                                                                    |
| HiDS Location:                                             | Utility page                                                                                                    |
| Description:                                               | If true, the sine-test output is a square wave.                                                                                                    |
| Variable name:                                             | SinTest.ZeroOnEnable                                                                                                    |
| Units:                                                     | Boolean, 0 or 1                                                                                                    |
| <b>( ESI MOTION</b> )                                      | This Document does not contain Technical Data or Technology as defined in the ITAB Part 120 10 or EAB Part 772                                                                                                    |

2250-A Union Place, Simi Valley, CA 93065 Tel: 800.823.3235 – sales@esimotion.com Product of USA

| HiDS Location:<br>Description:                             | Utility page<br>If true, zero's the sin-test output so that it starts from a known location when a servo is enabled                                                                                                    |
|------------------------------------------------------------|----------------------------------------------------------------------------------------------------|
| Variable name:<br>Units:<br>HiDS Location:<br>Description: | SinTest.CycleLimit<br>Integer<br>Utility page<br>Allows user to select how many cycles of SinTest.output to produce, once the number of cycles<br>has been reached the output remains zero until the motors are re-enabled.                                                                                                    |
| Variable name:<br>Units:<br>HiDS Location:<br>Description: | SinTest.iq_amplitude<br>Amps, bounded by Mx.MinCurrentCommand and Mx.MaxCurrentCommand<br>Utility page<br>SinTest.iq_amplitude sets the scale used to multiply the SinTest.output to produce the IQ current<br>input to the torque loop. When the SinTest is unused, this value is set to zero. The (SinTest.output<br>* SinTest.iq_amplitude) result is summed with Mx.IqUserCommand, Mx.DesiredCurrent, and<br>(Mx.IcmdInput * Mx.IcmdInputScale) to produce Mx.IqCmd.                                      |
| Variable name:<br>Units:<br>HiDS Location:<br>Description: | SinTest.id_amplitude<br>Amps, bounded by Mx.MinCurrentCommand and Mx.MaxCurrentCommand.<br>Utility page<br>SinTest.id_amplitude sets the scale used to multiply the SinTest.output to produce the ID current<br>input to the torque loop. When the SinTest is unused, this value is set to zero. The (SinTest.output<br>* SinTest.id_amplitude) result is summed with Mx.IdUserCommand to produce Mx.IdCmd.                                                                                                   |
| Variable name:<br>Units:<br>HiDS Location:<br>Description: | SinTest.VelocityCommandAmp<br>RPM, unbounded<br>Utility page<br>SinTest.VelocityCommandAmp sets the scale used to multiply the SinTest.output to produce the<br>velocity input to the velocity loop. When the SinTest is unused, this value is set to zero. The<br>(SinTest.output * SinTest.velocity_amp) result is summed with MxVL.RPMUserCommand,<br>MxPL.DesiredRPM, and (Mx.IcmdInput * MxVL.VcmdInputScale) to produce MxVL.RPMCommand.<br>This is useful to verify the system's closed-loop response. |
| Variable name:<br>Units:<br>HiDS Location:<br>Description: | SinTest.VelocityErrorAmp<br>RPM, unbounded<br>Utility page<br>SinTest.VelocityErrorAmp sets the scale used to multiply the SinTest.output to produce the<br>velocity input summed with RPMError within the velocity loop. This is useful to verify the system's<br>open-loop response.                                                                                                    |
| Variable name:<br>Units:<br>HiDS Location:<br>Description: | SinTest.position_amp<br>Radians, unbounded<br>Utility page<br>SinTest.position_amp sets the scale used to multiply the SinTest.output to produce the position<br>input to the position loop. When the SinTest is unused, this value is set to zero. The<br>(SinTest.output * SinTest.position_amp) result is summed with MxPL.RadiansUserCommand,<br>(Mx.IcmdInput * MxPL.PcmdInputScale) to produce MxPL.RadiansCommand.                                                                                     |
| Variable name:                                             | SinTest.EnablePositionFilter                                                                                                    |

**ESIMOTION**<sup>™</sup> This Document does not contain Technical Data or Technology as defined in the ITAR Part 120.10 or EAR Part 772.

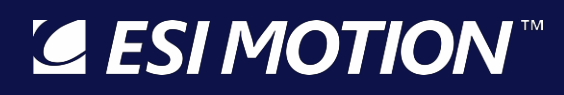

| Units:         | Boolean, 0 or 1                                                                                                    |
|----------------|----------------------------------------------------------------------------------------------------|
| HiDS Location: | Utility page                                                                                                    |
| Description:   | SinTest.EnablePositionFilter enables a 1Hz filter on the SinTest.position_amp value. In position-<br>loop based systems, a step-change in the position can be undesired. Enabling this filter softens<br>changes in the SinTest.position_amp variable. |
| Variable name: | NullVariable                                                                                                    |
| Units:         | Unitless                                                                                                    |
| HiDS Location: | Utility page                                                                                                    |
| Description:   | This variable has no internal function in the Controller, but it can be used to set a user-<br>configurable Digital-input to "Off" or "Unused".                                                                                                    |

### 10.35Velocity Loop

| Variable name:<br>Units: | MxVL.FeedbackRpmPeak<br>RPM, unbounded                                                        |
|--------------------------|-----------------------------------------------------------------------------------------------|
| HiDS Location:           | Velocity Loop page                                                                            |
| Description:             | Stores the highest RPM observed for the Motor                                                 |
| Variable name:           | MxVLInputFilter-Type                                                                          |
| Units.<br>HiDS Location: | Melesity Leon page                                                                            |
| Description:             | Configures the filter type. The following filter types are available:                         |
| Description.             | 0=Filter Disabled                                                                             |
|                          | 1=Low Pass                                                                                    |
|                          | 2=High Pass                                                                                   |
|                          | 3=Band Pass                                                                                   |
|                          | 4=Notch                                                                                       |
|                          | 5=Low Shelf                                                                                   |
|                          | 6=High Shelf                                                                                  |
|                          | 7=Gain                                                                                        |
|                          | 8=Integral                                                                                    |
|                          | 9=Low Pass 1st Order                                                                          |
|                          | 10=High Pass 1st Order                                                                        |
| Variable name:           | MxVLInputFilter-GaindB                                                                        |
| Units:                   | dB                                                                                            |
| HiDS Location:           | Velocity Loop page                                                                            |
| Description:             | Filter gain in dB.                                                                            |
| Variable name:           | MxVLInputFilter-CenterOrCorner                                                                |
| Units:                   | Hz                                                                                            |
| HiDS Location:           | Velocity Loop page                                                                            |
| Description:             | The filters' center frequency                                                                 |
| Variable name:           | MxVLInputFilter-Q                                                                             |
| Units:                   | Hz                                                                                            |
| HiDS Location:           | Velocity Loop page                                                                            |
| Description:             | Dimensionless parameter that describes how under-damped an oscillator or resonator is,[1] and |
|                          |                                                                                               |

**ESIMOTION** This Document does not contain Technical Data or Technology as defined in the ITAR Part 120.10 or EAR Part 772.

characterizes a resonator's bandwidth relative to its center frequency

| Variable name:<br>Units:<br>HiDS Location:<br>Description: | MxVLInputFilter-Max<br>Hz<br>Velocity Loop page<br>Maximum cut-off frequency                           |
|------------------------------------------------------------|----------------------------------------------------------------------------------------------------|
| Variable name:<br>Units:<br>HiDS Location:                 | MxVLInputFilter-SampleFreq<br>Hz<br>Velocity Loop page                                                 |
| Description:<br>Variable name:                             | Filters sampling frequency<br>MxVLInputFilter-Update                                                   |
| Units:                                                     | Boolean, 0 or 1                                                                                        |
| HiDS Location:                                             | Velocity Loop page                                                                                     |
| Description:                                               | In filter configuration is modified the changes will not take effect until an Update (1) is performed. |
| Variable name:<br>Units:                                   | MxVL.VelCmdFiltered<br>RPM                                                                             |
| HiDS Location:                                             | Velocity Loop page                                                                                     |
| Description:                                               | Filtered velocity command, filter used is MxVLInputFilter                                              |
| Variable name:                                             | MotorXVelocityEnable                                                                                   |
| Units:                                                     | Boolean, 0 or 1                                                                                        |
| HiDS Location:                                             | Velocity Loop page                                                                                     |
| Description:                                               | tab Control Mode dropdown list                                                                         |
|                                                            |                                                                                                    |
| Variable name:                                             | MxVL.MinRPMCommand                                                                                     |
| Units:                                                     | RPM, unbounded                                                                                         |
| HiDS Location:                                             | Velocity Loop page                                                                                     |
| Description:                                               | MXPL.MINRPMCommand limits the lower value of the input to the velocity loop.                           |
| Variable name:                                             | MxVL.MaxRPMCommand                                                                                     |
| Units:                                                     | RPM, unbounded                                                                                         |
| HIDS Location:                                             | Velocity Loop page<br>MxVI MaxRPMC ommand limits the upper value of the input to the velocity loop     |
| Description.                                               |                                                                                                    |
| Variable name:                                             | MxVL.MaxElectricalFreq                                                                                 |
| Units:                                                     | Hertz, unbounded                                                                                       |
| HiDS Location:                                             | Velocity Loop page                                                                                     |
| Description:                                               | frequency = (MotorRPM $/$ 60) * PolePairs.                                                             |
|                                                            |                                                                                                    |
| Variable name:                                             | MxVL.RotationalDirection                                                                               |
| Units:                                                     | Signed multiplier, the valid values are -1 or 1.                                                       |
| Description:                                               | MxVI RotationalDirection can swap the motor's rotational direction when operated in the velocity       |
| Description.                                               | mode. Note when set to -1, this variable only swaps the sign of the incoming velocity command          |
|                                                            |                                                                                                    |

This Document does not contain Technical Data or Technology as defined in the ITAR Part 120.10 or EAR Part 772.
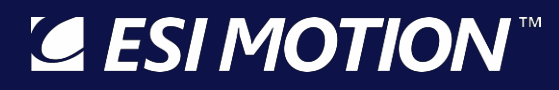

2250-A Union Place, Simi Valley, CA 93065 Tel: 800.823.3235 – sales@esimotion.com Product of USA

|                                                                   | and the reported velocity; the raw feedback speeds (i.e., ResolverX.Rpm) are unchanged by this variable. For sensorless feedback, the preferred method to change rotational directions is leave this variable as 1 and set MotorX.FeedbackDirection to -1, as this method changes all sensorless intermediate variable signs (i.e., SensorlessX.RPM). |
|-------------------------------------------------------------------|----------------------------------------------------------------------------------------------------|
| Variable name:<br>Units:<br>HiDS Location:<br>Description:        | MxVL.RPMUserCommand<br>RPM, unbounded<br>Velocity Loop page<br>One of the command input selections for the velocity loop input command multiplexers; if<br>selected as the input source this will be the command into the velocity loop. This command is<br>usually input via the HiDS RunPanel.                                                      |
| Variable name:<br>Units:<br>HiDS Location:<br>Description:        | MxVL.RPMCANCommand<br>RPM, unbounded<br>Velocity Loop page<br>One of the command input selections for the velocity loop input command multiplexers; if<br>selected as the input source this will be the command into the velocity loop. This command is<br>usually received via the CAN bus using ESI CAN protocol                                    |
| Variable name:<br>Units:<br>HiDS Location:<br>Description:        | MxVL.RPMSerialCommand<br>RPM, unbounded<br>Velocity Loop page<br>One of the command input selections for the velocity loop input command multiplexers;<br>if selected as the input source this will be the command into the velocity loop. This command is<br>usually received via the CAN bus using ESI Serial protocol                              |
| Variable name:<br>Units:<br>HiDS Location:<br>Description:        | MxVL.RPMCommand<br>RPM, unbounded<br>Velocity Loop page<br>MxVL.RPMCommand is the final velocity input into the velocity loop, and is the sum of<br>MxVL.RPMUserCommand, MxPL.DesiredRPM (the output from the position loop), and<br>(MxVL.VcmdInput* MxPL.PcmdInputScale).                                                                           |
| Variable name:<br>Units:<br>HiDS Location:<br>Description:        | MxVL.AccelLimitedRPMCommand<br>RPM, unbounded<br>Velocity Loop page<br>For a step-response input to MxVL.RPMCommand, the MxVL.AccelLimitedRPMCommand variable<br>is the resulting velocity action that is limited by the velocity acceleration value setting variable<br>MxPL.AccelRPMPerSec.                                                         |
| Variable name:<br>Units:<br>HiDS Location:<br>Description:        | MxVL.DesiredVelocityChange<br>RPM, unbounded<br>Velocity Loop page<br>The difference between the previous command (MxVL.RPMCommand) and the new command<br>(MxVL.AccelLimitedRPMCommand)                                                                                                    |
| Variable name:<br>Units:<br>HiDS Location:<br><b>G ESI MOTION</b> | MxVL.AccelRPMPerSec<br>RPM per second, positive only<br>Velocity Loop page<br>This Document does not contain Technical Data or Technology as defined in the ITAR Part 120.10 or EAR Part 772                                                                                                    |

## **ESI MOTION**<sup>™</sup>

2250-A Union Place, Simi Valley, CA 93065 Tel: 800.823.3235 – sales@esimotion.com Product of USA

| Description:                                               | For a step-response input to MxVL.RPMCommand, the MxVL.AccelRPMPerSec velocity acceleration variable limits the resulting velocity command, which is indicated by MxVL.AccelLimitedRPMCommand.                                                                                                    |
|------------------------------------------------------------|----------------------------------------------------------------------------------------------------|
| Variable name:<br>Units:<br>HiDS Location:<br>Description: | MxVL.IntegralHoldEnable<br>Boolean, 0 or 1<br>Velocity Loop page<br>If 1, then loop-output is greater than the maximum current setting, which indicates the loop is<br>saturated. This will freeze the loop integral until the error changes sign (until less current is<br>demanded).                                                                                                    |
| Variable name:<br>Units:<br>HiDS Location:<br>Description: | MxVL.IntegralHoldActive<br>Boolean, 0 or 1<br>Velocity Loop page<br>This variable indicates the loop integral is being held constant; see IntegralHoldEnable.                                                                                                    |
| Variable name:<br>Units:<br>HiDS Location:<br>Description: | MxVL.VcmdInputScale<br>RPM per volt, unbounded<br>Velocity Loop page<br>MxVL.VcmdInputScale sets the scale used to multiply the MxVL.VcmdInput to produce a velocity<br>input to the velocity loop based on the analog voltage input provided. When Mx.IcmdInput is<br>unused, this value is set to zero. This value is summed with MxVL.RPMUserCommand and<br>MxPL.DesiredRPM to produce MxVL.RPMCommand.                |
| Variable name:<br>Units:<br>HiDS Location:<br>Description: | MxVL.VcmdInput<br>Volts, unbounded<br>Velocity Loop page<br>MxVL.VcmdInputScale sets the scale used to multiply the MxVL.Vcmdinput to produce a velocity<br>input to the velocity loop based on the analog voltage input provided. When MxVL.VcmdInput is<br>unused, this value is set to zero. This value is summed with MxVL.RPMUserCommand and<br>MxPL.DesiredRPM to produce MxVL.RPMCommand.                          |
| Variable name:<br>Units:<br>HiDS Location:<br>Description: | MxVL.VerrorInputScale<br>RPM per volt, unbounded<br>Velocity Loop page<br>Sets the scale used to multiply the Mx.IcmdInput to produce a velocity input to the velocity loop<br>for an open-loop response, based on the analog voltage input provided. When Mx.IcmdInput is<br>unused, this value is set to zero. This value is summed with MxVL.RPMUserCommand and<br>MxPL.DesiredRPM to produce MxVL.RPMErrorPlusOffset. |
| Variable name:<br>Units:<br>HiDS Location:<br>Description: | MxVL.RPMError<br>RPM, unbounded<br>Velocity Loop page<br>MxVL.RPMError indicates the velocity error. MxVL.RPMError = MxVL.AccelLimitedRPMCommand<br>- <feedbacktype>.RPM.</feedbacktype>                                                                                                    |
| Variable name:<br>Units:<br>HiDS Location:                 | MxVL.RPMErrorPlusOffset<br>RPM, unbounded<br>Velocity Loop page                                                                                                    |

## **⊆** ESI MOTION<sup>™</sup>

2250-A Union Place, Simi Valley, CA 93065 Tel: 800.823.3235 – sales@esimotion.com Product of USA

| Description:                                               | Indicates the velocity error but also sums in the open loop-response analog inputs                                                                                                    |
|------------------------------------------------------------|----------------------------------------------------------------------------------------------------|
| Variable name:<br>Units:<br>HiDS Location:<br>Description: | MxVL.RPMErrorIntegral<br>RPM<br>Velocity Loop page<br>Indicates the integral of the loop.                                                                                                    |
| Variable name:<br>Units:<br>HiDS Location:<br>Description: | MxVL.FrictionFeedForward<br>Amps per RPM<br>Velocity Loop page<br>For motor-systems that may have varying friction or inertia that is dependent on motor-speed,<br>MxVL.FrictionFeedForward is a friction-based feed-forward to the velocity-loop. This feed-forward<br>produces a current, MxVL.FrictionFeedForwardCurrent, that is added into Mx.DesiredCurrent.<br>MxVL.FrictionFeedForwardCurrent = MxVL.AccelLimitedRPMCommand *<br>MxVL.FrictionFeedForward.        |
| Variable name:<br>Units:<br>HiDS Location:<br>Description: | MxVL.FrictionFeedForwardCurrent<br>Amps per RPM<br>Velocity Loop page<br>For motor-systems that may have varying friction or inertia that is dependent on motor-speed,<br>MxVL.FrictionFeedForward is a friction-based feed-forward to the velocity-loop. This feed-forward<br>produces a current, MxVL.FrictionFeedForwardCurrent, that is added into Mx.DesiredCurrent.<br>MxVL.FrictionFeedForwardCurrent = MxVL.AccelLimitedRPMCommand *<br>MxVL.FrictionFeedForward. |
| Variable name:<br>Units:<br>HiDS Location:<br>Description: | MxVL.StepFeedForward<br>Amps, unbounded<br>Velocity Loop page<br>For motor-systems that may have an initial inertia or startup friction to overcome,<br>MxVL.StepFeedForward is an inertia-based feed-forward to the velocity-loop. This feed-forward<br>produces a current, {MxVL.StepFeedForward * signof(MxVL.AccelLimitedRPMCommand)} that is<br>added into Mx.DesiredCurrent.                                                                                        |

#### 10.36Hardware Test

| Variable name: | Various                                                                                        |
|----------------|------------------------------------------------------------------------------------------------|
| Summary:       | Internal ESI Controller debug variables.                                                       |
| HiDS location: | Shown on Hardware Test page in Advanced tab.                                                   |
| Description:   | Read Only. These are ESI-internal debug variables used to test various internal sub-systems of |
|                | the Controller.                                                                                |

#### 10.37User Defined

| Variable name: | Various                                                                                                    |
|----------------|----------------------------------------------------------------------------------------------------|
| Summary:       | Displays all variables added to the User Defined page.                                                                |
| HiDS location: | Shown on Hardware Test page in Advanced tab.                                                                          |
| Description:   | Read Only. This page displays all variables added to the User Defined page. The User Defined page is described above. |

**GESIMOTION**<sup>™</sup> This Document does not contain Technical Data or Technology as defined in the ITAR Part 120.10 or EAR Part 772.

#### 11 Appendix B: The ESI Motion Current Loop

Note some of the variable names are abbreviated in the large drawing in order to fit on one page.

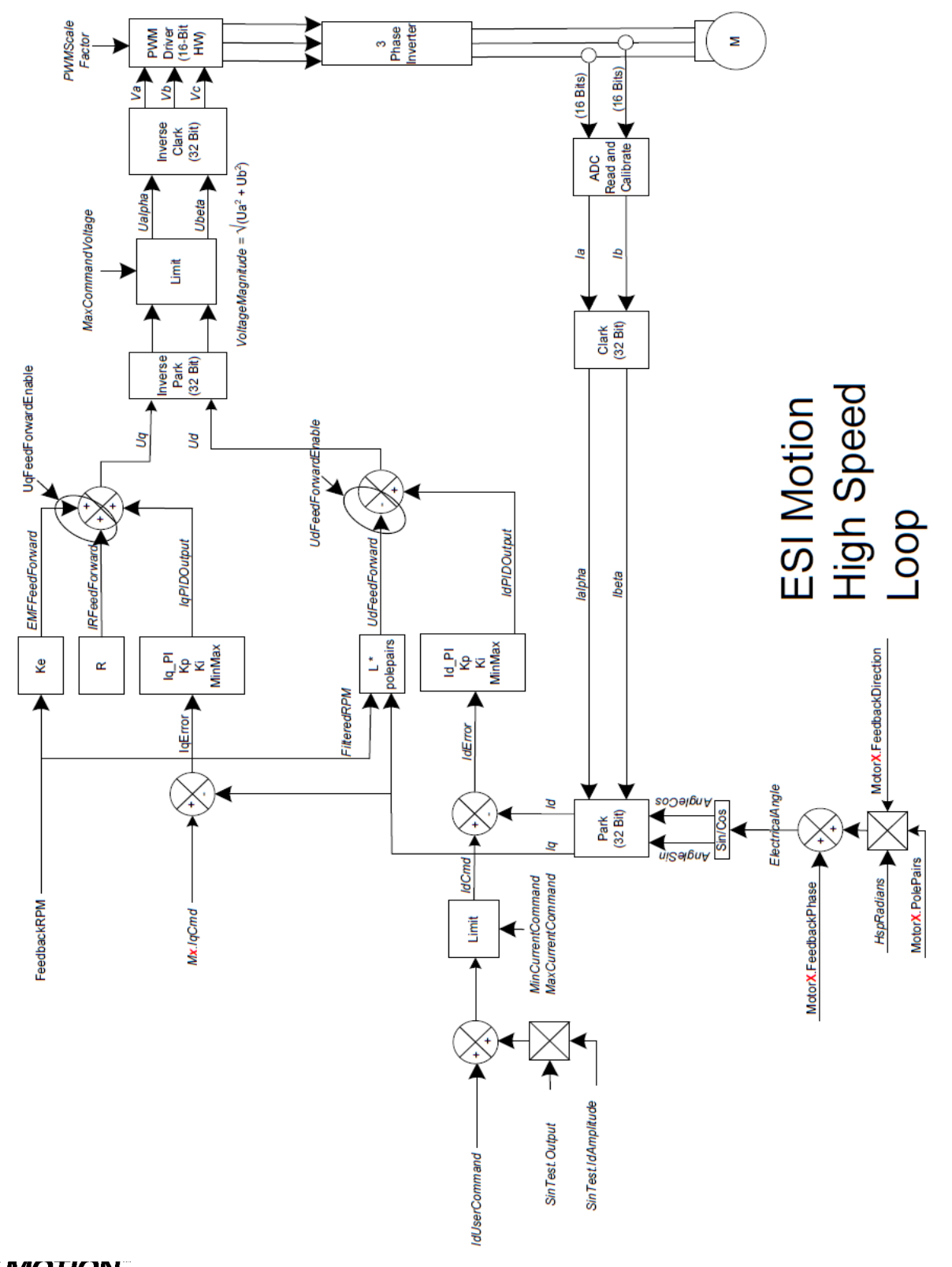

**ESIMOTION** This Document does not contain Technical Data or Technology as defined in the ITAR Part 120.10 or EAR Part 772.

SI MOTION

2250-A Union Place, Simi Valley, CA 93065 Tel: 800.823.3235 – sales@esimotion.com Product of USA

#### 12 Appendix C: The ESI Motion Velocity Loop

Note some of the variable names are abbreviated in the large drawing in order to fit on one page.

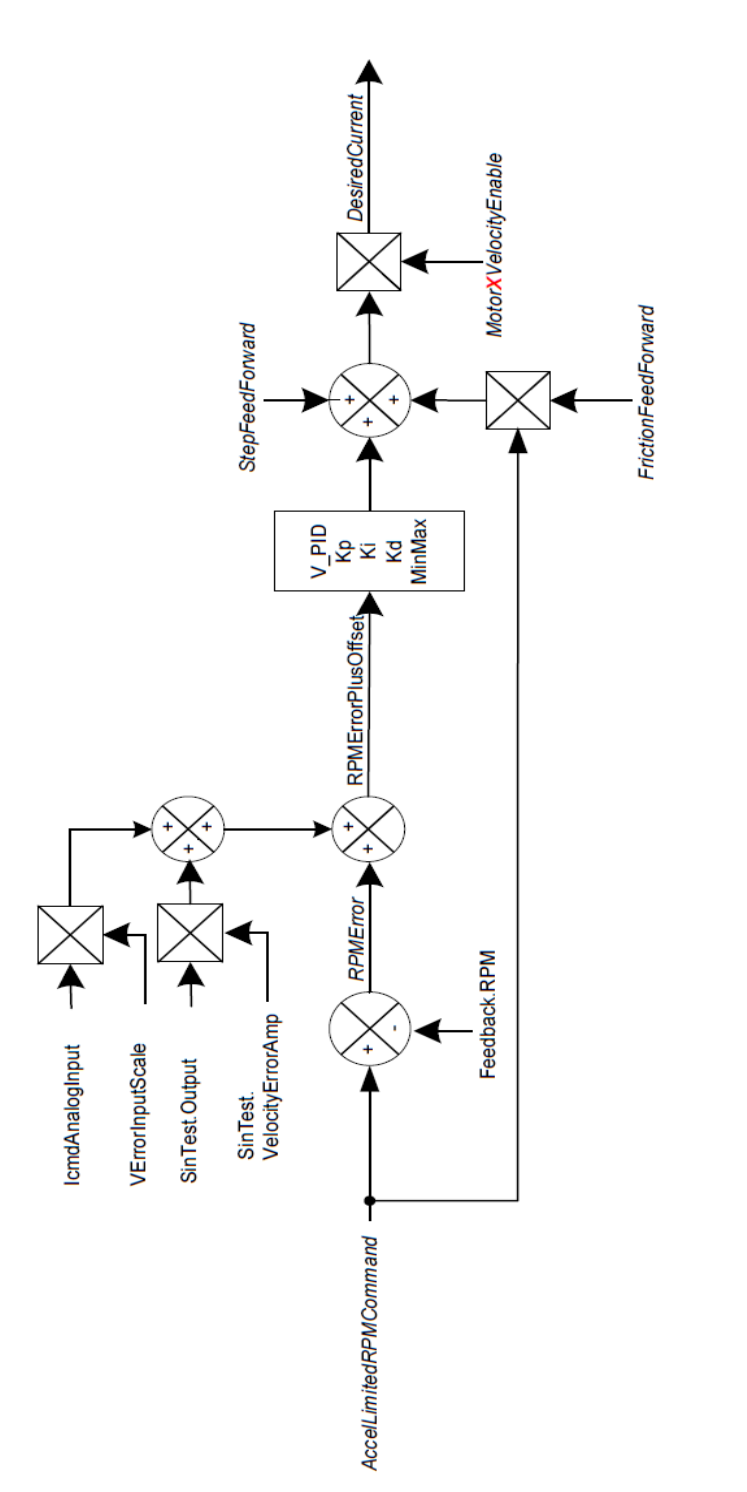

**GESIMOTION**<sup>™</sup> This Document does not contain Technical Data or Technology as defined in the ITAR Part 120.10 or EAR Part 772.

ESI Motion Velocity Loop

### SI MOTION

2250-A Union Place, Simi Valley, CA 93065 Tel: 800.823.3235 – sales@esimotion.com Product of USA

13 Appendix D: The ESI Motion Position Loop

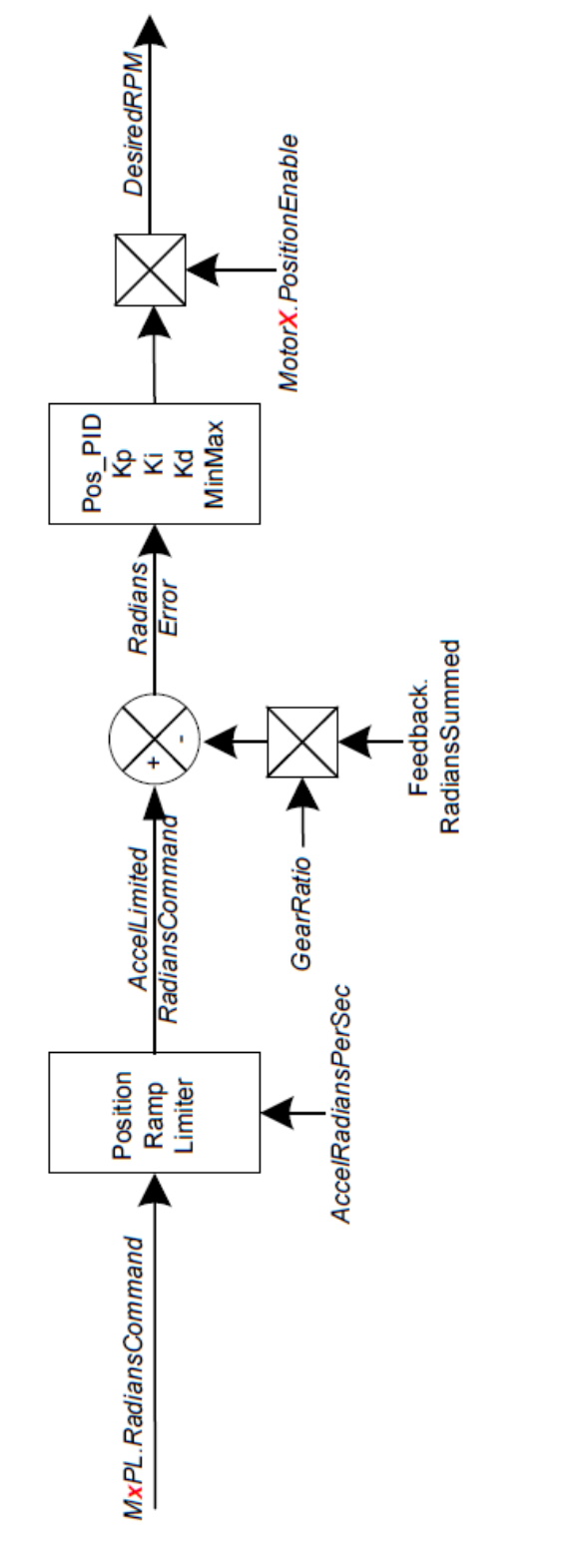

# ESI Motion Position Loop

**■ ESIMOTION** This Document does not contain Technical Data or Technology as defined in the ITAR Part 120.10 or EAR Part 772.